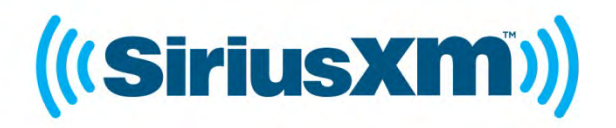

LYNX GUÍA DEL USUARIO

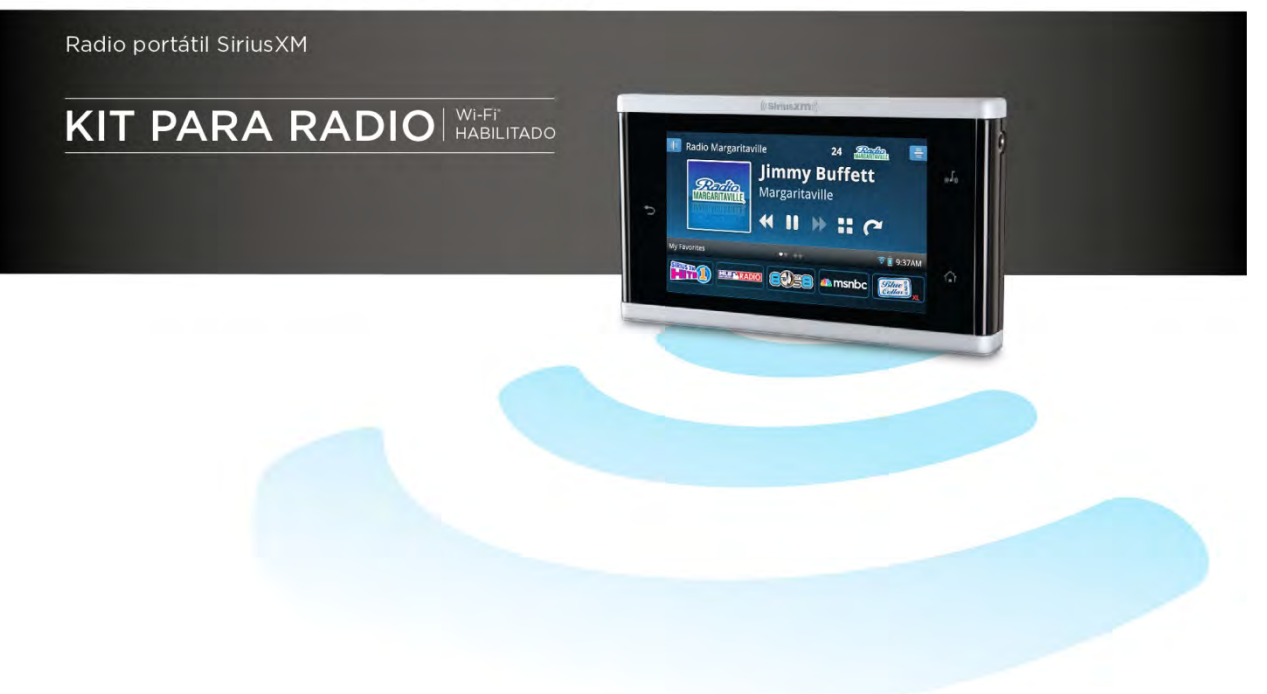

| Introducción a Lynx                                                                                                    | 6        |
|----------------------------------------------------------------------------------------------------|----------|
| Botones y controles de Lynx                                                                                               | 6        |
| Batería                                                                                                    | 8        |
| Instalación de la Batería                                                                                                 | 8        |
| Carga de la batería                                                                                                    | 9        |
| Pantalla de Inicio (Home)                                                                                                 | 11       |
| Modos de escucha                                                                                                    | 13       |
| Radio Satelital (Satellite Radio)                                                                                         | 13       |
| Radio por Internet (Internet Radio)                                                                                       | 14       |
| Mi biblioteca (My Library)                                                                                                | 14       |
| Buscador de programas (Show Finder)                                                                                       | 15       |
| Conectar Bluetooth                                                                                                    | 15       |
| Ajustes (Settings)                                                                                                    | 16       |
| Pantalla Reproduciendo ahora (Now Playing)                                                                                | 16       |
| Iconos de la Barra de estado (Status Bar)                                                                                 | 20       |
| Opciones de audio                                                                                                    | 21       |
| Tarjeta microSD (opcional)                                                                                                | 21       |
| Instalación de la tarjeta SD                                                                                              | 21       |
| Formateo de la tarjeta SD                                                                                                 | 22       |
| Compatibilidad de archivos de audio                                                                                       | 23       |
| Sintonización de canales                                                                                                  | 24       |
| Pantalla Reproduciendo ahora (Now Playing)                                                                                | 24       |
| Sintonización de canales Spectrum                                                                                         | 24       |
| Sintonización de Lista de canales (Channel List)                                                                          | 25       |
| Sintonización directa de canales                                                                                          | 26       |
| Uso de las Opciones de Clasificar (Sort) y Filtrar (Filter)                                                               | 26       |
| Canales favoritos (Preconfigurados)                                                                                       | 28       |
| Canales favoritos                                                                                                    | 28       |
| Guardar canales favoritos                                                                                                 | 28       |
| Cambiar canales favoritos                                                                                                 | 29       |
| Borrar canales favoritos                                                                                                  | 31       |
| Reorganizar canales favoritos (Favorite Channels)                                                                         | 32       |
| Inicio de sintonización (Tune Start)                                                                                      | 33       |
| Exploración de sintonización (Tune Scan)                                                                                  | 33       |
| Favoritos destacados                                                                                                    | 34       |
| Funciones de control                                                                                                    | 36       |
| Atrás (Back)                                                                                                    | 36       |
| Inicio (Home)                                                                                                    | 37       |
| Reproduciendo ahora (Now Playing)                                                                                         | 37       |
| Pausa y reproducción (Reproducir/Pausa, Avance rápido, Retroceder) (Pause and Replay (Play/Pause, Fast-Forwar<br>Rewind)) | d,<br>38 |
| Tránsito y clima/Saltar (Traffic & Weather /Jump)                                                                         | 40       |

| Panel de acción (Action Panel)                                    |    |
|-------------------------------------------------------------------|----|
| Más información                                                   |    |
| Alerta (Alert)                                                    |    |
| Editar (Edit)                                                     |    |
| Empezar ahora (Start Now)                                         |    |
| Grabar (Record)                                                   |    |
| Mis programas (My Shows)                                          |    |
| Buscador de programas (Show Finder)                               |    |
| Qué es el Buscador de programas (Show Finder)                     |    |
| Para encontrar un programa                                        |    |
| Buscar (Search)                                                   | 50 |
| Mis programas (My Shows)                                          |    |
| A pedido (On Demand)                                              | 51 |
| Búsqueda por canal (Find by Channel)                              |    |
| Búsqueda por categoría (Find by Category)                         |    |
| Búsqueda por nombre (Find by Name)                                |    |
| Para configurar una Alerta de programas (Show Alert)              |    |
| Administración de alertas                                         | 61 |
| Mi biblioteca (My Library)                                        | 63 |
| Mis programas grabados (My Recorded Shows)                        |    |
| Mis canales grabados (My Recorded Channels)                       |    |
| Repeticiones de Radio (Radio Replays)                             |    |
| Pantalla Reproduciendo ahora (Now Playing)                        |    |
| Activación/Desactivación de Repeticiones de Radio (Radio Replays) |    |
| Mi música (My Music)                                              |    |
| Pantalla Reproduciendo ahora (Now Playing)                        |    |
| Instalación de la tarjeta microSD opcional                        | 71 |
| Conexión a su PC o Mac                                            | 71 |
| Administrar música y listas de reproducción                       | 71 |
| Grabación                                                         | 74 |
| Grabación de canal (Inmediata)                                    |    |
| Comenzar la Grabación de canal (Inmediata)                        |    |
| Escuchar la grabación de un canal                                 |    |
| Cancelar una grabación de canal que se está realizando            |    |
| Borrar las grabaciones de canales                                 |    |
| Grabación de canales (Programado)                                 |    |
| Programar la grabación de un canal (Programada)                   | 80 |
| Escuchar la grabación de un canal                                 |    |
| Cancelar una grabación de canal que se está realizando            |    |
| Borrar las grabaciones de canales                                 |    |
| Cambiar o borrar una grabación de canal programada                |    |
| Grabación de programas                                            | 85 |

| Programar la grabación de un programa                                                               |     |
|----------------------------------------------------------------------------------------------------|-----|
| Escuchar una grabación de un programa                                                               |     |
| Cancelar una grabación de un programa que se está realizando                                        |     |
| Borrar las grabaciones de programas                                                                 |     |
| Cambiar o borrar una grabación de programa programada                                               |     |
| Prioridad de grabaciones programadas                                                                |     |
| Navegador (Browser)                                                                                 |     |
| Configuración de Bluetooth (Bluetooth Setup)                                                        |     |
| Pareo y conexión de un Dispositivo Bluetooth con Lynx                                               |     |
| Desapareo (desconexión) de un dispositivo Bluetooth                                                 |     |
| Comportamiento de Lynx con Bluetooth                                                                |     |
| Kit Lynx LH1 para el hogar                                                                          |     |
| Configuración Wi-Fi (Wi-Fi Setup)                                                                   |     |
| Conexión a una red Wi-Fi                                                                            |     |
| Conexión manual a una red Wi-Fi                                                                     |     |
| Conexión a una red Wi-Fi usando una dirección IP estática                                           |     |
| Administración de redes Wi-Fi                                                                       |     |
| Conexión a Internet desde atrás de un Portal Cautivo                                                |     |
| Ajustes (Settings)                                                                                  | 108 |
| Mi cuenta (My Account)                                                                              |     |
| Wi-Fi y Bluetooth (Wi-Fi & Bluetooth)                                                               |     |
| Mi contenido (My Content)                                                                           |     |
| Alerta de juegos (Game Alert)                                                                       |     |
| Controles parentales                                                                                |     |
| Canales ocultos                                                                                     | 116 |
| Pantalla, audio y encendido (Display, Audio & Power)                                                |     |
| Sonidos del sistema (System Sounds)                                                                 |     |
| Hora (Time)                                                                                         |     |
| Acerca de Lynx (About Lynx)                                                                         |     |
| Restablecer y borrar (Reset and Erase)                                                              |     |
| Recorrido por la aplicación (Application Tour)                                                      |     |
| El Modo de demostración (Demo Mode)                                                                 |     |
| Guia del usuario y preguntas frecuentes (User Guide FAQs)                                           |     |
| Suscripción/Activación                                                                              | 126 |
| Suscripción/activación. Para activar su suscripción a la Radio Satelital (Satellite Radio) SiriusXM |     |
| Para activar su suscripción a la Radio por Internet (Internet Radio) SiriusXM                       |     |
| Accesorios                                                                                          |     |
| Kit LH1 para el hogar                                                                               |     |
| Kit para vehículos LV1                                                                              |     |
| Base portátil de altavoces BB2                                                                      |     |

| Resolución de problemas      |     |
|------------------------------|-----|
| Mensajes de asesoramiento    | 135 |
| Resolución de problemas      |     |
| Información legal importante |     |

### Botones y controles de Lynx

Los botones y los controles de Lynx se identifican en la ilustración que sigue. Los detalles de cada uno comienzan debajo de la ilustración.

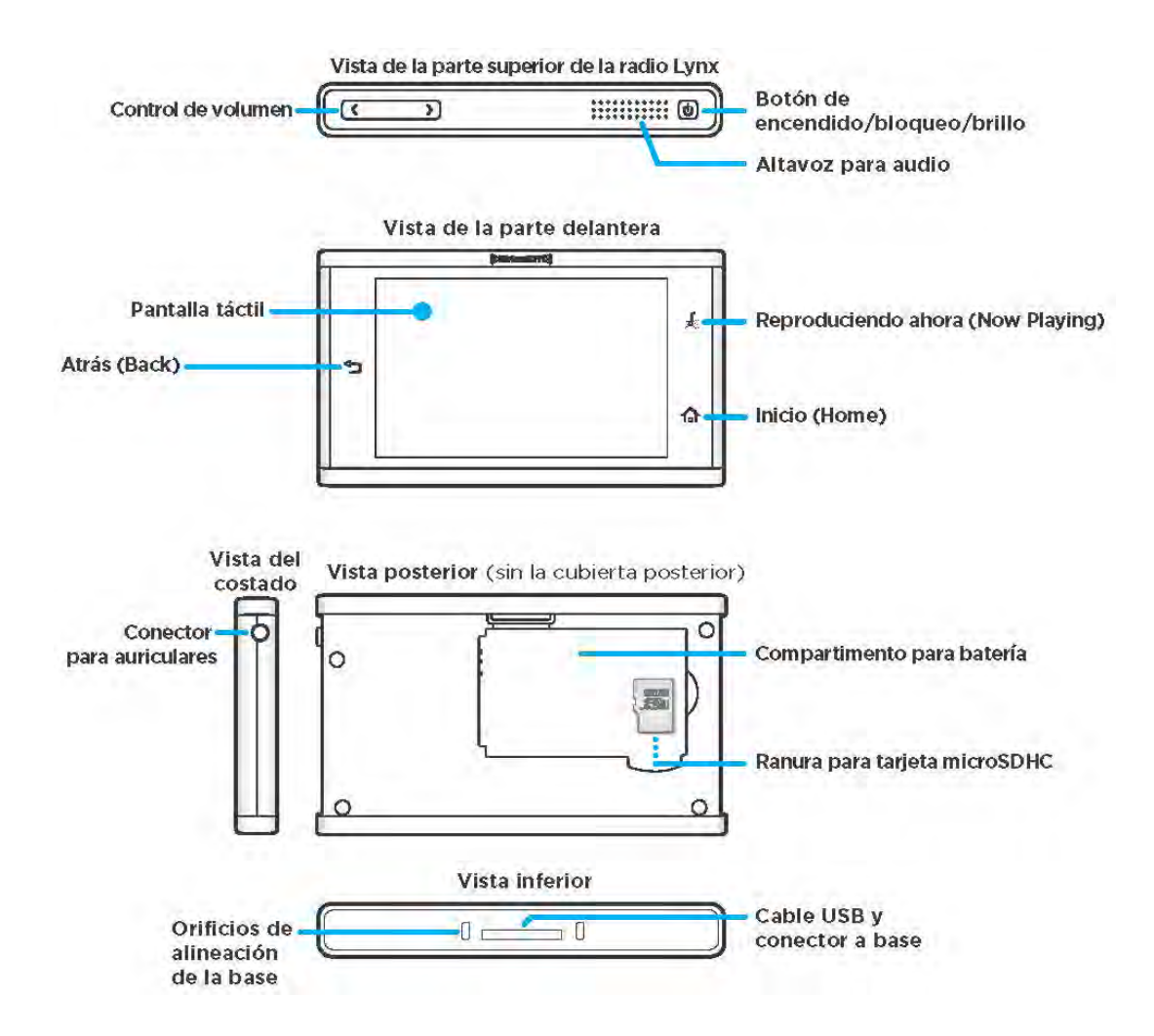

**Pantalla táctil:** pantalla interactiva sensible al tacto. Pulse los iconos de la pantalla interactiva con los dedos para mostrar y seleccionar elementos. Pase el dedo a través de la pantalla, a la derecha o izquierda, arriba o abajo, para navegar por las listas. Pulse+mantenga+arrastre su dedo a través de la pantalla para mover las barras de navegación y los deslizadores, y también los iconos de canales.

**Control de volumen:** Apriete < para bajar y > para subir el volumen del audio.

**Botón de encendido/bloqueo/brillo:** Apriete 3 segundos para encender o apagar Lynx. Si ha conectado Lynx a una computadora usando el cable USB, pulse y mantenga apretado el botón de encendido (**Power**) durante 5 segundos para que Lynx se encienda. El botón de encendido (**Power**) también tiene otras funciones, según el modo en que se use Lynx: portátil o en una base.

**Modo Portátil:** Cuando Lynx está encendido, y no en cualquier base, apriete y mantenga apretado el botón de encendido (**Power**) durante 3 segundos para mostrar un menú en el cual puede elegir activar o desactivar el modo avión (Airplane mode), poner Lynx en modo de espera o apagar Lynx. El modo avión (Airplane mode) desactiva todas las conexiones inalámbricas, mientras que el modo de Espera conserva la vida útil de la batería sin apagar Lynx por completo. [El modo avión (Airplane mode) también se puede activar y desactivar mediante Ajustes (Settings) : pulse Inicio (Home)  $rac{1}{4} + rac{1}{2} + Ajustes (Settings) : Wi-Fi y Bluetooth + Modo avión (Airplane mode)].$ 

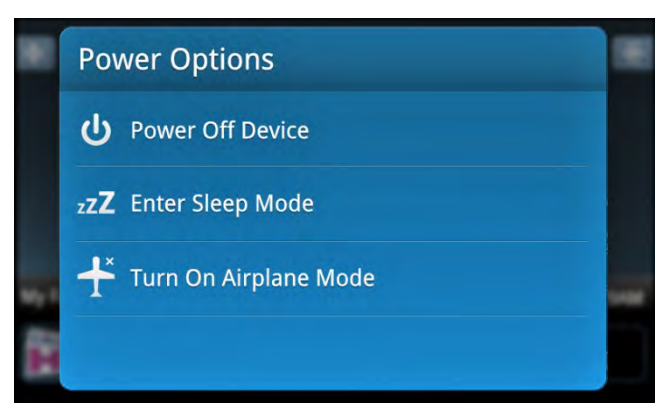

Apriete y suelte el botón de encendido (**Power**) 💩 para bloquear o desbloquear la pantalla táctil. Para desbloquearla, pase la llave al cerrojo.

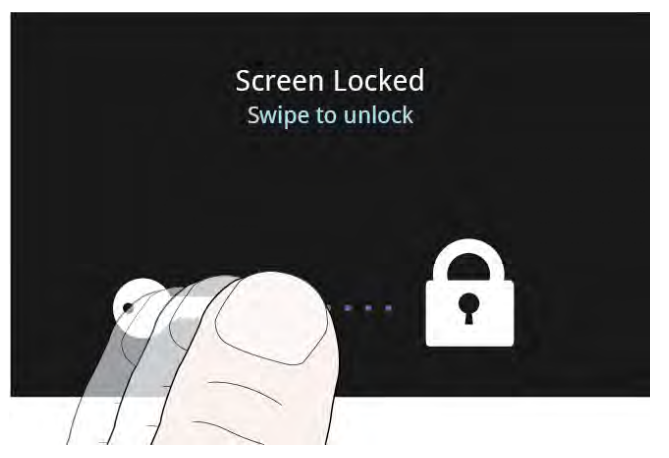

Modo de base para vehículos o para el hogar (Vehicle or Home Dock Mode): Cuando Lynx está encendido, y en una base para vehículos LV1 o en una base para el hogar LH1, apriete y suelte el botón de encendido (Power) (Power) (Power)

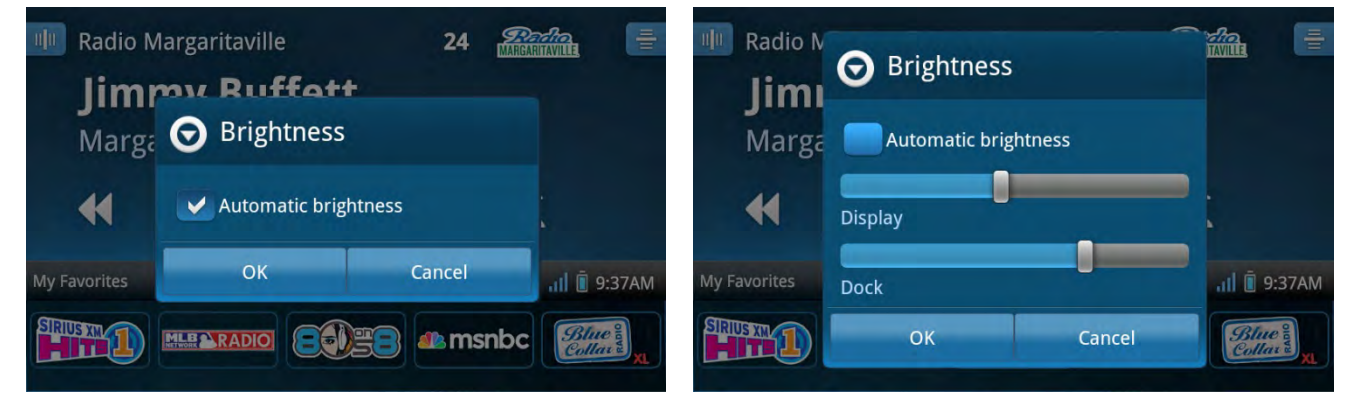

Altavoz para audio: Altavoz incorporado al audio.

Atrás: 🗩 Pulse para volver a la pantalla anterior o a un elemento del menú.

**Reproduciendo ahora:** Marine Pulse para mostrar la pantalla Reproduciendo ahora (Now Playing) para encontrar información sobre la canción que se está reproduciendo u otros contenidos.

**Inicio (Home):** 
 A Pulse para mostrar la pantalla de inicio (Home) en la que puede seleccionar Radio Satelital (**Satellite** radio) 
 A Radio por Internet (**Internet Radio**) 
 A Hibiblioteca (**My Library**) 
 A Buscador de programas (**Show Finder**) 
 Conectar (**Connect**) 
 (*Bluetooth*), Ajustes (**Settings**) 
 y navegador (**Browser**) 
 Pulse 
 o 
 para navegar por la pantalla Inicio (**Home**).

Conector para auriculares: Conexión para sus propios auriculares o audífonos de botón.

Compartimento para batería: Contiene la batería que alimenta a Lynx en el modo portátil.

**Ranura para tarjeta microSD:** Ranura para tarjeta de memoria microSD; se usa para almacenar su propia música personal y listas de reproducción para la reproducción con Lynx (la tarjeta de memoria microSD se vende por separado).

### Batería

#### Instalación de la Batería

Siga estos pasos para instalar la batería en Lynx:

1. Dé vuelta Lynx y sujételo en la mano con firmeza. Con la otra mano, coloque la uña en la ranura al costado de Lynx y desplácela hacia el costado izquierdo. Empuje con la uña para retirar la cubierta posterior.

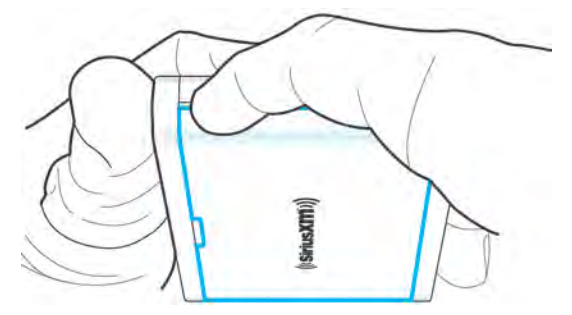

2. Oriente la batería según se ilustra e instálela en el compartimento de la batería.

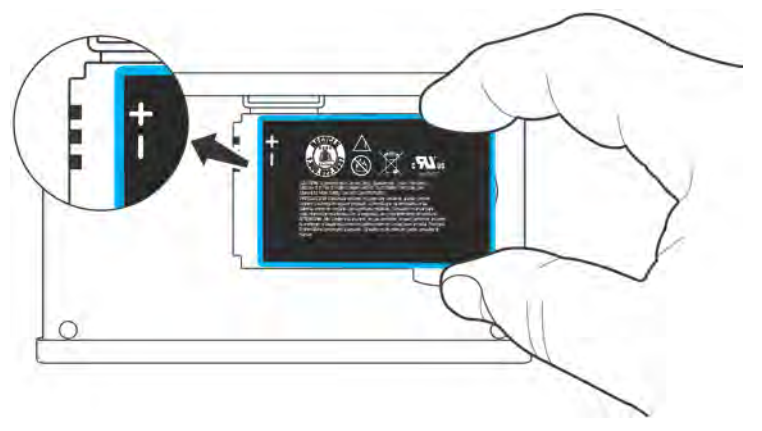

3. Vuelva a colocar la tapa trasera. (Tenga en cuenta que Lynx no se enciende si la batería no está instalada, aunque lo haya insertado en una base alimentada o en el cargador de viaje USB).

Lynx se enciende automáticamente una vez que se instala la batería.

#### Carga de la batería

Cuando usa Lynx por primera vez, cargue la batería hasta que esté cargada al máximo. Luego, use Lynx hasta que la batería esté completamente agotada. Este ciclo de carga/descarga calibra el medidor del nivel de la batería de modo que indique con exactitud el estado de la batería.

La batería de Lynx se puede cargar con el cargador de viaje USB y el cable USB. Conecte el extremo más grande del cable USB en la parte inferior de Lynx y el extremo más pequeño en la parte inferior del cargador de viaje USB. Enchufe el cargador en un tomacorriente.

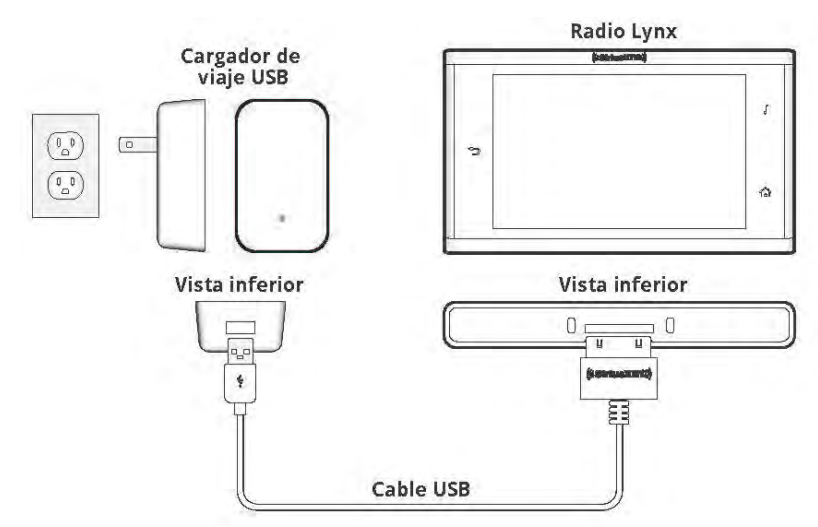

También es posible cargar Lynx a través de un puerto USB en cualquier computadora. Se recomienda apagar Lynx o ponerlo en cualquier modo que no sea reproducción de audio cuando carga a partir de una computadora; de lo contrario, la batería no se carga. Conecte el extremo más grande del cable USB en la parte inferior de Lynx y el extremo más pequeño en el puerto USB de la computadora.

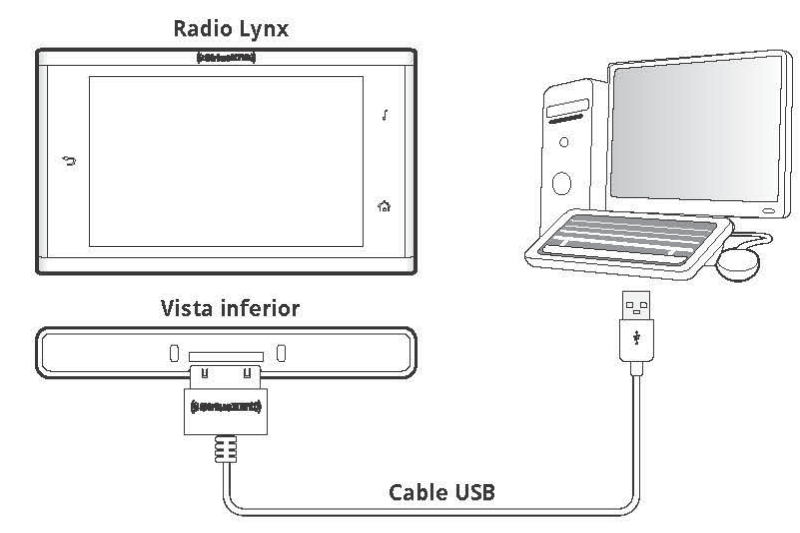

Lynx también se carga cuando está colocado en la base opcional para vehículos LV1, la base para el hogar LH1 o la base portátil de altavoces BB2.

El estado de la carga de la batería se indica mediante el indicador del nivel de batería en el ángulo inferior derecho de la pantalla Reproduciendo ahora (Now Playing), cuando Lynx no se está cargando (o sea, está desconectado del cargador de viaje o una computadora, y no está en una base).

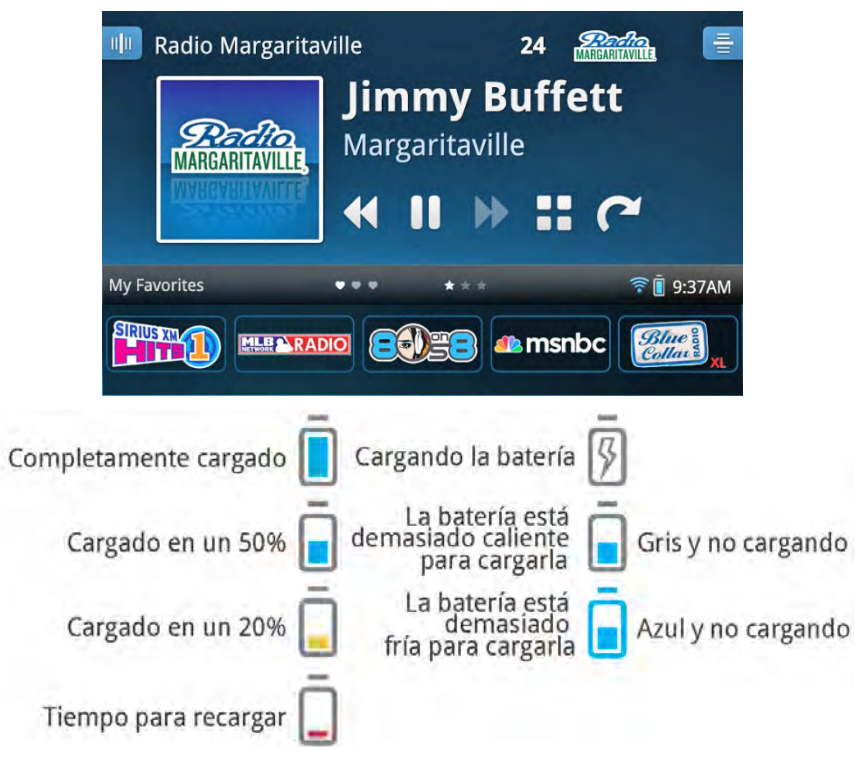

La batería puede estar recalentada o fría en exceso para la carga y Lynx no cargará la batería. Si esto ocurre, mueva Lynx a un lugar más fresco o más cálido, o quite la batería y muévala a un lugar más fresco o más cálido.

### Pantalla de Inicio (Home)

Lynx tiene tres pantallas de Inicio (Home) (se muestran debajo) de las cuales selecciona. Navegue entre las pantallas de Inicio (Home) pasando el dedo a través de la pantalla, a izquierda y derecha o pulsando  $< \circ >$ . Pulse un icono para seleccionarlo.

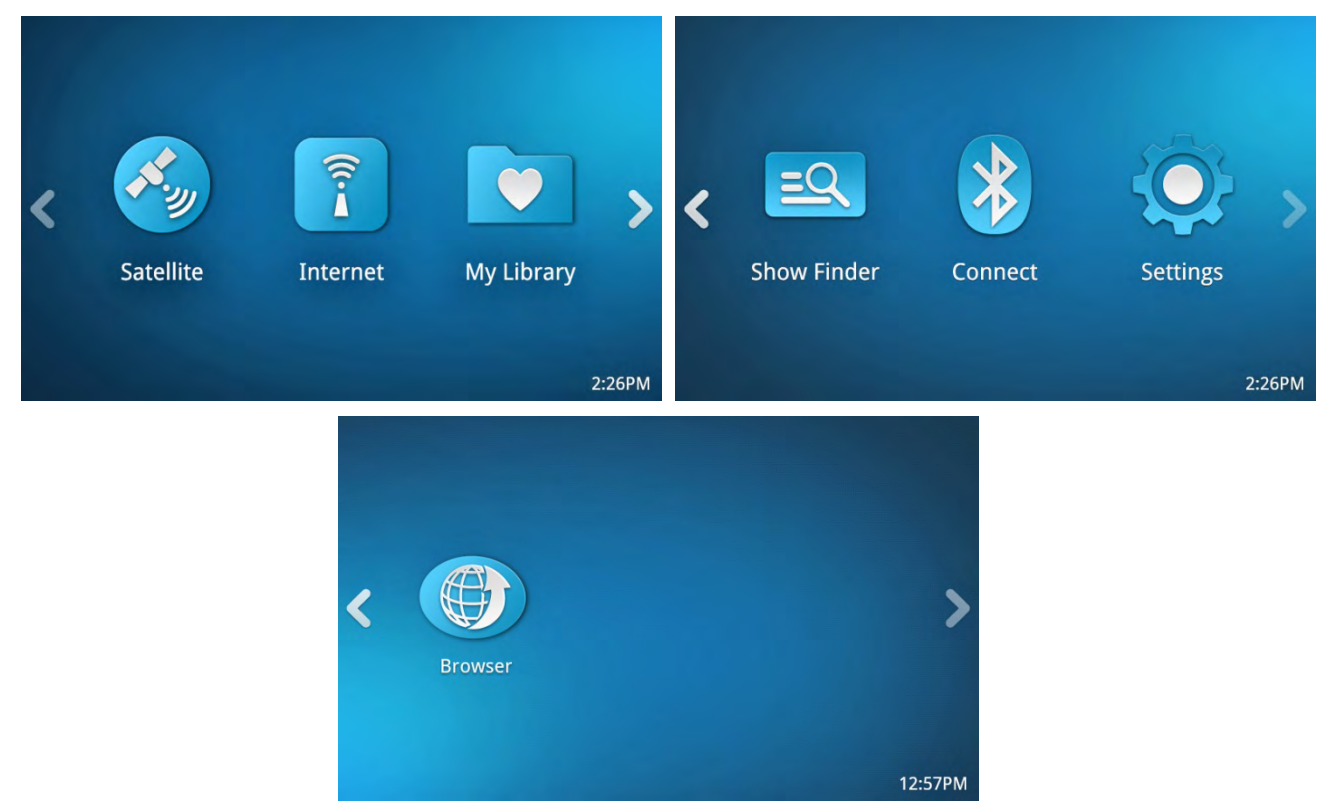

La función de cada elemento de la pantalla de Inicio se resume en la tabla siguiente y se explica con mayor detalle en la siguiente tabla.

| Icono de la<br>pantalla de Inicio<br>(Home) | Descripción                                                                                                    |
|---------------------------------------------|----------------------------------------------------------------------------------------------------|
| <b>K</b>                                    | Radio Satelital <b>(Satellite radio)</b> . Pulse para escuchar la<br>Radio Satelital SiriusXM (Satellite Radio) cuando Lynx<br>está en una base para vehículos LV1, en una base para<br>el hogar LH1 o en una base portátil de altavoces BB2<br>que tiene la antena para el interior y exterior del hogar<br>conectada y correctamente apuntada a los satélites. Se<br>requiere suscripción. |
|                                             | Radio por Internet <b>(Internet Radio)</b> . Pulse para<br>escuchar la Radio por Internet (Internet Radio)<br>SiriusXM cuando Lynx está conectado a una red Wi-Fi <sup>®</sup><br>con acceso a Internet. Se requiere suscripción.                                                                                                    |

|           | Mi biblioteca <b>(My Library)</b> . Pulse para seleccionar<br>escuchar un canal o mostrar las grabaciones,<br>Repeticiones de la radio o sus propias canciones<br>personales, que usted agregó a Lynx con una tarjeta de<br>memoria microSD (se vende por separado). |
|-----------|----------------------------------------------------------------------------------------------------|
|           | Cuando el icono Mi biblioteca (My Library) muestra un<br>número, indica la cantidad de programas nuevos a<br>pedido de SiriusXM que se han agregado a Mis<br>programas (My Shows) desde la última vez que accedió<br>a Mi biblioteca (My Library).                   |
| <u>=Q</u> | Buscador de programas <b>(Show Finder)</b> . Pulse para<br>acceder a la guía de programas SiriusXM que puede<br>explorar para buscar contenidos que desee escuchar.<br>Encuentre la programación próxima de los canales<br>SiriusXM.                                 |
| *         | Conectar <b>(Connect)</b> <i>(Bluetooth).</i> Acceda a una lista de dispositivos con <i>Bluetooth</i> disponibles con los que se puede parear y conectar.                                                                                                    |
| Ø         | Ajustes <b>(Settings)</b> . Configure y cambie las opciones, los ajustes y el comportamiento de Lynx.                                                                                                    |
|           | Navegador <b>(Browser)</b> . Pulse para abrir un navegador<br>(browser) para ver los sitios Web en Internet. Se<br>requiere de una conexión de Wi-Fi.                                                                                                    |

Los iconos de la pantalla de Inicio también indican si hay Radio Satelital (Satellite Radio) y Radio por Internet (Internet Radio) disponibles y cuál es el modo de reproducción actual.

| Estado del icono    | Descripción                                                                                                    |
|---------------------|----------------------------------------------------------------------------------------------------|
|                     | <b>No disponible</b> . Indica que el modo de Radio<br>Satelital (Satellite Radio) y/o el modo Radio por<br>Internet (Internet Radio) no están disponibles<br>para escuchar; por ejemplo, cuando Lynx no<br>está en una base para el hogar (Home Dock) o<br>para vehículos (Vehicle Dock) o no hay Wi-Fi<br>disponible. |
| <ul> <li></li></ul> | <b>Disponible</b> . Indica que el modo de Radio<br>Satelital (Satellite Radio) y/o el modo Radio por<br>Internet (Internet Radio) están disponibles<br>para escuchar.                                                                                                    |
|                     | <b>Modo Reproduciendo ahora (Now Playing)</b> .<br>Indica el modo que se está reproduciendo<br>actualmente.                                                                                                    |

#### Modos de escucha

Hay varias formas de escuchar contenidos de SiriusXM. Sin importar si usted está conectado a una red Wi-Fi, en el hogar o en la oficina, o bien en su vehículo o si simplemente está corriendo o caminando, siempre hay contenidos de SiriusXM que puede escuchar. También puede agregar sus propias canciones personales a Lynx con una tarjeta microSD (se vende por separado). Los modos para escuchar se seleccionan a partir de la pantalla Inicio (Home), Radio Satelital **(Satellite Radio)**, Radio por Internet **(Internet Radio)** o Mi biblioteca **(My Library)**.

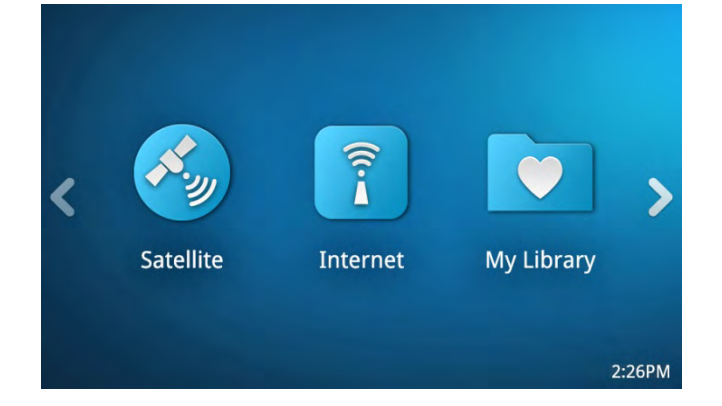

#### Radio Satelital (Satellite Radio)

×.

La Radio Satelital (Satellite Radio) SiriusXM permite escuchar la transmisión de SiriusXM desde los satélites. La Radio Satelital (Satellite Radio) SiriusXM tiene funciones adicionales emocionantes como Repeticiones de Radio (Radio Replays), que guarda y almacena música de sus canales favoritos para que pueda escucharla en cualquier lugar y en cualquier momento. Otra excelente función es Inicio de sintonización (Tune Start), que reproduce la canción actual desde el comienzo cuando usted sintoniza uno de sus canales favoritos. Para el fanático del deporte, programe Alertas de juegos (Game Alerts) para sus equipos deportivos favoritos para recibir avisos cuando empieza un juego. Sintonice fácilmente el juego con solo pulsar un botón una vez.

Grabe sus programas favoritos programando una grabación recurrente del programa, o grabe un programa especial programando una grabación por una única vez. Grabe el canal que está escuchando usando la función de grabación de canal, para poder escucharlo nuevamente más tarde, o programe la grabación de un canal o programa específico para una ocasión o fecha futura.

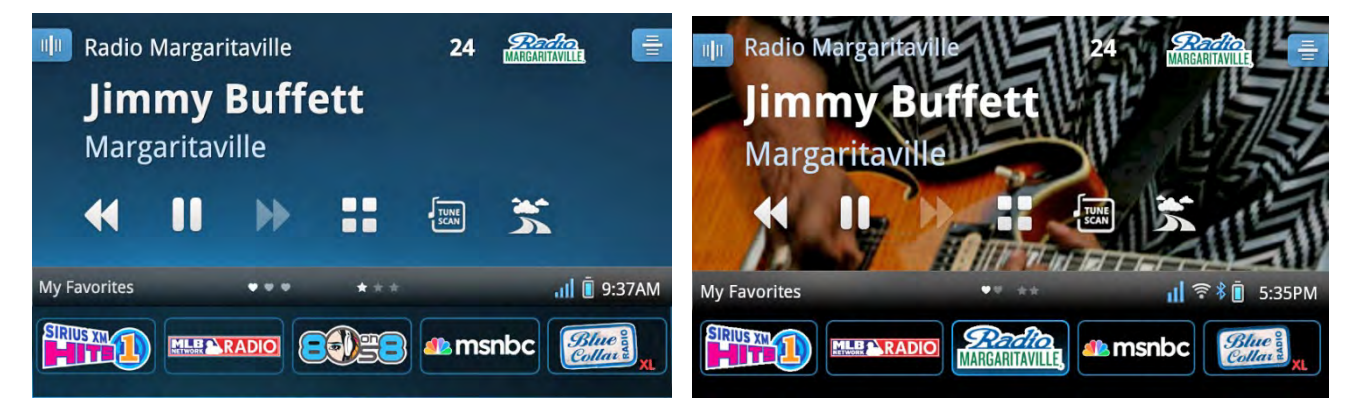

Elija mostrar el fondo convencional en la pantalla Reproduciendo ahora (Now Playing), o el fondo gráfico del canal.

Compre un Kit para vehículos LV1 para su vehículo y disfrute de la Radio Satelital (Satellite Radio) en vivo cuando conduce en cualquier lugar dentro del área de cobertura de SiriusXM. Escuche los encuentros deportivos que se difunden cuando usted no está en casa. Obtenga información actualizada sobre el tránsito y el clima con solo pulsar el icono Tránsito y clima (Traffic/Weather).

Compre un Kit para el hogar LH1 para su hogar u oficina y disfrute de las funciones adicionales de la Radio Satelital (Satellite Radio) en su hogar u oficina. Conecte Lynx a la base para el hogar usando la funcionalidad de conexión inalámbrica a *Bluetooth* de Lynx y lleve Lynx con usted cuando esté en casa o en la oficina. (Alcance aproximado de 30 pies)

#### **Radio por Internet (Internet Radio)**

La Radio por Internet (Internet Radio) SiriusXM brinda la capacidad de escuchar SiriusXM utilizando una conexión Wi-Fi en su casa, oficina o en cualquier lugar donde haya un punto de conexión Wi-Fi al que pueda conectarse y que esté conectado a Internet. Cuando usted activa su suscripción a Radio por Internet (Internet Radio) SiriusXM, creará un nombre de usuario y contraseña que le permitan a Lynx conectarse y recibir el servicio. También puede utilizar su nombre de usuario y contraseña para disfrutar la Radio por Internet (Internet Radio) SiriusXM en su computadora o en otros dispositivos compatibles. <u>Pulse aquí para saber cómo conectarse manualmente a una red Wi-Fi</u>.

¿Perdió un episodio de su programa favorito? Use la función A pedido (On Demand) del Buscador de Programas de Radio por Internet (Internet Radio Show Finder) para encontrar y escuchar los programas que se emitieron en la Radio por Internet (Internet Radio) I SiriusXM en el pasado.

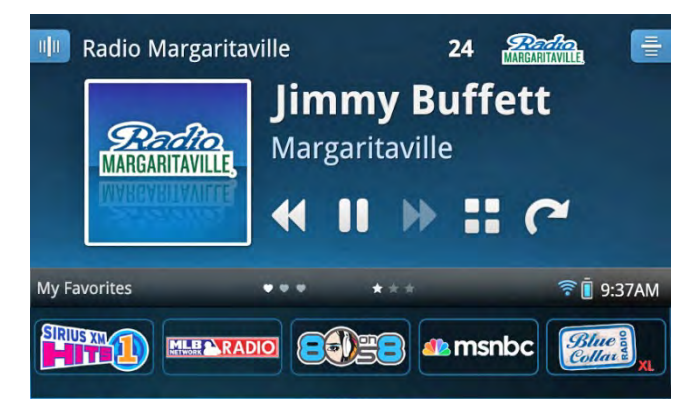

#### Mi biblioteca (My Library)

Mi biblioteca es donde encontrará el contenido que puede escuchar en todo momento, y cuando no esté disponible la Radio Satelital (Satellite Radio) i la Radio por Internet (Internet Radio) . Usted puede escuchar los programas que grabó, escuchar los canales que grabó o escuchar las Repeticiones de radio (Radio Replays) que son bloques de contenido guardados de sus canales favoritos, mientras estaba en el modo de Radio Satelital (Satellite Radio). Usted también puede escuchar su propia música personal, que agregó a Lynx con una tarjeta de memoria opcional microSD. <u>Pulse aquí para saber más sobre Mi biblioteca (My Library).</u>

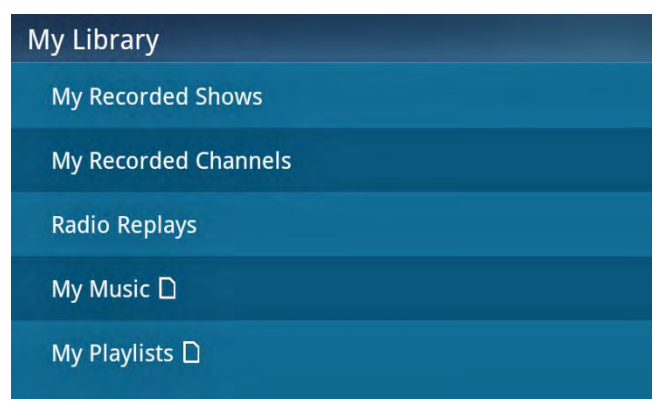

#### **Buscador de programas (Show Finder)**

<u>=Q</u>

El Buscador de programas (Show Finder) es donde usted encontrará y descubrirá todos los programas en SiriusXM. Busque y ubique los programas tanto por Radio Satelital (Satellite Radio) 📀 como por Radio por Internet (Internet Radio) 🗊 por canal, por categoría o por nombre y vea las descripciones de los programas y la programación en la guía de programas. Guarde los programas que le interesan en la categoría Mis Programas (My Shows) para tener fácil acceso en el futuro. Los programas resaltados son una forma fácil de encontrar nuevos y apasionantes programas resaltados por el departamento de programación de SiriusXM. Si encuentra un programa que se difundirá próximamente y que desea escuchar, configure una alerta para ser notificado cuando el programa empieza a difundirse o configure una alarma recurrente para que lo notifique cada vez que empieza a difundirse el programa. Aún mejor, programe una grabación del programa. Cuando escuche la Radio por Internet (Internet Radio) 🗊, use A pedido (On Demand) para ubicar y escuchar los programas que se emitieron por la Radio por Internet (Internet Radio) 🖬 SiriusXM en el pasado. En el Buscador de programas (Show Finder) usted también puede administrar los programas y las alertas de programas que ha guardado. <u>Pulse aquí para saber más sobre el Buscador de programas (Show Finder).</u>

| Show Finder       | Live Internet 🔻 |
|-------------------|-----------------|
| Q Search          |                 |
| My Shows          |                 |
| On Demand         |                 |
| Highlighted Shows |                 |
| Find by Channel   |                 |
| Find by Category  |                 |
| Find by Name      |                 |

#### **Conectar Bluetooth**

Conectar es el medio para conectarse a dispositivos *Bluetooth*, tanto sus propios audífonos, auriculares de botón, altavoces o el estéreo de su vehículo con *Bluetooth* o la base para el hogar (Home Dock) LH1. Acceda fácilmente al menú de dispositivos *Bluetooth* para activar/desactivar *Bluetooth*; escanear para buscar dispositivos *Bluetooth* para parearlos y conectarlos. *Bluetooth* de Lynx es compatible con dispositivos de transmisión de audio estéreo (Perfil A2DP), pero no es compatible con el Perfil manos libres (HFP), que se usa habitualmente para una conexión de *Bluetooth* a un teléfono celular. <u>Pulse aquí para saber más sobre *Bluetooth*.</u>

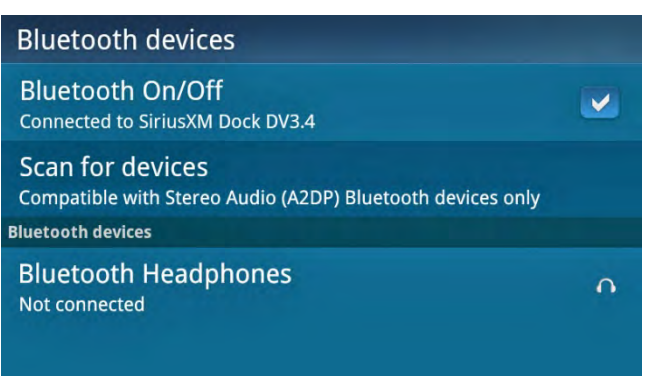

#### Ajustes (Settings)

En Ajustes (Settings), usted puede configurar, administrar y ajustar el funcionamiento de Lynx. También puede ver información, como la Identificación de la Radio (Radio ID), intensidad de señal satelital, estado de la conexión Wi-Fi, intensidad de la batería y uso de memoria. <u>Pulse aquí para saber más sobre Ajustes (Settings)</u>.

| Settings               |
|------------------------|
| My account             |
| Wi-Fi & Bluetooth      |
| My content             |
| Display, audio & power |
| System sounds          |

#### Navegador (Browser)

Navegador (Browser) es donde puede abrir un navegador de la Web para ver los sitios Web en Internet. Necesitará estar conectado a una red de Wi-Fi y conectarse a Internet para usar el navegador. <u>Pulse aquí para saber</u> <u>más sobre el Navegador (Browser)</u>.

|                | )                                                                          | Menu 👽                   |
|----------------|----------------------------------------------------------------------------|--------------------------|
| O Search C     | hannels, Shows, Sports                                                     | Ø                        |
| VERY MAJ       |                                                                            | COMMERCIAL-FREE<br>MUSIC |
| <              | Catch Games Around the<br>League; Get Non-Stop Talk<br>Ch. 89 (Sirius 209) | >                        |
| Program Sche   | dules                                                                      | >                        |
| Live Sports Sc | hedules                                                                    | Ð                        |

### Pantalla Reproduciendo ahora (Now Playing)

La pantalla Reproduciendo ahora (Now Playing) de Radio Satelital (Satellite Radio) 😏 y Radio por Internet (Internet Radio) 🖸 es donde usted ve qué se está reproduciendo. Usted puede navegar y cambiar canales, hacer pausas, retroceder y reproducir radio en vivo, crear y administrar canales favoritos y aprender más sobre la canción o el programa y el artista que se está reproduciendo. También puede configurar alertas de programas y deportes para eventos futuros.

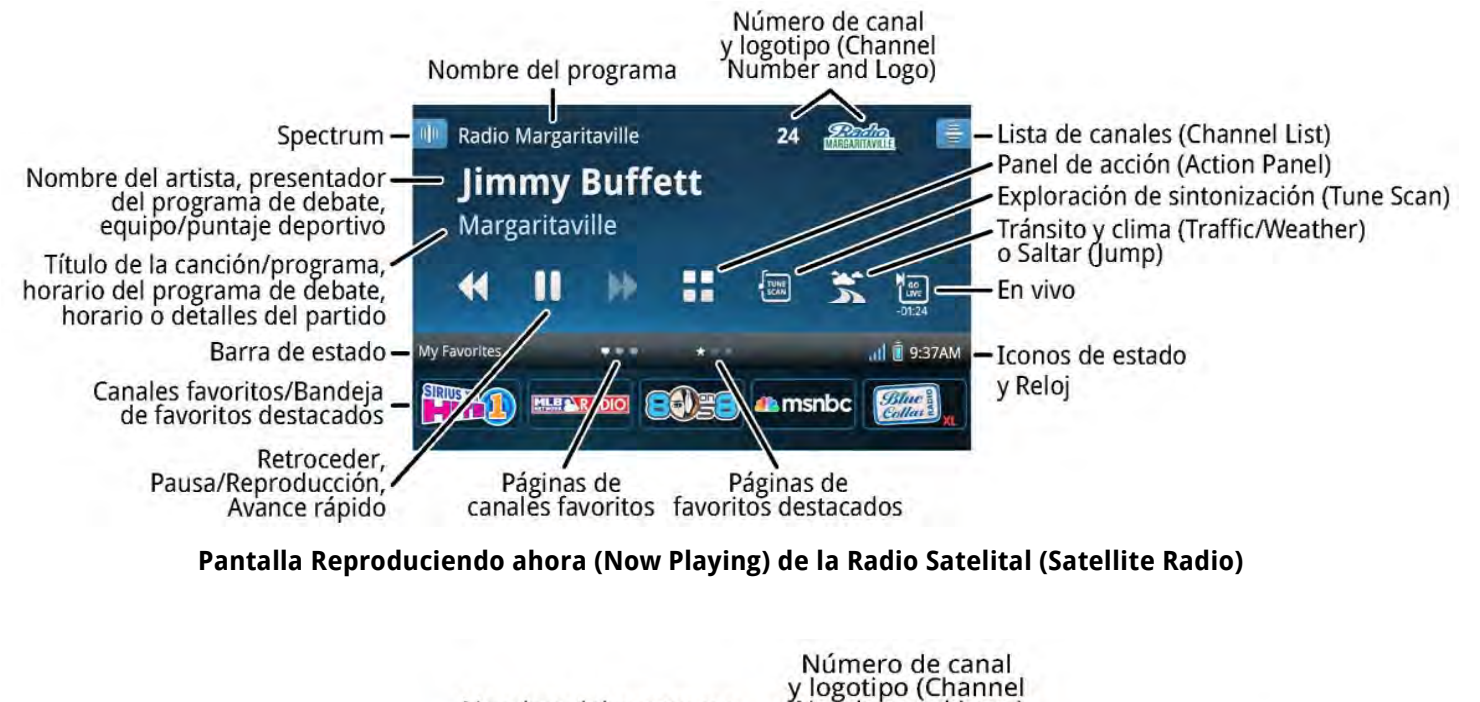

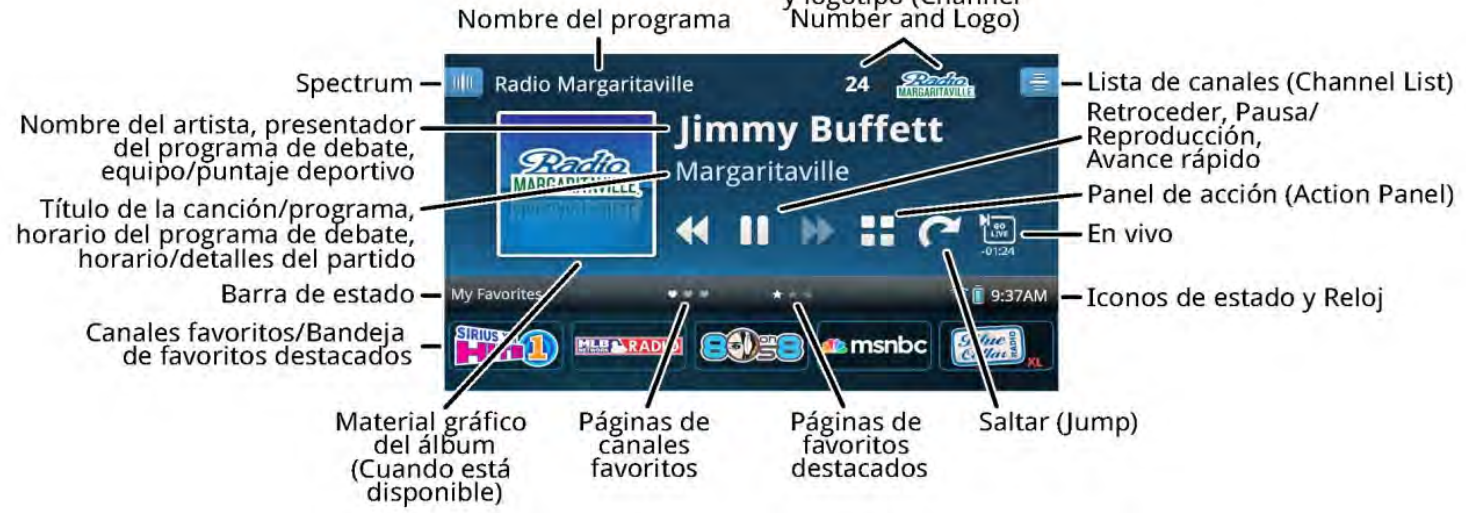

#### Pantalla Reproduciendo ahora (Now Playing) de la Radio por Internet (Internet Radio)

En la tabla que sigue se resumen los elementos que se encuentran en las pantallas Reproduciendo ahora (Now Playing) de Radio Satelital (Satellite Radio) y Radio por Internet (Internet Radio).

| Elementos de la<br>pantalla<br>Reproduciendo<br>ahora (Now Playing) | Descripción                                                                                                    |
|---------------------------------------------------------------------|----------------------------------------------------------------------------------------------------|
| <b>11</b> 11                                                        | <b>Spectrum</b> . Pulse para mostrar una tarjeta de vista previa de cada canal<br>que muestra información detallada del canal. Pase Spectrum a la<br>derecha o a la izquierda para explorar otros canales. Pulse la pantalla<br>Spectrum en el centro para sintonizar el canal.<br><u>Pulse aquí para saber más sobre Spectrum.</u> |

| Elementos de la<br>pantalla<br>Reproduciendo<br>ahora (Now Playing) | Descripción                                                                                                    |
|---------------------------------------------------------------------|----------------------------------------------------------------------------------------------------|
| 24 Badio<br>MARGARITAVILLE                                          | Número de canal y logotipo <b>(Channel Number and Logo)</b> . Sintonice<br>directamente otro canal pulsando el número de canal. Use el teclado en<br>pantalla para ingresar el número del canal nuevo.                                                                                                    |
|                                                                     | Pulse aquí para saber más sobre Sintonización directa (Direct Tune).                                                                                                    |
| 틑                                                                   | Lista de canales <b>(Channel List).</b> Pulse para mostrar una lista<br>desplegable de canales con el contenido que está difundiendo cada uno.<br>Usted puede clasificar y filtrar la lista de canales para facilitar la<br>búsqueda de canales.                                                                                                    |
|                                                                     | <u>Puise aqui para saber mas sobre la Lista de Canales (Channel List).</u>                                                                                                    |
| <b>Section</b><br>MARGANTAVILL                                      | <b>Material gráfico del canal/álbum.</b> Muestra la tapa del álbum de la canción que se reproduce en ese momento (cuando está disponible) o el logotipo del canal. (Radio por Internet (Internet Radio) solamente).                                                                                                    |
| ≪ Ⅱ ≫                                                               | Pausa y reproducción. Pulse para hacer una pausa, retroceder y<br>reproducir radio en vivo hasta aproximadamente 60 minutos de Radio<br>Satelital (Satellite Radio) y 5 horas de Radio por Internet (Internet<br>Radio). Tenga en cuenta que para los canales de música existe un límite<br>de un solo retroceso y 5 avances rápidos por canal y por hora, mientras<br>escucha la Radio por Internet (Internet Radio).<br><br>Pulse aquí para saber más sobre Pausa y reproducción (Pause and<br>Replay).                                                                                                    |
| 5 (*                                                                | Tránsito y clima (Traffic & Weather) o Saltar (Jump). Cuando se ha<br>configurado para Tránsito y clima (Traffic & Weather) , al pulsar<br>Tránsito y clima (Traffic & Weather) se sintoniza el canal que difunde<br>información de tránsito y condiciones climáticas de la ciudad que usted<br>elija. La ciudad se puede elegir de una lista de las 22 ciudades más<br>congestionadas (solo para la Radio Satelital (Satellite Radio)).<br>Cuando se ha configurado para Saltar (Jump) , al pulsar Saltar (Jump)<br>se sintoniza el canal anterior que se reproducía. Al volver a pulsar Saltar<br>(Jump) se vuelve al canal original (Radio satelital y radio por Internet<br>(Satellite and Internet Radio).)<br>Pulse aquí para saber más sobre Tráfico y clima/Saltar (Traffic &<br>Weather/Jump). |
|                                                                     | Panel de acción <b>(Action Panel)</b> . Pulse para saber más sobre el canal, el<br>programa o el artista y encuentre canales similares. También puede<br>configurar alertas de programas (y alertas de deportes para la Radio<br>Satelital (Satellite Radio)) para eventos futuros.<br><u>Pulse aquí para saber más sobre el Panel de acción (Action Panel).</u>                                                                                                    |

| Elementos de la<br>pantalla<br>Reproduciendo<br>ahora (Now Playing) | Descripción                                                                                                    |
|---------------------------------------------------------------------|----------------------------------------------------------------------------------------------------|
| TUNE<br>SCAN                                                        | Exploración de sintonización <b>(Tune Scan)</b> . Pulse para reproducir unos pocos segundos de audio de cada uno de los programas favoritos que se muestran actualmente en la pantalla Reproduciendo ahora (Now Playing).                                                                                                    |
|                                                                     | <u>Pulse aquí para saber más sobre Exploración de sintonización (Tune Scan)</u> .                                                                                                    |
| GO<br>LIVE<br>-00:39                                                | En vivo <b>(Go live)</b> . Pulse para volver a la Radio Satelital (Satellite Radio) o<br>Radio por Internet (Internet Radio). El tiempo que aparece en el icono<br>En vivo (Go Live) muestra su retraso de escucha respecto de la<br>transmisión en vivo.                                                                                                    |
| •••                                                                 | Páginas de canales favoritos <b>(Favorite Channels)</b> . Páginas de canales<br>que ha guardado como favoritos. Deslícese a la izquierda o a la derecha<br>para seleccionar una página de canal favorito (hasta cinco páginas<br>seleccionables). La página seleccionada se muestra como un corazón<br>resaltado.                                                                                                    |
|                                                                     | Pulse aquí para saber más sobre Canales favoritos (Favorite Channels).                                                                                                    |
| <b>*</b> * *                                                        | Páginas de canales favoritos <b>(Featured Favorite Channels)</b> destacados.<br>Estos son grupos de canales creados por el Departamento de<br>Programación de SiriusXM que se guardan como favoritos destacados<br>cuando se escucha la Radio Satelital (Satellite Radio). Son dinámicas y<br>pueden cambiar con frecuencia, por eso podrá descubrir canales<br>nuevos. Puede haber hasta 5 páginas seleccionables disponibles en<br>cualquier momento. La página seleccionada se muestra como una<br>estrella resaltada. |
|                                                                     | <u>Pulse aquí para saber más sobre Favoritos destacados (Featured Favorites).</u>                                                                                                    |
|                                                                     | Canales favoritos <b>(Favorite Channels)</b> . Pulse para sintonizar un canal<br>favorito guardado. Pulse + para agregar el canal actual como canal<br>favorito y pulse+mantenga apretado+arrastre para reordenar,<br>reemplazar o suprimir canales favoritos. Pulse la Barra de estado (Status<br>Bar) para mostrar u ocultar los canales favoritos.                                                                                                    |
|                                                                     | <u>Pulse aquí para saber más sobre Canales favoritos (Favorite Channels).</u>                                                                                                    |
| ╋<br>╋                                                              | Iconos de la Barra de estado <b>(Status Bar)</b> . Estos iconos muestran la<br>información sobre Lynx, como por ejemplo, que Lynx está grabando, el<br>modo Avión (Airplane mode), la potencia de la señal satelital y de Wi-Fi,<br><i>Bluetooth</i> , el estado de la batería y la hora actual.                                                                                                    |
|                                                                     | <u>Pulse aquí para saber más sobre los Iconos de la Barra de estado</u><br><u>(Status Bar).</u>                                                                                                    |

### Iconos de la Barra de estado (Status Bar)

La pantalla Reproduciendo ahora (Now Playing) muestra los iconos de estado en la barra de estado de la pantalla Reproduciendo ahora (Now Playing). Estos iconos muestran información sobre Lynx.

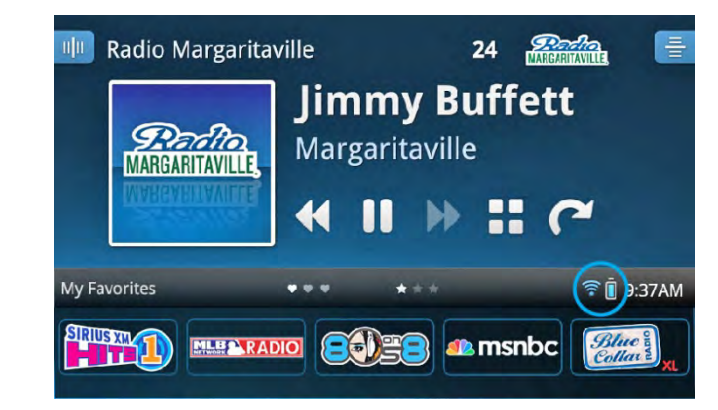

| Estado del icono            | Descripción                                                                                                    |  |  |
|-----------------------------|----------------------------------------------------------------------------------------------------|--|--|
|                             | Grabación <b>(Recording</b> ) Lynx está grabando un canal o un<br>programa. (solo para la Radio Satelital (Satellite Radio).                                                                                                    |  |  |
| al <mark>al</mark>          | Intensidad de señal satelital <b>(Satellite Radio)</b> . Indica la<br>intensidad de la señal de satélite que se recibe. Si el icono<br>está gris, la Radio Satelital (Satellite Radio) está disponible<br>pero usted no la está escuchando.                                                                          |  |  |
| <mark>((</mark> .•<br>(((.• | <b>Intensidad de la señal de Wi-Fi</b> . Indica la intensidad de<br>la señal Wi-Fi que se recibe. Si el icono está gris, la Radio<br>por Internet (Internet Radio) está disponible pero usted<br>no la está escuchando.                                                                                              |  |  |
| * *                         | Bluetooth Desconectado/Conectado ( <b>Bluetooth</b><br><b>Disconnected/Connected</b> ). Indica si Lynx está conectado<br>a un dispositivo <i>Bluetooth</i> . Si el icono está gris, Lynx no<br>está conectado a ningún dispositivo <i>Bluetooth</i> .                                                                |  |  |
|                             | <b>Nivel de la batería</b> . Muestra el nivel de batería actual y si se está cargando la batería.                                                                                                    |  |  |
| +                           | Modo avión <b>(Airplane mode)</b> . Indica que Lynx está en<br>Modo avión (Airplane mode). El Modo avión (Airplane<br>mode) desactiva todas las conexiones Bluetooth y Wi-Fi.<br><b>Nota:</b> Desactive siempre el Modo avión (Airplane mode)<br>antes de colocar Lynx en una base para el hogar (Home<br>Dock) LH1. |  |  |
| 9:37AM                      | <b>Reloj</b> . Indica la hora actual. El reloj se configura automáticamente desde la señal SiriusXM.                                                                                                    |  |  |

### Opciones de audio

Puede escuchar audio a partir de Lynx en tres formas diferentes:

• Altavoz interno. Lynx tiene un altavoz interno en la parte superior, junto al botón de encendido (Power), a través del cual usted puede escuchar.

| (1       | ) | ति      |
|----------|---|---------|
| <u> </u> |   | ••••••• |

• Auriculares/Audífonos de botón . Puede enchufar sus propios auriculares o audífonos de botón en el Conector de auriculares en el lado derecho de Lynx.

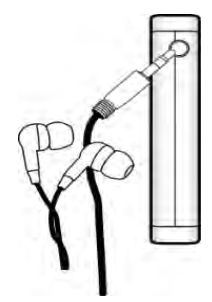

• **Estéreo Bluetooth**. Usted se puede conectar a un dispositivo *Bluetooth*, por ejemplo, auriculares, audífonos de botón o altavoces, para recibir audio. *Bluetooth* de Lynx es compatible con dispositivos de transmisión de audio estéreo (Perfil A2DP), pero no es compatible con el Perfil manos libres (HFP), que se usa habitualmente para la conexión de *Bluetooth* a un teléfono celular. <u>Pulse aquí para saber más sobre *Bluetooth*.</u>

Cuando escucha Radio Satelital (Satellite Radio), puede mejorar su experiencia auditiva encendiendo **SiriusXM SatEx**, que aumentará la claridad e inteligibilidad y despejará las vocales. Para activar SiriusXM SatEX, pulse inicio (**Home**) (A), pulse >, pulse Ajustes (**Settings**) (2), pulse Mostrar (**Display**), audio y encendido (**power**), y pulse **SiriusXM SatEx** para activar o desactivar la función (On or Off).

### Tarjeta microSD (opcional)

La instalación de una tarjeta microSD en Lynx le permite guardar sus canciones y contenidos personales, así como sus listas de reproducción, en la tarjeta de memoria, para su reproducción en Lynx. Lynx es compatible con las tarjetas microSD y microSDHC. El tamaño (la capacidad) de la tarjeta microSD no está sujeto a limitaciones.

### Instalación de la tarjeta SD

Para instalar una tarjeta de memoria:

- 1. Presione y mantenga apretado el botón de encendido (Power) 🔮 durante 3 segundos para apagar Lynx.
- 2. Dé vuelta Lynx y sujételo en la mano con firmeza. Con la otra mano, coloque la uña en la ranura al costado de Lynx y desplácela hacia el costado izquierdo. Empuje con la uña para retirar la cubierta posterior.

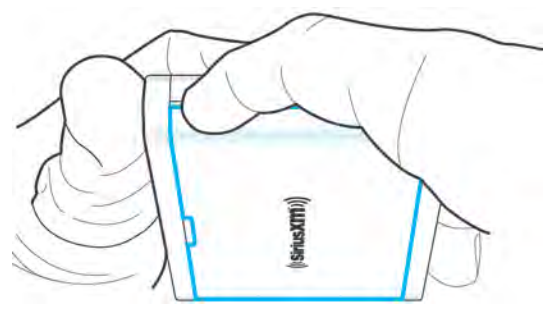

2. Si la batería de Lynx está instalada, retire la batería.

3. Inserte la tarjeta microSD en la ranura, orientada según se ilustra.

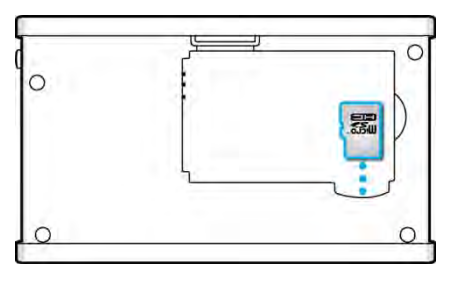

4. Instale la batería.

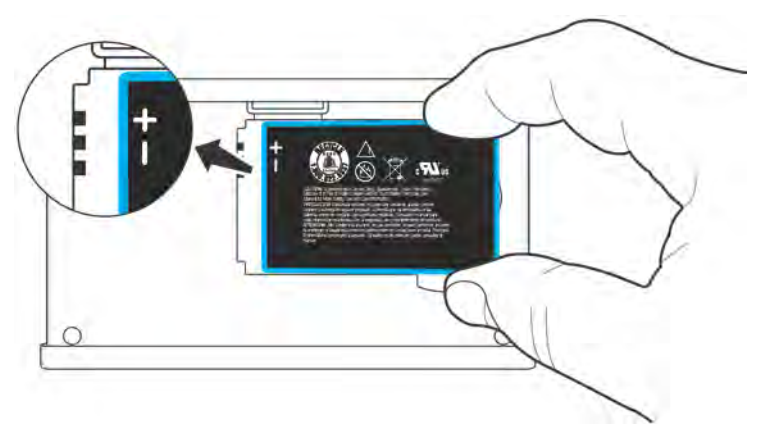

5. Vuelva a colocar la tapa trasera.

Lynx se enciende automáticamente una vez que se instala la batería.

#### Formateo de la tarjeta SD

Es posible que, después de instalar una tarjeta microSD, deba formatearla. Para formatear la tarjeta:

- Pulse Inicio (Home) 
   A, pulse 
   pulse Ajustes (Settings) 
   A, desplácese hacia abajo y pulse Acerca de Lynx (About Lynx). Pulse Memoria (Memory), desplácese hacia abajo hasta quedar bajo la tarjeta SD y pulse Formatear tarjeta SD (Format SD Card).
- 2. Se le pedirá que confirme que desea seguir adelante. Pulse **OK**.

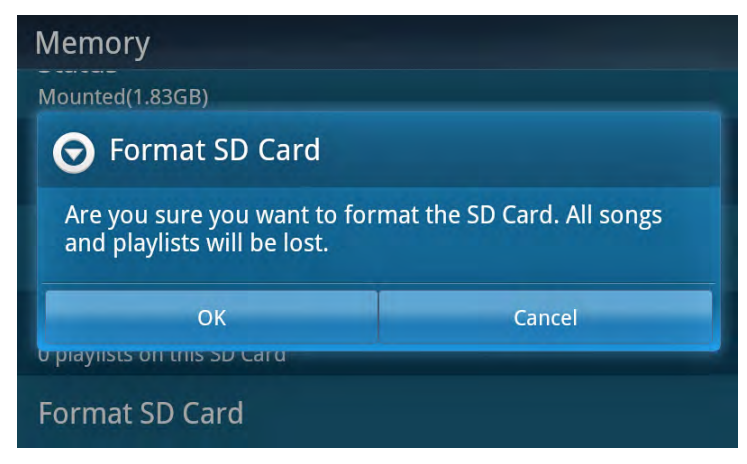

#### Compatibilidad de archivos de audio

Lynx es compatible con los siguientes formatos de archivos de audio:

- AAC LC
- AAC LTP
- HE-AAC v1 y HE-AAC v2 (.3gp, .mp4, .m4a)
- MP3 CBR y MP3 VBR (.mp3)

Lynx también es compatible con el formato de listas de reproducción:

• .m3u

Nota: Lynx no es compatible con la reproducción de contenidos de Digital Rights Management (DRM).

### Sintonización de canales

### Pantalla Reproduciendo ahora (Now Playing)

Los canales se pueden sintonizar de diversas formas a partir de la pantalla Reproduciendo ahora (Now Playing): usando **Spectrum**, a partir de una Lista de canales (**Channel List**) e introduciendo directamente un número de canal de Sintonización directa (**Direct Tune**).

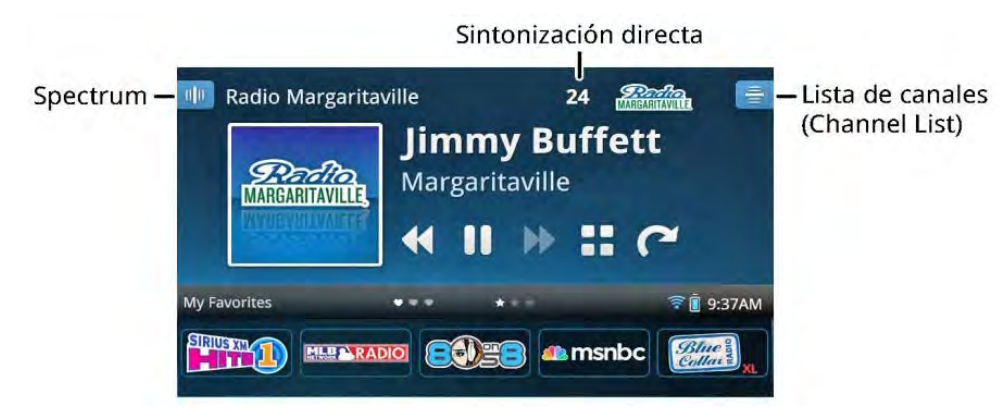

### Sintonización de canales Spectrum

Spectrum muestra una tarjeta de vista previa de cada canal, que presenta detalles sobre el contenido que se difunde en el canal. Usted puede explorar otros canales sin cambiar el canal que está escuchando. Haga un pase a la derecha o izquierda de la pantalla Reproduciendo ahora (Now Playing) a través del medio de la pantalla para mostrar Spectrum.

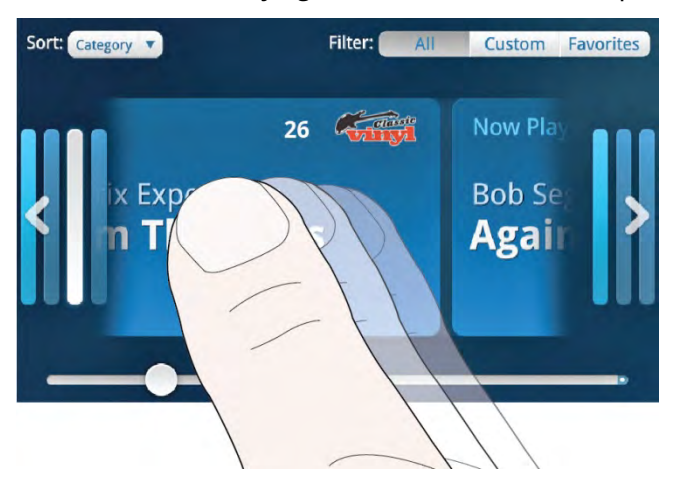

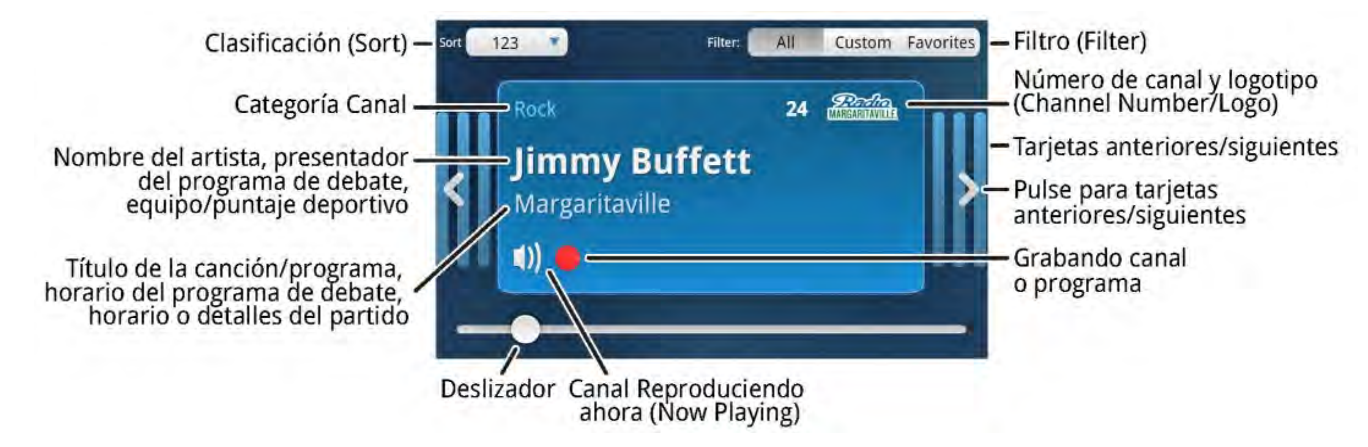

Para avanzar una sola tarjeta de vista previa por vez, pulse < >>. Para moverse rápidamente a través de las tarjetas de vista previa, pase el dedo hacia la derecha o la izquierda.

Para desplazarse rápidamente por las tarjetas de vista previa, pulse+mantenga apretado+arrastre el deslizador al pie de la pantalla izquierda o derecha. Al arrastrar el deslizador, se muestran los números de los canales para indicar su posición actual en las tarjetas de vista previa.

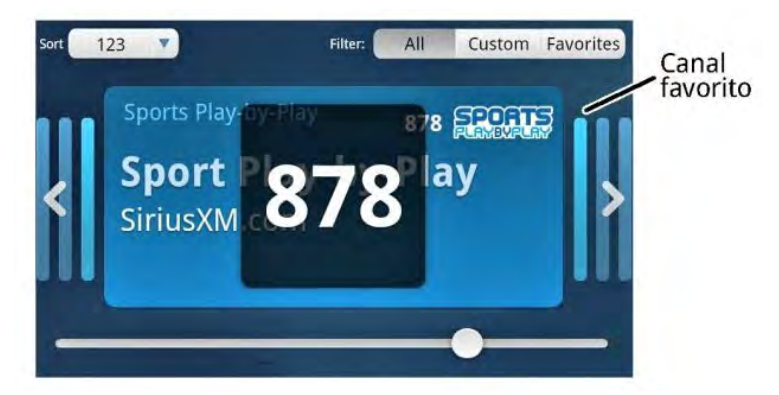

Las barras de tarjetas de vista previa más claras indican canales que se han guardado como canales favoritos.

Si encuentra un canal que quiera sintonizar, pulse el área central de la pantalla Spectrum. Para saber más sobre un canal, pulse el logotipo del canal para ingresar al Panel de acción (Action Panel). <u>Pulse aquí para saber más sobre el</u> <u>Panel de acción (Action Panel).</u>

Para salir de Spectrum, pulse Atrás (**Back**) **>** o espere unos segundos hasta que pase el tiempo de Spectrum y vuelva a la pantalla Reproduciendo ahora (Now Playing).

Usted también puede Clasificar **(Sort)** y Filtrar **(Filter)** los canales que se muestran en Spectrum. <u>Pulse aquí para saber</u> <u>más sobre Clasificar (Sort) y Filtrar (Filter)</u>.

### Sintonización de Lista de canales (Channel List)

La Lista de canales (Channel List) 🖻 muestra una lista navegable de canales junto con el contenido que está reproduciendo cada canal. Desplácese a través de los canales pasando el dedo hacia arriba o abajo o desplácese rápidamente usando la barra de navegación a la derecha de la pantalla. Sintonice un canal pulsando el canal en la lista. Para salir de la lista de canales, pulse Atrás (**Back**) 🍤 .

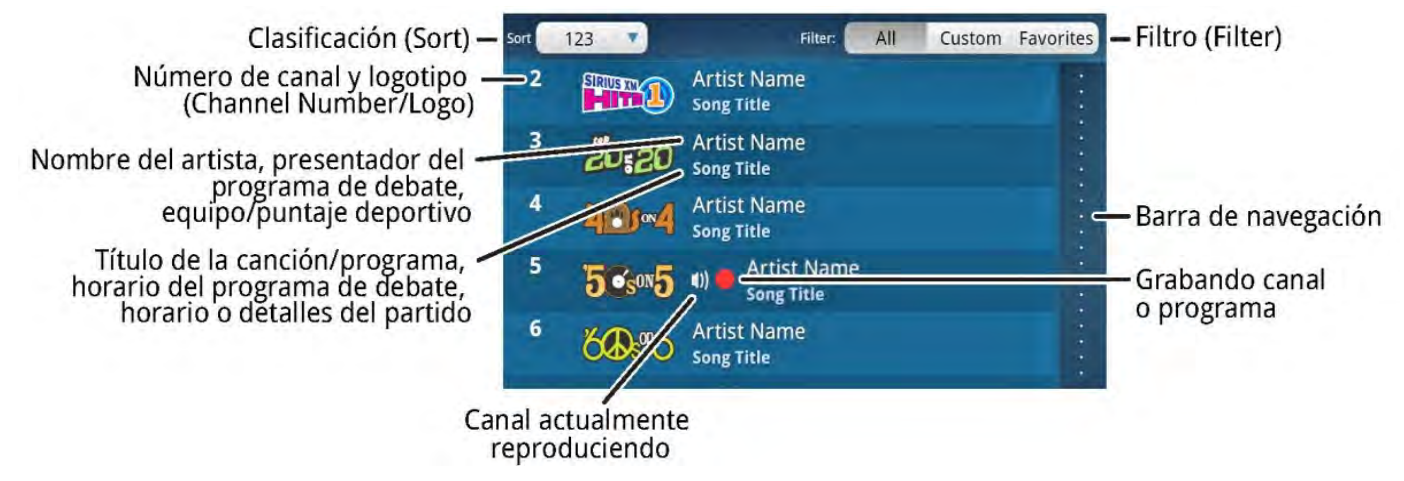

Usted también puede Clasificar **(Sort)** y Filtrar **(Filter)** los canales mostrados en Spectrum. <u>Pulse aquí para saber más</u> <u>sobre Clasificar (Sort) y Filtrar (Filter)</u>.

### Sintonización directa de canales

Los canales se pueden sintonizar directamente ingresando el número de canal. Pulse el Número de canal **(Channel Number)** en la pantalla Reproduciendo ahora (Now Playing) para mostrar el teclado numérico en pantalla. Ingrese el número de canal y pulse Finalizado **(Done)** para sintonizar el canal nuevo, o pulse Borrar **(Clear)** para ingresar un dígito. La Sintonización directa no le permite sintonizar un número de canal no válido. Si usted ingresa un número de tres dígitos, como por ejemplo, **005**, Lynx sintonizará de inmediato el canal; no tiene que pulsar Finalizado **(Done)**.

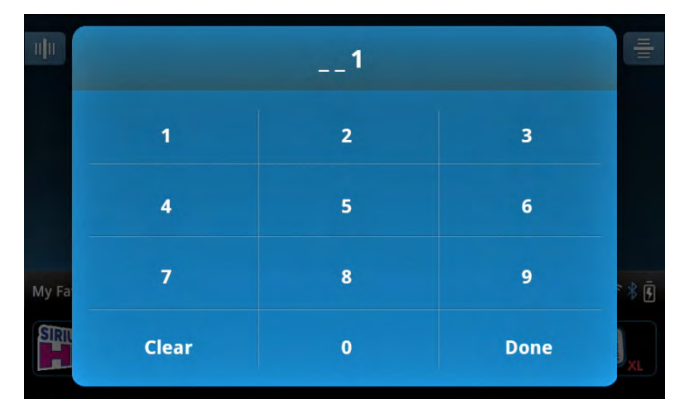

### Uso de las Opciones de Clasificar (Sort) y Filtrar (Filter)

Las tarjetas de vista previa en Spectrum, al igual que la Lista de canales (Channel List), se pueden clasificar por orden numérico o alfabético y por categoría. Pulse el área junto a Clasificar **(Sort)** category para mostrar un menú de opciones de clasificación.

- 123: Muestra los elementos en orden numérico por número de canal. (Predeterminado)
- Categoría (Category): Muestra los elementos ordenados por categoría, o sea, Pop, Rock, Hip-Hop/R&B.
- ABC: Muestra los elementos en orden alfabético por nombre de canal.

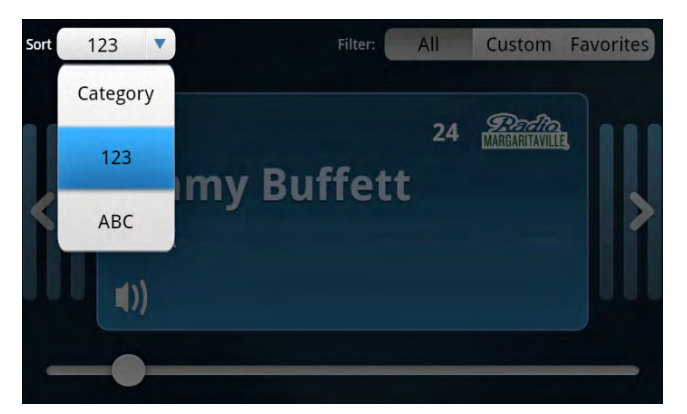

Las tarjetas de vista previa en Spectrum, y la Lista de canales (Channel List), también se pueden filtrar para mostrar todos los canales y filtrar usando un filtro personalizado, o bien es posible mostrar solamente los canales favoritos. Pulse Todos **(All)**, Personalizado **(Custom)** o Favoritos **(Favorites)** para cambiar el tipo de filtro.

- Todos (All): Se muestran todos los canales incluidos en su plan de suscripción, excepto los canales ocultos. (Predeterminado)
- Personalizado (Custom): Se muestran solamente los canales de las categorías que usted seleccionó al crear un filtro personalizado. Cree un filtro personalizado pulsando y manteniendo apretado Personalizado (Custom) hasta que se muestre la pantalla Filtro personalizado (Custom Filter).

| Custom Filter         | Select all: ✔         |
|-----------------------|-----------------------|
| Special Categories    |                       |
| My Shows              | <b>×</b>              |
| My Sports(SAT only)   |                       |
| Live Sports(SAT only) | 2                     |
| Live Events(SAT only) | <ul> <li>✓</li> </ul> |
| Categories            |                       |

Seleccione o deseleccione categorías de su filtro personalizado pulsando la casilla de verificación a la derecha de cada categoría. Se mostrarán las categorías con una marca de verificación  $\checkmark$ . Para seleccionar rápidamente mostrar todas las categorías, pulse la casilla de verificación junto a Seleccionar todos (Select all). Al terminar, pulse Atrás (Back)  $\bigcirc$ .

• Favoritos (Favorites): Solo se muestran los canales que usted ha guardado como canales favoritos.

### **Canales favoritos (Preconfigurados)**

### **Canales favoritos**

Los canales favoritos son canales que usted ha guardado para el acceso rápido (preconfigurados). Si se pulsa un canal favorito, se sintoniza de inmediato ese canal. Lynx puede guardar un total de 25 canales en 5 páginas de canales favoritos. La barra de estado muestra corazones 💙 🔍 que indican las páginas en las que se han guardado los canales favoritos. Se resalta la página activa.

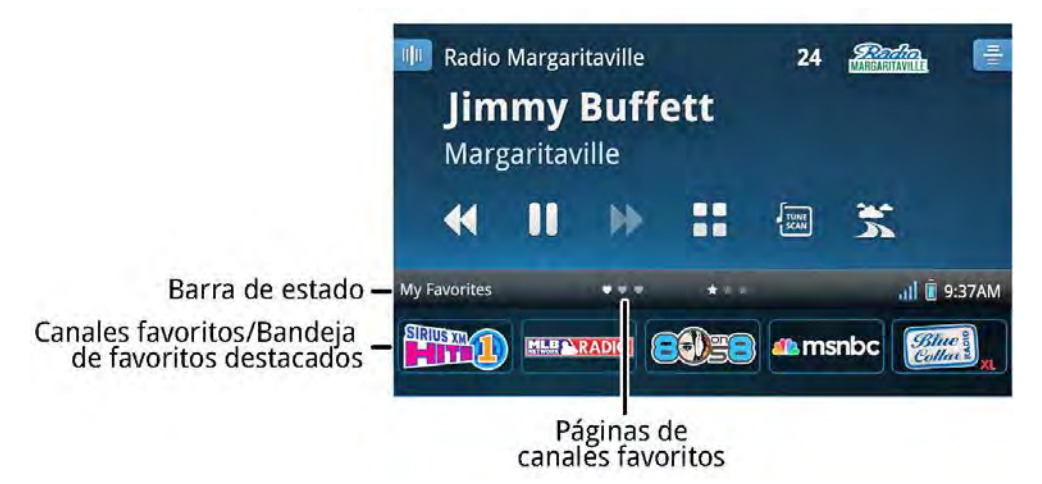

La bandeja de canales favoritos se puede mostrar u ocultar en la pantalla Reproduciendo ahora (Now Playing). Al pulsar o hacer un pase ascendente o descendente sobre la Barra de estado **(Status Bar)**, se muestra u oculta la bandeja.

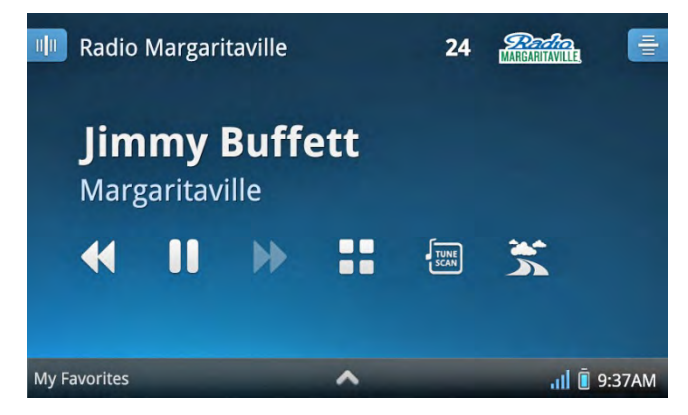

### **Guardar canales favoritos**

Para guardar un canal como canal favorito:

- 1. Sintonice el canal que desea guardar como canal favorito.
- 2. Si la bandeja de canales favoritos no está abierta, ábrala pulsando la barra de estado o con un pase donde dice Mis favoritos (**My Favorites**) en la pantalla Reproduciendo ahora (Now Playing).
- Haga un pase a la derecha o izquierda de los canales favoritos para navegar hasta la página donde desea guardar el canal (páginas 1-5). El corazón V V resaltado también muestra qué página de canales favoritos se está mostrando en ese momento.

## **Canales favoritos**

4. Pulse + 💽 para guardar el canal. Se le preguntará si desea habilitar Repeticiones de Radio (Radio Replays) para todos los canales favoritos, si aún no lo ha hecho. Si se habilita, Lynx graba bloques de contenido de los canales favoritos en la página actualmente seleccionada como Repeticiones de Radio (Radio Replays) en Mi música (My Music). Pulse aquí para saber más sobre Repeticiones de Radio (Radio Replays).

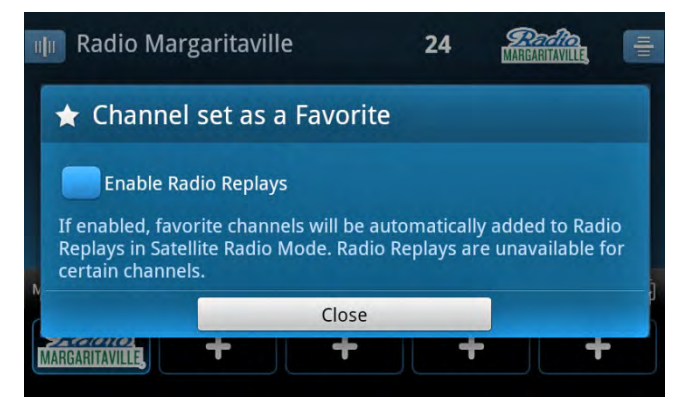

Si quiere que las Repeticiones de Radio (Radio Replays) estén siempre habilitadas para todos los canales favoritos, pulse la casilla de verificación vy ya no recibirá indicaciones cada vez que guarda un canal favorito. Pulse Cerrar **(Close)**.

5. Si decidió no habilitar Repeticiones de Radio (Radio Replays), verá un nuevo mensaje y se le informará que las Repeticiones de Radio (Radio Replays) están deshabilitadas. Si desea que se le vuelva a preguntar si desea habilitar Repeticiones de Radio (Radio Replays) para todos los canales favoritos, pulse la casilla de verificación No volver a preguntar (Do not ask again). Pulse Cerrar (Close).

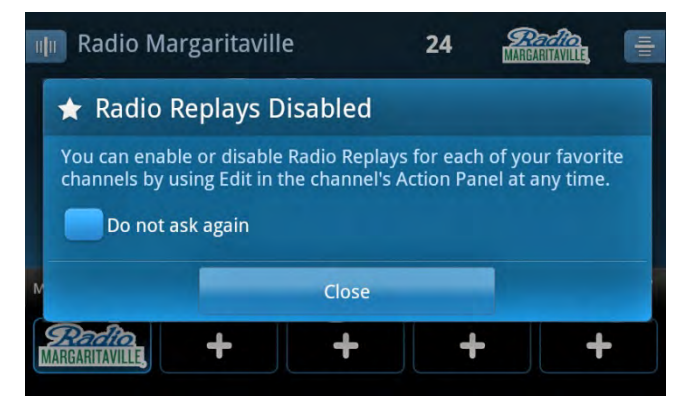

### **Cambiar canales favoritos**

Para reemplazar un canal favorito existente:

- 1. Sintonice el canal que desea guardar como canal favorito.
- 2. Si la bandeja de canales favoritos no está abierta, ábrala pulsando la barra de estado o con un pase donde dice Mis favoritos (**My Favorites**) en la pantalla Reproduciendo ahora (Now Playing).
- 3. Haga un pase a la derecha o izquierda de la bandeja de canales favoritos para navegar hasta la página donde desea colocar el canal favorito (páginas 1-5). El corazón♥ ♥ ♥ resaltado mostrará qué página de canales favoritos se está mostrando en ese momento.
- 4. Pulse+mantenga apretado el canal favorito que desea reemplazar. Se le indicará que reemplace el canal. Pulse Sí **(Yes)**.

### **Canales favoritos**

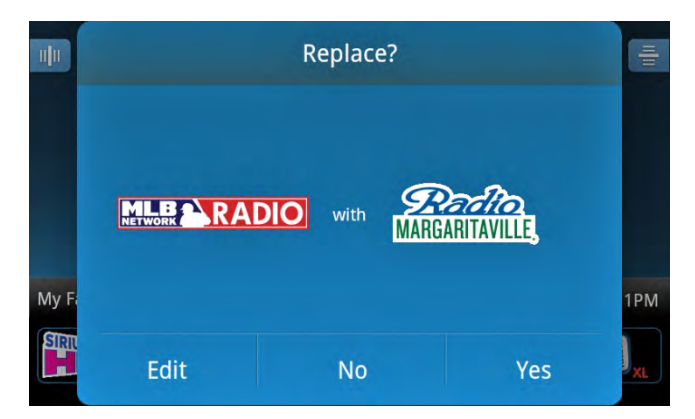

5. Se le preguntará si desea habilitar Repeticiones de Radio (Radio Replays) para todos los canales favoritos, si aún no lo ha hecho. Si se habilita, Lynx graba bloques de contenido de los canales favoritos en la página actualmente seleccionada como Repeticiones de Radio (Radio Replays) en Mi música (My Music). <u>Pulse aquí para saber más sobre Repeticiones de Radio (Radio Replays)</u>.

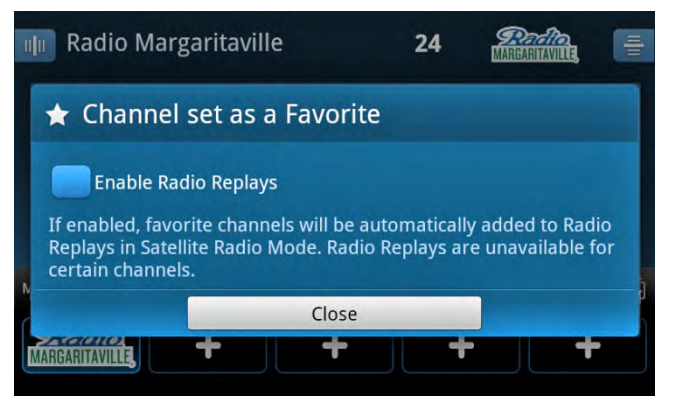

Si quiere que las Repeticiones de Radio (Radio Replays) estén siempre habilitadas para todos los canales favoritos, pulse la casilla de verificación vy ya no recibirá indicaciones cada vez que guarda un canal favorito. Pulse Cerrar **(Close)**.

6. Si decidió no habilitar Repeticiones de Radio (Radio Replays), verá un nuevo mensaje y se le informará que las Repeticiones de Radio (Radio Replays) están deshabilitadas. Si desea que se le vuelva a preguntar si desea habilitar Repeticiones de Radio (Radio Replays) para todos los canales favoritos, pulse la casilla de verificación No volver a preguntar **(Do not ask again)**. Pulse Cerrar **(Close)**.

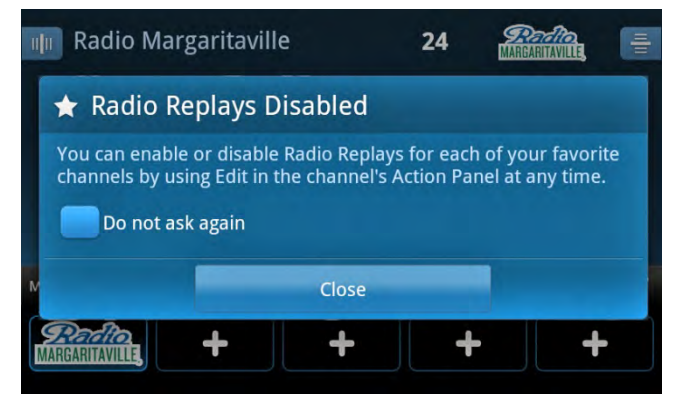

### **Borrar canales favoritos**

Para borrar canales favoritos

- 1. Si la bandeja de canales favoritos no está abierta, ábrala pulsando la barra de estado (status bar) o con un pase donde dice Mis favoritos (**My Favorites**) en la pantalla Reproduciendo ahora (Now Playing).
- 2. En la bandeja de canales favoritos, pulse+mantenga apretado el canal favorito que desea borrar.
- 3. Si no ha sintonizado el canal favorito que está borrando, aparecerá la pantalla ¿Reemplazar? (**Replace?**). Pulse Editar (**Edit**).

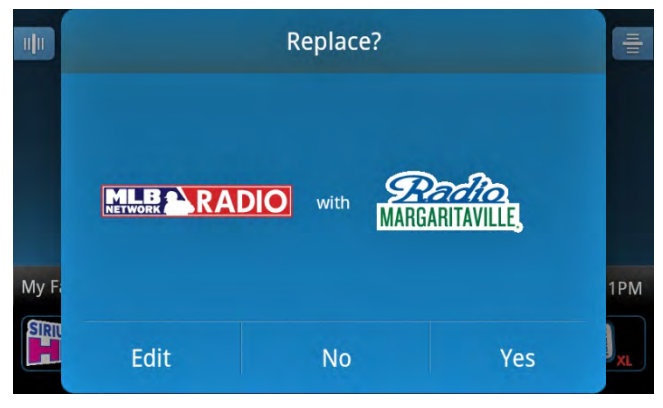

4. Se muestra la pantalla borrar. Pulse+mantenga apretado+arrastre al icono de la cesta de basura el canal favorito que desea borrar.

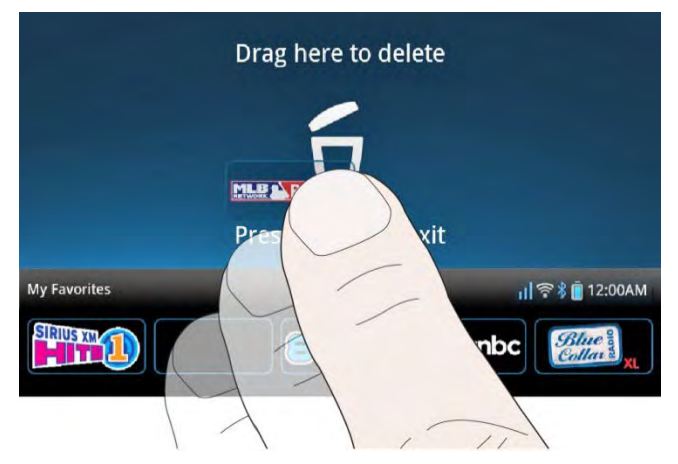

5. Se puede mover entre páginas borrando canales favoritos hasta terminar. Al terminar, pulse Atrás (Back) つ.

## **Canales favoritos**

### **Reorganizar canales favoritos (Favorite Channels)**

Puede reorganizar el orden de los canales favoritos dentro de la página de canales favoritos que se muestra en la pantalla Reproduciendo ahora (Now Playing). Para reorganizar canales favoritos:

- 1. Si la bandeja de canales favoritos no está abierta, ábrala pulsando la barra de estado o con un pase sobre esta, donde dice Mis favoritos (**My Favorites**) en la pantalla Reproduciendo ahora (Now Playing).
- Haga un pase a la derecha o izquierda de la bandeja de canales favoritos para navegar hasta la página donde desea colocar el canal favorito (páginas 1-5). El corazón ♥ ♥ ♥ resaltado también mostrará qué página de canales favoritos se está mostrando en ese momento.
- 3. Pulse+mantenga apretado el canal favorito que desea reorganizar.
- 4. Si no ha sintonizado el canal favorito que está reorganizando, aparecerá la pantalla ¿Reemplazar? (**Replace?**). Pulse Editar (**Edit**).

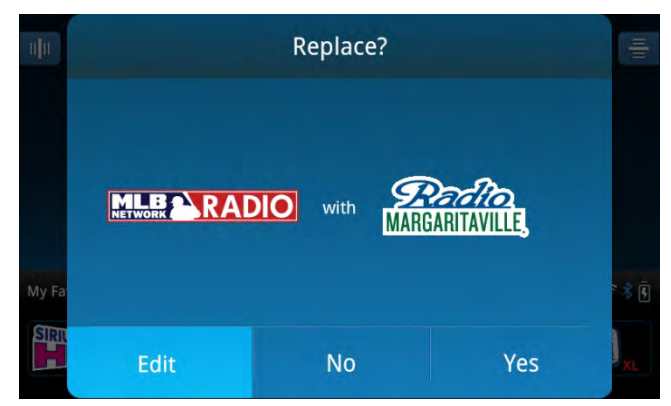

5. Se muestra la pantalla borrar. Pulse+mantenga apretado+arrastre el canal favorito que desea reorganizar a la izquierda de la nueva posición, y manténgalo allí un momento hasta que el canal favorito que está abajo ceda el paso. A continuación, deje caer el canal (retire el dedo de la pantalla) para que Lynx reorganice el orden.

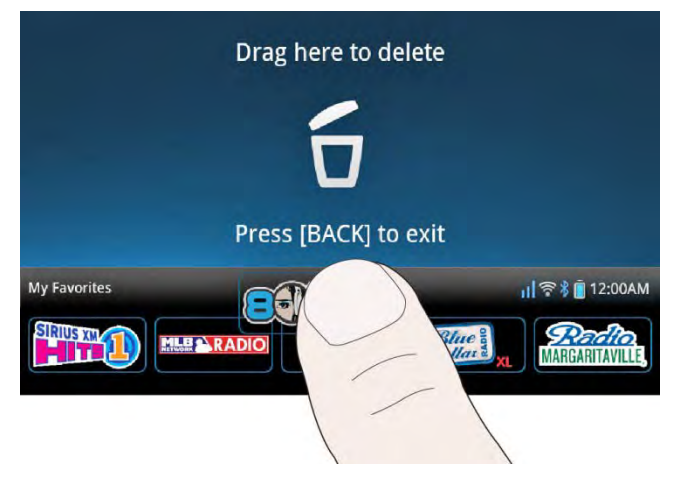

6. Se puede mover entre páginas reorganizando canales favoritos hasta terminar. Al terminar, pulse Atrás **(Back) .** 

### Inicio de sintonización (Tune Start)

Cuando se sintoniza un canal favorito, Inicio de sintonización (Tune Start) vuelve a empezar desde el comienzo la canción que se está reproduciendo. Inicio de sintonización (Tune Start) retrocede automáticamente al comienzo de la canción y empieza a reproducirla.

**Nota:** Esta función está disponible cuando se escuchan canales de música en Radio Satelital (Satellite Radio) y se limita a una vez por canción.

Si usted deja de sintonizar un canal favorito cuando se está reproduciendo una canción y luego vuelve a sintonizarlo cuando la misma canción se está reproduciendo, la canción se seguirá reproduciendo en vivo.

Tenga en cuenta que cuando se produce un Inicio de sintonización (Tune Start), usted escucha con demora respecto a la transmisión en vivo. Usted verá un icono En vivo (**Go Live**) en la pantalla Reproduciendo ahora (Now Playing) con un tiempo debajo de la misma que indica su retraso de escucha respecto de la transmisión en vivo. Pulse En vivo (**Go Live**) para volver a la transmisión en vivo. Al pulsar Avance rápido (**Fast-Forward**) también se vuelve a la transmisión en vivo. Inicio de sintonización (Tune Start) está disponible para los canales favoritos que muestra la pantalla Reproduciendo ahora (Now Playing), excepto para las noticias y eventos en vivo, y se limita a un caso por canción.

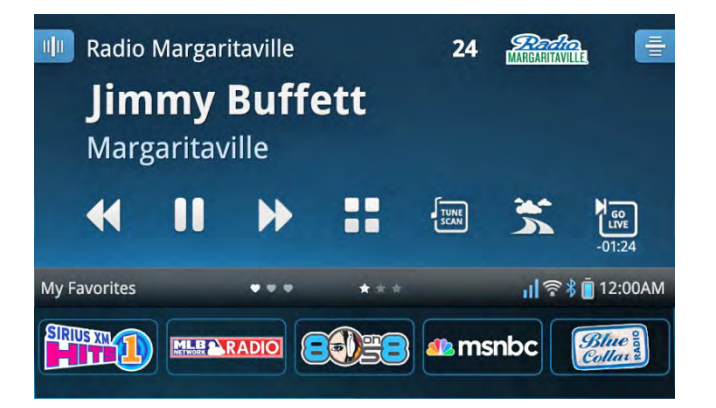

Se puede desactivar Inicio de sintonización (Tune Start) si no se desea tener activada esta función. Para desactivar la función de Inicio de sintonización (Tune Start), pulse Inicio (Home) (A), pulse >, pulse Ajustes (Settings) (2), pulse Mi contenido (My content) y pulse Inicio de sintonización activado/desactivado (Tune Start On/Off) para activar/desactivar la función.

### Exploración de sintonización (Tune Scan)

Exploración de sintonización reproduce unos segundos de las canciones que no se han escuchado, de cada uno de los canales favoritos de música que se muestran actualmente en la pantalla Reprodiendo ahora (Now Playing) de la Radio Satelital (Satellite Radio). Mientras se reproduce una canción, se resaltará el canal favorito para indicar que canal se está reproduciendo. Inicio de sintonización reproducirá varios segundos de las canciones que están en el búfer Pausa y volver a reproducir (Pause and Replay) para cada canal de música favorito, comenzando del más antiguo al más nuevo.

Nota: Esta función está disponible cuando escucha la Radio Satelital (Satellite Radio) 📀.

### **Canales favoritos**

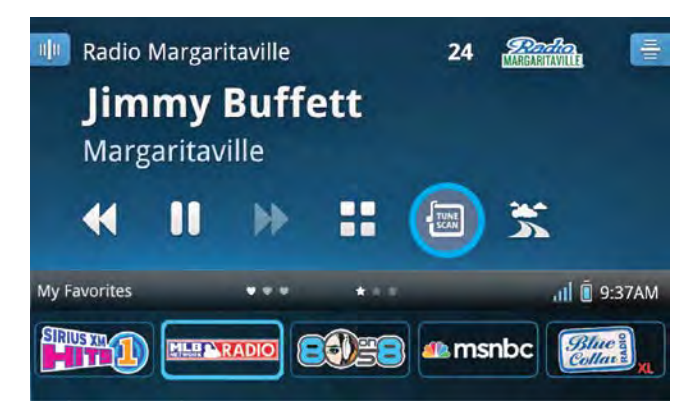

Pulse Exploración de sintonización (**Tune Scan**) 🔄 para comenzar a explorar la música en los canales favoritos mostrados en ese momento. El icono Exploración de sintonización (Tune Scan) 🔄 hará un lento parpadeo para indicar que está activa la Exploración de sintonización (Tune Scan). Si la bandeja de favoritos está cerrada, se abrirá automáticamente, cerrándose nuevamente cuando termine Exploración de sintonización (Tune Scan) 🔄 hará un lento parpadeo para indicar una canción pulse Exploración de sintonización (**Tune Scan**) impara detener la exploración y continuar escuchando la canción. Para cancelar Exploración de sintonización (Tune Scan) y volver a sintonizar el canal que estaba escuchando antes de que comenzara Exploración de sintonización (Tune Scan), pulse+mantenga apretado Exploración de sintonización de sintonización (**Tune Scan**) en estaba escuchando sintonización (**Tune Scan**) por 2 segundos. Pulsando Retroceder (**Rewind**) 📢 o Avance rápido (**Fast-Forward**) 🎾 saltará a la canción previa o la siguiente canción en Exploración de sintonización (Tune Scan).

Usando Sintonización directa (Direct Tune), sintonización Spectrum o pulsando un canal favorito terminará Exploración de sintonización (Tune Scan) y sintonizará el canal seleccionado. Pulsando **Pausa II** parará la Exploración de sintonización (Tune Scan) y hará una pausa en el audio. Pulsando Reproducir (**Play**) > continuará desde el mismo punto, o pulse Exploración de sintonización (**Tune Scan**) (**Tune Scan**) (**Tune S** 

#### **Favoritos destacados**

Los Favoritos destacados (Featured Favorites) son grupos de canales creados por el Departamento de Programación de SiriusXM que se guardan (y actualizan) en Lynx cuando se escucha la Radio (Satellite Radio). Son dinámicas y pueden cambiar con frecuencia, por eso podrá descubrir canales nuevos. Los favoritos destacados se pueden ver en cualquier momento, tanto en el modo de Radio Satelital (Satellite Radio) como en el modo de Radio por Internet (Internet Radio).

Nota: Las Repeticiones de Radio (Radio Replays) para los canales Favoritos destacados no se guardan.

Nota: Usted no puede editar, suprimir, mover ni cambiar los Favoritos destacados (Featured Favorites).

Lynx puede tener hasta 25 favoritos destacados en 5 páginas. La barra de estado muestra estrellas 📩 📩 para indicar las páginas que tienen favoritos destacados. Se resalta la página activa.

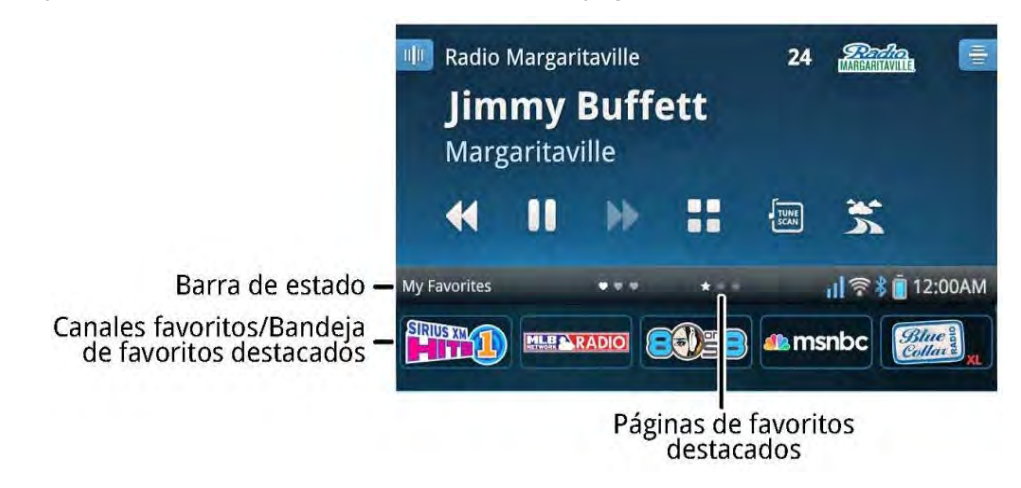

### **Canales favoritos**

Se pueden desactivar los Favoritos destacados (Featured Favorites) si no se desea tener activada esta función. Pulse Inicio (Home) (A), pulse >, pulse Ajustes (Settings) (S), pulse Mi contenido (My content), pulse Favoritos destacados activados/desactivados (Featured Favorites On/Off) para activar/desactivar la función.

Para navegar y seleccionar un Favorito destacado (Featured Favorite):

- 1. Si la bandeja de canales favoritos no está abierta, ábrala pulsando la barra de estado o con un pase donde dice Mis favoritos (**My Favorites**) en la pantalla Reproduciendo ahora (Now Playing).
- Los Favoritos destacados (Featured Favorites) empiezan después de los canales favoritos. Haga un pase en la bandeja de canales favoritos a la izquierda hasta llegar a las páginas de Favoritos Destacados (Featured Favorites). La estrella \*\*\* \*resaltada mostrará qué página de Favoritos Destacados (Featured Favorites) se está mostrando en ese momento.
- 3. Haga un pase en la bandeja de canales favoritos a la izquierda o la derecha para navegar a través de los Favoritos destacados (Featured Favorites). Pulse un Favorito destacado para sintonizar el canal.
- 4. Si encuentra un canal que le gusta, guárdelo con sus canales favoritos. Haga un pase en la bandeja de canales favoritos a la derecha hasta llegar a la página de canales favoritos deseada ♥ ♥ ♥. Pulse + ➡ o un canal favorito existente para guardar el nuevo canal como canal favorito.

### Funciones de control

### Funciones de control

### Atrás (Back)

Atrás (Back) se encuentra a la izquierda y adelante de Lynx つ.

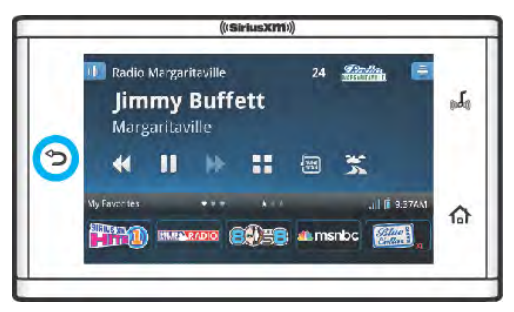

Pulse Atrás (**Back**)  $\bigcirc$  para volver a la pantalla anterior o al elemento del menú que estaba viendo. Si se pulsa varias veces Atrás (**Back**)  $\bigcirc$  se sigue retrocediendo hasta llegar finalmente a la pantalla Inicio (Home). Cuando navega por la Guía del usuario y las Preguntas frecuentes, si pulsa Atrás (**Back**)  $\bigcirc$  vuelve a la página anterior que estaba viendo.

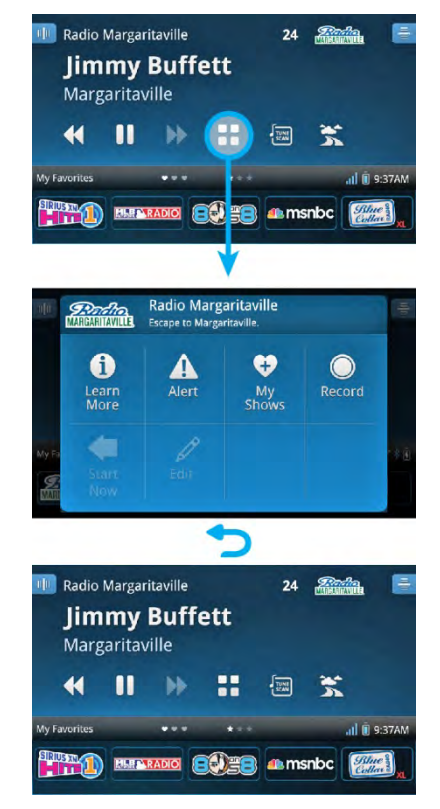
#### Inicio (Home)

Inicio (Home) 🏠 se encuentra a la derecha y adelante de Lynx.

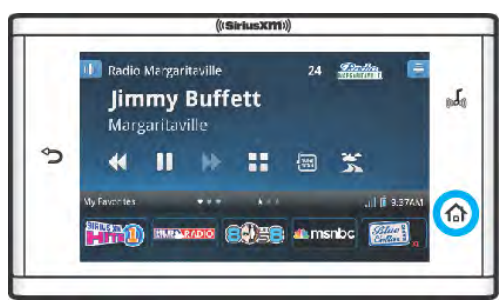

Pulse Inicio (Home) 
para mostrar la pantalla de Inicio donde usted puede seleccionar la Radio Satelital (Satellite Radio) 
Radio) 
Internet (Internet Radio) 
Radio por Internet (Internet Radio) 
Radio (Show Finder) 
Radio por Internet (Internet Radio) 
Radio (Show Finder) 
Radio por Internet (Internet Radio) 
Radio (Show Finder) 
Radio por Internet (Internet Radio) 
Radio (Show Finder) 
Radio por Internet (Internet Radio) 
Radio (Show Finder) 
Radio por Internet (Internet Radio) 
Radio (Show Finder) 
Radio por Internet (Internet Radio) 
Radio (Show Finder) 
Radio por Internet (Internet Radio) 
Radio (Show Finder) 
Radio por Internet (Internet Radio) 
Radio (Show Finder) 
Radio por Internet (Internet Radio) 
Radio por Internet (Internet Radio) 
Radio por Internet (Internet Radio) 
Radio por Internet (Internet Radio) 
Radio por Internet (Internet Radio) 
Radio por Internet (Internet Radio) 
Radio por Internet (Internet Radio) 
Radio por Internet (Internet Radio) 
Radio por Internet (Internet Radio) 
Radio por Internet (Internet Radio) 
Radio por Internet (Internet Radio) 
Radio por Internet (Internet Radio) 
Radio por Internet (Internet Radio) 
Radio por Internet (Internet Radio) 
Radio por Internet (Internet Radio) 
Radio por Internet (Internet Radio) 
Radio por Internet (Internet Radio) 
Radio por Internet (Internet Radio) 
Radio por Internet (Internet Radio) 
Radio por Internet (Internet Radio) 
Radio por Internet (Internet Radio) 
Radio por Internet (Internet Radio) 
Radio por Internet (Internet Radio) 
Radio por Internet (Internet Radio) 
Radio por Internet (Internet Radio) 
Radio por Internet (Internet Radio) 
Radio por Internet (Internet Radio) 
Radio por Internet (Internet Radio) 
Radio por Internet (Internet Radio) 
Radio por Internet (Internet Radio) 
Radio por Internet (Internet Radio) 
Radio por Internet (Internet Radio) 
Radio por Internet (Internet Radio) 
Radio por Internet (Internet Radio) 
Radio por Internet (Internet Radio) 
Radio por Internet (Internet Radio) 
Radio por Internet (Internet Radi

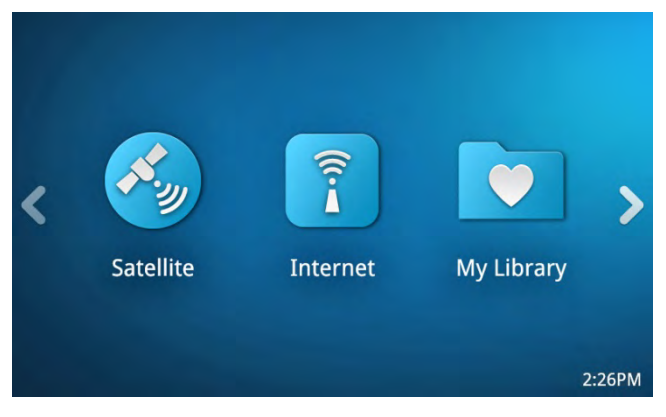

#### Reproduciendo ahora (Now Playing)

Reproduciendo ahora (Now Playing) 媥 se encuentra a la derecha y adelante de Lynx.

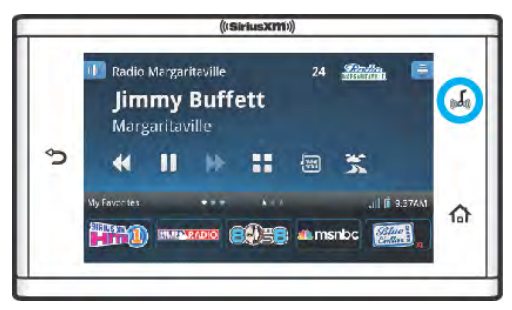

Pulse Reproduciendo ahora (**Now Playing**) i para mostrar la pantalla Reproduciendo ahora (Now Playing) para el modo de escucha actual. La pantalla Reproduciendo ahora (Now Playing) proporciona información sobre la canción que se está reproduciendo u otros contenidos. A partir de la pantalla Reproduciendo ahora (Now Playing) usted puede sintonizar otros canales, Pausa y reproducción (Pause and Replay) el canal y seleccionar y administrar canales favoritos y favoritos destacados, etc. <u>Pulse aquí para saber más sobre la pantalla Reproduciendo ahora (Playing Now).</u>

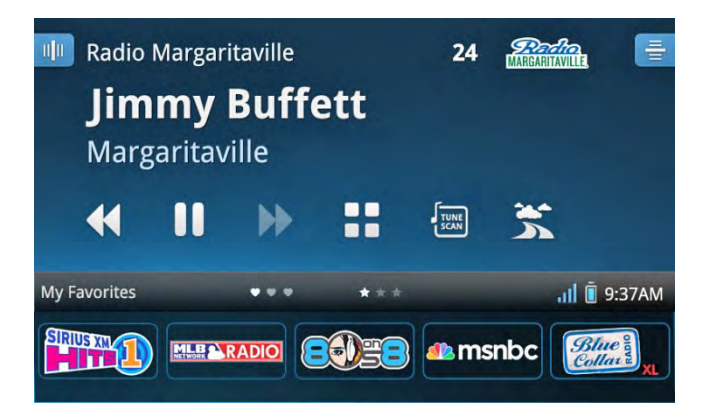

# Pausa y reproducción (Reproducir/Pausa, Avance rápido, Retroceder) (Pause and Replay (Play/Pause, Fast-Forward, Rewind))

Pausa y reproducción (Pause and Replay) le permite hacer pausas, retroceder y reproducir radio en vivo. Para Radio Satelital (Satellite Radio) <sup>(2)</sup>, de acuerdo con el tiempo por el que estuvo escuchando el canal, usted puede retroceder hasta los últimos 60 minutos de la transmisión, y para los canales favoritos que se muestran en la pantalla Reproduciendo ahora (Now Playing), usted puede retroceder cada uno hasta por 30 minutos. Para Radio por Internet (Internet Radio), usted puede retroceder hasta 5 horas en la mayoría de los canales.

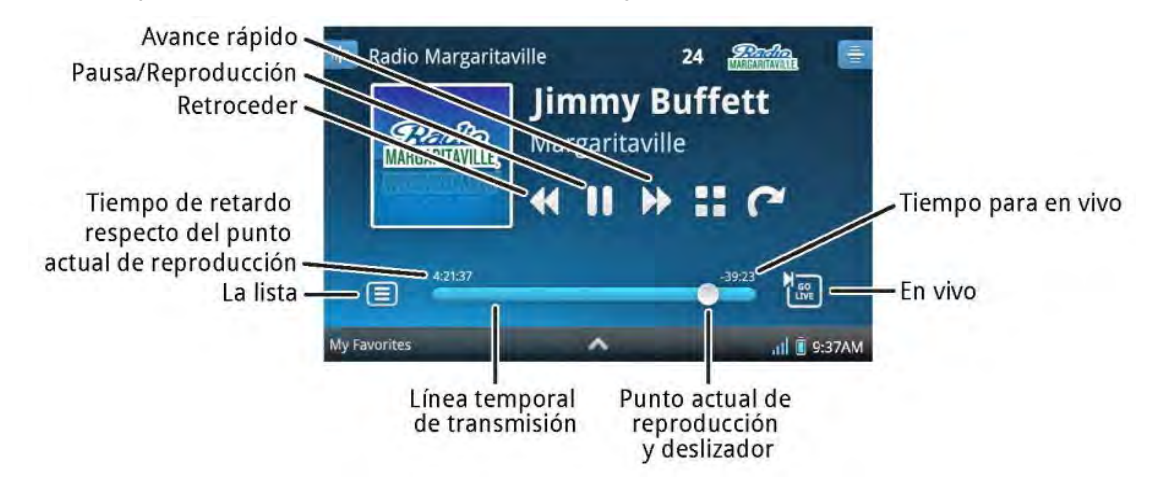

Si quiere volver a escuchar una canción, pulse Retroceder **(Rewind) s** en la pantalla Reproduciendo ahora (Now Playing) para retroceder al comienzo de la canción. Si lo interrumpe una llamada telefónica, pulse Pausa **(Pause) 1**. Cuando esté listo, pulse Reproducir **(Play)** para volver a escuchar la canción sin perderse nada.

Cuando usted ingresa a Pausa y repetición (Pause and Replay), se muestra un línea temporal de reproducción cerca del botón de la pantalla que indica que está actualmente en Pausa y repetición (Pause and Replay). (La bandeja de canales favoritos debe estar cerrada para ver la línea temporal de reproducción.) Pulse Avance rápido (**Fast-Forward**) >> para avanzar a la canción o el segmento de programa siguiente, o bien pulse En vivo (**Go Live**) = para salir de Pausa y reproducción (Pause and Replay) y retomar la transmisión en vivo.

A continuación se describen los elementos incluidos en la pantalla Pausa y reproducción (Pause and Replay).

| Elementos de la<br>pantalla Pausa y<br>reproducción<br>(Pause and Replay) | Descripción                                                                                                    |
|---------------------------------------------------------------------------|----------------------------------------------------------------------------------------------------|
|                                                                           | Pausa <b>(Pause).</b> Pulse para hacer una pausa en la reproducción del canal e ingresar a<br>pausa y reproducción (Pause and Replay). Mientras está en pausa, si llega al máximo<br>el contenido de Pausa y repetición (Pause and Replay), Lynx hará un sonido para<br>alertarlo. Cuando Pausa y repetición (Pause and Replay) esté completo, el contenido<br>más antiguo se descartará para que el contenido nuevo se pueda seguir guardando.                                                                                      |
|                                                                           | Reproducir <b>(Play).</b> Pulse para retomar la reproducción del canal a partir del momento en que empezó la pausa.                                                                                                    |
| ◀                                                                         | Retroceder/Saltar hacia Atrás ( <b>Rewind/Skip Back</b> ). Pulse para volver al comienzo de<br>una canción o un segmento de programa. En modo Radio Satelital (Satellite Radio),<br>pulse+mantenga apretado retroceder a través del contenido de reproducción para<br>volver a escuchar. Cuando esté retrocediendo, Lynx hará un sonido cuando se esté<br>acercando al comienzo del contenido de Pausa y repetición (Pause and Replay).<br><u>Pulse aquí para ver una nota importante.</u>                                           |
|                                                                           | Avance rápido/Saltar hacia Adelante <b>(Fast-Forward/Skip Forward).</b> Pulse para<br>saltar hacia adelante a la próxima canción o el próximo segmento de programa. En<br>modo Radio Satelital (Satellite Radio), pulse+mantenga apretado adelantará todo el<br>contenido que se reproduce hasta llegar a la transmisión en vivo. Cuando esté<br>haciendo avance rápido, Lynx hará un sonido cuando esté llegando al final del búfer<br>de Pausa y repetición (Pause and Replay).<br><u>Pulse aquí para ver una nota importante.</u> |
|                                                                           | <b>Lista</b> . Pulse para mostrar la lista Empezar ahora (Start Now) en modo Radio por<br>Internet (Internet Radio) o para ver una lista de canciones y artistas en modo Mi<br>Música (My Music). (No disponible en los modos de Radio Satelital (Satellite Radio) o<br>Reproducción de Radio (Radio Replay)). Empezar ahora (Start Now) <u>Pulse aquí para</u><br><u>ver una nota importante.</u>                                                                                                    |
| -00:39                                                                    | En vivo <b>(Go Live).</b> Pulse para volver a la Radio Satelital (Satellite Radio) o Radio por<br>Internet (Internet Radio). El tiempo que se muestra en el icono En vivo (Go Live)<br>muestra su retraso de escucha respecto de la transmisión en vivo.                                                                                                    |
| 24:39 -8:23                                                               | <b>Línea temporal de transmisión</b> . Muestra el estado del modo de pausa y<br>reproducción. Para la Radio Satelital (Satellite Radio), la línea temporal de<br>transmisión se completa de izquierda a derecha. Para la Radio por Internet (Internet<br>Radio), están disponibles las últimas 5 horas de transmisión.                                                                                                    |
| 24:39                                                                     | <b>Tiempo de retardo respecto del punto actual de reproducción</b> . Muestra la cantidad de contenido de reproducción que puede retroceder. Para la Radio Satelital (Satellite Radio), Lynx comienza a almacenar el contenido de reproducción cuando usted sintoniza un canal, y además almacena hasta 30 minutos para los canales favoritos que se muestran en la pantalla Reproduciendo ahora (Now Playing). Para la Radio por Internet (Internet Radio), están disponibles las últimas 5 horas de transmisión.                    |

| 0     | <b>Punto actual de reproducción</b> . Muestra donde se encuentra usted en el contenido de reproducción. Pulse+mantenga apretado+arrastre a la izquierda o derecha para moverse a través de la línea temporal de transmisión. (Algún contenido puede estar restringido y esta función inhabilitada.)                 |
|-------|----------------------------------------------------------------------------------------------------|
| -8:23 | <b>Tiempo para radio en vivo</b> . Muestra su retraso actual con respecto a la Radio<br>Satelital (Satellite Radio) o la Radio por Internet (Internet Radio). Puede avanzar<br>rápidamente por reproducción para finalmente alcanzar la Radio Satelital (Satellite<br>Radio) o Radio por Internet (Internet Radio). |

**Nota:** Para Radio por Internet (Internet Radio) y para Repeticiones de Radio (Radio Replays), usted estará limitado a retroceder una vez y a saltar cinco canciones por canal y por hora en los canales de música. En su mayoría, los demás canales no tienen restricciones. Lynx le avisará cuando haya llegado al límite. **La lista** se puede desactivar para algunos contenidos.

#### Tránsito y clima/Saltar (Traffic & Weather /Jump)

Esta función se puede configurar para tránsito y clima (traffic & weather), o saltar (Jump), según sea su preferencia. Tránsito y clima/Saltar (Traffic & Weather/Jump) se encuentra en la pantalla Reproduciendo ahora (Now Playing).

Nota: Tránsito y clima [(Traffic & Weather) solo está disponible cuando se escucha la Radio Satelital (Satellite Radio), mientras que Saltar (Jump) está disponible tanto para Radio Satelital (Satellite Radio) como para Radio por Internet (Internet Radio)]. Solo se como para Radio por Internet (Internet Radio)].

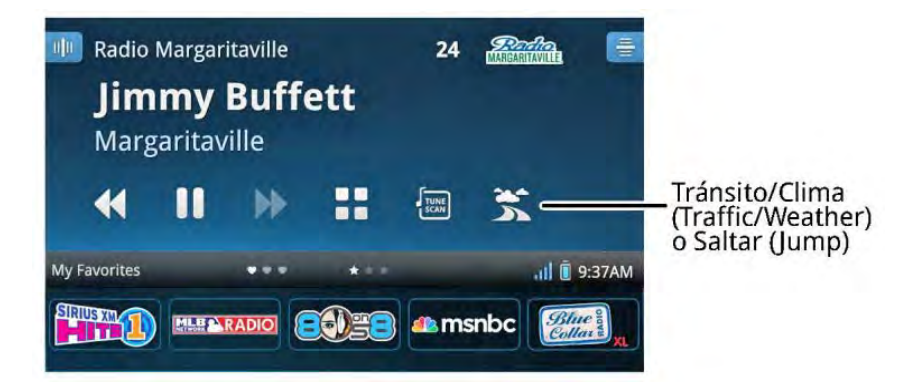

Cuando está en el modo Radio Satelital (Satellite Radio) 🥝, si apaga la función Tránsito y clima **(Traffic & Weather)** 🛣 , el botón cambiará a Saltar **(Jump)** 🦰. Pulse Saltar **(Jump)** ベ para sintonizar el canal que usted estaba escuchando previamente.

En el modo Radio Satelital (Satellite Radio) 🥝, la primera vez que pulse Tránsito y clima **(Traffic & Weather)** 🛣 en la pantalla Reproduciendo ahora, tendrá la opción de configurar la función. En adelante, usted puede configurar Tránsito y clima pulsando+manteniendo 🛸 apretado por dos segundos.

Si desea configurar Lynx para Tránsito y clima (Traffic & Weather), simplemente desplácese hacia abajo por la lista de ciudades y elija una ciudad cerca de usted pulsando el nombre de la ciudad. Pulse Atrás (**Back**) 'para regresar a la pantalla Reproduciendo ahora (Now Playing). Una vez seleccionada una ciudad, cuando pulsa Tránsito y clima (**Traffic & Weather**) SLynx sintoniza el tránsito y clima para la ciudad que ha seleccionado

Para ciertas ciudades, es posible que haya una breve demora hasta que se difunda el tránsito y clima. Lynx lo alerta respecto a que hay un informe de tránsito y clima pendiente y el icono Tránsito y clima **(Traffic & Weather)** parpadea para indicar que el tránsito y clima está pendiente. Cuando el informe de tránsito y clima está listo, Lynx sintoniza la transmisión. Si desea cancelar un informe pendiente de tránsito y clima, pulse el icono Tránsito y clima **(Traffic & Weather)**.

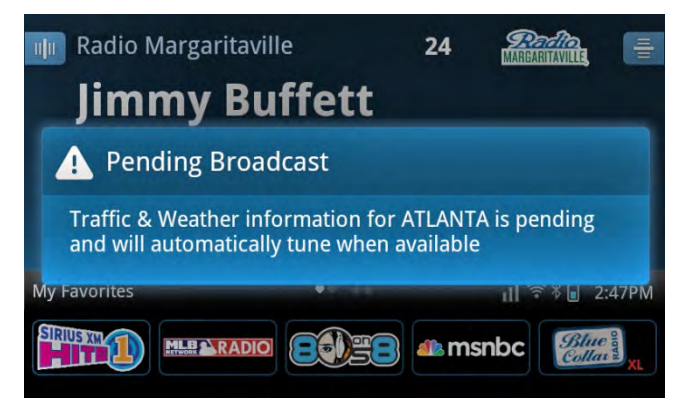

Mientras sintoniza el canal de tránsito y clima, el icono de tránsito y clima cambia a Saltar (Jump) (. Al terminar de escuchar el tránsito y clima, pulse Saltar (Jump) (. para volver al canal que estaba escuchando previamente.

Si desea configurar Lynx para Saltar (Jump), pulse Tránsito y clima activado/desactivado (**Traffic & Weather On/Off**) para eliminar la marca de verificación de la casilla de verificación y pulse Atrás (**Back**)  $\bigcirc$  para volver a la pantalla Reproduciendo ahora (Now Playing).

Puede también configurar el tránsito y clima o saltar al pulsar Inicio **Home** (A), pulsar **>**, pulsar Ajustes (**Settings**) (2), pulsar Mi contenido (**My content**) y pulsar saltar canal de tránsito y clima (**Traffic & Weather channel jump**).

#### Panel de acción (Action Panel)

El Panel de acción (Action Panel) es donde usted puede explorar y conocer más sobre el canal y el programa que está escuchando. Dentro del Panel de acción (Action Panel) puede ver cronogramas de programas, encontrar episodios futuros y configurar una alerta para un episodio específico o para todos los episodios del programa. Usando el Panel de acción (Action Panel), también puede agregar programas a su colección personal de programas, Mis Programas (My Shows), para tener fácil acceso. Cuando escucha Radio satelital (Satellite Radio) , también puede grabar el canal. El contenido del Panel de acción (Action Panel) es dinámico y depende del modo en el que usted se encuentra y desde donde accede al Panel de acción (Action Panel). El Panel de acción (Action Panel) se encuentra en la pantalla Reproduciendo ahora (Now Playing) y también en las listas de programas.

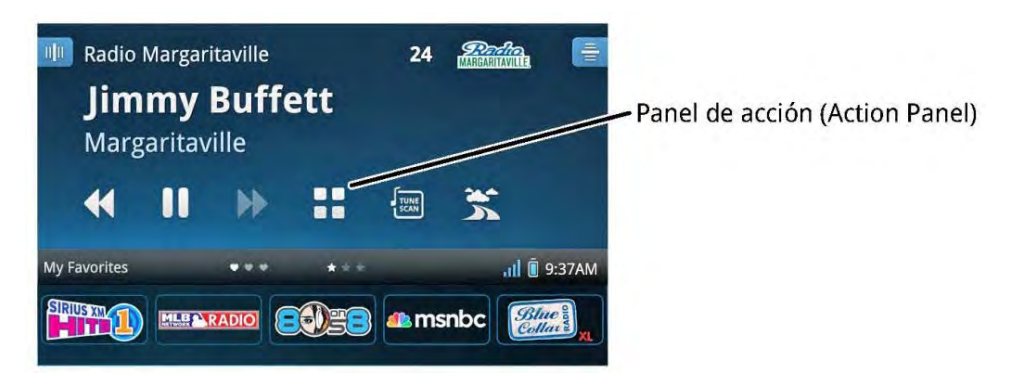

Use el Panel de acción (Action Panel) para explorar todos los programas que difunde el canal con la Guía de Programas (Show Guide). Entérese de más detalles y configure alertas para programas, que le recuerden cuándo empieza un programa. Cuando recibe una alerta, puede sintonizar fácilmente el programa pulsando la alerta.

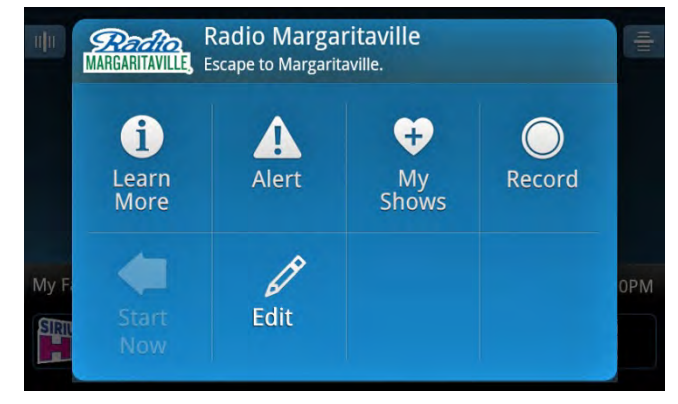

En el Panel de acción (Action Panel) usted también puede descubrir canales similares, conocer más detalles y configurar alertas para estos canales.

Cuando escucha la Radio Satelital (Satellite Radio), use el Panel de acción (Action Panel) para configurar Alertas de juegos (Game Alerts) para eventos deportivos. Cuando su equipo favorito empieza un partido, Lynx le avisa para que usted pueda sintonizar el partido con una pulsación.

Los elementos del Panel de acción (Action Panel) se describen más detalladamente en las secciones que siguen.

#### Más información

Más Información **(Learn More) 1** es donde usted encontrará información adicional sobre el canal y sobre el programa que se está reproduciendo y encontrará y podrá explorar otros canales con programas similares al que está sintonizado.

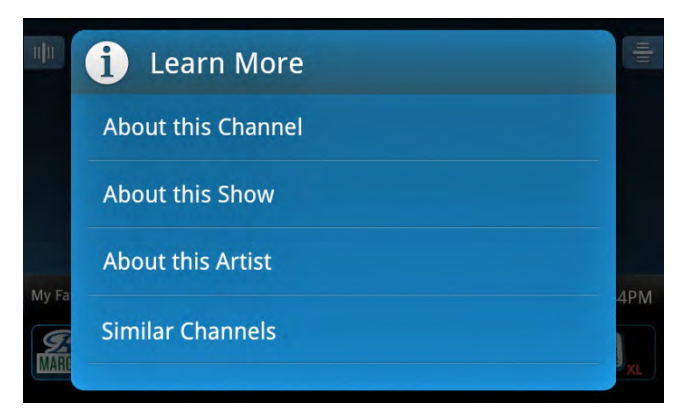

 <u>Acerca de este Canal (About this Channel)</u> muestra una breve descripción del canal y qué puede esperar escuchar en el canal. Usted también puede explorar canales similares y ver la guía de programas del canal que está sintonizado.

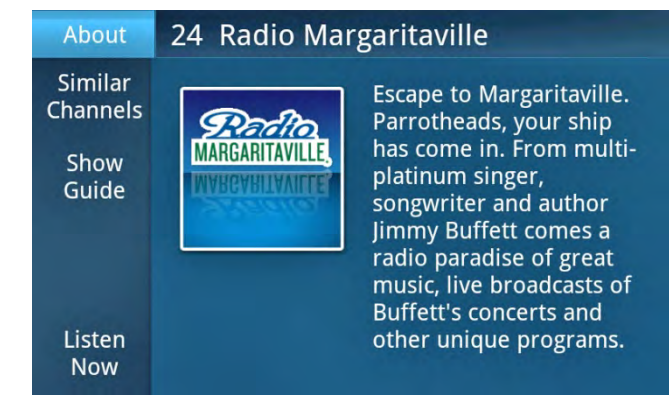

<u>Canales similares (Similar Channels</u>) es la forma de descubrir programas en otros canales de contenido similar que pueden resultarle de interés. Pulse un canal para sintonizarlo o pulse el Panel de acción (Action Panel) de un canal para obtener más detalles sobre el canal y sobre el programa que se está difundiendo en el canal y también para configurar una alarma que le recuerde cuando empieza el programa.

| Similar Channels              |                                     | <b>Reality</b><br>Margaritaville, |
|-------------------------------|-------------------------------------|-----------------------------------|
| CORATEPUL<br>DE AD<br>CHANNEL | Grateful Dead<br>Grateful Dead 24/7 | ::                                |
|                               | The Spectrum<br>Adult Album Rock    |                                   |
| JOINTR                        | The Joint<br><sub>Reggae</sub>      |                                   |
| Tiplip                        | The Bridge<br>Mellow Rock           | ::                                |
| '7 <b>0</b> \$"7              | <b>70s on 7</b><br>'70s Pop Hits    |                                   |

 <u>Guía de programas (Show Guide)</u> es donde se ven los próximos programas del canal sintonizado y se exploran otros programas del canal. Pulse el Panel de acción (Action Panel) de un programa para obtener más detalles sobre el programa y también para configurar una alarma que le recuerde cuando empieza el programa.

| Shows                                                                                         | Parto. |
|-----------------------------------------------------------------------------------------------|--------|
| Now Playing                                                                                   |        |
| Beach Boys                                                                                    |        |
| Time To Get Alone                                                                             |        |
| В                                                                                             |        |
| Buffett Buffet<br>Nothing but Jimmy Buffett: live tracks, your requests, rarely heard         |        |
| F                                                                                             |        |
| Feats at Five<br>Host Gary Bennett features the music of Little Feat, spanning their          |        |
| Fruitcakes on the Radio<br>Fruitcakes on the Radio let's YOU be the DJ! Show everyone your lo |        |

- <u>Escuchar ahora (Listen Now)</u> sintoniza de inmediato el canal que está viendo en la pantalla Acerca de **(About)**.
- <u>Acerca de este programa (About this Show)</u> muestra una breve descripción del programa y qué puede esperar oir en el programa.

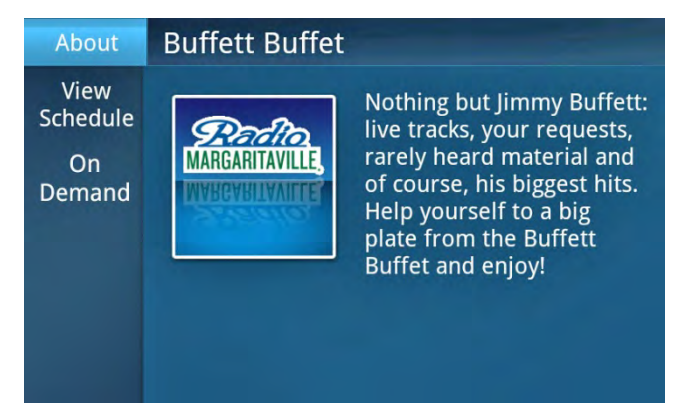

<u>Ver cronograma (View Schedule</u>) es donde puede ver el cronograma del programa. Pulse el Panel de acción (Action Panel) de un programa para configurar alertas para un episodio específico, o todos los episodios, que le recuerden cuándo empieza el programa.

| Buffett Buffet                           | -  |
|------------------------------------------|----|
| TODAY, 10/6                              |    |
| Dealto 7:00PM - 8:00PM<br>Margaritaville | :: |
| TOMORROW, 10/7                           |    |
| Defite 11:00AM - 12:00PM                 | :: |
| 7:00PM - 8:00PM<br>MARGARITAVILLE        | :: |
| SATURDAY, 10/8                           |    |
| 90-70 11:00AM - 12:00PM                  |    |

 <u>A pedido (On Demand)</u> es donde puede encontrar los episodios del programa que se emitieron anteriormente en la Radio por Internet (Internet Radio) SiriusXM. Pulse un episodio para comenzar a escucharlo. (Radio por Internet (Internet Radio) solamente).

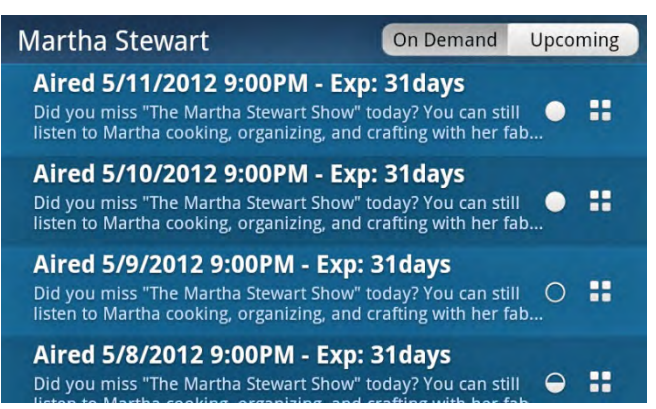

- <u>Acerca de este artista (About this Artist)</u> muestra una breve biografía del artista cuando hay información disponible. (Radio por Internet (Internet Radio) solamente).
- <u>Canales similares (Similar Channels)</u> es la forma de descubrir programas en otros canales de contenido similar que pueden resultarle de interés. Pulse un canal para sintonizarlo o pulse el Panel de acción (Action Panel) del canal para obtener más detalles sobre el programa y también para configurar una alarma que le recuerde cuando empieza el programa.

| Similar Channels |                                     | <b>Reality</b><br>MARGARITAVILLE, |
|------------------|-------------------------------------|-----------------------------------|
| CHANNEL          | Grateful Dead<br>Grateful Dead 24/7 | ::                                |
|                  | The Spectrum<br>Adult Album Rock    | ::                                |
| JOINTR           | The Joint<br>Reggae                 | ::                                |
| TIN              | The Bridge<br>Mellow Rock           |                                   |
| '7 <b>0</b> \$"7 | 70s on 7<br>'70s Pop Hits           | ::                                |

#### Alerta (Alert)

Configure alertas (Alerts) A para sus programas favoritos, que le recuerden cuándo empiezan los programas. Usted puede optar por recibir una alerta de un episodio específico de un programa [Episodio siguiente (Next Episode)] o alertas de todos los episodios de un programa [Todos los episodios (All Episodes)]. Al descubrir programas que le gustaría escuchar, configure alarmas para estos programas y Lynx le recordará automáticamente que un programa está por empezar. Cuando recibe una alerta, puede sintonizar fácilmente el programa pulsando la alerta.

| uļu   | Set Alert For |     |
|-------|---------------|-----|
|       | Next Episode  |     |
|       | All Episodes  |     |
| My Fa |               | 4PM |
| MARE  |               | XL  |

Para eventos deportivos, se pueden configurar las alertas para uno o los dos equipos que juegan; sin embargo, configurar una alerta para un equipo no es lo mismo que configurar una Alerta de juegos (Game Alert). Una alerta configurada aquí solamente da la alerta para este encuentro deportivo específico. <u>Pulse aquí para saber más sobre la configuración de Alertas de juegos (Game Alerts).</u>

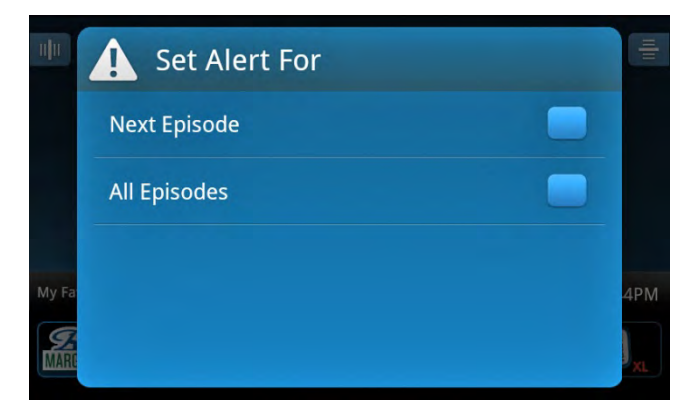

#### Editar (Edit)

Mientras escucha la Radio Satelital (Satellite Radio) 🥝 o Radio por Internet (Internet Radio) 🖬, Editar (Edit) 🖉 es donde puede activar o desactivar las Repeticiones de radio (Radio Replays) para los canales específicos, y configurar un

Canal preferido (Preferred Channel). Si no se han activado globalmente las Repeticiones de Radio (Radio Replays) para todos los canales favoritos, usted puede habilitarlas aquí para canales específicos. Las Repeticiones de Radio (Radio Replays) solo se pueden habilitar para canales que han sido guardados como canales favoritos. Si la selección Editar (Edit) está desactivada es porque el canal sintonizado no ha sido guardado como canal favorito. <u>Pulse aquí para saber más sobre Repeticiones de Radio (Radio Replays)</u>.

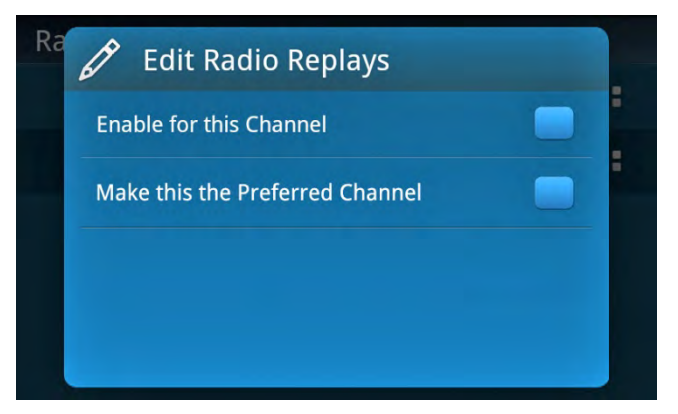

Un Canal preferido (**Preferred Channel**) es un canal favorito que guarda Repeticiones de Radio (Radio Replays) aunque el canal favorito no aparezca en la bandeja de canales favoritos de la pantalla Reproduciendo ahora (Now Playing). El canal favorito puede ser cualquier canal dentro de las 5 páginas de canales favoritos.

Cuando escucha una grabación, Editar (Edit) 🖉 es donde puede elegir borrar la grabación.

#### Empezar ahora (Start Now)

Empezar ahora **(Start Now)** < empieza a reproducir desde el principio un programa que ha sido transmitido en el canal de Radio por Internet (Internet Radio) SiriusXM que está sintonizado. Pulse Panel de acción **(Action Panel)** a continuación pulse Empezar ahora **(Start Now)** para una lista que muestre el programa que se está reproduciendo y todos los programas de las últimas 5 horas. Pulse cualquier programa para empezar a reproducir el programa desde el principio. Los programas aparecen en orden desde el más nuevo al más antiguo, con la hora en que comenzó el programa. El icono del altavoz **()** muestra el programa que se reproduce en ese momento.

Si usted sintoniza un programa que comenzó antes de las últimas 5 horas, indicado como un programa parcial por ., no podrá escucharlo desde el comienzo. Si selecciona un programa parcial, se le avisará que solo podrá escuchar la parte del programa correspondiente a las últimas 5 horas

Nota: Empezar ahora (Start Now) está disponible solamente cuando se escucha Radio por Internet (Internet Radio) 🖸 y es posible que no esté disponible para ciertas noticias y eventos en vivo.

| Start Now   |                                                                                                    | MARGAR  |    |
|-------------|----------------------------------------------------------------------------------------------------|---------|----|
| Cu          | rrent Show                                                                                                    |         |    |
|             | Radio Margaritaville<br>Escape to Margaritaville. Parrotheads, your ship has<br>come in. From multi-platinum singer, songwriter and | 12:00PM | :: |
| Pr          | evious Shows                                                                                                    |         |    |
| <b>(</b> )) | Buffett Buffet<br>Nothing but Jimmy Buffett: live tracks, your requests,<br>rarely heard material and of course, his biggest hits   | 11:00AM | :: |
|             | Radio Margaritaville<br>Escape to Margaritaville. Parrotheads, your ship has<br>come in. From multi-platinum singer, songwriter and | 12:01AM | :: |

#### Grabar (Record)

Grabar (**Record**) Seraba el canal que está escuchando y lo guarda en Mi biblioteca (**My Library**), Mis canales grabados (**My Recorded Channels**). Usted puede seleccionar la duración de la grabación, y además si se debe repetir la grabación. Pulse aquí para conocer más sobre las grabaciones.

Nota: La grabación está disponible solo cuando escucha Radio Satelital (Satellite Radio). 🍪

#### Mis programas (My Shows)

Mis programas (**My Shows**) ♥ agrega (o quita) el programa que está escuchando en ese momento a su colección personal de programas. Usted puede ver y administrar su colección de programas, Mis programas (**My Shows**), pulsando Inicio (**Home**) 🏠 , pulse >, pulse Buscador de Programas (**Show Finder**) 🖴 , pulse Mis programas (**My Shows**).

Si el icono de Mis Programas (My Shows) tiene un signo mas + ♥, el programa no está actualmente en Mis Programas (My Shows) ♥ y se puede agregar pulsando Mis Programas (My Shows). Si el icono de Mis Programas (My Shows) tiene un signo menos - ♥, el programa ya se ha agregado a Mis Programas (My Shows) y se puede quitar pulsando Mis Programas (My Shows) ♥. Pulse aquí para saber más sobre Mis Programas (My Shows).

#### Qué es el Buscador de programas (Show Finder)

El Buscador de programas **(Show Finder)** es donde puede encontrar todos los programas que se emiten en SiriusXM, y los programas que ya se han emitido y que están disponibles a pedido. Busque, navegue y explore para encontrar los programas que le interesan. Busque con su propio criterio de búsqueda, o busque por canal, por categoría o por el nombre del programa. Busque los Programas resaltados (Highlighted Shows) que el Departamento de Programación de SiriusXM ha seleccionado para que usted descubra, o busque los programas A pedido (On Demand). Mis programas contiene su colección personal de programas y grabaciones, que usted ha guardado.

| Show Finder       | Live Internet 🔻 |
|-------------------|-----------------|
| Q Search          |                 |
| My Shows          |                 |
| On Demand         |                 |
| Highlighted Shows |                 |
| Find by Channel   |                 |
|                   |                 |

Use el Panel de acción (Action Panel) a de un programa para saber más sobre el programa y ver la programación del programa. Si desea que se le recuerde cuando empieza un programa, configure una alarma para un episodio específico del programa o para todos los episodios del programa. Cuando recibe una alerta, puede sintonizar fácilmente el programa pulsando la alerta. También puede programar una grabación para el programa, o agregar el programa a Mis programas (My Shows) (solo en la Radio Satelital (Satellite Radio)).

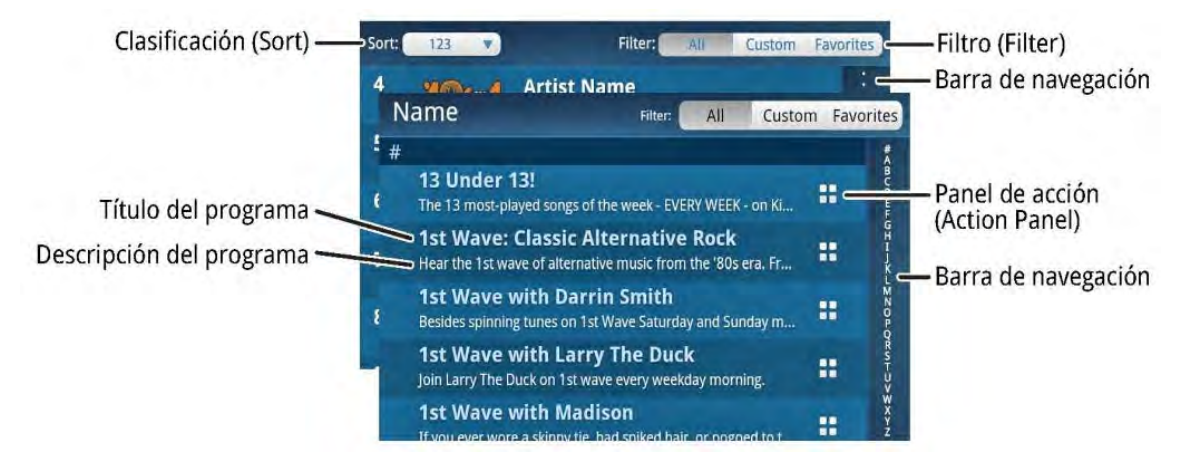

En Mis programas (My Shows) en el Buscador de programas (Show Finder), usted puede administrar los programas que ha seleccionado para recibir alertas, modificar o borrar las alertas que ha configurado para sus programas, administrar sus grabaciones y administrar los programas que ha agregado a su colección personal.

En el Buscador de programas (Show Finder), usted encontrará varios iconos indicadores asociados con los programas y los episodios de los programas y sus grabaciones:

| Iconos de indicador | Descripción                                                                                                    |
|---------------------|----------------------------------------------------------------------------------------------------|
|                     | <b>Círculo completo</b> . Una grabación nueva, o un episodio del programa A pedido (On Demand), que usted no ha escuchado.                                                                 |
| $\overline{}$       | <b>Círculo parcialmente completo</b> . Una grabación, o un episodio del programa A pedido (On Demand), que usted no ha escuchado en parte o una parte de un episodio A pedido (On Demand). |
| 0                   | <b>Círculo vacío</b> . Una grabación, o un episodio del programa A pedido (On Demand), que usted ha escuchado en su totalidad.                                                             |
| ())                 | <b>Altavoz</b> . Muestra un programa (o un episodio de un programa) que se está reproduciendo.                                                                                             |

#### Para encontrar un programa

Para abrir el Buscador de programas (Show Finder) pulse Inicio (Home) (A), pulse > y pulse > Buscador de programas (Show Finder) (Show Finder) (Show Finder) (Show Finder) pulse para seleccionar la guía de Live Satellite para Radio Satelital (Satellite Radio) o Live Internet (Internet Radio) (C).

| Show Finder       | Live Internet 🔻 |
|-------------------|-----------------|
| Q Search          |                 |
| My Shows          |                 |
| On Demand         |                 |
| Highlighted Shows |                 |
| Find by Channel   |                 |
| Find by Category  |                 |
| Find by Name      |                 |

Usando el Buscador de programas (Show Finder), se pueden encontrar los programas usando Buscar **(Search) 4**, o haciendo la Búsqueda por canal (**Find by Channel**), Búsqueda por categoría (**Find by Category**), o por el nombre del programa **(Find by Name)**).

Mis programas (**My Shows**) contiene los programas que ha agregado a Mis programas usando el Panel de acción (**Action Panel**) , los programas para los que configuró alertas, los programas que grabó y los programas para los cuales programó grabaciones.

A pedido **(On Demand)** le permite buscar y encontrar los programas que ya se han emitido en SiriusXM. A pedido (On Demand) está disponible solo para Radio por Internet (Internet Radio) **1**.

Los Programas resaltados (Highlighted Shows) son los programas que el departamento de programación de SiriusXM ha seleccionado para usted, para que pueda descubrir contenidos nuevos.

Cada opción del Buscador de programas (Show Finder) se explica en las secciones que siguen.

#### Buscar (Search)

Buscar (Search) buscará los nombres o descripciones de los programas que contienen su criterio de búsqueda. Pulse Buscar (Search) y luego pulse la barra de búsqueda en la parte superior de la pantalla para mostrar el teclado en pantalla. Cuando usted ingresa lo que quiere buscar, la búsqueda es dinámica y mostrará los resultados a medida que ingrese los caracteres. Pulse Finalizado (Done) en el teclado para sacar el teclado.

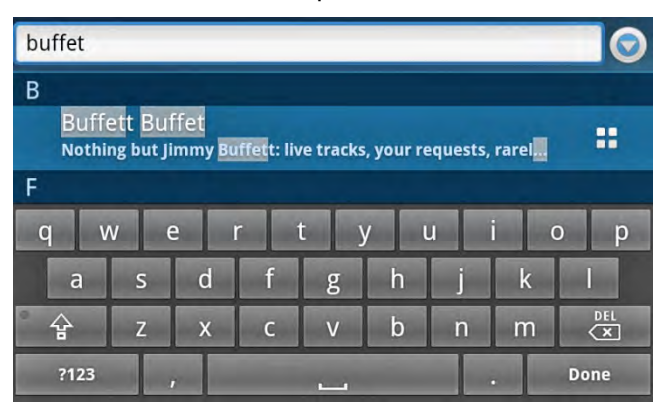

Una vez que ubicó un programa, usted puede pulsar el programa para ver la programación del episodio del programa o pulsar el Panel de acción (Action Panel) **L** del programa para Saber más (Learn More) **(1**), o para configurar una Alerta (Alert) **(Alert)** para cuando se comienza a reproducir el programa o programar una Grabación (Recording) del programa o agregar el programa a Mis programas (My Shows). <u>Pulse aquí para saber más sobre el Panel de acción (Action Panel)</u>.

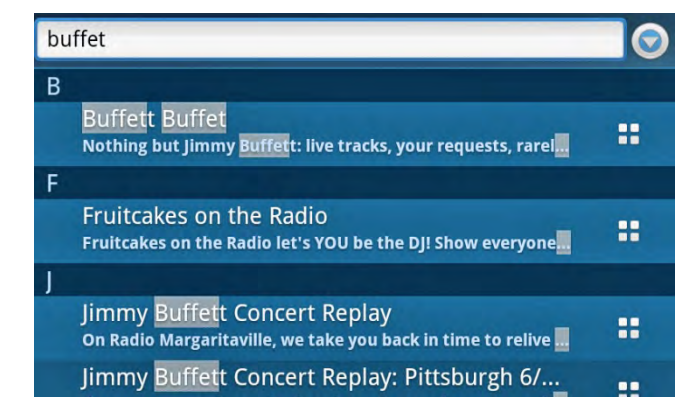

Pulse el nombre del programa para ver los episodios del programa. Si se está reproduciendo actualmente un episodio indicado por (1), pulse el episodio para comenzar a escucharlo o pulse el Panel de acción (Action Panel) = de cualquier episodio para Saber más (Learn More) (1), o para configurar una Alerta (Alert) (1) para cuando se comienza a reproducir el episodio o programar una Grabación (Recording) (2) del episodio. Pulse aquí para saber más sobre el Panel de acción (Action Panel).

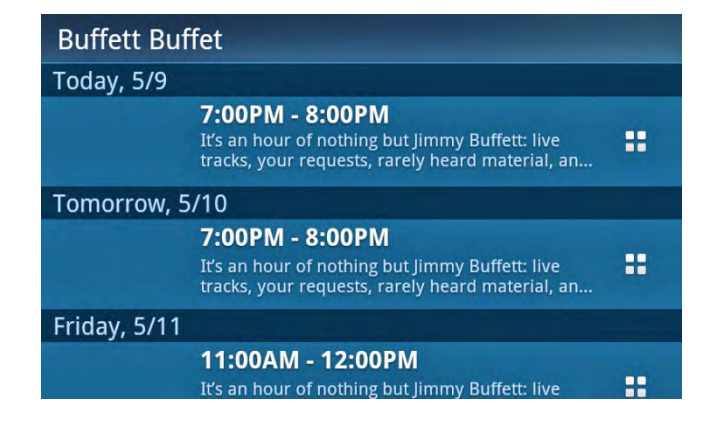

#### Mis programas (My Shows)

Mis programas (My Shows) es una colección de los programas que usted ha agregado usando Mis programas (My Shows) Shows) en el Panel de acción (Action Panel) . Además contiene todos los programas para los cuales configuró una Alerta (Alert) , todos los programas que grabó y los programas para los cuales programó grabaciones. Mis programas (My Shows) brinda fácil acceso a sus programas.

Para agregar un programa a Mis programas (My Shows) mientras está escuchando un programa, pulse el Panel de acción (Action Panel) **:** y pulse Mis programas (My Shows) **:**.

Para agregar un programa que encontró en el Buscador de programas (Show Finder), pulse el Panel de acción (Action Panel) del programa y pulse Mis programas (My Shows) 😌.

Para quitar un programa de Mis programas, pulse el Panel de acción (Action Panel) 🕂 del programa y pulse Mis programas (My Shows) 🤝

#### A pedido (On Demand)

A pedido **(On Demand)** es donde puede encontrar los programas que ya se emitieron en SiriusXM, los programas que se están emitiendo y los programas por venir. A pedido (On Demand) está disponible solo para Radio por Internet (Internet Radio). Solo se mostrarán los canales o categorías que contienen contenido a pedido.

Para escuchar los programas que ya se emitieron y los programas que se emiten en ese momento, usted puede pulsar el nombre del programa para escuchar el programa. Usted puede configurar una Alerta (Alert) A para los programas próximos o programar una grabación (Recording) el del programa usando el Panel de acción (Action Panel) del programa.

| On Demand        |  |
|------------------|--|
| History          |  |
| Featured         |  |
| Find by Channel  |  |
| Find by Category |  |
| Find by Name     |  |

A pedido (On Demand) brinda acceso a una gran biblioteca de programas de todas las variedades que ya se emitieron en SiriusXM. Las secciones siguientes describen los modos en los cuales usted puede encontrar los programas A pedido (On Demand).

**Historial A pedido (On Demand History).** El historial es una lista de los últimos 20 episodios de programas A pedido (On Demand) que escuchó. Usted puede pulsar un episodio de un programa para escucharlo nuevamente o,

si solo lo escuchó en parte, usted puede, para algunos contenidos, comenzar a escuchar desde el punto en el cual usted paró de escuchar.

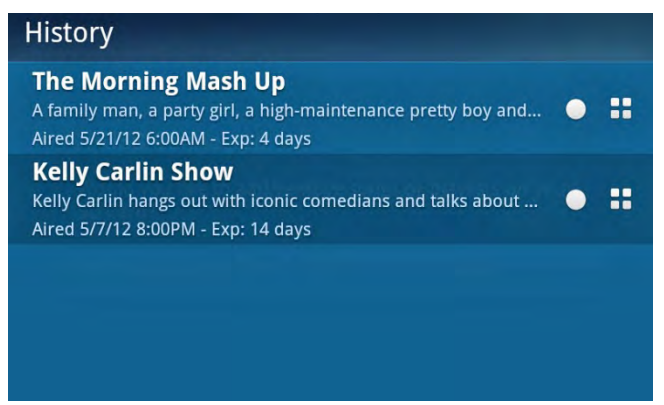

Pulse el Panel de acción (Action Panel) 🚼 de un programa para saber más (Learn More) 🗊 sobre el programa, o para configurar una Alerta (Alert) 🔺 para los episodios futuros del programa o para guardar el programa en Mis programas (My Shows).

**Presentaciones A pedido (On Demand Featured)**. El contenido presentado está en los programas A pedido (On Demand) que el Departamento de Programación de SiriusXM ha seleccionado para que usted descubra. Los programas que actualmente se están reproduciendo aparecen primero y los programas que ya se emitieron aparecen después en orden alfabético. Pulse un programa debajo de Reproduciendo ahora (Now Playing) para comenzar a escuchar el programa o pulse el nombre de un programa para ver todos los episodios A pedido (On Demand) que están disponibles para el programa.

Deslícese a través de la lista de los programas disponibles A pedido (On Demand) deslizando su dedo hacia arriba y hacia abajo, o desplácese rápido alfabéticamente pulsando (o pulse+mantenga apretado+arrastre) la barra alfabética de deslizamiento a la derecha de la pantalla. Las letras resaltadas indican los nombres de los programas que comienzan con esa letra.

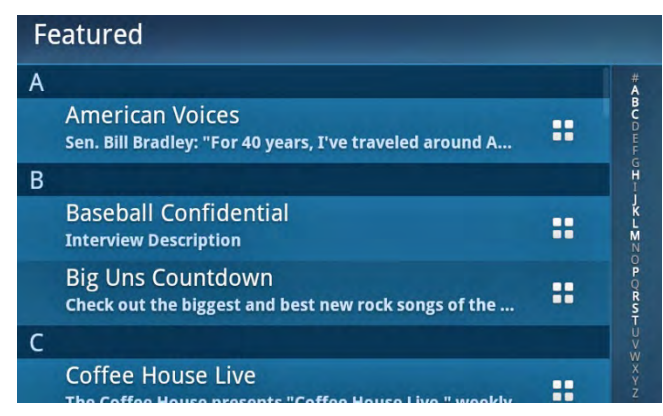

Pulse un programa para ver los episodios del programa disponibles, o pulse el Panel de acción (Action Panel) de un programa para saber más (Learn More) 🗓 sobre el programa, para configurar una Alerta (Alert) 🛆 para los episodios futuros del programa o para guardar el programa en Mis programas (My Shows). Los episodios del programa se ordenan del más nuevo al más viejo.

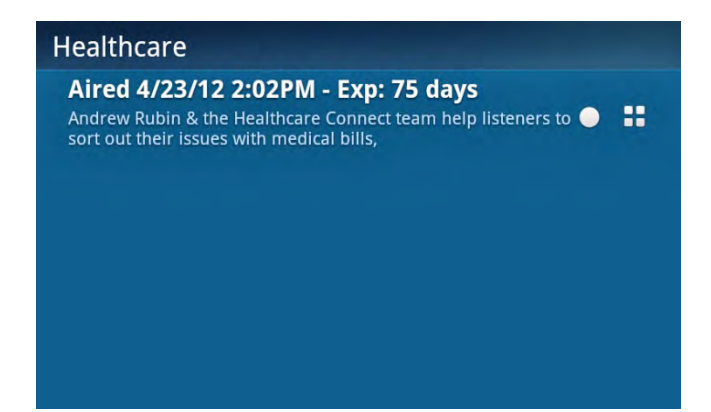

Pulse un episodio de un programa para comenzar a escuchar el programa, o pulse el Panel de acción (Action Panel) Panel) de un episodio de un programa para saber más (Learn More) sobre el programa, para configurar una Alerta (Alert) para los episodios futuros del programa o para guardar el programa en Mis programas (My Shows).

**A pedido Búsqueda por canal (On Demand Find by Channel)** reproduce una lista desplegable de canales, junto con el título del programa que se reproduce en ese momento. Desplácese a través de los canales pasando el dedo hacia arriba o abajo o desplácese rápidamente pulsando (o pulsando+manteniendo apretada+arrastrando) la barra de navegación a la derecha de la pantalla. Usted puede Clasificar y Filtrar **(Sort** and **Filter)** los canales para limitar su búsqueda. <u>Pulse aquí para saber más sobre Clasificar (Sort) y Filtrar (Filter)</u>.

| Sort: | 123 | •                 | Filter:                       | All | Custom | Favorites |
|-------|-----|-------------------|-------------------------------|-----|--------|-----------|
| 4     | 20  | Jon 4             | Artist Name<br>Song Title     |     |        |           |
| 5     | 50  | on5               | Artist Name<br>Song Title     |     |        |           |
| 6     | 6   | s <sup>on</sup> 6 | ()) Artist Name<br>Song Title |     |        |           |
| 7     | '70 | en7               | Artist Name<br>Song Title     |     |        |           |
| 8     | 8   | 53                | Artist Name<br>Song Title     |     |        |           |

Pulse un canal para ver todos los programas que están disponibles en el canal. El programa que se reproduce en el canal en ese momento aparece primero en Reproduciendo ahora **(Now Playing).** Desplácese a través de la lista de programas disponibles A pedido (On Demand) deslizando su dedo hacia arriba y hacia abajo, o desplácese rápido alfabéticamente pulsando (o pulse+mantener apretado+arrastre) la barra de desplazamiento alfabético a la derecha de la pantalla. Las letras resaltadas indican los títulos de los programas que empiezan por esa letra.

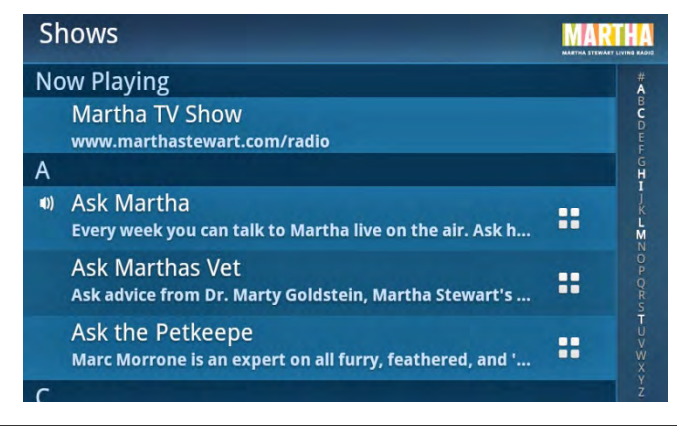

Pulse un programa para ver todos los episodios A pedido (On Demand) que están disponibles para el programa. Los episodios se ordenan del más nuevo al más viejo. Pulse un episodio de la lista para comenzar a escuchar, o pulse el Panel de acción (Action Panel) de un programa para saber más (Learn More) de sobre el programa, para configurar una Alerta (Alert) A para los episodios futuros del programa o para guardar el programa en Mis programas (My Shows) .

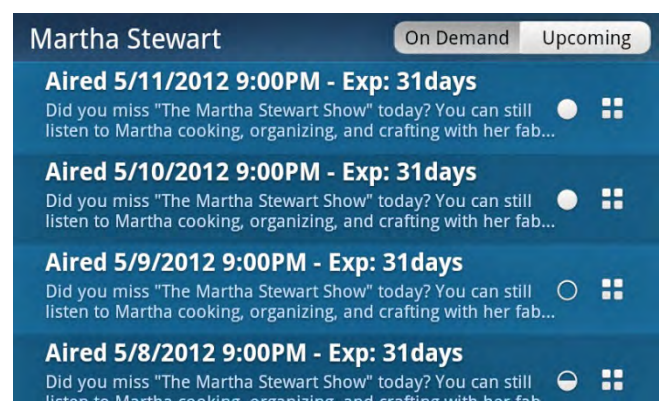

Si la selección próxima (**Upcoming**) se muestra en la parte superior izquierda de la pantalla, usted puede pulsar Próximos (**Upcoming**) si usted desea ver los episodios próximos del programa. Pulse el Panel de acción (**Action Panel**) de un programa para saber más (**Learn More**) de sobre el programa, para configurar una Alerta (**Alert**) de para los episodios del programa o para guardar el programa en Mis programas (**My Shows**) .

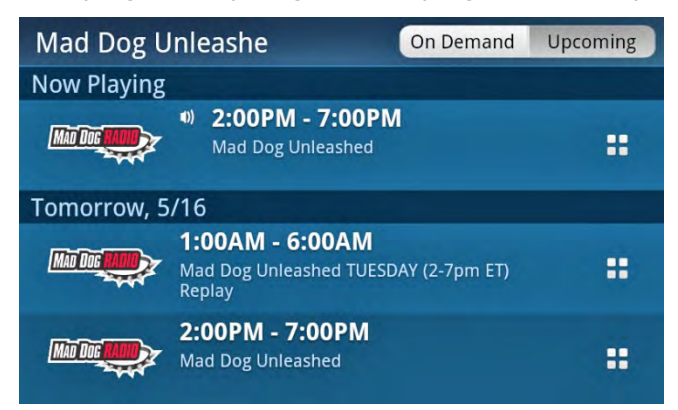

A pedido Búsqueda por categoría **(On Demand Find by Category)**. La Búsqueda por categoría (Find by Category) muestra una lista desplegable de categorías. Desplácese a través de la lista deslizando su dedo hacia arriba y hacia abajo. Usted puede Filtrar **(Filter)** las categorías para limitar su búsqueda. <u>Pulse aquí para saber más sobre Filtrar (Filter)</u>.

| Category          | Filter: | All | Custom | Favorites |
|-------------------|---------|-----|--------|-----------|
| Politics          |         |     |        |           |
| Family/Health     |         |     |        |           |
| Howard Stern      |         |     |        |           |
| News/Public Radio |         |     |        |           |
| Religion          |         |     |        |           |
|                   |         |     |        |           |

Pulse una categoría para mostrar una lista de los programas A pedido (On Demand) que están disponibles para todos los canales en la categoría seleccionada. Los programas aparecen en orden alfabético. Desplácese a través de la lista de programas pasando el dedo hacia arriba o abajo o desplácese rápidamente en orden alfabético pulsando (o pulsando+manteniendo apretada+arrastrando) la barra de navegación alfabética a la derecha de la pantalla. Las letras resaltadas indican títulos de programas que empiezan por esa letra.

| Entertainment                                                               | _        |
|-----------------------------------------------------------------------------|----------|
| A                                                                           | #        |
| American Voices<br>Sen. Bill Bradley: "For 40 years, I've traveled around A | BC D H F |
| Animal Intuition<br>Renowned animal communicator Sonya Fitzpatrick hos      |          |
| Ask Dr. Brandt<br>Internationally renowned cosmetic dermatologist Fred      | M NO P Q |
| Ask Martha<br>Every week you can talk to Martha live on the air. Ask h      | R ST U V |
| Ask Marthas Vet                                                             | Y X Y    |

Pulse un programa para ver todos los episodios A pedido (On Demand) que están disponibles para el programa. Los episodios se ordenan del más nuevo al más viejo. Pulse un episodio de la lista para comenzar a escuchar, o pulse el Panel de acción (Action Panel) de un episodio para saber más (Learn More) do sobre el programa, para configurar una Alerta (Alert) A para los episodios futuros del programa o para guardar el programa en Mis programas (My Shows) .

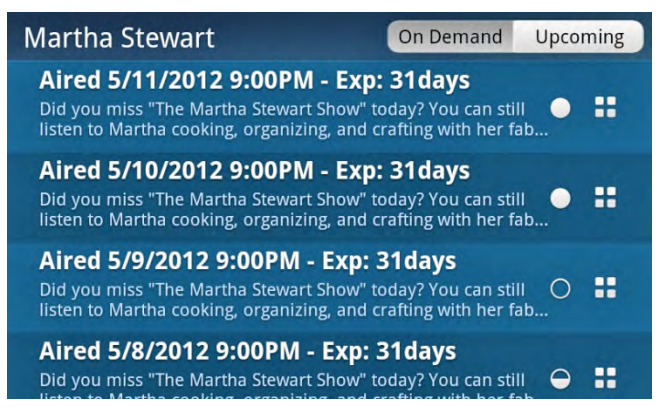

Si la selección próxima (**Upcoming**) se muestra en la parte superior izquierda de la pantalla, usted puede pulsar Próximos (**Upcoming**) si usted desea ver los episodios próximos del programa. Pulse el Panel de acción (**Action Panel**) de un programa para saber más (**Learn More**) de sobre el programa, para configurar una Alerta (**Alert**) A para los episodios del programa o para guardar el programa en Mis programas (**My Shows**) .

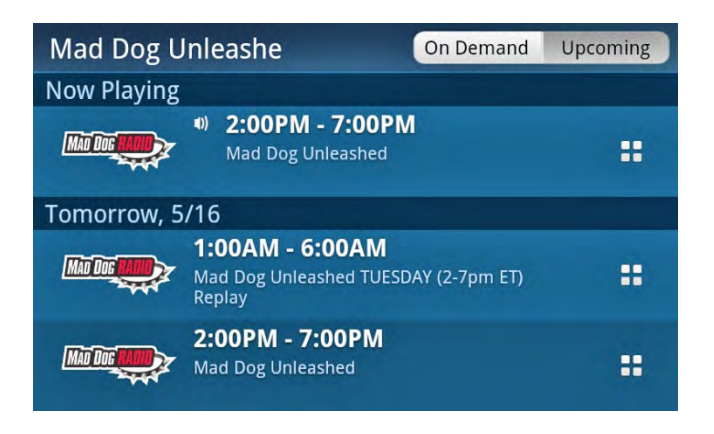

**Búsqueda por nombre A pedido (On Demand Find by Name)** muestra una lista desplegable en orden alfabético de los programas A pedido (On Demand). Desplácese a través de la lista pasando el dedo hacia arriba o abajo o desplácese rápidamente en orden alfabético pulsando (o pulsando+manteniendo apretada+arrastrando) la barra de navegación alfabética a la derecha de la pantalla. Las letras resaltadas indican programas que empiezan por esa letra. Usted puede Filtrar **(Filter)** los programas para limitar su búsqueda. <u>Pulse aquí para saber más sobre Filtrar (Filter)</u>.

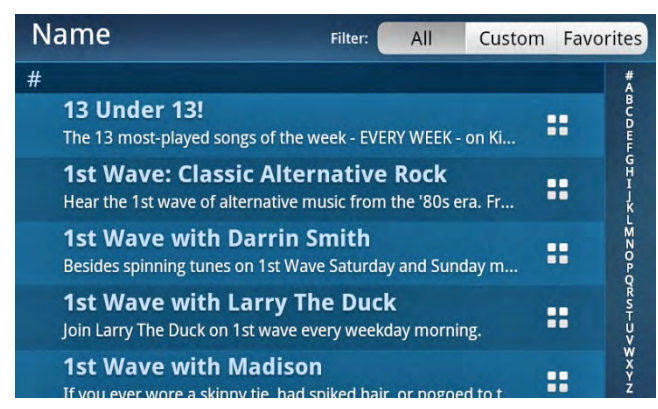

Pulse un programa para ver todos los episodios A pedido (On Demand) que están disponibles para el programa. Los episodios se ordenan del más nuevo al más viejo. Pulse un episodio de la lista para comenzar a escuchar, o pulse el Panel de acción (Action Panel) de un episodio para saber más (Learn More) sobre el programa, para configurar un Alerta (Alert) A para los episodios futuros del programa o para guardar el programa en Mis programas (My Shows) .

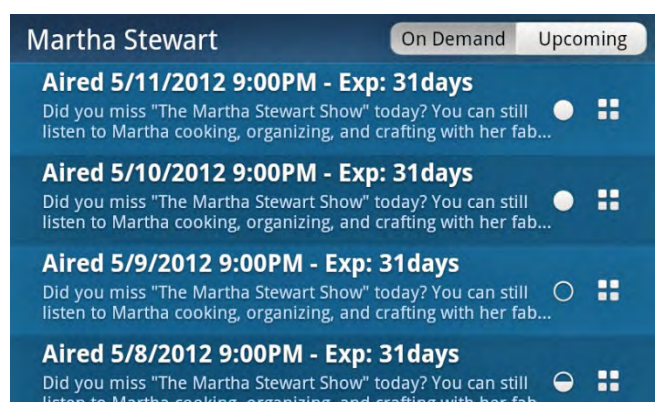

Si la selección próxima (**Upcoming**) se muestra en la parte superior izquierda de la pantalla, usted puede pulsar Próximos (**Upcoming**) si usted desea ver los episodios próximos del programa. Pulse el Panel de acción (**Action Panel**) de un programa para saber más (**Learn More**) de sobre el programa, para configurar una Alerta (**Alert**) A para los episodios del programa o para guardar el programa en Mis programas (**My Shows**) .

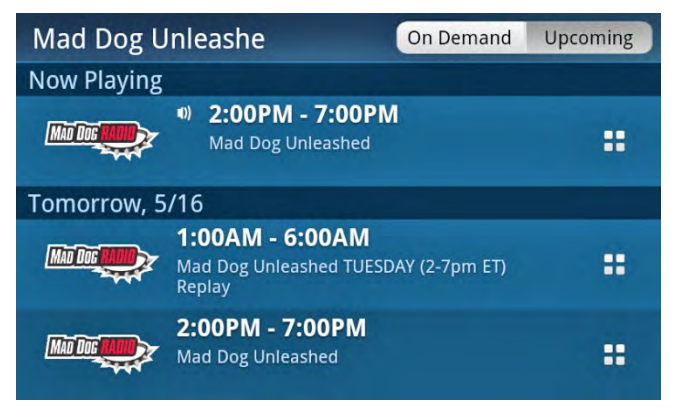

#### Búsqueda por canal (Find by Channel)

Búsqueda por canal (**Find by Channel**) muestra una lista desplegable de los canales, junto con el título del programa que se está reproduciendo. Desplácese a través de los canales pasando el dedo hacia arriba o abajo o desplácese rápidamente pulsando (o pulsando+manteniendo apretada+arrastrando) la barra de navegación a la derecha de la pantalla. Usted puede Clasificar y Filtrar (**Sort** and **Filter**) los canales para limitar su búsqueda. <u>Pulse aquí para saber</u> <u>más sobre Clasificar (Sort) y Filtrar (Filter)</u>.

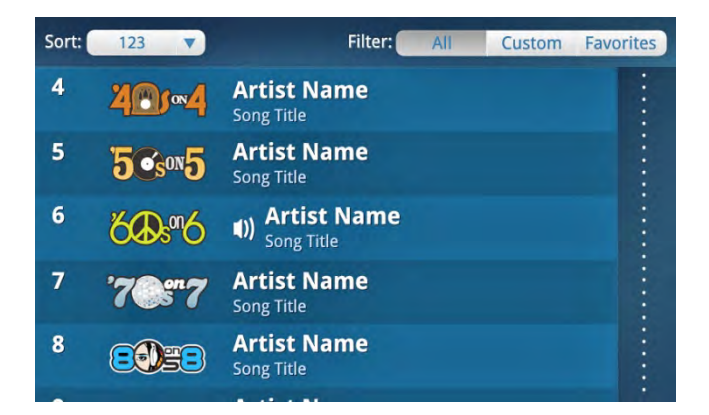

Encuentre todos los programas transmitidos en un canal pulsando el nombre del canal en la lista. Los programas ()) aparecen por orden alfabético, con el programa que se está reproduciendo primero bajo Reproduciendo ahora (**Now Playing**). Para conocer más detalles sobre un programa, pulse el Panel de acción (**Action Panel**) **=** del programa.

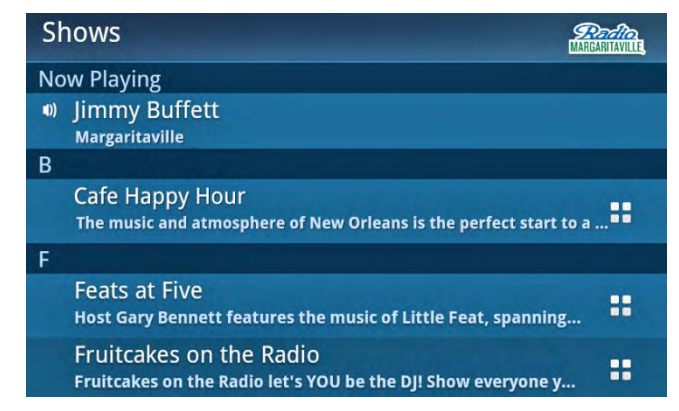

Pulse el programa que se esta Reproduciendo ahora (**Now Playing**) para escuchar el programa o pulse un programa de la lista para ver la programación. Use el Panel de acción (**Action Panel**) del episodio del programa para conocer más detalles del programa y configurar alertas que le recuerden cuando empieza el programa. <u>Pulse aquí para saber cómo configurar una Alerta de programas (Show Alert)</u>.

| Buffett Buffe   | et              |    |
|-----------------|-----------------|----|
| TODAY, 10/13    |                 |    |
| MARGARITAVILLE, | 7:00PM - 8:00PM | :: |
| TOMORROW,       | 10/14           |    |
| MARGARITAVILLE, | 7:00PM - 8:00PM |    |
| SUNDAY, 10/1    | 6               |    |
| MARGARITAVILLE, | 7:00PM - 8:00PM |    |
| MONDAY, 10/     | 17              |    |
| and             | 7:00PM - 8:00PM |    |

Para volver a la pantalla anterior, pulse Atrás (Back) つ .

#### Búsqueda por categoría (Find by Category)

Búsqueda por categoría (Find by Category) muestra una lista desplegable de las categorías. Usted puede Filtrar (Filter) las categorías para limitar su búsqueda. <u>Pulse aquí para saber más sobre Filtrar (Filter)</u>.

Mis deportes **(My Sports)** y Deportes en vivo **(Live Sports)** son categorías especiales. Mis deportes (My Sports) contienen los encuentros deportivos para los que usted ya ha configurado alertas, y Deportes en vivo (Live Sports) contiene los encuentros deportivos que se están desarrollando en ese momento.

| Category    | Filter: | All | Custom | Favorites |
|-------------|---------|-----|--------|-----------|
| My Shows    |         |     |        |           |
| My Sports   |         |     |        |           |
| Live Sports |         |     |        |           |
| Рор         |         |     |        |           |
| Rock        |         |     |        |           |

Seleccione una categoría para mostrar una lista de todos los programas que se difunden en todos los canales de la categoría seleccionada. Los programas aparecen en orden alfabético. Desplácese a través de la lista pasando el dedo hacia arriba o abajo o desplácese rápidamente en orden alfabético pulsando (o pulsando+manteniendo apretada+arrastrando) la barra de navegación alfabética a la derecha de la pantalla. Las letras resaltadas indican títulos de programas que empiezan por esa letra.

| Rock |                                                                                                    |    |             |
|------|----------------------------------------------------------------------------------------------------|----|-------------|
| С    | and the second second se |    | #           |
|      | Cane on The Boneyard<br>MN-native Cane was fired from a radio job after oversleepin                                                                                                    |    | BCDU        |
|      | Celtic Crush<br>Celtic Crush travels among diverse music, from old to the ve                                                                                                    | :: | GEHIN       |
|      | Classic Rewind<br>Classic rock's second generation, with songs from the late '7                                                                                                    |    | LZZOF       |
|      | Classic Rewind with Alan Hunter<br>Currently partner in the film/TV production company Hunte                                                                                                    |    | OR ST UV    |
|      | Classic Rewind with Jim Kerr<br>lim Kerr was only 14 when he landed his first on-air radio io                                                                                                    |    | W<br>Y<br>Z |

Pulse un programa de la lista para ver el cronograma del programa. Use el Panel de acción (Action Panel) del episodio del programa para conocer más detalles del programa y configurar alertas que le recuerden cuando empieza el programa. <u>Pulse aquí para saber cómo configurar una Alerta de programas (Show Alert).</u>

| Buffett Buffet                          |  |
|-----------------------------------------|--|
| TODAY, 10/13                            |  |
| 7:00PM - 8:00PM<br>MARGARITAVILLE       |  |
| TOMORROW, 10/14                         |  |
| Porto 7:00PM - 8:00PM<br>MARGARITAVILLE |  |
| SUNDAY, 10/16                           |  |
| 7:00PM - 8:00PM<br>MARGARITAVILLE       |  |
| MONDAY, 10/17                           |  |
| 7:00PM - 8:00PM                         |  |

Para volver a la pantalla anterior, pulse Atrás (Back) つ .

Búsqueda por nombre (Find by Name)

Búsqueda por nombre **(Find by Name)** muestra una lista desplegable de todos los programas disponibles para el servicio que eligió, de Radio Satelital (Satellite Radio) o por Internet (Internet Radio). Desplácese a través de la lista pasando el dedo hacia arriba o abajo o desplácese rápidamente en orden alfabético pulsando (o pulsando+manteniendo apretada+arrastrando) la barra de navegación alfabética a la derecha de la pantalla. Las letras

resaltadas indican títulos de programas que empiezan por esa letra. Usted puede Filtrar **(Filter)** los programas para limitar su búsqueda. <u>Pulse aquí para saber más sobre Filtrar (Filter)</u>.

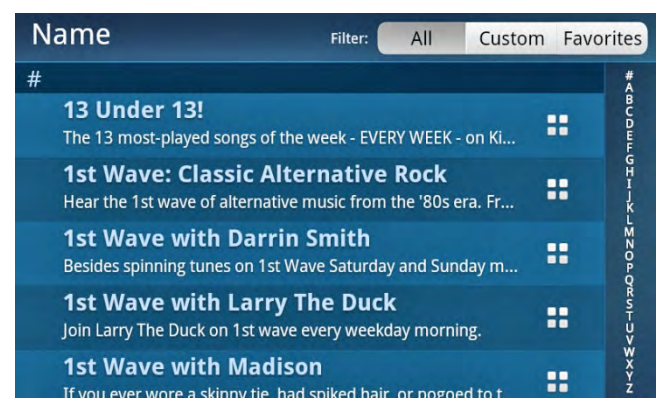

Pulse un programa de la lista para ver el cronograma del programa. Use el Panel de acción (Action Panel) **L** del episodio del programa para conocer más detalles del programa y configurar alertas que le recuerden cuando empieza el programa. <u>Pulse aquí para saber cómo configurar una Alerta de programas (Show Alert).</u>

| Buffett Buffe                    | et       |        |    |
|----------------------------------|----------|--------|----|
| TODAY, 10/13                     |          |        |    |
| <b>MARGARITAVILLE</b>            | 7:00PM - | 8:00PM | :: |
| TOMORROW,                        | 10/14    |        |    |
| <b>MARGARITAVILLE</b>            | 7:00PM - | 8:00PM | :: |
| SUNDAY, 10/1                     | 6        |        |    |
| <b>Perito</b><br>Margaritaville, | 7:00PM - | 8:00PM |    |
| MONDAY, 10/                      | 17       |        |    |
| and                              | 7.00PM - | 8.00PM |    |

Para volver a la pantalla anterior, pulse Atrás (Back) つ .

#### Para configurar una Alerta de programas (Show Alert)

Configure una alerta para programas que le recuerden cuándo empiezan los programas. Usted puede optar por recibir un recordatorio de un episodio específico de un programa (Episodio siguiente (**Next Episode**)) o recordatorios de todos los episodios de un programa (Todos los episodios (**All Episodes**)). Usted puede seleccionar hasta 100 programas para alertas de programas.

Al descubrir programas que le gustaría escuchar, configure alarmas para estos programas y Lynx le recordará automáticamente que un programa está por empezar. Cuando recibe una alerta, puede sintonizar fácilmente el programa pulsando la alerta.

Las Alertas (Alerts) se configuran a través del Panel de acción (Action Panel) 📑 . Una vez que haya encontrado un programa para el que desea configurar una alerta, pulse el Panel de acción (Action Panel) 📑 del programa.

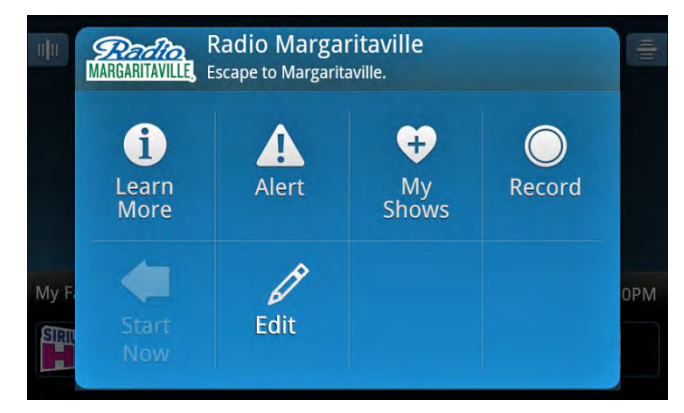

Desde la pantalla del Panel de acción (Action Panel), pulse Alerta (Alerta) A. Pulse una casilla de verificación para configurar una alerta para el episodio seleccionado del programa (Episodio siguiente (Next Episode)) o para recibir recordatorios para todos los episodios de un programa (Todos los episodios (All Episodes)).

| 4044 |
|------|
| 4PM  |
|      |

Para volver a la pantalla anterior, pulse Atrás (Back) つ .

#### Administración de alertas

Es posible modificar o suprimir las alertas que ha configurado para sus programas mediante el Buscador de programas **(Show Finder)** 

**CONSEJO:** Si ya no desea recibir avisos de alerta de programas, puede desactivarlos. Esto no suprime las alertas de programas que ha configurado; solamente interrumpe los avisos de alerta. Si lo desea, puede volver a activarlos posteriormente. Pulse Inicio (Home) (A, pulse >, pulse Ajustes (Settings) (9) y pulse Mi contenido (My Content). Pulse Alerta de programas activada/desactivada (Show Alert On/Off) para activar/desactivar las Alertas de programas. Una marca de verificación en la casilla de verificación indica que la función está activada.

Pulse Mis programas (My Shows) para ver una lista de sus programas.

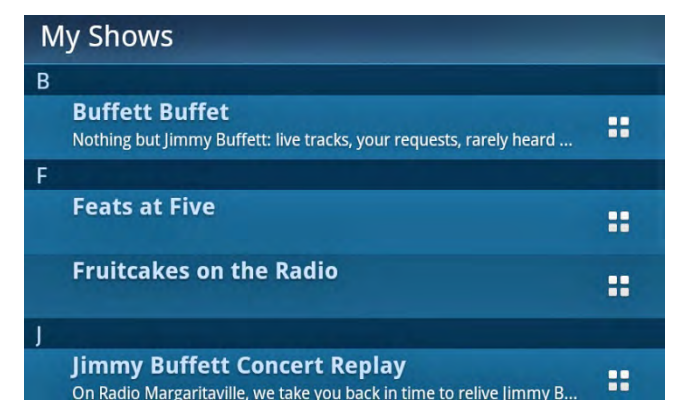

Pulse el Panel de acción (Action Panel) 🚼 del programa que desea modificar o borrar y pulse Alerta (Alert) 🛕 .

| My<br>B | Set Alert For |   |
|---------|---------------|---|
|         | Next Episode  | : |
| F       | All Episodes  | : |
|         |               | : |
| J       |               |   |

Para borrar una alerta, pulse la casilla de verificación que tiene una marca de verificación para eliminar esta marca. Pulse Atrás (**Back**) **b** dos veces para volver a la lista Mis programas (**My Shows**) y verá que el programa ya no está en la lista.

Para modificar una alerta, pulse la casilla de verificación del tipo de alerta que desea, Episodio siguiente (Next Episode) o Todos los episodios (All Episodes). Pulse Atrás (Back) 🗢 dos veces para volver a la lista Mis programas (My Shows).

Mi biblioteca (My Library) es donde encontrará el contenido que puede escuchar en cualquier momento, e incluso cuando la Radio Satelital (Satellite Radio) o la Radio por Internet (Internet Radio) SiriusXM no están disponible. Usted puede escuchar a los programas (Mis programas grabados (My Recorded Shows)) y los canales (Mis canales grabados (My Recorded Channels)) que grabó, escuchar el contenido que Lynx guardó automáticamente de sus canales favoritos (Repeticiones de Radio (Radio Replays)), o escuchar a su propia música personal que agregó en Lynx con una tarjeta de memoria opcional microSD (Mi música, Mi listas de reproducción (My Music, My Playlists)).

| My Library           |
|----------------------|
| My Recorded Shows    |
| My Recorded Channels |
| Radio Replays        |
| My Music 🗋           |
| My Playlists 🗋       |

#### Mis programas grabados (My Recorded Shows)

Mis programas grabados (My Recorded Shows) es donde se guardan los programas que han sido grabados. Los programas se pueden grabar mientras se escucha la Radio Satelital (Satellite Radio) **3**. Si se grabaron nuevos programas, se indicará a la derecha. Por ejemplo, 2 Nuevos **(2 New)** indicaría que se grabaron 2 programas desde la última vez que visitó Mis programas grabados (My Recorded Shows).

Pulse Mis programas grabados **(My Recorded Shows)** para seleccionar un programa para escuchar o administrar sus programas grabados usando el Panel de acción (Action Panel). Verifique si hay episodios próximos de un programa, borre episodios de programas o borre la grabación programada para un programa.

Pulse aquí para saber cómo programar la grabación de programas y como administrar sus programas grabados.

#### Mis canales grabados (My Recorded Channels)

Mis canales grabados (My Recorded Channels) es donde se guarda el contenido grabado de un programa. Los programas se pueden grabar mientras se escucha la Radio Satelital (Satellite Radio) **(S)**. Si se grabaron nuevas grabaciones de canales, se indicará a la derecha. Por ejemplo, 4 Nuevos **(4 New)** indicaría que se grabaron 4 grabaciones de canales desde la última vez que visitó Mis canales grabados (My Recorded Channels).

Pulse Mis canales grabados **(My Recorded Channels)** para seleccionar la grabación de un canal para escuchar o administrar sus canales grabados usando el Panel de acción (Action Panel). Verifique si hay grabaciones de canales próximas que programó, borre grabaciones de canales o borre la grabación programada de un canal.

Pulse aquí para saber cómo programar un canal, cómo programar futuras grabaciones de canales y cómo administrar sus grabaciones de canales.

#### Repeticiones de Radio (Radio Replays)

Las Repeticiones de Radio (Radio Replays) se guardan cuando se escucha la Radio Satelital (Satellite Radio) 🥝. También se guardan cuando usted escucha las Repeticiones de Radio (Radio Replays) si tiene una conexión de Radio Satelital

(Satellite Radio). Una vez guardadas, se las puede escuchar en cualquier momento. Tenga en cuenta que ciertos canales no son elegibles para Repeticiones de Radio (Radio Replays).

| Radio Replays                  |    |
|--------------------------------|----|
| 16:48                          | :: |
| 18:09                          |    |
| <b>estimesty methods</b> 19:10 | :: |
|                                |    |
|                                |    |
|                                |    |

Las Repeticiones de Radio (Radio Replays) son bloques de contenido de SiriusXM que Lynx graba y guarda para usted a partir de sus canales favoritos mientras usted escucha la Radio Satelital (Satellite Radio). Lynx guarda las Repeticiones de Radio (Radio Replays) de los canales de la página de canales favoritos seleccionada actualmente en la pantalla Reproduciendo ahora (Now Playing).

Hay que escuchar como mínimo 15 minutos de la Radio Satelital (Satellite Radio) SiriusXM para que Lynx empiece a guardar Repeticiones de Radio (Radio Replays). De esta forma se garantiza que usted tenga contenidos suficientes para disfrutar cuando escucha Repeticiones de Radio (Radio Replays).

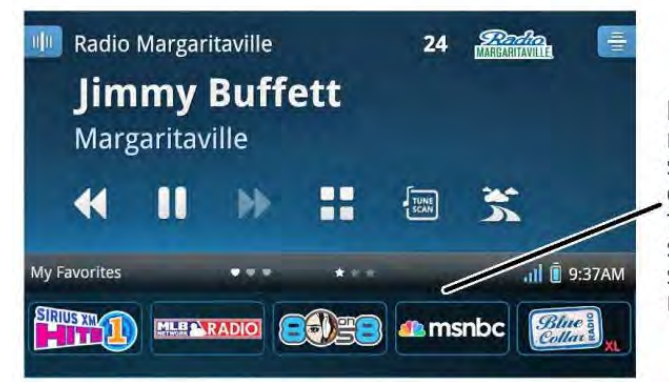

Las reproducciones de radio (Radio Replays) son guardadas de los canales en la página favorita actualmente seleccionada, cuando se está escuchando la radio satelital (Satellite Radio)

**CONSEJO:** Cuantos más canales guarde como canales favoritos, más canales tendrá que son elegibles para Repeticiones de Radio (Radio Replays). Simplemente gire ocasionalmente la página de canales favoritos de la pantalla Reproduciendo ahora (Now Playing) de modo que Lynx pueda guardar las Repeticiones de Radio (Radio Replays) de sus otros canales favoritos. <u>Pulse aquí para obtener más información sobre los canales favoritos.</u>

Es posible seleccionar un canal favorito entre todos los canales favoritos para que sea el Canal preferido (Preferred Channel). Las Repeticiones de Radio (Radio Replays) siempre se guardan del Canal preferido (Preferred Channel), sin importar si el canal está en la página de canales favoritos seleccionada actualmente en la pantalla Reproduciendo ahora (Playing Now).

Las Repeticiones de Radio (Radio Replays) se actualizan continuamente para mantenerlas actuales. El contenido de Repetición de Radio (Radio Replay) que usted ha escuchado se borra cuando usted sintoniza otros contenidos o apaga Lynx. Si no escucha un canal favorito durante 30 días, la Repetición de Radio (Radio Replay) de ese canal se elimina automáticamente. Además, si no se conecta a la Radio Satelital (Satellite Radio) durante 30 días, todos los contenidos de Repetición de Radio (Radio Replay) se borran.

#### Pantalla Reproduciendo ahora (Now Playing)

La pantalla Reproduciendo ahora repeticiones de Radio (Radio Replays Now Playing) es donde usted ve qué se está reproduciendo. Usted puede ver el título y el artista de la canción que se está reproduciendo, hacer pausas, retroceder y repetir canciones, además de explorar más detalladamente con el Panel de acción (Action Panel).

| Avance rápido<br>Pausa y reproducción<br>Retroceder | Radio Replays<br>The 80s Rule                            | 8 <b>EQE</b>                                                         |                                                                         |
|-----------------------------------------------------|----------------------------------------------------------|----------------------------------------------------------------------|-------------------------------------------------------------------------|
| Tiempo total de –<br>reproducción                   |                                                          | 00:56:40                                                             | – Panel de acción (Action Panel)<br>_ Duración de reproducción de radio |
|                                                     | My Library<br>Línea temporal de<br>repeticiones de radio | ।। হিংগ্রা হ:০৪৮০<br>Punto actual de<br>reproducción<br>y deslizador |                                                                         |

A continuación se describen los elementos incluidos en la pantalla Reproduciendo ahora repeticiones de Radio (Radio Replays Now Playing).

| Elementos de la pantalla<br>Reproduciendo ahora<br>repeticiones de Radio<br>(Radio Replays Now<br>Playing) | Descripción                                                                                                    |
|----------------------------------------------------------------------------------------------------|----------------------------------------------------------------------------------------------------|
|                                                                                                    | Pausa <b>(Pause)</b> . Pulse para hacer una pausa en la reproducción de Repetición de<br>Radio (Radio Replay).                                                                                                    |
|                                                                                                    | Reproducir <b>(Play)</b> . Pulse para retomar la reproducción de Repetición de Radio (Radio<br>Replay) a partir del momento en que empezó la pausa.                                                                                                    |
| <                                                                                                    | Retroceder/Saltar hacia Atrás <b>(Rewind/Skip Back)</b> . Pulse y mantenga apretado<br>retroceder a través de Repeticiones de Radio (Radio Replays). Pulse para retroceder<br>al comienzo de la canción.<br><u>Pulse aquí para ver una nota importante.</u>                                                                                                    |
| •                                                                                                    | Avance rápido/Saltar hacia Adelante <b>(Fast-Forward/Skip Forward).</b><br>Pulse+mantenga apretado avanza a través de Repetición de Radio (Radio Replay)<br>hasta llegar al final de Repetición de Radio (Radio Replay). Pulse para saltar la<br>canción.<br><u>Pulse aquí para ver una nota importante.</u>                                                                                                    |
|                                                                                                    | Panel de acción <b>(Action Panel)</b> . Pulse para conocer más detalles del programa,<br>buscar canales con programas similares y ver la Guía de Programas (Show Guide).<br>Use Editar <b>(Edit)</b> para activar/desactivar las Repeticiones de Radio (Radio Replays)<br>para el canal y configurar el Canal preferido (Preferred Channel).<br><u>Pulse aquí para saber más sobre el Panel de acción (Action Panel).</u> |

| 00:38:26 00:56:40 | <b>Línea temporal de repeticiones de radio</b> . Muestra el estado de tiempo de la<br>Repetición de Radio (Radio Replay).                                                                                                    |
|-------------------|----------------------------------------------------------------------------------------------------|
| 00:38:26          | <b>Tiempo total de reproducción</b> . Muestra el tiempo que ya se ha reproducido la<br>Repetición de Radio (Radio Replay).                                                                                                    |
| 0                 | <b>Punto actual de reproducción</b> . Muestra donde se encuentra usted en la canción.<br>Pulse+arrastre a izquierda o derecha para moverse a través de la línea temporal de<br>transmisión. (Algún contenido puede estar restringido y esta función inhabilitada.) |
| 00:56:40          | <b>Duración de reproducción de radio</b> . Muestra la duración total de la Reproducción de radio (Radio Replay).                                                                                                    |

**Nota:** Para Radio por Internet (Internet Radio) y para Repeticiones de radio (Radio Replays), está limitado a retroceder una vez y a saltar cinco canciones por canal y por hora en los canales de música.

#### Activación/Desactivación de Repeticiones de Radio (Radio Replays)

La función de las Repeticiones de Radio (Radio Replays) se puede activar o desactivar para todos los canales favoritos y también se puede activar/desactivar para canales favoritos específicos.

#### Activación/Desactivación de Repeticiones de Radio (Radio Replays) para todos los canales

La primera vez que guarde un canal favorito, se le preguntará si desea habilitar Repeticiones de Radio (Radio Replays) para todos los canales favoritos. Si lo desea, pulse la casilla de verificación Habilitar repeticiones de radio **(Enable Radio Replays)** para habilitar las Repeticiones de Radio (Radio Replays) para todos los canales favoritos.

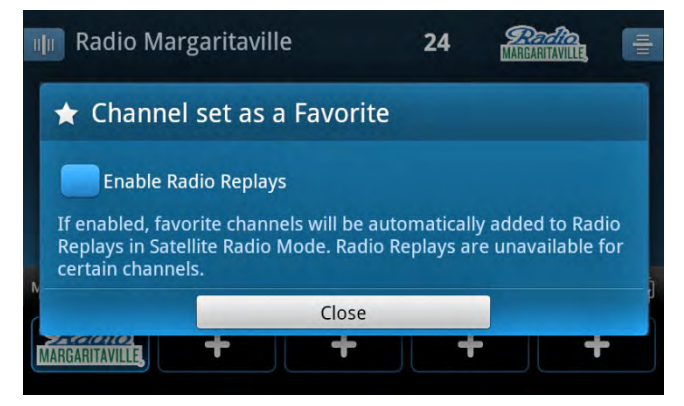

Si decidió no habilitar Repeticiones de Radio (Radio Replays), verá un nuevo mensaje y se le informará que las Repeticiones de Radio (Radio Replays) están deshabilitadas. Si desea que se le vuelva a preguntar si desea habilitar Repeticiones de Radio (Radio Replays) para todos los canales favoritos, pulse la casilla de verificación No volver a preguntar **(Do not ask again)**. Pulse Cerrar **(Close)**.

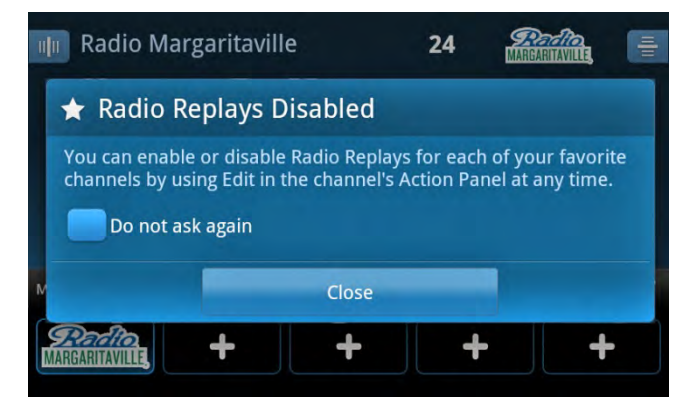

Usted también puede activar o desactivar las Repeticiones de Radio (Radio Replays) para todos sus canales favoritos a través de Ajustes (Settings) 🤄 . pulse Ajustes (Settings) 🔅, pulse Mi contenido (My content), y pulse Activación/Desactivación de Repeticiones de Radio (Radio Replays On/Off) para activar/desactivar las Repeticiones de Radio (Radio Replays).

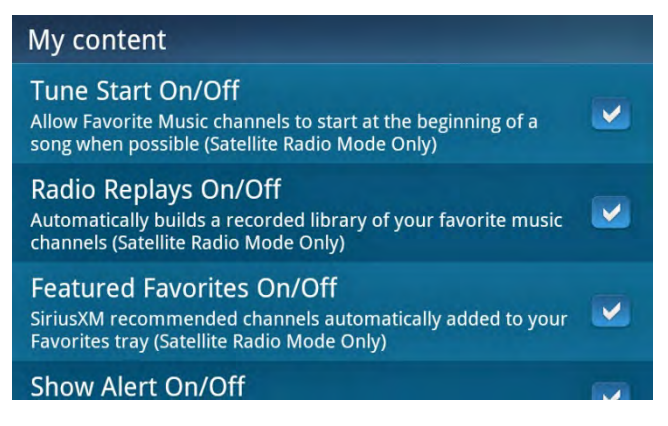

**Precaución:** Cuando desactiva Repeticiones de Radio (Radio Replays) para todos los canales, <u>todas las</u> Repeticiones de Radio (Radio Replays) se borran. Debe estar seguro de que desea borrar todas las Repeticiones de Radio (Radio Replays) antes de continuar. De lo contrario, pulse Cancelar **(Cancel)** para conservar las Repeticiones de Radio (Radio Replays).

| My content                                                                                        |                            |
|---------------------------------------------------------------------------------------------------|----------------------------|
| Tune Start On/Off                                                                                 |                            |
|                                                                                                   | S                          |
| Are you sure you want to turn off Radio Replays? All stored Radio Replay content will be deleted. |                            |
| ОК                                                                                                | Cancel                     |
| SiriusXM recommended channels an<br>Favorites tray (Satellite Radio Mode                          | utomatically added to your |
|                                                                                                   |                            |

Activación/Desactivación de Repeticiones de Radio (Radio Replays) para canales específicos

Para activar/desactivar las Repeticiones de Radio (Radio Replays) para canales favoritos específicos:

- 1. A partir de la pantalla Reproduciendo ahora (Now Playing), pulse un canal favorito para sintonizar ese canal.
- 2. Pulse Panel de acción (Action Panel) 🚼 y luego pulse Editar (Edit) 🖉.

3. En la pantalla Editar repeticiones de radio (Edit Radio Replays) pulse la casilla de verificación para Habilitar para este Canal (Enable for this Channel) para activar/desactivar las Repeticiones de Radio (Radio Replays) para este canal favorito.

| Ra 🖉 Edit Radio Replays         |  |
|---------------------------------|--|
| Enable for this Channel         |  |
| Make this the Preferred Channel |  |
|                                 |  |
|                                 |  |
|                                 |  |

4. Si además quiere que este canal favorito sea el Canal preferido (Preferred Channel), pulse la casilla de verificación Hacer de éste el canal preferido (Make this the Preferred Channel). Si ya ha elegido otro canal favorito para que sea el Canal preferido (Preferred Channel), se le pedirá que confirme que desea cambiar el Canal preferido (Preferred Channel).

Otra forma de desactivar las Repeticiones de Radio (Radio Replays) para un canal favorito específico es pulsar Inicio **(Home)**, pulsar Mi biblioteca **(My Library)**, y pulsar Repeticiones de Radio **(Radio Replays)**. De la lista de Repeticiones de Radio (Radio Replays), pulse el Panel de acción (Action Panel) de una Repetición de Radio (Radio Replay), pulse Editar **(Edit)** *(Parallel)*, y pulsar la casilla de verificación Habilitar para este Canal **(Enable for this Channel)** para eliminar la marca de verificación. Se le pedirá que confirme que se borrará todo el contenido de Repeticiones de Radio (Radio Replays) para el canal. Pulse **OK**.

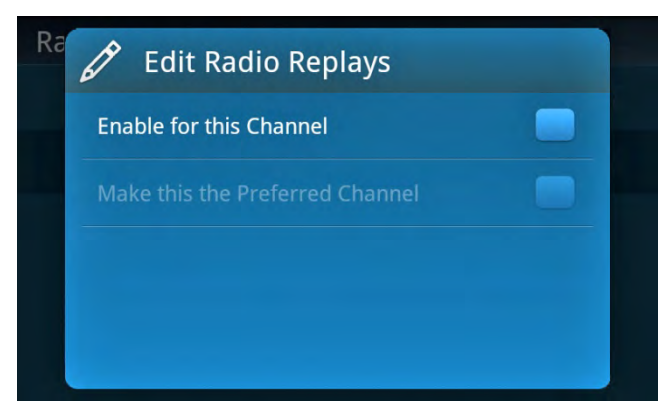

#### Mi música (My Music)

Mi música (My Music) y Mi lista de reproducción (My Playlist) son sus propias canciones y listas de reproducción que ha agregado a Lynx. Debe instalar una tarjeta de memoria microSD en Lynx (se compra por separado) para habilitar esta función. Recuerde que Lynx es compatible con las tarjetas microSD y microSDHC.

| My Music                                        |          |
|-------------------------------------------------|----------|
| Artist Song                                     | Shufflex |
| В                                               |          |
| Born To Run<br>Bruce Springsteen                |          |
| Bridge Over Troubled Water<br>Simon & Garfunkel | r        |
| с                                               |          |
| Call Me<br>Blondie                              |          |
| E                                               |          |

La lista Mi música (My Music) se puede clasificar por artista o por canción, pulsando Artista (Artist) o Canción (Song).

Cuando la lista se clasifica por Canción **(Song)**, las canciones se listan en orden alfabético por título de la canción. Si se pulsa una canción de la lista, se reproduce esa canción y la reproducción continúa con las demás canciones por orden de título hasta reproducir todas las canciones. Una vez reproducidas todas las canciones, usted vuelve a la lista de Mi Música (My Music).

Si se pulsa Aleatorio **(Shuffle)** × toda su música se reproducirá al azar hasta reproducir todas las canciones. Aleatorio (Shuffle) está disponible solamente cuando la lista se clasifica por título de la canción.

Cuando una lista se clasifica por Artista **(Artist)**, al pulsar el nombre de un artista se muestra una lista de todas las canciones por ese artista. Si se pulsa una canción de la lista, se reproduce esa canción y la reproducción continúa con las demás canciones de ese mismo artista, hasta reproducir todas las canciones. Una vez reproducidas todas las canciones por ese artista, usted vuelve a la lista Mi música (My Music).

#### Pantalla Reproduciendo ahora (Now Playing)

La pantalla Reproduciendo ahora mi música (My Music Now Playing) es donde usted ve qué se está reproduciendo. Usted puede ver el título y el artista de la canción que se está reproduciendo, la tapa del álbum (si está disponible), pausar, retroceder y reproducir canciones, y repetir y escuchar sus canciones al azar, Usted también puede acceder a la lista Mi música (My Music).

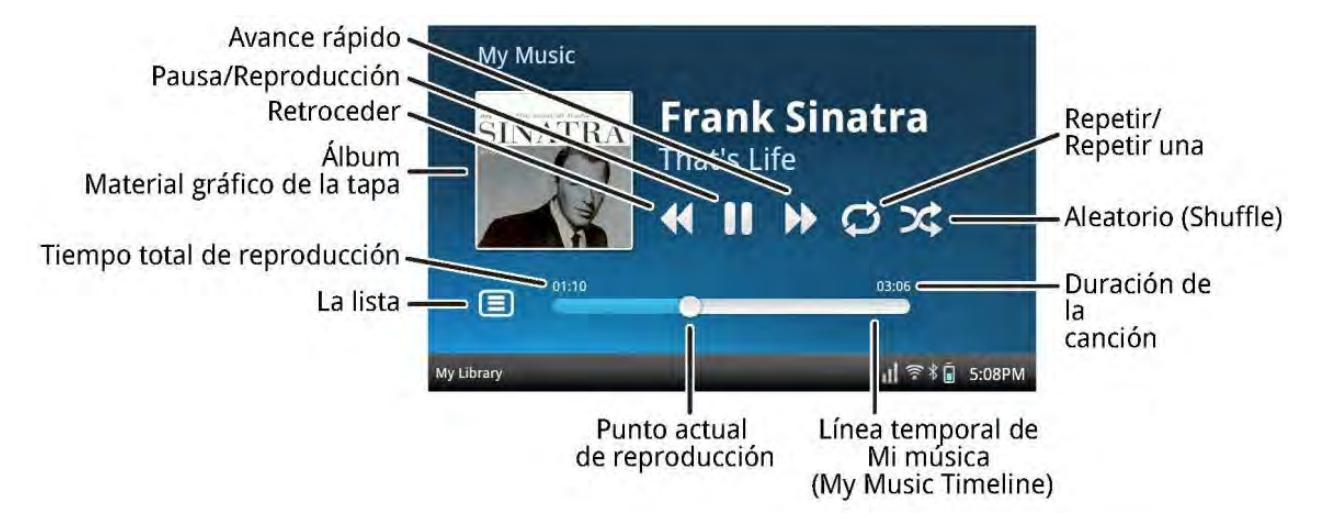

A continuación se describen los elementos incluidos en la pantalla Reproduciendo ahora mi música (My Music Now Playing).

| Elementos de la pantalla<br>Reproduciendo ahora mi<br>música (My Music Now<br>Playing) | Descripción                                                                                                    |
|----------------------------------------------------------------------------------------|----------------------------------------------------------------------------------------------------|
|                                                                                        | Pausa <b>(Pause)</b> . Pulse para hacer una pausa en la reproducción de la canción.                                                                                                    |
|                                                                                        | Reproducir <b>(Play)</b> . Pulse para retomar la reproducción de la canción a partir del momento en que empezó la pausa.                                                                                                    |
| <                                                                                      | Retroceder/Saltar hacia Atrás <b>(Rewind/Skip Back).</b> Pulse y mantenga apretado para retroceder a través de la canción. Pulse para retroceder al comienzo de la canción.                                                                                                    |
|                                                                                        | Avance rápido/Saltar hacia Adelante <b>(Fast-Forward/Skip Forward).</b><br>Pulse+mantenga apretado para avanzar a través de la canción hasta llegar al final de<br>la canción. Pulse para saltar la canción.                                                                               |
| Q                                                                                      | Repetir <b>(Repeat).</b> (Pulsar una vez). Una vez reproducidas todas sus canciones, se<br>repetirán una vez más.                                                                                                    |
| G                                                                                      | Repetir <b>(Repeat)</b> una. (Pulsar dos veces). Repite constantemente la canción que se<br>está reproduciendo,                                                                                                    |
| <b>X</b>                                                                               | Aleatorio <b>(Shuffle).</b> Reproduce todas sus canciones sin seguir un orden. El modo<br>Aleatorio se puede combinar con Repetir (Repeat).                                                                                                    |
|                                                                                        | Lista. Pulse para mostrar la lista Mi música (My Music).                                                                                                    |
| 01:10 03:06                                                                            | Línea temporal de Mi música <b>(My Music Timeline)</b> . Muestra el estado del tiempo de<br>la canción.                                                                                                    |
| 01:10                                                                                  | <b>Tiempo total de reproducción</b> . Muestra el tiempo que ya se ha reproducido de la canción.                                                                                                    |
| 0                                                                                      | <b>Punto actual de reproducción</b> . Muestra donde se encuentra usted en la canción.<br>Pulse+arrastre a la izquierda o derecha para moverse a través de la línea temporal<br>de Mi música (My Music timeline). (Algún contenido puede estar restringido y esta<br>función inhabilitada.) |
| 03:06                                                                                  | Duración de la canción. Muestra la duración de la canción.                                                                                                    |

#### Instalación de la tarjeta microSD opcional

Haga clic aquí para obtener instrucciones para la instalación de la tarjeta microSD opcional.

#### Conexión a su PC o Mac

Al conectar Lynx a la computadora, la tarjeta de memoria será reconocida como un dispositivo de almacenamiento extraíble. Usted puede copiar y administrar sus canciones personales y las listas de reproducción .m3u en la tarjeta microSD.

Conexión de Lynx a una computadora con el cable USB que se suministra con Lynx. Conecte el extremo más grande del cable USB en la parte inferior de Lynx y el extremo más pequeño en un puerto USB disponible de la computadora.

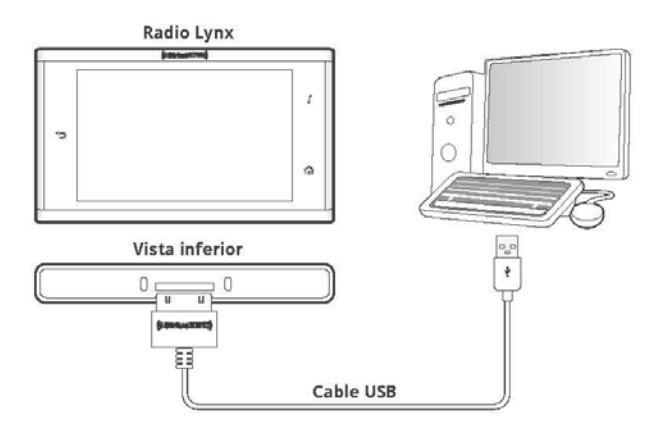

#### Administrar música y listas de reproducción

Usted puede administrar su música y sus listas de reproducción en la tarjeta microSD.

- 1. Conecte Lynx a una computadora como se muestra en la sección anterior.
- 2. Lynx reconoce que ha sido conectado a un puerto USB y le preguntará si desea administrar la tarjeta microSD. Pulse administrar tarjeta SD (Manage SD Card).

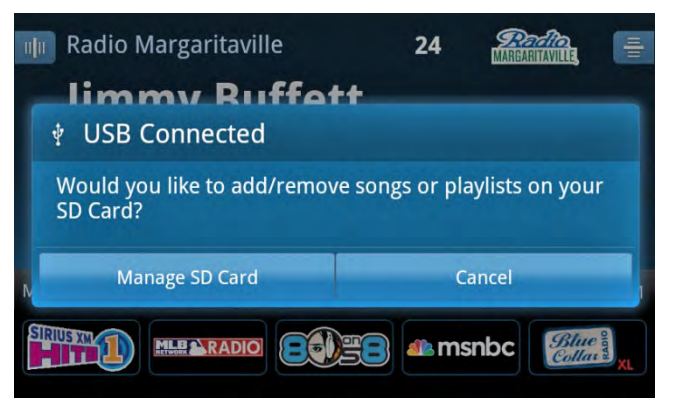

La pantalla mostrará que usted está administrando la tarjeta microSD.

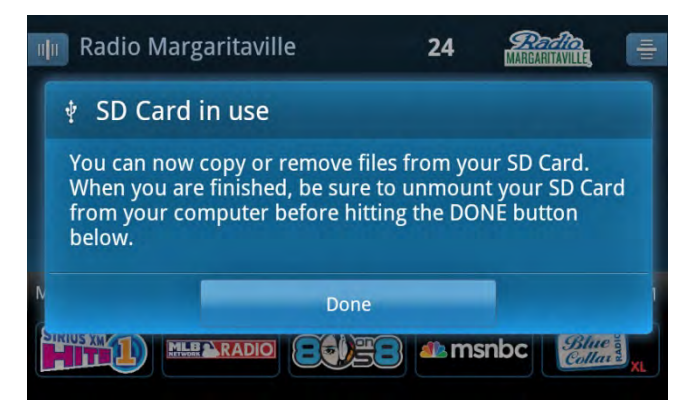

- 3. Usando su computadora, vaya a Mi PC (PC) o Finder (MAC) y ubique la tarjeta de memoria. El sistema la reconoce como dispositivo de almacenamiento extraíble.
- 4. Agregue su música y sus listas de reproducción a la tarjeta microSD arrastrándola y soltándola en la tarjeta de memoria. Borre la música y las listas de reproducción que ya no necesita de la tarjeta microSD arrastrándolas a la basura.
- 5. Al terminar, debe desmontar la tarjeta microSD. En una PC, busque el icono 🧐 "Quitar hardware con seguridad" o 🔽 en la barra de tareas, haga clic sobre este y luego haga clic en la entrada correspondiente a la tarjeta microSD. En una MAC, arrastre el dispositivo de almacenamiento extraíble microSD a la basura para expulsarlo.

**Precaución:** Desmonte/Expulse la tarjeta microSD antes de continuar con el paso siguiente.

6. En Lynx, pulse Finalizado (**Done**). Se le pedirá que desconecte el cable USB. Desconecte el cable USB y pulse **OK**.

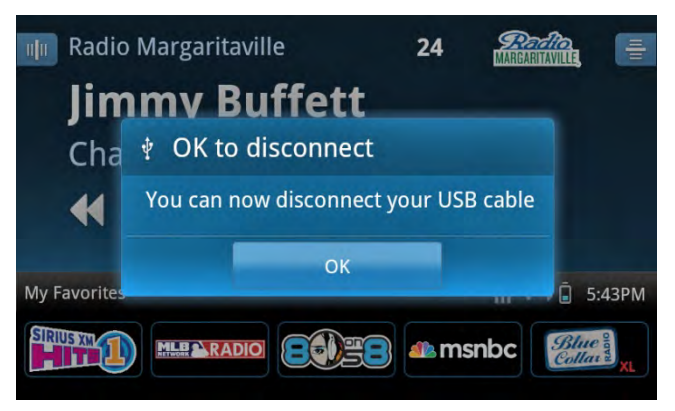

7. Para ver y reproducir su música pulse Inicio (Home) 
, pulse Ni biblioteca (My Library) 
y pulse Mi música (My Music). Lynx puede tardar unos momentos en preparar su música y sus listas de reproducción.
## Mi biblioteca (My Library)

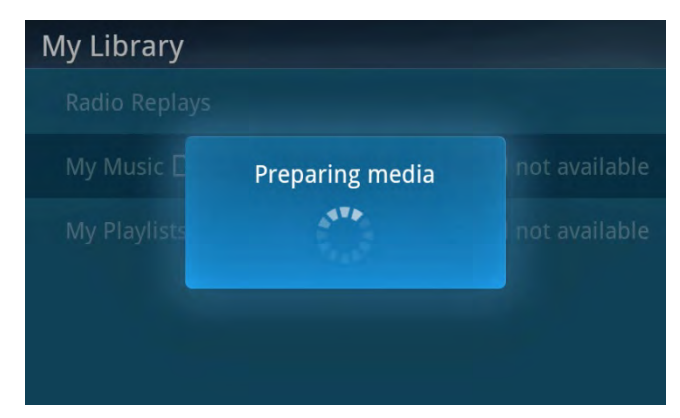

Lynx es compatible con archivos de audio MP3 y ACC+ en los formatos:

- AAC LC
- AAC LTP
- HE-AAC v1 y HE-AAC v2 (.3gp, .mp4, .m4a)
- MP3 CBR y MP3 VBR (.mp3)

Lynx también es compatible con el formato de listas de reproducción:

• .m3u

Nota: Lynx no es compatible con la reproducción de contenidos de Digital Rights Management (DRM).

Lynx puede grabar y guardar el contenido de Radio Satelital (Satellite Radio) 🥝. Se pueden hacer las grabaciones de varios modos:

- Grabación de canal (Inmediata). Grabe el canal que está escuchando por un período específico de tiempo: hasta que termine el programa o por hasta 6 horas. Cuando graba hasta que termine el programa, usted puede especificar repetir la grabación para todos los episodios del programa. Las grabaciones de canales se guardan en Mi biblioteca (My Library) , en Mis canales grabados (My Recorded Channels). <u>Pulse aquí para saber</u> <u>como comenzar de inmediato a grabar un canal.</u>
- Grabación de canal (Programada). Programe un canal a grabar, comenzando en un día y hora específicos y por una duración determinada. Usted puede también programar que se repita la grabación en días específicos de la semana. Las grabaciones de canales se guardan en Mi biblioteca (My Library) 2, en Mis canales grabados (My Recorded Channels). <u>Pulse aquí para saber cómo programar la grabación de un canal.</u>
- Grabación de programas (Show Recording). Programe un programa específico a grabar una vez, o programe grabar todos los episodios del programa. Encuentre el programa o el episodio del programa a grabar usando el Buscador de programas (Show Finder) o, si está escuchando el programa, use el Panel de acción (Action Panel)
   para programar la grabación del programa. Las grabaciones de programas se guardan en Mi biblioteca (My Library)
   en Mis programas grabados (My Recorded Channels). Pulse aquí para saber cómo programar la grabación de un programa.

Si está baja la memoria para almacenar las grabaciones, Lynx le indicará que borrará automáticamente el contenido más antiguo para hacer espacio para el contenido más nuevo.

En caso de que exista un conflicto con grabaciones programadas, Lynx le indicará una lista de las grabaciones programadas y le pedirá que seleccione la grabación programada que tendría prioridad. Pulse la grabación programada que quiere que tenga prioridad y pulse Seleccionar preferido **(Select Preferred)**. <u>Pulse aquí para saber más sobre la configuración de prioridades de las grabaciones programadas</u>.

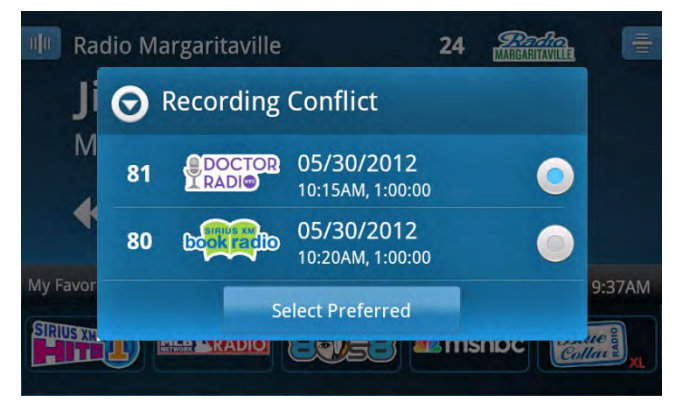

La pantalla de grabación Reproduciendo Ahora (Now Playing) permite hacer una pausa, retroceder y reproducir mientras escucha una grabación.

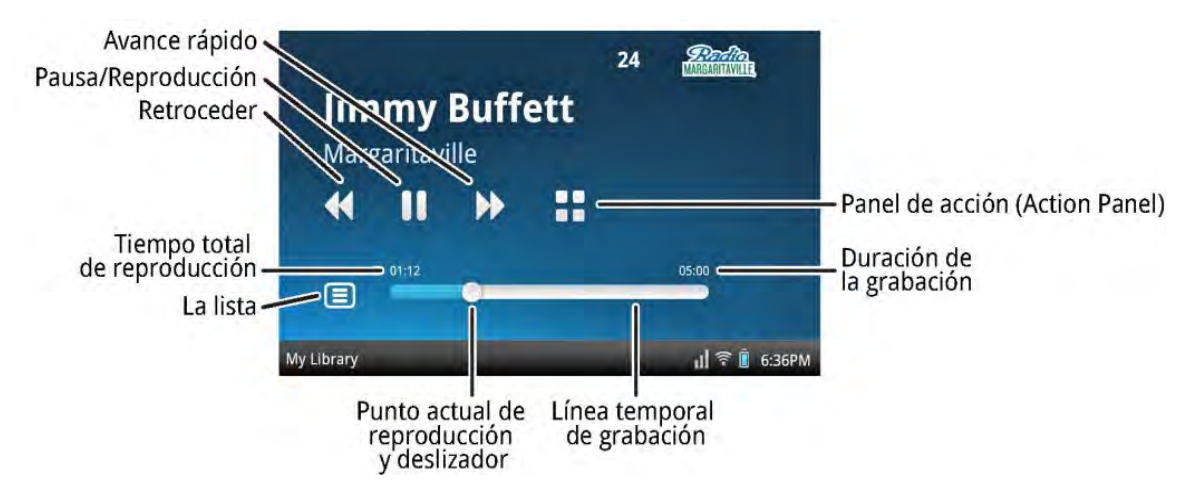

Si usted desea escuchar nuevamente una canción, pulse Retroceder **(Rewind) (**en la pantalla Reproduciendo Ahora (Now Playing) para retroceder al comienzo de la canción o del segmento del programa. Pulse Pausa **(Pause) (**para parar y pulse Reproducir **(Play) )** para continuar escuchando. Pulse Avance rápido **(Fast-Forward) )** para avanzar a la próxima canción o segmento del programa. Se muestra una línea temporal de grabación cerca de la parte inferior de la pantalla indicando donde está escuchando en la grabación.

Los elementos que se encuentran en la pantalla de Grabación Reproduciendo ahora (Recording Now Playing) se describen debajo.

| Elementos de la pantalla<br>Reproduciendo ahora mi<br>música | Descripción                                                                                                    |  |  |  |
|--------------------------------------------------------------|----------------------------------------------------------------------------------------------------|--|--|--|
| (My Music Now Playing)                                       |                                                                                                    |  |  |  |
|                                                              | Pausa <b>(Pause)</b> . Pulse para hacer una pausa en la reproducción de la grabación.                                                                                                    |  |  |  |
|                                                              | <b>Reproducir</b> . Pulse para volver a reproducir la grabación desde el punto en el que se<br>hizo la pausa.                                                                                                    |  |  |  |
| <                                                            | Retroceder/Saltar hacia Atrás <b>(Rewind/Skip Back)</b> . Pulsar+mantener apretado retrocede a través de la grabación. Pulse para saltar al comienzo de la canción previa o el segmento del programa previo.                           |  |  |  |
| •                                                            | Avance rápido/Saltar hacia Adelante <b>(Fast-Forward/Skip Forward)</b> .<br>Pulsar+mantener apretado avanzará en la grabación hasta que se llegue al final de la<br>grabación. Pulse para saltar la canción o el segmento de programa. |  |  |  |
|                                                              | Lista. Pulse para mostrar la lista de grabaciones.                                                                                                    |  |  |  |
| 01:10 03:06                                                  | Línea temporal de grabaciones <b>(Recording Timeline)</b> . Muestra el estado del tiempo<br>de la grabación.                                                                                                    |  |  |  |
| 01:10                                                        | <b>Tiempo total de reproducción</b> . Muestra la duración de tiempo por el cual se reprodujo la grabación.                                                                                                    |  |  |  |

| 0     | <b>Punto actual de reproducción</b> . Muestra donde está actualmente en la grabación.<br>Pulse+arrastre a la izquierda o derecha para moverse a través de la línea temporal<br>de grabaciones. (Algún contenido puede estar restringido y esta función<br>inhabilitada.) |
|-------|----------------------------------------------------------------------------------------------------|
| 03:06 | Duración de la grabación. Muestra la duración total de la grabación.                                                                                                    |

Cuando usted vea las grabaciones en Mi biblioteca (My Library), cada grabación tendrá un indicador del estado descrito debajo.

| Indicador de estado | Descripción                                                                                                    |
|---------------------|----------------------------------------------------------------------------------------------------|
|                     | Círculo completo. Una grabación nueva que usted no ha escuchado.                                                    |
| $\overline{}$       | <b>Círculo parcialmente completo</b> . Una grabación que usted no ha escuchado en parte o una grabación incompleta. |
| 0                   | <b>Círculo vacío</b> . Una grabación que usted ha escuchado en su totalidad, pero que no ha borrado.                |

### Grabación de canal (Inmediata)

La grabación inmediata de un canal se inicia mientras usted está escuchando el canal en vivo en la Radio Satelital (Satellite Radio) . Una vez que comenzó la grabación del canal, usted puede sintonizar otros canales mientras termina la grabación. Las grabaciones de canales pueden durar hasta 6 horas o un mínimo de 15 minutos.

Las grabaciones de canales no se pueden iniciar mientras está en el modo Pausa y repetir (Pause and Replay) ni puede iniciar otra grabación de canal inmediata hasta que la primera haya terminado o se haya cancelado.

#### Comenzar la Grabación de canal (Inmediata)

Para comenzar a grabar un canal que está actualmente escuchando:

1. Pulse Panel de acción (Action Panel) 🚼, y luego pulse grabar (Record) 🔍 .

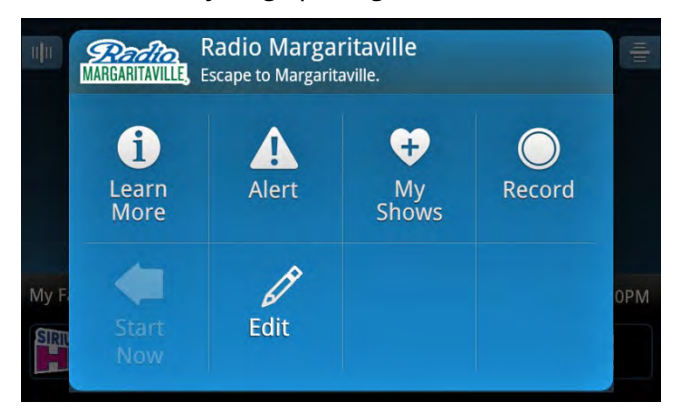

2. Si se está realizando otra grabación de un canal, Lynx le advertirá que se está llevando a cabo otra grabación y le dará la opción de cancelar la otra grabación. Pulse **OK** para cancelar la otra grabación, o pulse Cancelar **(Cancel)** para continuar la grabación.

| 4      | Cellasofe                                                                                             | Classic Vinyl<br>Kim's rocked 'em a | with Kim Monroe<br>all from Charlotte, NC to Seattle, an |  |  |  |
|--------|----------------------------------------------------------------------------------------------------|-------------------------------------|----------------------------------------------------------|--|--|--|
| 9      | Concerto Re                                                                                           | ecord                               |                                                          |  |  |  |
| Y<br>c | You are already recording channel 26. Do you want to cancel that recording and begin a new recording? |                                     |                                                          |  |  |  |
|        | C                                                                                                    | к                                   | Cancel                                                   |  |  |  |
| SIRI   |                                                                                                    | Record                              | My Shows                                                 |  |  |  |

3. Luego, usted puede seleccionar grabar hasta el final del programa o especificar la cantidad de tiempo para la grabación. Si no quiere especificar la duración de la grabación, pulse Duración (**Duration**).

| nļu - | MARGARITAVILLE Record        |         | -   |
|-------|------------------------------|---------|-----|
|       | Duration<br>Till end of show | $\odot$ |     |
|       | Repeat<br><sub>Never</sub>   | ٢       |     |
| My F  |                              |         | 8PM |
| SIRI  | Start                        | Cancel  | XL  |

4. Pulse Especificar duración (Specify duration). Pulse + o – para ajustar el tiempo de grabación y pulse OK. El tiempo máximo de grabación es 6 horas y el tiempo mínimo es 1 minuto. Al terminar, pulse OK.

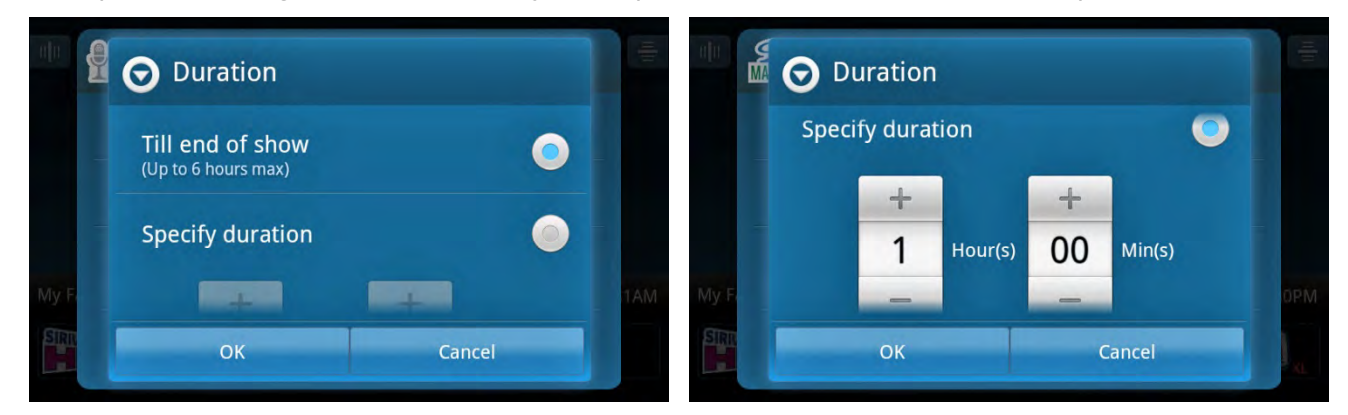

 Si usted selecciona que dure hasta el final del programa, se habilita la opción para repetir la grabación. Si le gustaría grabar siempre el programa, pulse Repetir (Repeat), pulse Todos los episodios esta vez (All episodes at this time), y pulse OK.

| MARGARITAVILLE, Record            |        |         |          | TRANSFERMENT Record  |        |
|-----------------------------------|--------|---------|----------|----------------------|--------|
| Duration<br>1 Hour(s) 0 Minute(s) |        | $\odot$ |          | • Repeat             |        |
| Repeat                            |        | $\odot$ |          | Never                | 0      |
|                                   |        |         |          | All episodes at this | time 💿 |
|                                   |        |         | OPM My F | ОК                   | Cancel |
| Start                             | Cancel |         | SIRT     | Start                | Cancer |

 Pulse Comenzar (Start) para comenzar a grabar. El icono del Panel de acción (Action Panel) de Grabar (Record) indicará que Lynx está grabando. Pulse Atrás (Back) o pulse Reproduciendo ahora (Now Playing) para regresar a la pantalla Reproduciendo ahora (Now Playing).

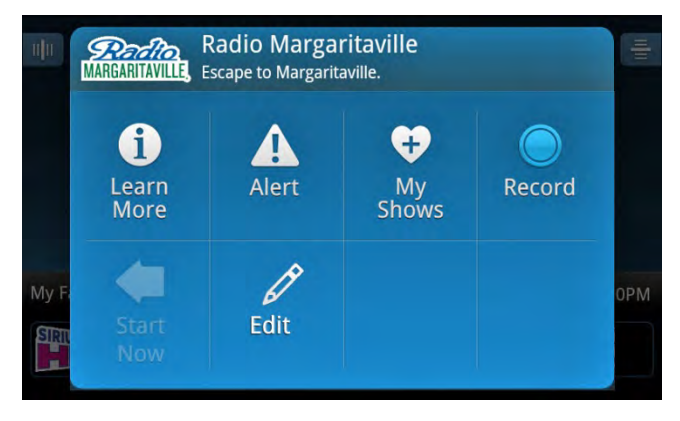

#### Escuchar la grabación de un canal

Cuando terminó la grabación de un canal, usted puede seleccionar y escuchar la grabación que ha guardado en Mi biblioteca (My Library) 🔽 .

Para ubicar y escuchar una grabación de un canal, pulse Inicio (**Home**) (A), pulse Mi biblioteca (**My Library**) (I), pulse Mis canales grabados (**My Recorded Channels**), pulse el nombre del canal y pulse la grabación de la lista para comenzar a reproducir.

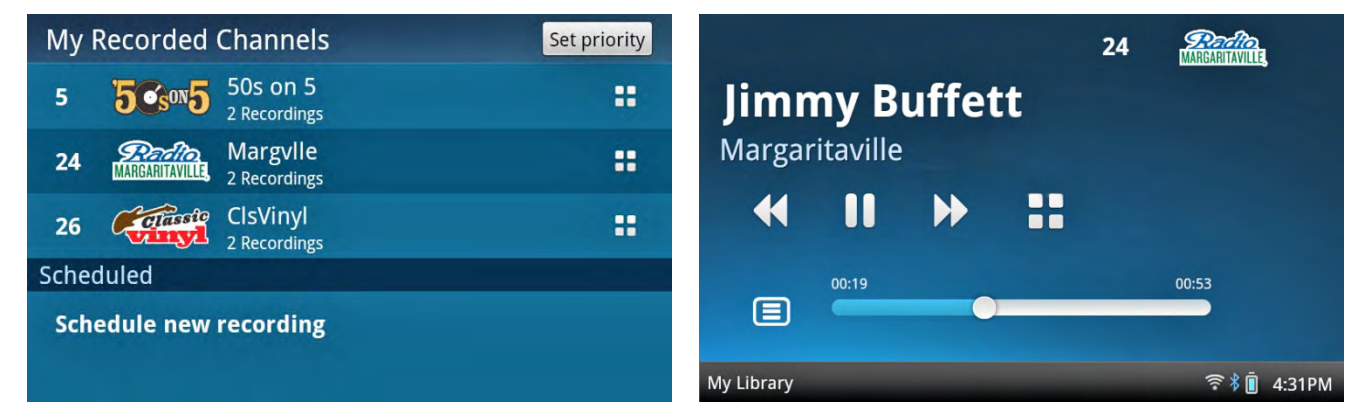

Una vez que haya escuchado la grabación completa, quizás se le indique si desea borrar la grabación. Pulse **OK** para borrar la grabación o pulse Cancelar **(Cancel)** para guardar la grabación.

**Nota:** Cierto contenido se borra automáticamente una vez que se ha escuchado. Lynx le avisará que se borró su grabación.

Si escuchó la grabación en parte, la próxima vez que la escuche Lynx quizás le pregunte si quiere comenzar a escucharla desde donde la dejó o reproducir la grabación desde el comienzo. Pulse lo que elige para comenzar a escuchar.

| <b>24</b> | <b>Define</b> 06/06/2012<br>MARGARITAVILLE 3:50PM, 00:03:53 |  |
|-----------|-------------------------------------------------------------|--|
| 3:        | Resume from last position (00:02:25)                        |  |
|           | Play from beginning                                         |  |
|           |                                                             |  |
|           |                                                             |  |
|           |                                                             |  |

**Nota:** Los canales o programas de música grabados no pueden comenzarse de nuevo debido a restricciones de las licencias.

#### Cancelar una grabación de canal que se está realizando

Usted puede cancelar la grabación de un canal que se está realizando de dos modos:

- Sintonice el canal que se está grabando y pulse Panel de acción (Action Panel) 1, y luego pulse Grabar (Record) .
- Pulse Inicio (Home) ☆, pulse Mi biblioteca (My Library) ☑, pulse Mis canales grabados (My Recorded Channels) y pulse el canal que se está grabando. En la lista de grabaciones, pulse Panel de acción (Action Panel) ➡ de la grabación del canal y luego pulse Grabar (Record) ○.

Lynx le preguntará si quiere guardar la grabación parcial (**Keep Partial**), o borrar la grabación (**Delete**), o continuar la grabación (**Continue Rec**). Pulse su selección y pulse Atrás (**Back**) **,** o pulse Reproduciendo ahora (**Now Playing**) para volver a la pantalla Reproduciendo ahora (Now Playing).

|      | Chassi   | Classic Vinyl with Kim Monroe<br>Kim's rocked 'em all from Charlotte, NC to Seattle, an |        |              |     |  |  |  |  |
|------|----------|-----------------------------------------------------------------------------------------|--------|--------------|-----|--|--|--|--|
|      |          | End Channel Recording                                                                   |        |              |     |  |  |  |  |
|      | Do yo    | Do you want to end this Channel Recording?                                              |        |              |     |  |  |  |  |
|      | Keep     | Partial                                                                                 | Delete | Continue Rec | 1PM |  |  |  |  |
| SIRI | Start No |                                                                                         | cord M | y Shows      |     |  |  |  |  |

#### Borrar las grabaciones de canales

Usted puede borrar grabaciones específicas de canales o borrar todas las grabaciones asociadas con el canal.

Para borrar grabaciones específicas de canales, pulse Inicio (Home) 

 pulse Mis canales grabados (My Recorded Channels), y pulse el canal del cual se hizo la grabación. En la lista de grabaciones, pulse Panel de acción (Action Panel) 

 de la grabación específica del canal y luego pulse Editar (Edit) 

 y pulse this recording).

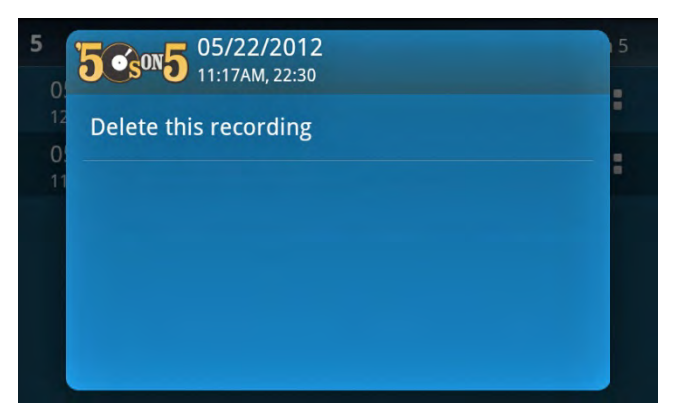

Para borrar todas las grabaciones asociadas con el canal, pulse Inicio (Home) 

 pulse Mis canales grabados (My Recorded Channels), y pulse el Panel de acción (Action Panel)
 del canal. Pulse Editar (Edit) 

 y pulse Borrar esta grabación (Delete this recording).

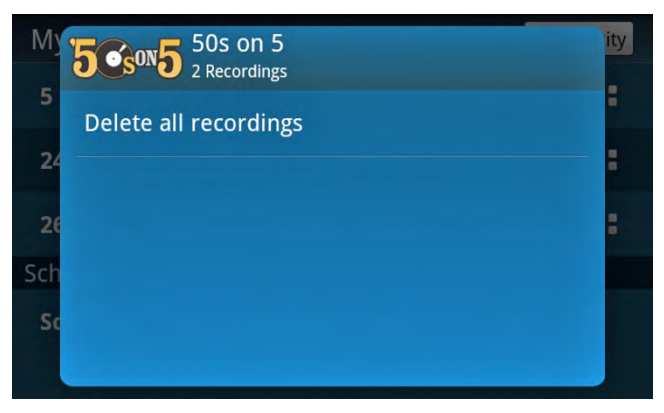

### Grabación de canales (Programado)

La grabación programada de un canal se lleva a cabo mientras está escuchando la Radio Satelital (Satellite Radio) ocurre en el fondo. Usted puede sintonizar otros canales mientras se hace la grabación. Las grabaciones de canales pueden ser de hasta 6 horas o por un mínimo de 15 minutos.

Mientras se realiza una grabación programada, no puede iniciar otra grabación de canal hasta que la primera haya terminado o se haya cancelado.

#### Programar la grabación de un canal (Programada)

Para programar la grabación de un canal:

| My  | Scheduled Record           |         | ity |
|-----|----------------------------|---------|-----|
| 5   | Channel                    | $\odot$ |     |
| 24  | Duration<br>01:00          | Ø       |     |
| Sch | Scheduled start<br>10:38AM | $\odot$ |     |
| Sc  | OK                         | Cancel  |     |

- 2. Pulse Canal **(Channel)**, y seleccione el canal que grabará. Use Clasificar y Filtrar (**Sort** and **Filter**) para ayudarlo a encontrar el canal. Cuando haya ubicado el canal en la lista, pulse el canal.
- 3. Pulse Duración (**Duration**), y configure la duración de la grabación. Pulse + o para ajustar el tiempo de grabación y pulse **OK**. El tiempo máximo de grabación es 6 horas y el tiempo mínimo es 1 minuto.

| My<br>5         | 🕞 Du | uration |         |              |        | ity |
|-----------------|------|---------|---------|--------------|--------|-----|
| 24<br>26<br>Sch |      | + 1 -   | Hour(s) | +<br>00<br>- | Min(s) |     |
| Sc              |      | ОК      |         | (            | Cancel |     |

4. Pulse Comienzo programado (Scheduled Start), y configure la fecha y hora en que debe comenzar la grabación. Pulse + o – para ajustar la fecha y hora y pulse OK. No puede programar una grabación para que comience en una fecha pasada. Si intenta hacerlo, la grabación comenzará un año después de la fecha que especificó.

| My 5 | Sch | eduled : | Start |       |    | ity |
|------|-----|----------|-------|-------|----|-----|
| 24   | +   | +        | +     | +     |    | :   |
| 26   | May | 23       | 10    | 38    | AM |     |
| Sch  | -   | -        | -     | -     |    |     |
| Sc   | -   | ок       |       | Cance | el |     |
|      |     |          |       |       |    |     |

5. Desplácese hacia abajo y hacia arriba y pulse Repetir **(Repeat)**. Seleccione los días de la semana en que se deben repetir las grabaciones programadas del canal, pulsando cada día a seleccionar (o deseleccionar), el día. Si usted no quiere repetir una grabación programada, no seleccione ningún día. Al terminar, pulse **OK**.

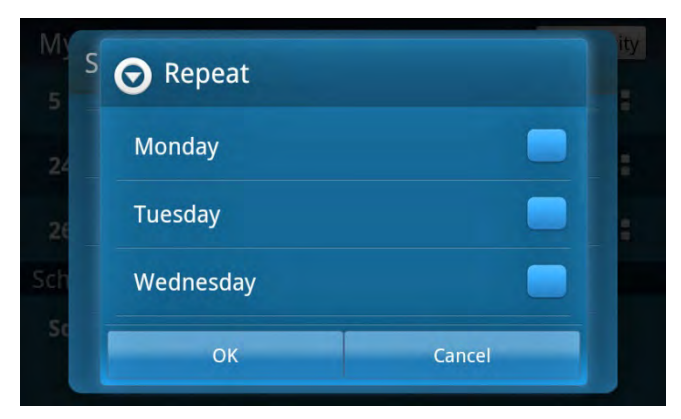

6. Pulse **OK** para programar la grabación del canal. La grabación programada aparecerá en la lista debajo de Programado (**Scheduled**).

| My                     | Recorded       | Channels                                                     | Set priority |  |  |
|------------------------|----------------|--------------------------------------------------------------|--------------|--|--|
|                        | MANGANITAVILLE | 2 Recordings                                                 |              |  |  |
| 26                     | Classic        | ClsVinyl<br>2 Recordings                                     | ::           |  |  |
| 81                     |                | Doctor<br>1 Recording, 1 Scheduled                           |              |  |  |
| Sche                   | duled          |                                                              |              |  |  |
| 81                     |                | 05/23/2012 (Mo, Tu, We, Th, F<br>Sa, Su)<br>10:15AM, 1:00:00 | r, 💿         |  |  |
| Schedule new recording |                |                                                              |              |  |  |

#### Escuchar la grabación de un canal

Cuando la grabación de un canal ha terminado, usted puede seleccionar y escuchar la grabación que ha guardado en Mi biblioteca (My Library) 🔽 .

Para ubicar y escuchar una grabación de un canal, pulse Inicio **(Home)** (A), pulse Mi biblioteca **(My Library)** (C), pulse Mis canales grabados **(My Recorded Channels)**, pulse el nombre del canal y pulse la grabación de la lista para comenzar a reproducir.

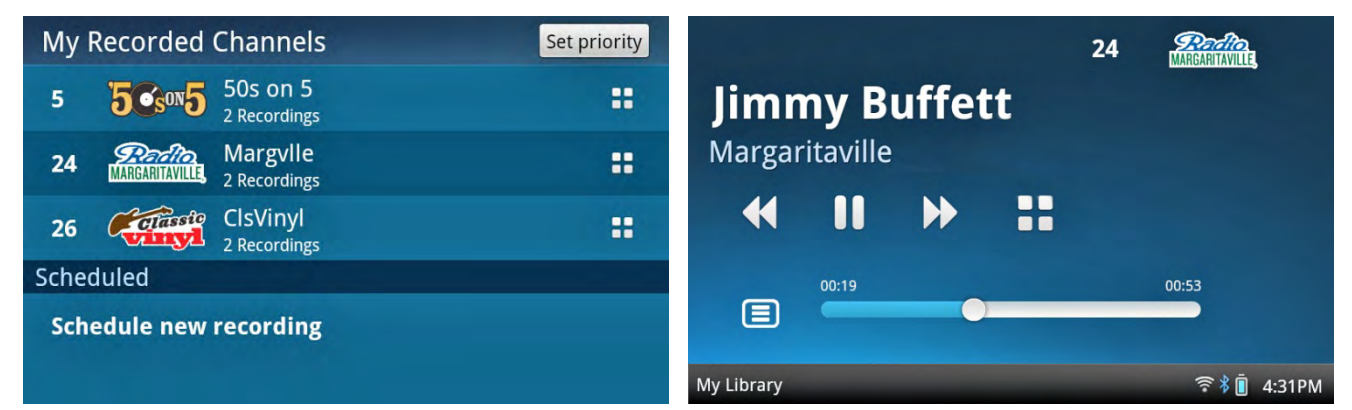

Una vez que haya escuchado la grabación completa, quizás se le indique si desea borrar la grabación. Pulse **OK** para borrar la grabación o pulse Cancelar **(Cancel)** para guardar la grabación.

**Nota:** Cierto contenido se borra automáticamente una vez que se ha escuchado. Lynx le avisará que se borró su grabación.

Si escuchó la grabación en parte, la próxima vez que la escuche Lynx quizás le pregunte si quiere comenzar a escucharla desde donde la dejó o reproducir la grabación desde el comienzo. Pulse lo que elige para comenzar a escuchar.

| <b>24</b> | <b>Profile</b> 06/06/2012<br>MARGARITAVILLE 3:50PM, 00:03:53 |  |
|-----------|--------------------------------------------------------------|--|
| 3:        | Resume from last position (00:02:25)                         |  |
|           | Play from beginning                                          |  |
|           |                                                              |  |
|           |                                                              |  |
|           |                                                              |  |

**Nota:** Los canales o programas de música grabados no pueden comenzarse de nuevo debido a restricciones de las licencias.

#### Cancelar una grabación de canal que se está realizando

Usted puede cancelar la grabación de un canal que se está realizando de dos modos:

- Sintonice el canal que se está grabando y pulse Panel de acción (Action Panel) .
   y luego pulse grabar (Record) .
- Pulse Inicio (Home) ♠, pulse Mi biblioteca (My Library) ➡, pulse Mis canales grabados (My Recorded Channels) y pulse el canal que se está grabando. En la lista de grabaciones, pulse Panel de acción (Action Panel) ➡ de la grabación del canal y luego pulse grabar (Record) .

Lynx le preguntará si quiere guardar la grabación parcial (**Keep Partial**), o borrar la grabación (**Delete**), o continuar la grabación (**Continue Rec**). Pulse su selección y pulse Atrás (**Back**) **,** o pulse Reproduciendo ahora (**Now Playing**) para volver a la pantalla Reproduciendo ahora (Now Playing) 4.

|      | Classic                                    | Kim's rocked 'em all from Charlotte, NC to Seattle, an |      |       |          |     |     |  |
|------|--------------------------------------------|--------------------------------------------------------|------|-------|----------|-----|-----|--|
|      | End Channel Recording                      |                                                        |      |       |          |     |     |  |
|      | Do you want to end this Channel Recording? |                                                        |      |       |          |     |     |  |
|      | Кеер                                       | Partial                                                | Dele | te    | Continue | Rec | 1PM |  |
| Siri | Start Nov                                  | w Re                                                   | cord | My Sh | IOWS     |     |     |  |

#### Borrar las grabaciones de canales

Usted puede borrar grabaciones específicas de canales o borrar todas las grabaciones asociadas con el canal.

Para borrar grabaciones específicas de canales, pulse Inicio (Home) 

 pulse Mis canales grabados (My Recorded Channels), y pulse el canal del cual se hizo la grabación. En la lista de grabaciones, pulse Panel de acción (Action Panel) 

 de la grabación específica del canal y luego pulse Editar (Edit) 

 y pulse this recording).

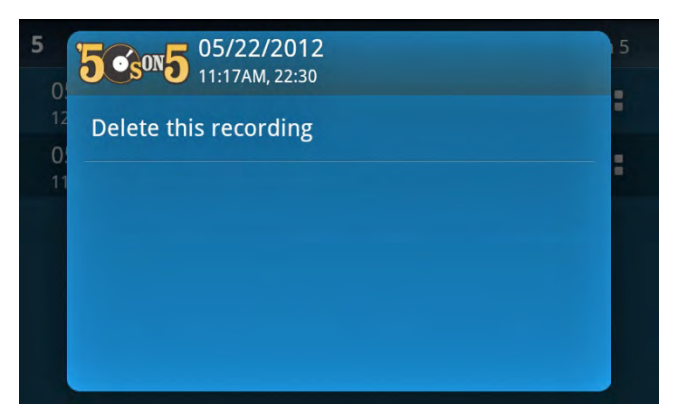

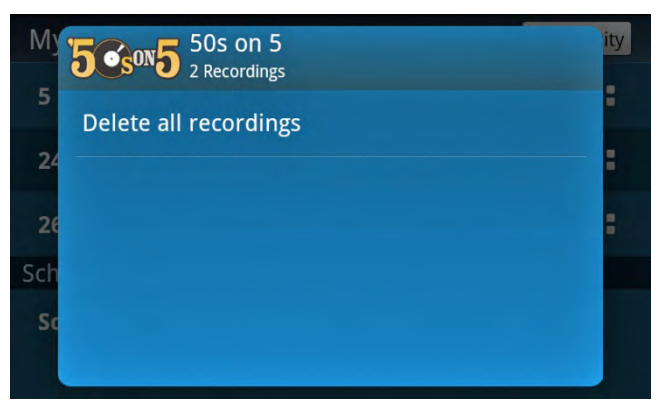

#### Cambiar o borrar una grabación de canal programada

Se pueden cambiar o borrar grabaciones que haya programado antes de que comience la grabación. Si la grabación ya ha comenzado, no se pueden cambiar los parámetros de la grabación; sin embargo, si está configurada la grabación del canal para que se repita, usted puede cambiar los parámetros de la grabación de las grabaciones futuras del canal.

- Para borrar la grabación programada de un canal que no ha comenzado aún, pulse Inicio (Home) 
   , pulse Mi biblioteca (My Library)

   pulse Mis canales grabados (My Recorded Channels), y desplácese al final de la lista bajo Programados (Scheduled) y pulse la grabación del canal programada. Pulse Eliminar (Delete).
- Para borrar una grabación programada de un canal que ya ha comenzado, sintonice el canal que está grabando, pulse el Panel de acción (Action Panel) : y pulse Grabar (Record) . Seleccione si quiere guardar la grabación parcial (Keep Partial), o borrar la grabación (Delete), o continuar la grabación (Continue Rec). Pulse su selección y pulse Atrás (Back) , o pulse Reproduciendo ahora (Now Playing) para volver a la pantalla Reproduciendo ahora (Now Playing) .

### Grabación de programas

Se realiza la grabación programada de un programa mientras usted está escuchando la Radio Satelital (Satellite Radio) , y ocurre en el fondo. Mientras se realiza una grabación programada, no puede iniciar otra grabación hasta que la primera haya terminado o se haya cancelado.

Un programa grabado puede tener una fecha de caducidad en que se borrará automáticamente. Esta información se muestra cuando usted ve la grabación en Mi biblioteca (My Library) 🔽 , Mis canales grabados (My Recorded Channels).

### Programar la grabación de un programa

Para programar la grabación de un programa:

- 1. Hay dos métodos para seleccionar un programa a grabar:
  - Uno es usando el Buscador de programas (Show Finder). Pulse Inicio (Home) 

     pulse puscador de programas (Show Finder)
     Seleccione como buscará el programa y use Clasificar y Filtrar (Sort and Filter) para ayudarlo a encontrar el programa que quiere grabar. Cuando haya ubicado el programa, pulse el Panel de acción (Action Panel)
  - Otro método es cuando ya está sintonizando el programa que quiere programar para grabar, pulse el Panel de acción (Action Panel) = en la pantalla Reproduciendo ahora (Now Playing), pulse Saber más (Learn More) 1, pulse Sobre este programa (About this Show), pulse Ver programación (View Schedule), y pulse el Panel de acción (Action Panel) = de un programa.

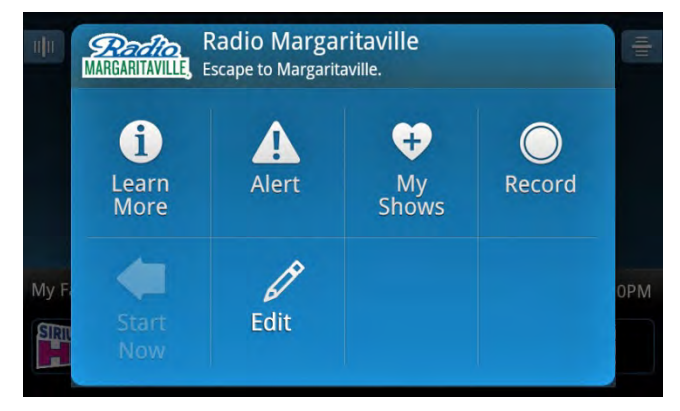

En el Panel de acción (Action Panel) pulse Grabar (Record) . Se le preguntará si programa la grabación solo para un único episodio (predeterminado) o para todos los episodios. Si usted quiere grabar solo este único episodio pulse Comienzo (Start). Si usted quiere grabar todos los episodios del programa pulse (All episodes at this time) y pulse Comienzo (Start). Pulse Atrás (Back) > o pulse Reproduciendo ahora (Now Playing) 4 para regresar a la pantalla Reproduciendo ahora (Now Playing).

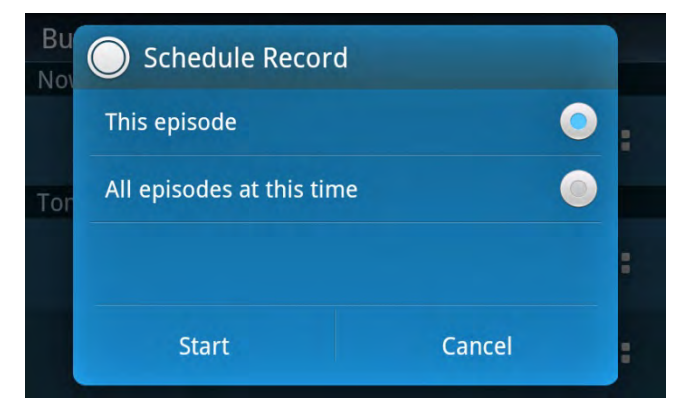

3. El Panel de acción (Action Panel) mostrará que la grabación ha comenzado. Pulse Atrás (**Back**) **>** o pulse Reproduciendo ahora (**Now Playing**) i para regresar a la pantalla Reproduciendo ahora (Now Playing).

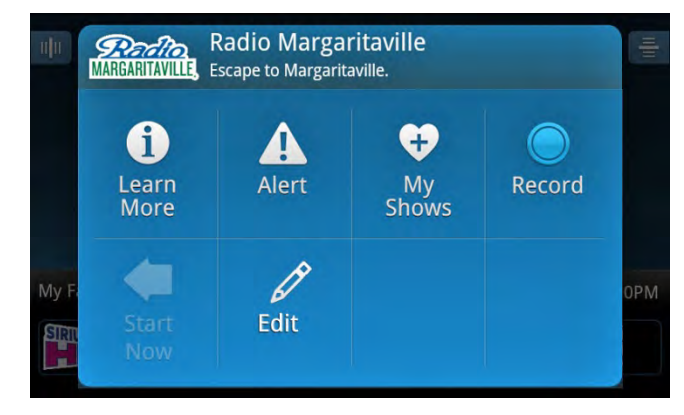

#### Escuchar una grabación de un programa

Cuando terminó la grabación de un programa, usted puede seleccionar y escuchar la grabación que ha guardado en Mi biblioteca (My Library) 🔽 .

Para ubicar y escuchar una grabación de un canal, pulse Inicio (Home) 🏠, pulse Mi biblioteca (My Library) 💟 , pulse Mis canales grabados (My Recorded Channels), pulse el nombre del canal de la lista y pulse el episodio del programa para comenzar a reproducir.

| My Shows                        | Set priority | 06/06/2012 3:27PM-7:20PM <b>24</b> |
|---------------------------------|--------------|------------------------------------|
| A                               | #            | limmer Duffatt                     |
| America Live wit<br>4 Scheduled |              | Jimmy Bullett<br>Margaritaville    |
| Ν                               | H            |                                    |
| Nancy Grace<br>5 Scheduled      |              | ≪ Ⅱ ≫ ∷                            |
| NewsNation<br>4 Scheduled       | P Q R ST     | 01:19 03:53                        |
| R                               | U<br>V<br>W  |                                    |
| Radio Margaritav                | ¥ ž          | My Library 🛜 🕯 🗓 4:31PM            |

Una vez que haya escuchado la grabación completa, quizás se le indique si desea borrar la grabación. Pulse **OK** para borrar la grabación o pulse Cancelar **(Cancel)** para guardar la grabación.

**Nota:** Cierto contenido se borra automáticamente una vez que se ha escuchado. Lynx le avisará que se borró su grabación.

Si escuchó la grabación en parte, la próxima vez que la escuche Lynx quizás le pregunte si quiere comenzar a escucharla desde donde la dejó o reproducir la grabación desde el comienzo. Pulse lo que elige para comenzar a escuchar.

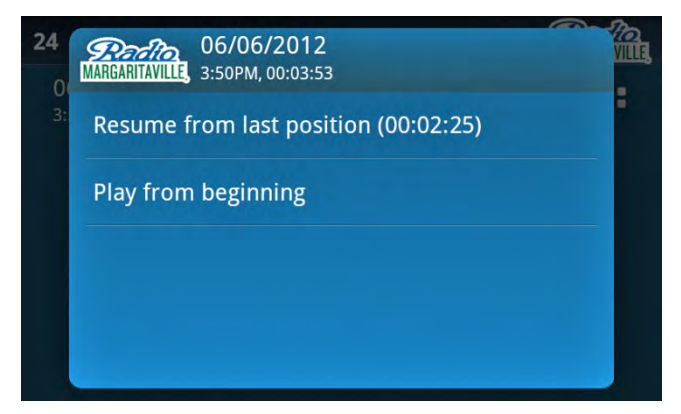

**Nota:** Los canales o programas de música grabados no pueden comenzarse de nuevo debido a restricciones de las licencias.

#### Cancelar una grabación de un programa que se está realizando

Usted puede cancelar la grabación de un canal que se está realizando de dos modos:

- Sintonice el canal del que se está grabando el programa y pulse Panel de acción (Action Panel) .
   y luego pulse Grabar (Record) .

Lynx le preguntará si quiere guardar la grabación parcial (**Keep Partial**), o borrar la grabación (**Delete**), o continuar la grabación (**Continue Rec**). Pulse su selección y pulse Atrás (**Back**)  $\stackrel{\bullet}{\rightarrow}$ , o pulse Reproduciendo ahora (**Now Playing**)  $\stackrel{\downarrow}{\leftarrow}$  para volver a la pantalla Reproduciendo ahora (Now Playing).

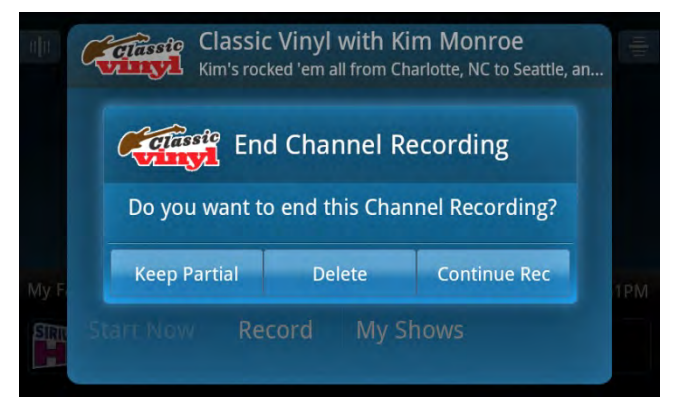

#### Borrar las grabaciones de programas

Usted puede borrar grabaciones específicas de episodios de programas o borrar todas las grabaciones asociadas con el canal.

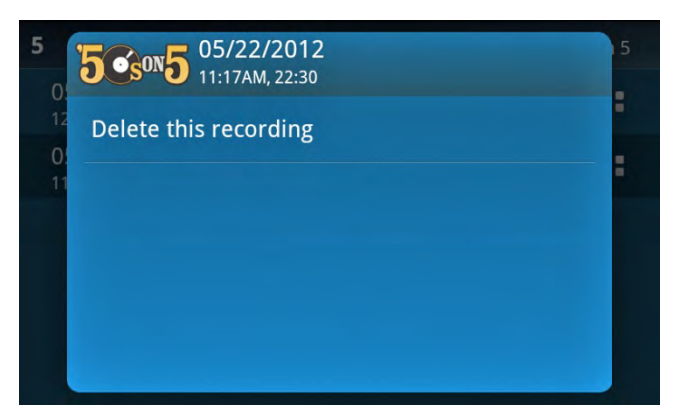

Para borrar todas los episodios asociados con el canal, pulse Inicio (Home) 

 pulse Mi biblioteca (My
 Library)
 pulse Mis programas grabados (My Recorded Channels), y pulse el Panel de acción (Action Panel)
 del nombre del programa. Pulse Editar (Edit) 

 y pulse Borrar esta grabación (Delete this recording).

| My  | 50s on 5<br>2 Recordings | ity |
|-----|--------------------------|-----|
| 5   | Delete all recordings    |     |
| 24  |                          |     |
| 26  |                          |     |
| Sch |                          |     |
| Sc  |                          |     |

#### Cambiar o borrar una grabación de programa programada

Se pueden cambiar o borrar grabaciones de programas que haya programado antes de que comience la grabación. Si la grabación ya ha comenzado, no se pueden cambiar los parámetros de la grabación; sin embargo, si está configurada la grabación del canal para que se repita, usted puede cambiar los parámetros de la grabación de las grabaciones futuras del canal.

- Para borrar la grabación programada de un programa que no ha comenzado aún, pulse Inicio (Home) 
   pulse Mi biblioteca (My Library)
   pulse Mis canales grabados (My Recorded Channels), y desplácese al final de la lista bajo Programados (Scheduled) y pulse la grabación del programa programada. Pulse Eliminar (Delete).
- Para borrar una grabación programada de un programa que ya ha comenzado, sintonice el canal que está grabando, pulse el Panel de acción (Action Panel) : y pulse Grabar (Record). Seleccione si quiere guardar la grabación parcial (Keep Partial), o borrar (Delete) la grabación o continuar la grabación (Continue Rec). Pulse su selección y pulse Atrás (Back) , o pulse Reproduciendo ahora (Now Playing) para volver a la pantalla Reproduciendo ahora (Now Playing).
- Para cambiar los parámetros de grabación programados, pulse Inicio (Home) 

   pulse Mis canales grabados (My Recorded Channels), y desplácese al final de la lista bajo
   Programados (Scheduled) y pulse la grabación del programa programada. Pulse Este episodio (This episode), o Todos los episodios esta vez (All episodes at this time) para modificar los parámetros. Cuando haya terminado, pulse Cambiar (Change) para guardar las modificaciones de grabación programadas para el programa.

### Prioridad de grabaciones programadas

Las grabaciones programadas se pueden priorizar en secuencias. Al ordenar las prioridades se decidirá que grabación se privilegia cuando existe un conflicto o superposición con otra grabación programada. A pesar que Lynx le avisará en el momento de la grabación de un conflicto de grabaciones, si usted no responde Lynx usará la prioridad de grabación para determinar la grabación que se privilegia.

Para configurar el orden de prioridades de las grabaciones programadas:

1. Pulse Inicio (Home) ♠ , pulse Mi biblioteca (My Library) ☑ , pulse Mis programas grabados (My Recorded Shows), o Mis canales grabados (My Recorded Channels), y pulse Configurar prioridad (Set priority) en el costado superior derecho.

| My Shows                   | Set priority |  |
|----------------------------|--------------|--|
| A                          | #<br>A       |  |
| America Live wit           |              |  |
| N                          | C H I        |  |
| Nancy Grace<br>5 Scheduled |              |  |
| NewsNation<br>4 Scheduled  |              |  |
| R                          |              |  |
| Radio Margaritav           | ¥ Ž          |  |

2. Pulse+mantenga apretado+arrastre el icono de Prioridad (**Priority**) = al costado derecho de la grabación del programa o canal que desea volver a priorizar. Arrastre el programa/canal hacia arriba o hacia abajo en la lista hacia donde desea que esté, y luego levante su dedo para terminar de configurar la prioridad.

| Recording Priority                  |   | Recording Priority                              |   |
|-------------------------------------|---|-------------------------------------------------|---|
| America Live wit<br>1:00PM-3:00PM   | ≡ | America Live wit<br>1:00PM-3:00PM               | = |
| NewsNation<br>2:00PM-3:00PM         | = | 80,Book Radio                                   | = |
| 81,Doctor Radio<br>10:15AM, 1:00:00 | ≡ | 10:20AM, 1:00:00<br>NewsNation<br>2:00PM-3:00PM | Ξ |
| 80,Book Radio<br>10:20AM, 1:00:00   | = | 81,Doctor Radio<br>10:15AM, 1:00:00             | = |
| Radio Margaritav<br>10:00PM-12:00AM | = | Radio Margaritav<br>10:00PM-12:00AM             | = |
|                                     |   | and the second product of the                   |   |

3. Usted puede continuar ordenando las prioridades de las demás grabaciones de programas/canales. Cuando haya terminado de ordenar las prioridades, pulse Atrás (**Back**) **>** .

### Navegador (Browser)

El Navegador (Browser) es un navegador de Internet completamente funcional que le permite ver los sitios Web mientras escucha su Lynx. El navegador (Browser) trabaja de forma similar a un navegador Web de una computadora, y se puede configurar para que sea un navegador normal o móvil (predeterminado). Algunos sitios Web detectan si el navegador es un dispositivo móvil y le darán contenido optimizado para el dispositivo móvil.

Nota: Lynx debe conectarse a una red Wi-Fi con acceso a Internet a fin de ver los sitios Web.

Para abrir el navegador, pulse Inicio (Home) 🏠 , pulse > hasta que llegue a la página de inicio con el icono del Navegador (Browser) y pulse Navegador (Browser) 💿 . Se abrirá el navegador, y si tienen una conexión de Wi-Fi a Internet, Lynx conectará el sitio Web SiriusXM de forma predeterminada.

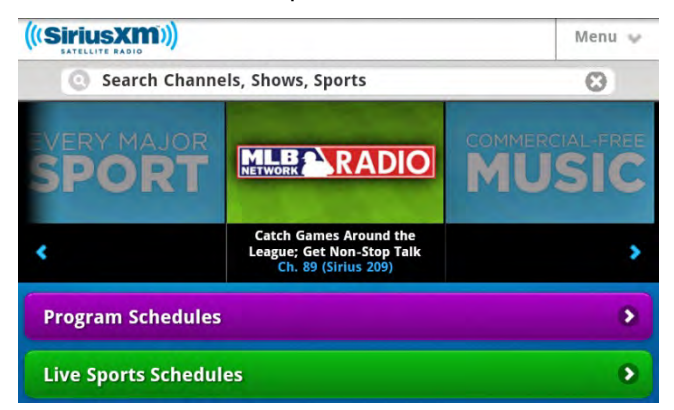

Para buscar un sitio diferente, pulse+mantenga apretado+arrastre hacia abajo en la pantalla del Navegador (Browser) para revelar la barra de ubicación con la dirección del sitio Web.

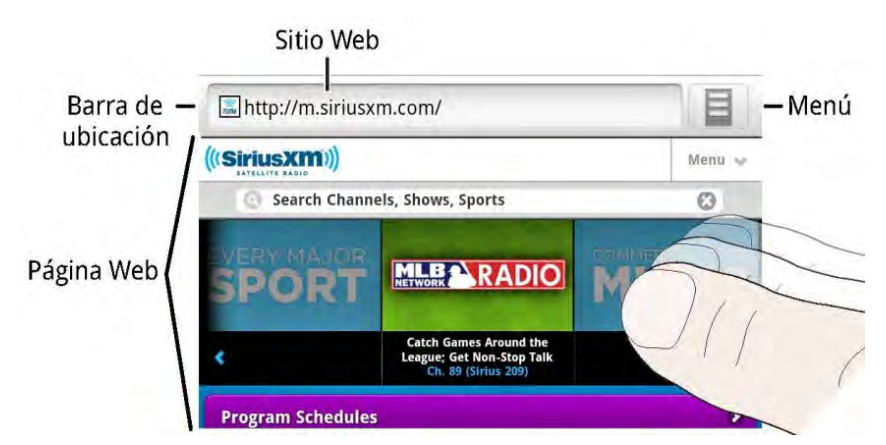

Para navegar a un sitio diferente, pulse la barra de ubicación para mostrar el tablero en pantalla, e ingrese la dirección del sitio Web (URL) para el nuevo sitio Web. Cuando haya terminado, pulse la tecla Ir **(Go)** en el tablero para mostrar el nuevo sitio Web. Pulse Atrás **(Back)** > para volver al sitio web previo.

## Navegador (Browser)

| http://m.siriusxm.com/                                   |                                                              |   |     |     |     |   |     |     |
|----------------------------------------------------------|--------------------------------------------------------------|---|-----|-----|-----|---|-----|-----|
| Welcome to the world of satellite radio - SiriusXM Radio |                                                              |   |     |     |     |   |     |     |
| ht.                                                      | http://m.siriusxm.com/servlet/Satellite?c=SXM_PageDetail_C&c |   |     |     |     |   |     |     |
| q                                                        | w e                                                          | 2 | r i | t y | / L | 1 | i c | p p |
| a                                                        | S                                                            | d | f   | g   | h   | j | k   | 1   |
| ି ଜି                                                     | z                                                            | x | С   | v   | b   | n | m   | DEL |
| ?123                                                     |                                                              | 1 |     |     | _   |   |     | Go  |

Pulse Menú (Menu) en el costado superior derecho para mostrar más botones de navegación y el botón de ajustes.

| 🔜 http://m.siriusxn | n.com/           |                 |
|---------------------|------------------|-----------------|
| (((SiriusXM)))      |                  | Menu 👽          |
| Search Channel      | s, Shows, Sports | 0               |
| VERY MAJOR          |                  | COMMERCIALIFREE |
| Đ                   | *                | 19 A            |
| New window          | Bookmarks        | Windows         |
| G                   |                  | Ø               |
| Refresh             | Forward          | More            |

La siguiente tabla detalla todas las opciones del menú.

| Selección | Descripción                                                                                                    |
|-----------|----------------------------------------------------------------------------------------------------|
| Ð         | Ventana nueva. Pulse para abrir una ventana nueva en el navegador.                                                                                                    |
| *         | <b>Marcador</b> . Pulse para abrir una lista de sitios Web que se han guardado. Pulse un sitio Web para abrir el sitio Web en el navegador. Usted también puede guardar el sitio Web que visita como un marcador pulsando el icono que dice Agregar <b>(Add)</b> .                                        |
|           | <b>Ventanas</b> . Pulse para que se muestre una lista de las ventanas abiertas del<br>navegador. Pulse una ventana de la lista para abrir la ventana, o pulse la X al<br>extremo derecho para cerrar la ventana. Pulse Ventana nueva <b>(New Window)</b> para<br>abrir una ventana nueva en el navegador. |
| G         | Actualizar ( <b>Refresh</b> ). Pulse para volver a cargar la página Web actual.                                                                                                    |
|           | Avanzar <b>(Forward)</b> . Pulse para abrir la próxima página Web a la que ya ha tenido<br>acceso.                                                                                                    |

# Navegador (Browser)

|   | Más. Pulse para tener acceso a más opciones y al menú de ajustes:                                                                                                    |
|---|----------------------------------------------------------------------------------------------------|
|   | Agregar marcador <b>(Add Bookmark</b> ). Pulse para agregar la página Web actual al<br>marcador.                                                                                                    |
|   | <b>Encontrar en la página</b> . Pulse para abrir un casillero de búsqueda para encontrar palabras en la página Web.                                                                                                    |
| G | Page Info <b>(Información de página)</b> . Pulse aquí para ver la información sobre la<br>página Web.                                                                                                    |
|   | Descargas (Downloads). Pulse para ver la historia de descargas,                                                                                                    |
|   | Ajustes <b>(Settings)</b> . Pulse para abrir el menú de ajustes en el que puede configurar<br>el comportamiento del Navegador <b>(Browser)</b> , incluyendo el tamaño del texto, la<br>página de inicio, eliminar cookies y la historia del navegador, administrar las<br>contraseñas del sitio Web, etc. |
|   | Vista móvil/vista de escritorio. Pulse modificar la vista del navegador de vista móvil a vista de escritorio.                                                                                                    |

### Configuración de Bluetooth (Bluetooth Setup)

### Pareo y conexión de un Dispositivo Bluetooth con Lynx

Usted se puede conectar a un dispositivo Bluetooth, *por ejemplo, auriculares, audífonos de botón, altavoces o la base para el Hogar (Home Dock) LH1 para recibir audio. Bluetooth* de Lynx es compatible con dispositivos de transmisión de audio estéreo (Perfil A2DP), pero no es compatible con el Perfil manos libres (HFP), que se usa habitualmente para la conexión de *Bluetooth* a un teléfono celular. Lynx recuerda el ajuste del volumen del audio para los dispositivos de *Bluetooth* que se parearon y conectaron con Lynx.

Para poder usar un dispositivo *Bluetooth* para el audio, necesitará parearlo y conectarlo con Lynx. Deberá saber cómo colocar su dispositivo con *Bluetooth* en el modo detectable (discoverable), y es posible que también necesite la contraseña del dispositivo de *Bluetooth*.

**CONSEJO:** Si Lynx está en Modo avión (Airplane mode), se desactivan las conexiones Wi-Fi y *Bluetooth*. Verifique que Lynx no está en Modo avión (Airplane mode) pulsando el botón de encendido (**Power**) durante 3 segundos en modo portátil o pulsando Inicio (**Home**) (h, pulsando ), pulsando Ajustes (**Settings**) (h, pulsando **Wi-Fi & Bluetooth**, y pulsando Modo avión (**Airplane mode**).

Para parear y conectar un dispositivo *Bluetooth*, siga estos pasos. Puede parear tantos dispositivos *Bluetooth* como desee repitiendo estos pasos.

- 1. Pulse Inicio (Home) 🏠 , pulse > , pulse Conectar (Connect) 🕴 .
- En el menú de dispositivos con Bluetooth (Bluetooth Devices), si la opción de encendido/apagado de Bluetooth (Bluetooth On/Off)) no tiene una marca de verificación, pulse encendido/apagado de Bluetooth(Bluetooth On/Off) para encenderla. Aparecerá una marca de verificación en la casilla a la derecha una vez que *Bluetooth* esté encendido.

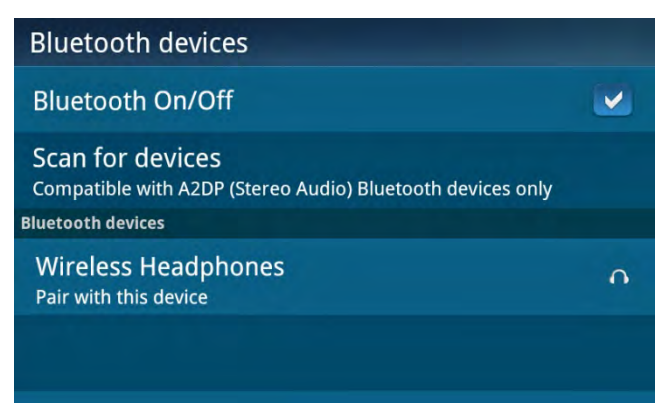

- 3. Si es necesario, consulte las instrucciones de su dispositivo *Bluetooth*. Coloque su dispositivo en el modo detectable/de pareo (discoverable/pairing) de *Bluetooth*.
- 4. Desde el menú de dispositivos con Bluetooth (Bluetooth Devices), pulse Buscar dispositivos (Scan for devices). Espere un momento para que Lynx busque los dispositivos *Bluetooth*. Si Lynx encontró su dispositivo, su nombre aparecerá en la lista de dispositivos *Bluetooth*.
- 5. Pulse el nombre de su dispositivo *Bluetooth* en el menú y Lynx intentará parearse con el dispositivo. (Es posible que se le indique que ingrese la contraseña de su dispositivo. En ese caso, ingrésela). Si el pareo tiene éxito, se mostrará el mensaje Pareado pero no conectado (Paired but not connected) bajo el nombre de su dispositivo *Bluetooth*.

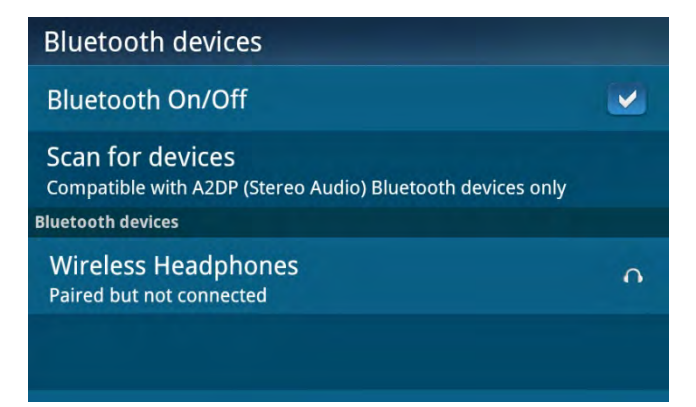

6. Vuelva a pulsar el nombre de su dispositivo *Bluetooth* para que Lynx se conecte al dispositivo. Si se conecta con éxito, se mostrará el mensaje de Conectado a... (**Connected to**...) debajo del nombre de su dispositivo Bluetooth. Ahora debería poder escuchar la reproducción del audio de SiriusXM a través de su dispositivo con *Bluetooth*.

### Desapareo (desconexión) de un dispositivo Bluetooth

Si usted ya no usa un dispositivo *Bluetooth* que anteriormente estaba conectado a Lynx, puede desaparear el dispositivo, lo que hará que Lynx se "olvide" del dispositivo y desaparezca de la lista de **dispositivos Bluetooth**. Para desaparear un dispositivo, siga los pasos a continuación:

- 1. Pulse Inicio (Home) 🏠 , pulse 🔪 pulse Conectar (Connect) 🕴 .
- 2. En el menú de dispositivos Bluetooth (**Bluetooth devices**), busque el nombre del dispositivo *Bluetooth* y pulse+mantenga apretado el nombre hasta que aparezca un menú.

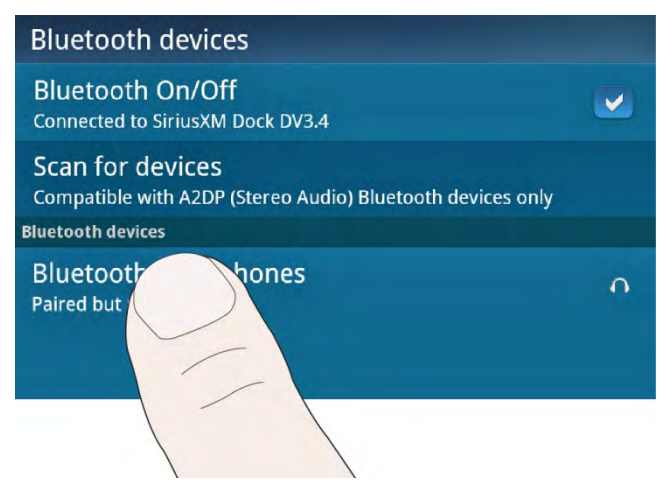

3. Pulse Desaparear (Unpair) para retirar el dispositivo.

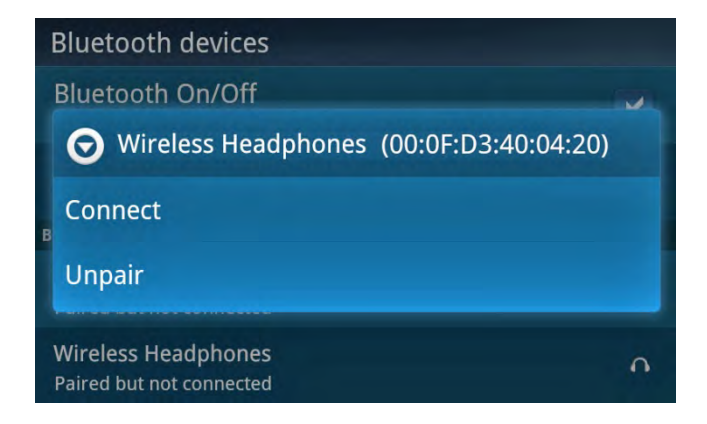

### Comportamiento de Lynx con Bluetooth

Lynx recuerda los dispositivos *Bluetooth* con los que se ha pareado y conectado. Cuando *Bluetooth* está activado, Lynx se comporta de la siguiente manera con los dispositivos *Bluetooth*:

- Si Lynx no está conectado a un dispositivo *Bluetooth* y usted ingresa dentro del alcance de un dispositivo *Bluetooth* conectado previamente que está activado, es posible que este dispositivo inicie automáticamente una conexión con Lynx.
- Si Lynx no está conectado a un dispositivo *Bluetooth* y se lo coloca en la base para el hogar (Home Dock) LH1, Lynx se conecta a la base para el hogar (Home Dock).
- Si Lynx no está conectado a un dispositivo *Bluetooth* y estaba conectado previamente a una base para el hogar (Home Dock) LH1, pulsando el botón **Bluetooth** de la base para el hogar (Home Dock), Lynx se conecta a la base para el hogar (Home Dock).
- Si Lynx está conectado a un dispositivo *Bluetooth* (como auriculares) y Lynx se coloca en la base para el hogar (Home Dock) LH1, se le pedirá que elija si desea conectarse a la base para el hogar (Home Dock) o seguir conectado al dispositivo *Bluetooth* actual.

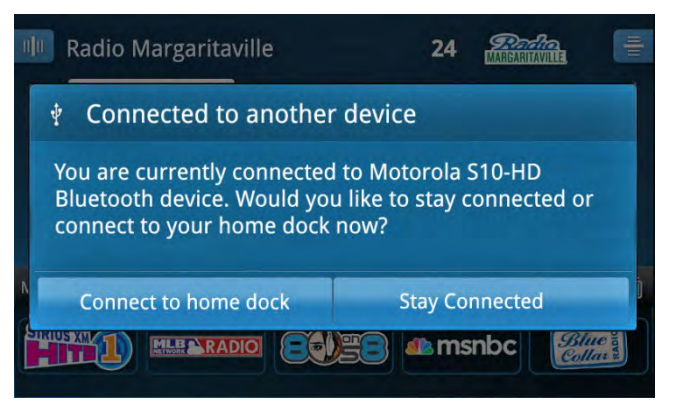

• Cuando Lynx está conectado a un dispositivo *Bluetooth* e ingresa dentro del alcance de otro dispositivo *Bluetooth* al que estaba conectado previamente, no rompe su conexión *Bluetooth* existente.

Para pasar manualmente de un dispositivo *Bluetooth* a otro, siga estos pasos:

- 1. Pulse Inicio (Home) 🏠 , pulse > , pulse Conectar (Connect) 🕴 .
- En el menú dispositivos Bluetooth (Bluetooth devices) pulse Buscar dispositivos (Scan for devices). Espere un momento para que Lynx busque los dispositivos *Bluetooth*. Si Lynx encontró su dispositivo, su nombre aparecerá en la lista de dispositivos *Bluetooth*.

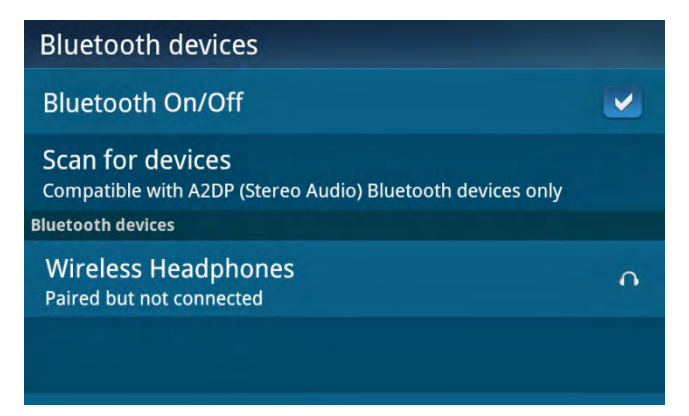

- Pulse el nombre del dispositivo *Bluetooth* para que Lynx se conecte al dispositivo. Si se conecta con éxito, se mostrará el mensaje de Conectado a... (Connected to...) debajo del nombre de su dispositivo *Bluetooth*. Ahora debería poder escuchar la reproducción del audio de SiriusXM usando el dispositivo *Bluetooth* seleccionado.
- Si Lynx se parea con un dispositivo *Bluetooth* cuando está en la base para vehículos (Vehicle Dock) LV1 y usted había seleccionado Conectar siempre a este dispositivo cuando se usa el Kit para vehículos (Always connect to this device when using the Vehicle Kit), durante el proceso de pareo, cuando Lynx se coloca en la base para vehículos (Vehicle Dock), Lynx se desconecta de cualquier otro dispositivo *Bluetooth* y se conecta al dispositivo *Bluetooth* preferido. (Consulte la segunda viñeta (anterior) para ver detalles del comportamiento cuando se encuentran dos o más dispositivos *Bluetooth* preferidos cuando Lynx está en la base para vehículos).

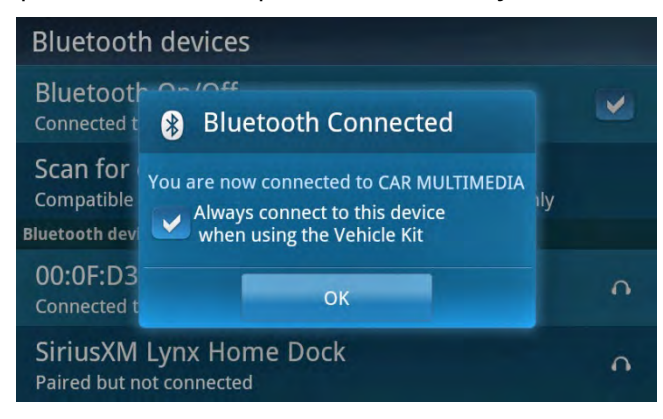

### Kit Lynx LH1 para el hogar

El Kit para el hogar LH1 incluye una base para el hogar (Home Dock)*Bluetooth* que permite la conexión de audio estéreo inalámbrica con su Lynx. Esto permite que usted saque su Lynx de la base y lo lleve con usted y controle su experiencia de audio hasta aproximadamente 30 pies de distancia de su base, según la ubicación de la base y el entorno circundante. (Para escuchar Radio Satelital (Satellite Radio) o utilizar el control remoto se debe insertar Lynx en la base).

Para conectar Lynx automáticamente a la base para el hogar (Home Dock) usando Bluetooth:

- 1. Inserte Lynx en la base. Lynx debe tener *Bluetooth* activado. (Pulse Inicio **(Home)** (A), pulse **>**, pulse Conectar **(Connect)** (9) y pulse Bluetooth activado/desactivado **(Bluetooth On/Off)** para activarlo).
- 2. La luz indicadora de *Bluetooth* a la derecha de la base parpadea rápidamente 3 veces y luego se mantiene encendida para indicar que el Lynx ya está conectado. Ahora debería poder escuchar la reproducción del audio de SiriusXM a través de la base para el hogar.

Para parear y conectar manualmente Lynx con la base para el hogar (Home Dock) usando *Bluetooth:* 

1. Pulse el botón **Bluetooth** en la base para el hogar (Home Dock). La luz indicadora *Bluetooth* parpadea lentamente.

**CONSEJO:** Si Lynx y la base para el hogar (Home Dock) ya han estado conectados, se conectarán ahora. La luz indicadora *Bluetooth* parpadea lentamente. Si no es así, continúe con el paso 2.

- 2. En Lynx, pulse Inicio (Home) 🏠, pulse >, pulse Conectar (Connect) 🕴
- 3. Lynx debe tener *Bluetooth* activado. (Pulse Bluetooth activado/desactivado (**Bluetooth On/Off**) para activarlo).
- 4. Pulse Buscar dispositivos (Scan for devices) y Lynx buscará y mostrará los dispositivos *Bluetooth* disponibles bajo dispositivos Bluetooth (Bluetooth devices).
- 5. Pulse el nombre de la base para el hogar en la lista. Lynx se conectará con la base. La luz indicadora de *Bluetooth* en la base parpadea rápidamente 3 veces durante el proceso de conexión y luego se mantiene encendida para indicar que el Lynx ya está conectado. Si se conecta con éxito, se mostrará el mensaje de Conectado a... (**Connected to**...) debajo del nombre de la base. Ahora debería poder escuchar la reproducción del audio de SiriusXM a través de la base para el hogar (Home Dock).

### Configuración Wi-Fi (Wi-Fi Setup)

Se necesita una conexión a una red Wi-Fi con acceso a Internet para escuchar la Radio por Internet (Internet Radio) SiriusXM.

Lynx recuerda las redes Wi-Fi con las que usted estuvo conectado en el pasado y las contraseñas correspondientes. Cuando usted entra dentro del alcance de una red Wi-Fi a la que había estado conectado previamente, Lynx se conecta automáticamente a la red Wi-Fi que recuerda.

Nota: Si tiene problemas con la conectividad Wi-Fi cuando se conecta a un punto de acceso o enrutador inalámbrico N, puede tratar de desactivar las Extensiones multimedia inalámbricas (Disable Wireless Multimedia Extensions). Pulse Inicio (Home) (1), pulse ), pulse Ajustes (Settings) (2), pulse Wi-Fi y Bluetooth (Wi-Fi & Bluetooth), pulse Ajustes Wi-Fi (Wi-Fi settings), pulse Avanzado (Advanced) y pulse Desactivar extensiones multimedia inalámbricas (Disable Wireless Multimedia Extensions). Se recomienda mantener activadas las Extensiones multimedia inalámbricas (Wireless Multimedia Extensions) a menos que surja un problema.

### Conexión a una red Wi-Fi

Asegúrese de estar en un lugar donde haya conexión de Wi-Fi disponible. Si la red de Wi-Fi está protegida, deberá conocer la contraseña.

- 1. Pulse Inicio (Home) 🏠 , pulse 〉 , pulse Ajustes (Settings) 🥸 y pulse Wi-Fi y Bluetooth (Wi-Fi & Bluetooth).
- 2. Si Wi-Fi activado/desactivado (Wi-Fi On/Off) no tiene una marca de verificación en la casilla de verificación, pulse Wi-Fi activado/desactivado (Wi-Fi On/Off) para activar Wi-Fi.

| Wi-Fi & Bluetooth                                                  |  |
|--------------------------------------------------------------------|--|
| Airplane mode On/Off<br>Disable all wireless connections           |  |
| Wi-Fi On/Off<br>Connected to CDMD                                  |  |
| Wi-Fi settings<br>Set up & manage wireless access points           |  |
| Bluetooth On/Off<br>No device connected                            |  |
| Bluetooth settings<br>Manage connections to your Bluetooth devices |  |

Pulse Ajustes Wi-Fi (Wi-Fi settings) y luego pulse Buscar redes (Scan for networks). Lynx buscará y
detectará las redes de Wi-Fi dentro del alcance y las mostrará bajo redes Wi-Fi (Wi-Fi networks). Si no se
detectan redes Wi-Fi, desplácese a un lugar donde haya una red Wi-Fi y pulse Buscar redes (Scan for
networks) nuevamente.

| Wi-Fi settings                                        |    |
|-------------------------------------------------------|----|
| Wi-Fi On/Off                                          |    |
| Advanced                                              |    |
| Scan for networks<br>Manually scan for Wi-Fi networks |    |
| Wi-Fi networks                                        |    |
| Your Wi-Fi Network<br>Secured with WPA/WPA2 PSK       | 70 |

4. Busque el nombre de su red de Wi-Fi en la lista y púlselo.

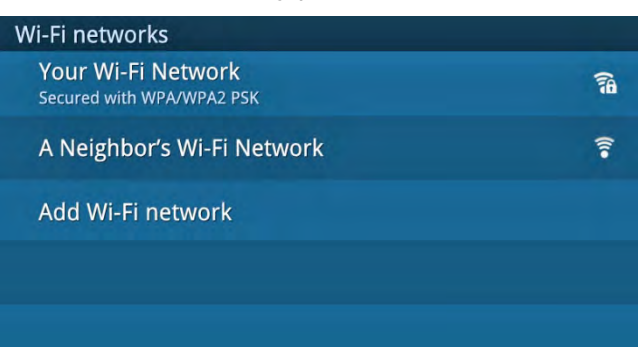

5. Si la red está protegida, se le pedirá la contraseña; de lo contrario, siga directamente con el paso 7.

Pulse Mostrar contraseña **(Show Password)** si desea ver la contraseña que está ingresando. Pulse en el área bajo Contraseña **(Password)** para mostrar el teclado en pantalla e introducir la contraseña. Habitualmente, las contraseñas Wi-Fi distinguen entre mayúsculas y minúsculas.

| Wi-Fi sett                 | • Marine 14/5 F | Matural |   |
|----------------------------|-----------------|---------|---|
| Wi-Fi On/                  | Your WI-FI      |         |   |
| Advanced                   |                 |         |   |
| Scan for r<br>Manually sca |                 |         |   |
| Wi-Fi networks             | Show password   | d.      |   |
| Your Wi-F<br>Secured with  | Connect         | Cancel  | 6 |

| Wi-Fi s                                                     | ett 🤇 | You | ur Wi- | Fi Net | work |     |     |      |
|-------------------------------------------------------------|-------|-----|--------|--------|------|-----|-----|------|
| Wi-Fi On/<br>Scanning Signal strength Excellent<br>Password |       |     |        |        |      |     |     |      |
| Advand                                                      | ed    |     |        |        |      |     |     |      |
| q v                                                         | v e   |     |        | t ر    | / ι  | J i | i c | o p  |
| a                                                           | s     | d   | f      | g      | h    | j   | k   |      |
| °                                                           | Z     | х   | с      | V      | b    | n   | m   | DEL  |
| ?123                                                        | ,     |     |        |        |      |     |     | Done |

- 6. Al terminar de ingresar la contraseña, pulse Finalizado (Done) y luego pulse Conectar (Connect).
- 7. Lynx muestra Obteniendo dirección IP **(Obtaining IP address)**. Una vez conectado a la red Wi-Fi, mostrará Conectado **(Connected)** bajo el nombre de la red Wi-Fi.

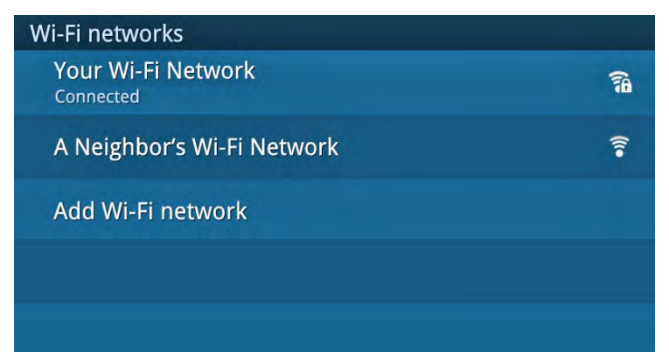

8. Si la red Wi-Fi muestra Obteniendo dirección IP (Obtaining IP address) durante un período prolongado y luego muestra Desactivado (Disabled) y nunca se ve el mensaje Conectado (Connected), es probable que haya ingresado incorrectamente la contraseña. Pulse+mantenga apretado el nombre de la red Wi-Fi y seleccione Modificar Red (Modify network). Pulse en el área bajo Contraseña (Password) para mostrar el teclado en pantalla e ingrese nuevamente la contraseña. Habitualmente, las contraseñas Wi-Fi distinguen entre mayúsculas y minúsculas.

### Conexión manual a una red Wi-Fi

Si el nombre de la red Wi-Fi (SSID) está oculto, deberá ingresar manualmente el nombre de la red y el tipo de seguridad que la red puede tener.

- 1. Pulse Inicio (Home) 🏠, pulse >, pulse Ajustes (Settings) 😳 y pulse Wi-Fi y Bluetooth (Wi-Fi & Bluetooth).
- 2. Si Wi-Fi activado/desactivado (Wi-Fi On/Off) no tiene una marca de verificación en la casilla de verificación, pulse Wi-Fi activado/desactivado (Wi-Fi On/Off) para activar Wi-Fi.

| Wi-Fi & Bluetooth                                                  |  |
|--------------------------------------------------------------------|--|
| Airplane mode On/Off<br>Disable all wireless connections           |  |
| Wi-Fi On/Off<br>Connected to CDMD                                  |  |
| Wi-Fi settings<br>Set up & manage wireless access points           |  |
| Bluetooth On/Off<br>No device connected                            |  |
| Bluetooth settings<br>Manage connections to your Bluetooth devices |  |

3. Pulse Ajustes Wi-Fi (Wi-Fi settings), desplácese al pie de la pantalla y pulse Agregar red Wi-Fi (Add Wi-Fi network).

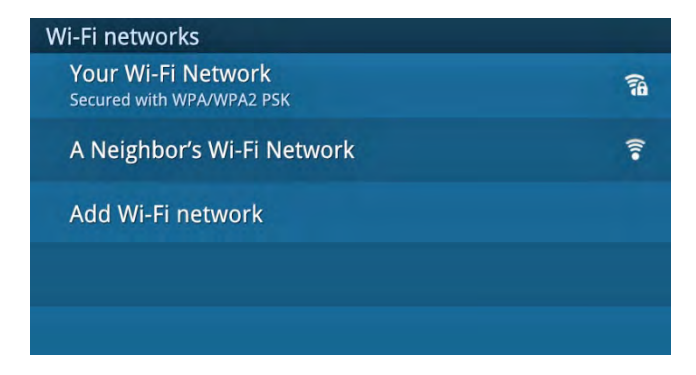

4. Pulse el área bajo SSID de Red (**Network SSID**) para mostrar el teclado en pantalla e ingrese el nombre de la red (SSID). Pulse Finalizado (**Done**).

| Wi-Fi setti                |              | n otres als |   |
|----------------------------|--------------|-------------|---|
| Wi-Fi On/                  |              | песмогк     |   |
| Advanced                   | Network.SSID |             | 1 |
| Scan for r<br>Manually sca | Security     |             |   |
| Wi-Fi networks             | Open         | ~           |   |
| Your Wi-F<br>Secured with  | Connect      | Cancel      | 6 |

5. Si la red Wi-Fi está protegida, pulse el área bajo Seguridad **(Security)** y pulse el tipo de seguridad de la red; de lo contrario, siga con el paso 6.

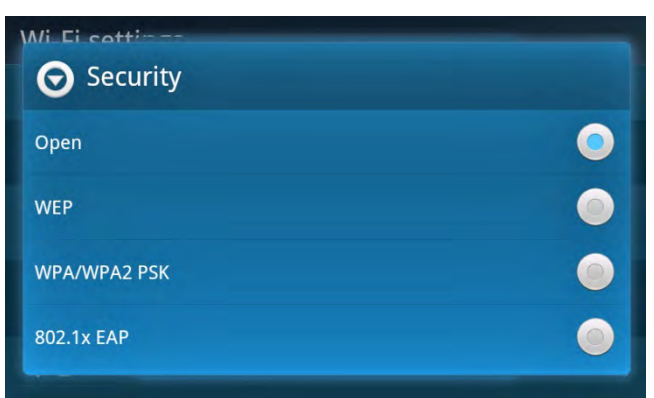

6. Desplácese hacia abajo por la casilla Agregar red Wi-Fi (Add Wi-Fi network), si fuera necesario, hasta la sección de contraseña. Pulse Mostrar contraseña (Show Password) si desea ver la contraseña que está ingresando. Pulse en el área bajo Contraseña (Password) para mostrar el teclado en pantalla e introducir la contraseña. Pulse Finalizado (Done) y pulse Guardar (Save).

| Wi-Fi sett                 |                 |       |
|----------------------------|-----------------|-------|
| Wi-Fi On/                  |                 |       |
| Advanced                   | WEP<br>Password |       |
| Scan for r<br>Manually sca |                 |       |
| Wi-Fi networks             | Show password.  |       |
| Your Wi-F<br>Secured with  | Connect Can     | cel 🙃 |

- Se ha guardado la red, aunque Lynx todavía no está conectado a la red. Busque el nombre de la red en la lista y púlselo. Lynx muestra Obteniendo dirección IP (Obtaining IP address). Una vez conectado a la red Wi-Fi, mostrará Conectado (Connected) bajo el nombre de la red Wi-Fi.
- 8. Si la red Wi-Fi muestra Obteniendo dirección IP (Obtaining IP address) durante un período prolongado y luego muestra Desactivado (Disabled) y nunca se ve el mensaje Conectado (Connected) es probable que haya ingresado incorrectamente el nombre de la red Wi-Fi, el tipo de seguridad o la contraseña. Pulse+mantenga apretado el nombre de la red Wi-Fi y seleccione Modificar Red (Modify network). Pulse en el área bajo Contraseña (Password) para mostrar el teclado en pantalla e ingrese nuevamente la contraseña. Las contraseñas distinguen entre mayúsculas y minúsculas.

### Conexión a una red Wi-Fi usando una dirección IP estática

Si su red Wi-Fi no usa DHCP para asignar automáticamente información IP de la red o si desea usar una dirección IP estática, puede introducir manualmente esta información en Lynx.

Nota: Si en otro momento se conecta a una red Wi-Fi <u>distinta</u>, recuerde que debe desactivar la dirección IP estática ya que, de lo contrario, Lynx se conectará a cada red Wi-Fi usando la dirección IP estática y no tendrá una conexión Wi-Fi que funcione. Para desactivar la dirección IP estática pulse Inicio (Home) (A, pulse ), pulse Ajustes (Settings) (Settings) (Para desactivar la dirección (Home), pulse Ajustes Wi-Fi y Bluetooth (Wi-Fi & Bluetooth), pulse Ajustes Wi-Fi (Wi-Fi settings), pulse Avanzado (Advanced) y pulse Use IP estática (Use static IP) para quitar la marca de la casilla de verificación.

Para usar una dirección IP estática, deberá conocer la siguiente información. La información incorrecta de IP le impedirá establecer una conexión con una red Wi-Fi que funcione, aunque aparentemente Lynx se haya conectado a la red Wi-Fi.

| ¿Qué es la dirección IP estática?                          |  |
|------------------------------------------------------------|--|
| ¿Qué es la dirección IP de portal?                         |  |
| ¿Qué es la dirección IP de máscara de subred?              |  |
| ¿Qué es la dirección IP DNS Primaria (DNS 1)?              |  |
| ¿Qué es la dirección IP DNS Secundaria (DNS 2)? (opcional) |  |

Una vez que cuente con la información anterior, siga estos pasos para ingresar la información a Lynx.

- 1. Pulse Inicio (Home) 🏠, pulse 〉, pulse Ajustes (Settings) 😳 y pulse Wi-Fi y Bluetooth (Wi-Fi & Bluetooth).
- 2. Si Wi-Fi activado/desactivado (Wi-Fi On/Off) no tiene una marca de verificación en la casilla de verificación, pulse Wi-Fi activado/desactivado (Wi-Fi On/Off) para activar Wi-Fi.
- 3. Pulse Ajustes Wi-Fi (Wi-Fi settings) y luego pulse Avanzado (Advanced).

4. Pulse Usar IP estática (Use static IP). Aparecerá una marca de verificación en la casilla de verificación.

| Advanced                                                                                                    |         |
|----------------------------------------------------------------------------------------------------|---------|
| MAC address<br>28:af:0a:00:00:77                                                                                                    |         |
| Disable Wireless Multimedia Extensions<br>Check this box if you experience problems connecting your<br>Lynx to your Wireless-N router |         |
| IP settings                                                                                                    |         |
| Use static IP                                                                                                    |         |
| IP address                                                                                                    | $\odot$ |
| Gateway                                                                                                    | $\odot$ |
| Netmask                                                                                                    | $\odot$ |
| DNS 1                                                                                                    | $\odot$ |
| DNS 2                                                                                                    | $\odot$ |

5. Pulse Dirección IP (**IP address**) e ingrese su dirección IP estática usando el teclado en pantalla. Al terminar, pulse Finalizado (**Done**).

| Advand  | ced | ТР | addre | 955 |     |   |    |         |
|---------|-----|----|-------|-----|-----|---|----|---------|
| IP addı | res | 9  | uuui  |     |     |   |    | $\odot$ |
| Gatewa  | ay  |    |       |     |     |   |    | $\odot$ |
| q v     | v e | 2  |       | t y | / L |   | ic | o p     |
| a       | S   | d  | f     | g   | h   | j | k  | I       |
| °       | Z   | х  | С     | V   | b   | n | m  | DEL     |
| ?123    | ,   |    |       |     |     |   |    | Done    |

6. Se confirmará la dirección IP que usted introdujo. Pulse **OK**.

| Advanced  |               |        | -       |
|-----------|---------------|--------|---------|
| IP addres | IP address    |        | 0       |
| Gateway   |               |        | $\odot$ |
| Netmask   | 192.168.0.200 |        | Θ       |
| DNS 1     | ОК            | Cancel | Θ       |
| DNS 2     |               |        | 0       |

7. Pulse Portal(**Gateway**) e ingrese su dirección IP de portal. Al terminar, pulse Finalizado (**Done**) y pulse **OK** para confirmar.

- 8. Pulse Máscara de red (**Netmask**) e ingrese su dirección IP de máscara de red. Al terminar, pulse Finalizado (**Done**) y pulse **OK** para confirmar.
- 9. Pulse **DNS 1** e ingrese su dirección IP DNS primaria. Al terminar, pulse Finalizado (**Done**) y pulse **OK** para confirmar.
- 10. Si tiene una dirección IP DNS secundaria, pulse **DNS 2** a ingrese su dirección IP DNS secundaria. Al terminar, pulse Finalizado (**Done**) y pulse **OK** para confirmar.
- 11. Una vez ingresada correctamente toda la información, pulse Atrás (Back) つ.

Si todavía no se ha conectado a una red Wi-Fi, debe hacerlo antes de conectarse a la Radio por Internet (Internet Radio).

Si después de conectarse a una red Wi-Fi no puede conectarse a la Radio por Internet (Internet Radio), lo más probable es que haya ingresado información incorrecta sobre una o más direcciones IP o bien que la información sobre dirección IP sea incorrecta. Verifique toda la información sobre la dirección IP.

### Administración de redes Wi-Fi

Lynx recuerda las redes Wi-Fi con las que usted estuvo conectado en el pasado y las contraseñas correspondientes. Cuando usted entra dentro del alcance de una red Wi-Fi a la que había estado conectado previamente, Lynx se conecta automáticamente a la red Wi-Fi que recuerda.

Si la contraseña para una red Wi-Fi ha cambiado o si usted desea que Lynx olvide que estuvo conectado a una red Wi-Fi, puede administrar los ajustes de la red Wi-Fi.

- 1. Pulse Inicio (Home) 🟠, pulse >, pulse Ajustes (Settings) 🧐, pulse Wi-Fi y Bluetooth (Wi-Fi & Bluetooth) y pulse Ajustes Wi-Fi (Wi-Fi settings).
- 2. Bajo redes Wi-Fi, busque el nombre de la red a la que estuvo conectado anteriormente y pulse+mantenga apretado el nombre de la red hasta que aparezca un menú.

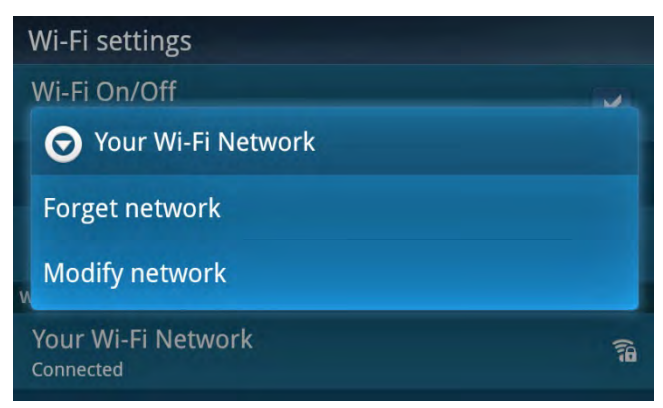

3. Pulse Olvidar red (**Forget network**) si desea que Lynx olvide que estuvo conectado a la red Wi-Fi y olvide también cualquier contraseña que pueda haber estado asociada con la red Wi-Fi.

Pulse Modificar red (**Modify network**) si desea cambiar la contraseña de la red Wi-Fi. Pulse en el área bajo Contraseña (**Password**) para mostrar el teclado en pantalla e introducir una nueva contraseña. Al terminar de ingresar la contraseña, pulse Finalizado (**Done**) y luego pulse Guardar (**Save**).

| Wi-Fi sett                |                                                       | 1 danse - |    |  |  |  |
|---------------------------|-------------------------------------------------------|-----------|----|--|--|--|
| Wi-Fi On/<br>Connected to | Vi-Fi On/                                             |           |    |  |  |  |
| Advanced                  | Vanced Link speed 54Mbps<br>IP address 192.168.250.43 |           |    |  |  |  |
| Scan for r                | Password                                              |           |    |  |  |  |
| Manually sca              | ually sca (unchanged)                                 |           |    |  |  |  |
| Wi-Fi networks            | -                                                     |           |    |  |  |  |
| Your Wi-Fi                | Save                                                  | Cancel    | 70 |  |  |  |

### Conexión a Internet desde atrás de un Portal Cautivo

Las conexiones públicas con frecuencia configuran sus redes Wi-Fi de modo que la primera vez que alguien conecta una laptop u otro dispositivo y trata de navegar por Internet, su navegador se dirige a una página web donde es necesario iniciar sesión o aceptar sus términos y condiciones. Este tipo de configuración se llama **portal cautivo**. Para usar la conexión Wi-Fi, usted debe proporcionar credenciales o aceptar los términos de uso antes de que se le permita acceder a la red. Los portales cautivos son comunes en lugares como aeropuertos, hoteles, cafés, centros comerciales y otras áreas de uso común donde se proporciona Wi-Fi. Otros ejemplos son los sitios con cobertura inalámbrica como Bongo, AT&T y T-Mobile.

A continuación se muestra un ejemplo de página web de portal cautivo. Es posible que deba desplazarse hacia abajo con su dedo para ver la página web del portal cautivo en su totalidad.

**Nota:** Es posible que la página web de su portal cautivo tenga otra apariencia y solicite información distinta a la que se muestra aquí.

| Hotel Wi-Fi Access Login                                                                                                    | × |
|----------------------------------------------------------------------------------------------------|---|
| Welcome to the Hotel Wi-Fi   Enter the Username and Password that was provided to you by the Hotel for Internet access:   Username:   Password:   I read and agree to the Terms of Service   Sign In |   |

Si Lynx detecta un portal cautivo mientras usted se intenta conectar a una red Wi-Fi, se le avisará que se ha encontrado un portal cautivo. Tendrá la oportunidad de seleccionar no ver la alerta nuevamente y proceder.

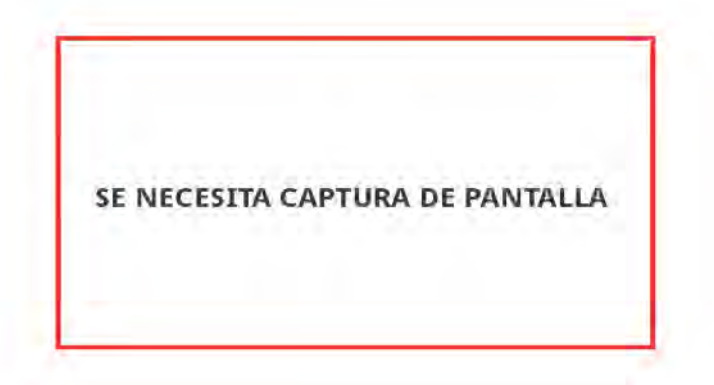

Luego se lo llevará a la página Web del portal cautivo para ingresar cualquier información que se requiera para acceder a la red Wi-Fi. Es posible que esta información se limite a aceptar los términos y condiciones del proveedor de servicios o introducir un nombre de usuario y contraseña o ingresar una tarjeta de crédito para pagar el acceso Wi-Fi a Internet. Puede usar los recursos de visualización multitáctil de Lynx para ayudar a navegar por la página web del portal cautivo, si fuera necesario.

Para ingresar la información solicitada en la página web del portal cautivo, pulse el área donde desea ingresar información (en el ejemplo, Nombre de Usuario **(Username)**). Lynx muestra un teclado en pantalla para que usted pueda ingresar la información solicitada.

| Hot | Hotel Wi-Fi Access Login |    |         |   |   |          |   | ×   |     |
|-----|--------------------------|----|---------|---|---|----------|---|-----|-----|
|     |                          | Us | ername: |   |   |          |   |     |     |
| q   | v                        | v  | e       | r | t | y ı      | J | i ( | o p |
|     | a                        | s  | d       | f | g | h        | j | k   | 1   |
| 샦   |                          | z  | x       | с | v | b        | n | m   | DEL |
| ?1  | 23                       |    | ,       | - |   | <b>→</b> |   |     | Go  |

Una vez ingresada la información, deberá pasar al área siguiente para ingresar toda información adicional solicitada (como Contraseña (**Password**) en el ejemplo), pulse la tecla siguiente (**next**) en la fila inferior del teclado en pantalla para avanzar al área siguiente, o pulse Atrás (**Back**) **>** en Lynx para eliminar el teclado en pantalla.

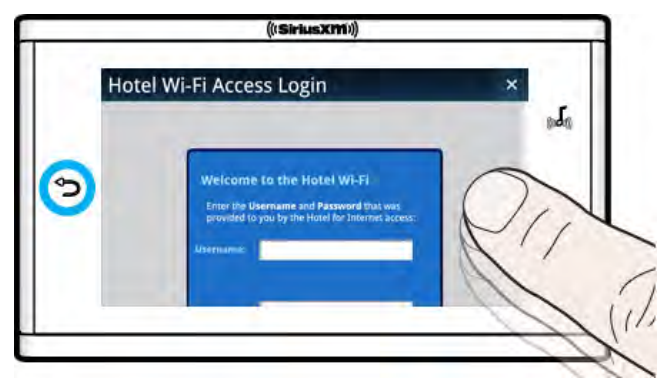

Si usted elimina el teclado en pantalla, puede usar el dedo para pasar al área siguiente donde deba ingresar información adicional. Pulse el área para volver a mostrar el teclado en pantalla.

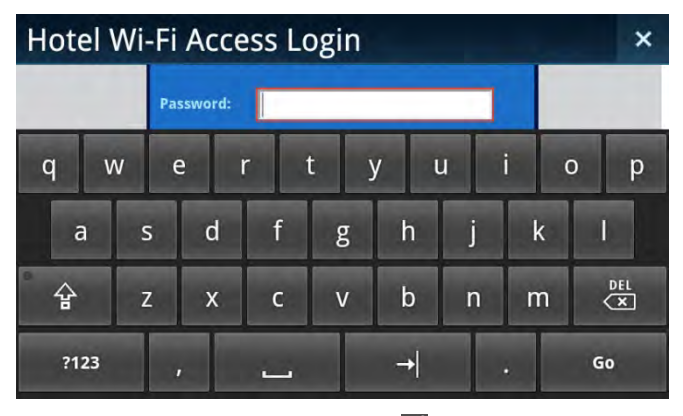

Ingrese la información solicitada y pulse la tecla siguiente **(next)** o bien pulse Atrás **(Back)** o nuevamente para eliminar el teclado en pantalla. Repita este proceso hasta ingresar toda la información. Al terminar, pulse Ir **(Go)** en el teclado en pantalla o pulse el botón apropiado en la página web del portal cautivo para enviar la información (Inicio de sesión **(Sign In)** en la página web del portal cautivo de ejemplo).

Si la información que introdujo es correcta y precisa, pulse **X** en la esquina superior derecha de la pantalla para salir de la página web de portal cautivo. Lynx se conectará a la Radio por Internet (Internet Radio) SiriusXM.

## Ajustes (Settings)

### Ajustes (Settings)

En Ajustes (Settings) 🔅, usted puede ver, configurar, administrar y ajustar el funcionamiento de Lynx.

| Settings               |
|------------------------|
| My Account             |
| Wi-Fi & Bluetooth      |
| My Content             |
| Display, audio & power |
| System sounds          |

En las secciones que siguen se explica cada elemento del menú en Ajustes (Settings) 🧔 .

### Mi cuenta (My Account)

Mi Cuenta **(My Account)** proporciona la Identificación de Radio (Radio ID) de Lynx y el estado de la Radio Satelital (Satellite Radio) y la Radio por Internet (Internet Radio).

| My Account                                         |                       |
|----------------------------------------------------|-----------------------|
| Satellite Radio                                    |                       |
| Radio ID<br>Unique 8-character ID for this product | ABCD1234              |
| Account Status                                     | Subscribed            |
| Internet Radio                                     |                       |
| Login Status<br>Last logged on Oct 14, 2011        | Logged In<br>username |
| Logout                                             |                       |

| Elemento del menú                               | Descripción                                                                                                    |  |
|-------------------------------------------------|----------------------------------------------------------------------------------------------------|--|
| Identificación de la<br>Radio (Radio ID)        | Este es la Identificación de la Radio (Radio ID) única de su Lynx, utilizado cuando se<br>suscribe Lynx a Radio Satelital (Satellite Radio) y Radio por Internet (Internet Radio)<br>SiriusXM. |  |
| Estado de la cuenta<br>(Account Status)         | Indica si su Lynx está suscrito a un servicio de Radio Satelital (Satellite Radio)<br>SiriusXM.                                                                                                |  |
| Estado de inicio de<br>sesión (Login<br>Status) | Indica si Lynx está conectado a la Radio por Internet (Internet Radio) SiriusXM y la<br>última fecha de conexión.                                                                              |  |
| Terminar sesión<br>(Logout) | Pulse para desconectar Lynx (terminar sesión) de la Radio por Internet (Internet<br>Radio). Lynx recuerda su nombre de usuario y contraseña, para que no tenga que<br>ingresarlos de nuevo la próxima vez que quiera escuchar la Radio por Internet<br>(Internet Radio). |
|-----------------------------|----------------------------------------------------------------------------------------------------|
|-----------------------------|----------------------------------------------------------------------------------------------------|

#### Wi-Fi y Bluetooth (Wi-Fi & Bluetooth)

Wi-Fi y Bluetooth (Wi-Fi & Bluetooth) es donde usted configura y administra las conexiones Wi-Fi y *Bluetooth* y el Modo avión (Airplane Mode).

| Wi-Fi & Bluetooth                                                   |  |
|---------------------------------------------------------------------|--|
| Airplane mode On/Off<br>Enable to turn off all wireless connections |  |
| Wi-Fi On/Off<br>Turn on Wi-Fi                                       |  |
| Wi-Fi settings<br>Set up & manage wireless access points            |  |
| Bluetooth On/Off<br>Turn on Bluetooth                               |  |
| Bluetooth settings<br>Manage connections to your Bluetooth devices  |  |

| Elemento del menú                                                                                                    | Descripción                                                                                                    |  |
|----------------------------------------------------------------------------------------------------|----------------------------------------------------------------------------------------------------|--|
| Modo avión<br>activado/desactivado<br>(Airplane mode<br>On/Off)Pulse para activar/desactivar el Modo avión (Airplane mode). El modo a<br>(Airplane mode) desactiva todas las conexiones inalámbricas. |                                                                                                    |  |
| Wi-Fi<br>activado/desactivado                                                                                                    | Pulse para activar/desactivar Wi-Fi. Conéctese a una red inalámbrica con acceso a<br>Internet para escuchar la Radio por Internet (Internet Radio) SiriusXM.                                                                             |  |
| (Wi-Fi On/Off)                                                                                                    | Pulse aquí para saber más sobre la conexión a redes Wi-Fi y puntos de conexión.                                                                                                    |  |
| Ajustes Wi-Fi (Wi-Fi                                                                                                    | Pulse para administrar las conexiones Wi-Fi.                                                                                                    |  |
| Settings)                                                                                                    | Pulse aquí para saber más sobre la conexión a redes Wi-Fi y puntos de conexión.                                                                                                    |  |
| Bluetooth<br>activado/desactivado<br>(Bluetooth On/Off)                                                                                                    | Pulse para activar/desactivar <i>Bluetooth</i> . Con <i>Bluetooth</i> usted se puede conectar a<br>un dispositivo <i>Bluetooth</i> , por ejemplo, auriculares, audífonos de botón, altavoces<br>o la base para el hogar (Home Dock) LH1. |  |
|                                                                                                    | Pulse aquí para saber más sobre la conexión a dispositivos Bluetooth.                                                                                                    |  |
| Ajustes Bluetooth                                                                                                    | Pulse para administrar sus conexiones <i>Bluetooth</i> .                                                                                                    |  |
| (Bluetooth Settings)                                                                                                    | Pulse aquí para saber más sobre la conexión a dispositivos Bluetooth.                                                                                                    |  |

#### Mi contenido (My Content)

Mi contenido **My Content** es donde usted configura varias funciones de Lynx.

| My content                                                                                                    |   |
|----------------------------------------------------------------------------------------------------|---|
| Smart Start On/Off<br>Allow Favorite Music channels to start at the beginning of a<br>song when possible (Satellite Radio Mode Only) | 1 |
| Radio Replays On/Off<br>Automatically builds a recorded library of your favorite music<br>channels (Satellite Radio Mode Only)       |   |
| Featured Favorites On/Off<br>SiriusXM recommended channels automatically added to your<br>Favorites tray (Satellite Radio Mode Only) |   |
| Show Alert On/Off<br>Get alerts for your favorite shows                                                                              |   |
| Game Alert<br>Manage your Game Alert settings (Satellite Radio Mode Only)                                                            |   |
| Traffic & Weather channel jump<br>Manage your Traffic & Weather jump options (Satellite Radio Mode<br>only)                          |   |
| Parental controls<br>Add a lock code to listen to SiriusXM Mature channels                                                           |   |
| Hidden channels                                                                                                    |   |

Hide any channels from displaying on your radio

| Elemento del menú                                                      | uú Descripción                                                                                                    |  |
|------------------------------------------------------------------------|----------------------------------------------------------------------------------------------------|--|
| Inicio de sintonización<br>activado/desactivado<br>(Tune Start On/Off) | Cuando se sintoniza un canal favorito, Inicio de sintonización (Tune Start)<br>vuelve a empezar desde el comienzo la canción que se está reproduciendo.<br>Inicio de sintonización (Tune Start) está disponible solamente cuando<br>escucha la Radio Satelital (Satellite Radio).<br>Pulse para activar o desactivar Inicio de sintonización (Tune Start).<br><u>Pulse aquí para saber más sobre Inicio de sintonización (Tune Start).</u>                            |  |
| Activación/Desactivación<br>de Repeticiones de Radio                   | Las Repeticiones de Radio (Radio Replays) son bloques de contenido de<br>SiriusXM que Lynx graba y guarda para usted a partir de sus canales<br>favoritos mientras usted escucha la Radio Satelital (Satellite Radio). Las<br>Repeticiones de Radio (Radio Replays) se guardan solamente cuando se<br>escucha Radio Satelital (Satellite Radio) y solamente de la página actual de<br>canales favoritos que muestra la pantalla Reproduciendo ahora (Now<br>Playing). |  |
| (Radio Replays on on)                                                  | <b>Nota:</b> Cuando desactiva Repeticiones de Radio (Radio Replays), se borra <b>todo</b> el contenido de Repeticiones de Radio (Radio Replays).                                                                                                    |  |
|                                                                        | Pulse para activar o desactivar Repeticiones de Radio (Radio Replays).                                                                                                    |  |
|                                                                        | <u>Pulse aquí para saber más sobre Repeticiones de Radio (Radio Replays).</u>                                                                                                    |  |

| Activar/Desactivar<br>favoritos destacados<br>(Featured Favorites<br>On/Off)        | Los Favoritos destacados (Featured Favorites) son grupos de canales creados<br>por el Departamento de Programación de SiriusXM que se guardan (y<br>actualizan) en Lynx cuando se escucha la Radio Satelital (Satellite Radio)<br>SiriusXM.<br>Pulse para activar o desactivar Favoritos destacados (Featured Favorites).<br><u>Pulse aquí para saber más sobre Favoritos destacados (Featured Favorites).</u>                                                                                                    |  |
|-------------------------------------------------------------------------------------|----------------------------------------------------------------------------------------------------|--|
| Activar/Desactivar alertas<br>de programas (Show Alert<br>On/Off)                   | Alertas de programas (Show Alerts) son alertas que usted ha configurado<br>para ser notificado cuando un programa comienza.<br>Pulse para activar/desactivar globalmente todas las notificaciones. Si se<br>desactiva Alertas de programas (Show Alerts), no se borran las Alertas de<br>programas (Show Alerts) ya configuradas; solamente se desactivan las<br>notificaciones.<br><u>Pulse aquí para saber más sobre la configuración de Alertas de programas</u><br>(Show Alerts).                                                                                                    |  |
| Alerta de juegos (Game<br>Alert)                                                    | Alerta de juegos (Game Alert) es donde usted puede seleccionar y editar sus<br>equipos deportivos favoritos, para recibir notificaciones cuando empiezan a<br>jugar en un evento deportivo en vivo. Las Alertas de juegos (Game Alerts)<br>también están disponibles cuando se escucha la Radio Satelital (Satellite<br>Radio) SiriusXM.<br>Pulse para activar/desactivar las Alertas de juegos (Game Alerts) y para<br>seleccionar y editar sus equipos deportivos favoritos.<br><u>Pulse aquí para saber más sobre la configuración de Alertas de juegos (Game</u><br><u>Alerts).</u>                                                                                                    |  |
| Saltar canal de tránsito y<br>clima <b>(Traffic &amp; Weather<br/>channel jump)</b> | Cuando está configurado para Tránsito y clima (Traffic & Weather)<br>Lynx sintoniza un canal con informes de tránsito y clima para una ciudad cercana a usted. (solo para la Radio Satelital (Satellite Radio)).<br>Tránsito y clima (Traffic & Weather) se encuentra solamente en la pantalla Reproduciendo ahora (Now Playing) de Radio Satelital (Satellite Radio).<br>Cuando está configurado para Saltar (Jump) , Lynx vuelve al canal que usted estaba escuchando previamente. (Radio Satelital (Satellite Radio) y Radio por Internet (Internet Radio).)<br>Pulse para configurar Tránsito y clima (Traffic & Weather) o Saltar (Jump).<br>Para Tránsito y clima (Traffic and Weather) seleccione la ciudad que esté más cercana al lugar donde usted se encuentra.<br>Pulse aquí para saber más sobre Tránsito y clima (Traffic and Weather) y Saltar (Jump). |  |

| Controles parentales<br>(Parental Controls) | Los controles parentales le permiten bloquear el acceso a todos los canales<br>con contenido adulto, designados canales "xL", usando un código de<br>bloqueo. Los canales se muestran en listas como bloqueados y se los puede<br>sintonizar ingresando el código de bloqueo.<br>Bloquear canales con contenido adulto (Lock Mature Content Channels):<br>Active el bloqueo para canales adultos y configure un código de bloqueo.<br>Administrar contraseña (Manage Password): Cambie el código de bloqueo<br>que había configurado.<br>Lista de canales bloqueados (Locked Channels List): Ver una lista de todos<br>los canales con contenido adulto.<br>Pulse aquí para saber más sobre los Controles Parentales. |
|---------------------------------------------|----------------------------------------------------------------------------------------------------|
| Canales ocultos (Hidden<br>channels)        | Los canales ocultos son canales que no aparecen en Spectrum ni en las listas<br>de canales. Usted puede esconder los canales que no le interesan y los<br>canales a los cuales usted no está suscripto. De todos modos, es posible<br>sintonizar canales ocultos usando Sintonización directa de canales <u>(Direct<br/>Channel Tune)</u> e ingresando el número de canal.<br>Pulse para seleccionar los canales que desea ocultar.<br><u>Pulse aquí para saber más sobre Canales ocultos (Hidden Channels).</u>                                                                                                    |

#### Alerta de juegos (Game Alert)

Las Alertas de juegos (Game Alerts) le avisan cuando sus equipos favoritos empiezan a jugar en un evento deportivo en vivo. Cuando usted recibe una alerta de juego, pulse la alerta para sintonizar el partido. Usted puede seleccionar hasta 100 equipos para las alertas de juegos.

Para configurar (o editar) alertas de juegos:

- 1. Pulse Inicio (Home) 🏠 , pulse >, pulse Ajustes (Settings) 🧔 , pulse Mi contenido (My content) y pulse Alerta de juegos (Game Alert).
- 2. Si la casilla de verificación de Alertas de juegos (Game Alerts) no está marcada, pulse Alertas de juegos (Game Alerts).

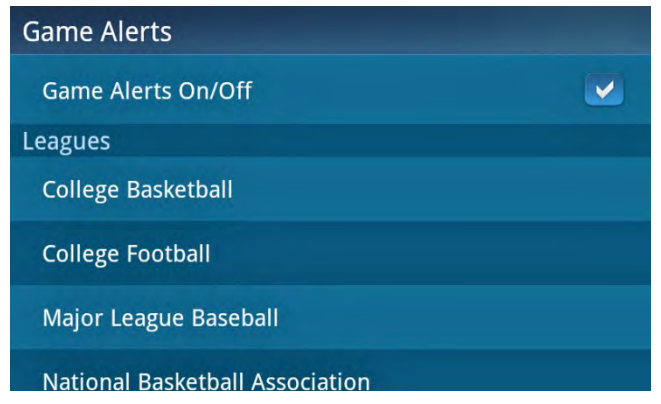

- 3. Pulse una liga deportiva de la lista bajo Ligas (Leagues).
- 4. De la lista de equipos, pulse los nombres de equipos que desea seleccionar (o deseleccionar) para recibir alertas de juegos. Una marca de verificación en la casilla de verificación indica que el equipo está seleccionado. Si está interesado en obtener alertas para todos los equipos de una liga determinada, puede marcar Seleccionar todos (Select All). Cuando elije esta opción, las casillas de verificación de la lista de

equipos individuales queda inactiva, de modo que usted no puede hacer selecciones de equipos individuales. Lynx recordará los equipos que estén marcados si usted desactiva la opción Seleccionar todos **(Select All)**.

| National Football League | Select all: 🦲 |
|--------------------------|---------------|
| Arizona Cardinals        | E ABC         |
| Atlanta Falcons          | G H I         |
| Baltimore Ravens         |               |
| Buffalo Bills            | P OR ST       |
| Carolina Panthers        |               |

5. Pulse Atrás (**Back**) **>** para volver a la pantalla anterior si desea continuar seleccionando equipos de otras ligas.

#### **Controles parentales**

Los controles parentales le permiten bloquear el acceso a todos los canales con contenido adulto usando un código de bloqueo. Los canales con contenido adulto se indican con una "xL" en el logotipo del canal.

Los canales bloqueados se muestran en las listas de canales como bloqueados y no muestran ni el nombre del canal ni el contenido de programas. Los canales se pueden sintonizar ingresando el código de bloqueo.

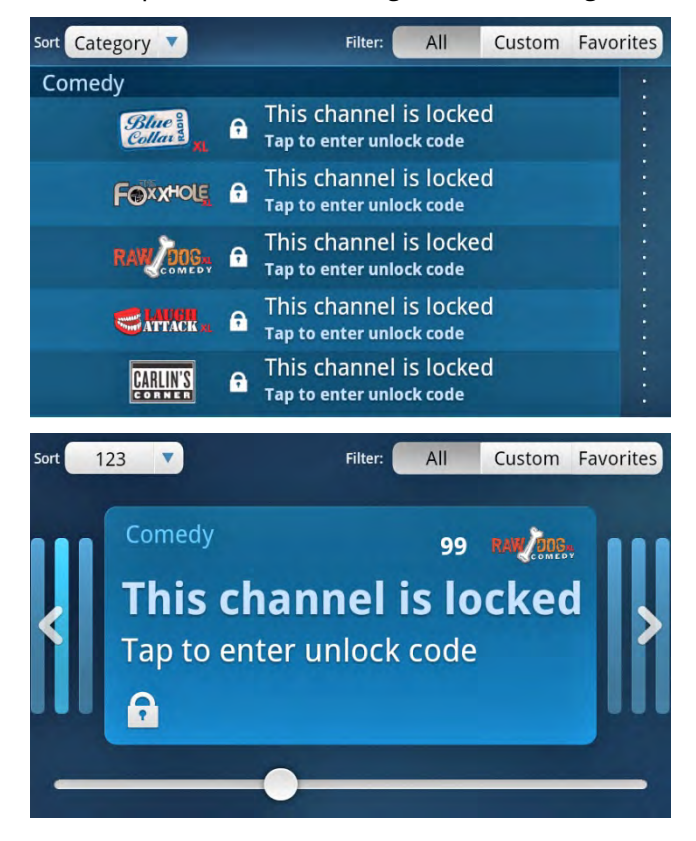

Las secciones siguientes muestran cómo bloquear y desbloquear canales adultos y cómo cambiar el código de bloqueo. Para bloquear Canales con contenido adulto:

1. Pulse Inicio (Home) 🏠 , pulse >, pulse Ajustes (Settings) 🧐 , pulse Mi contenido (My content) y pulse Controles parentales (Parental controls).

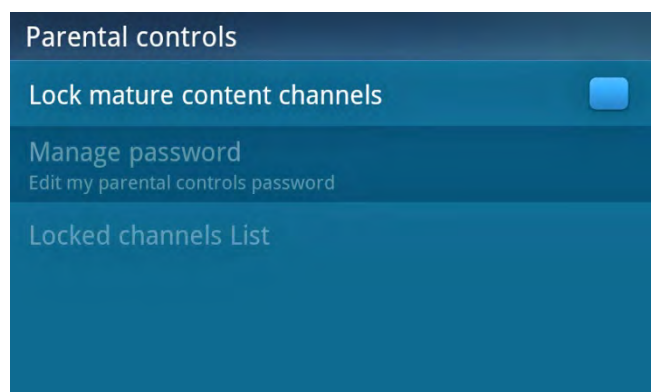

2. Pulse Bloquear canales con contenido adulto (Lock mature content channels). Se le pedirá que cree un código numérico de bloqueo de 4 dígitos.

| Par | Create | your 4-digit loc | k code |   |
|-----|--------|------------------|--------|---|
| Lo  | 1      | 2                | 3      | 2 |
| Edi | 4      | 5                | 6      |   |
| LO  | 7      | 8                | 9      |   |
|     | Cancel | 0                | Done   |   |

3. Pulse el teclado numérico para ingresar el código de bloqueo de 4 dígitos de su elección y pulse Finalizado **(Done)**.

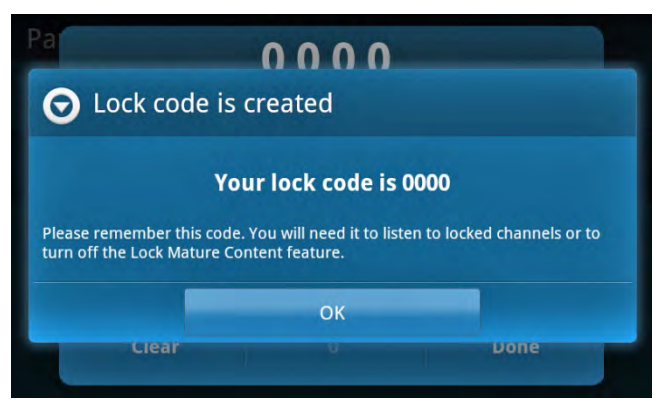

4. Se verificará el código de bloqueo que usted ingresó. Pulse **OK**.

De esta forma, todos los canales con contenido adulto quedan bloqueados y será necesario ingresar el código de bloqueo para sintonizar el canal.

Para desbloquear todos los Canales con contenido adulto:

1. Pulse Inicio (Home) (A), pulse >, pulse Ajustes (Settings) (2), pulse Mi contenido (My content) y pulse Controles parentales (Parental controls).

2. Pulse Bloquear canales con contenido adulto (Lock mature content channels). Se le pedirá que ingrese su código de bloqueo.

| Pa       | Ent    | ter your lock co | de |  |
|----------|--------|------------------|----|--|
| Lo<br>Ma | 1      | 2                | 3  |  |
| Edi      | 4      | 5                | 6  |  |
| LO       | 7      | 8                | 9  |  |
|          | Cancel | 0                |    |  |

3. Ingrese su código de bloqueo y pulse Finalizado (Done).

De esta forma, todos los canales con contenido adulto quedan desbloqueados y se ha eliminado su código de bloqueo.

Para cambiar su código de bloqueo:

- 1. Pulse Inicio (Home) 🏠 , pulse 🔪 , pulse Ajustes (Settings) 🧔 , pulse Mi contenido (My content) y pulse Controles parentales (Parental controls).
- 2. Pulse Administrar contraseña (Manage password). Se le pedirá que ingrese su código de bloqueo actual.

| Pa       | Enter y | our current loc | k code |  |
|----------|---------|-----------------|--------|--|
| Lo<br>Ma | 1       | 2               | 3      |  |
| Edit     | 4       | 5               | 6      |  |
| 20       | 7       | 8               | 9      |  |
|          | Cancel  | 0               | Done   |  |

3. Ingrese su código de bloqueo actual y pulse Finalizado (**Done**). Se le pedirá que ingrese un nuevo código de bloqueo.

| Par      | En     | ter new lock co | de |  |
|----------|--------|-----------------|----|--|
| Lo<br>Ma | 1      | 2               | 3  |  |
| Edit     | 4      | 5               | 6  |  |
| LO       | 7      | 8               | 9  |  |
|          | Cancel | 0               |    |  |

4. Ingrese el nuevo código de bloqueo y pulse Finalizado (Done).

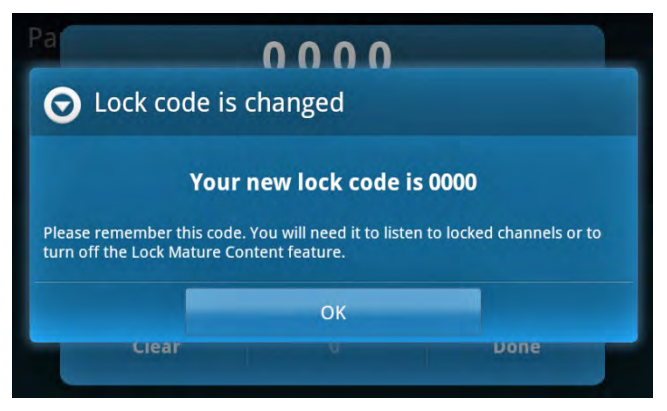

5. Se verificará el código de bloqueo que usted ingresó. Pulse **OK**.

De esta forma, queda cambiado el código de bloqueo.

**Nota:** Si olvida su código de bloqueo, debe usar la opción Restablecer y borrar **(Reset & erase)** > Restablecer todos los ajustes **(Reset all settings)** en el menú Ajustes **(Settings)** para borrar el código de bloqueo. Al hacerlo, se restablecerán todos los ajustes a los valores predeterminados; también se borran sus canales favoritos, alertas de programas y juegos, contenidos de Repeticiones de Radio (Radio Replays) y otros ajustes que usted pueda haber hecho a Lynx.

#### **Canales ocultos**

Los canales ocultos son canales que no aparecen en Spectrum ni en las listas de canales. Usted puede esconder los canales que no le interesan o esconder los canales a los que no está suscripto. De todos modos, es posible sintonizar canales ocultos usando Sintonización directa de canales (Direct Channel Tune) e ingresando el número de canal.

#### Para ocultar (mostrar) canales:

- 1. Pulse Inicio (Home) 🟠, pulse >, pulse Ajustes (Settings) 🧐, pulse Mi contenido (My content) y pulse Canales ocultos (Hidden channels).
- 2. Si usted desea esconder los canales que no le interesan o esconder los canales a los que no está suscripto, pulse Esconder los canales no suscriptos (Hide unsubscribed channels).

| Hidden channels            | Select All |
|----------------------------|------------|
| Hide unsubscribed channels |            |
| Рор                        |            |
| 2 Hits 1                   |            |
| 3 20 on 20                 |            |
| 4 40s on 4                 |            |
| 5 50s on 5                 |            |

3. Todos los otros canales aparecen por categoría. Para ocultar (mostrar) todos los canales de una categoría, pulse el nombre de la categoría. Para ocultar canales específicos, pulse el nombre del canal. Una marca de verificación en la casilla de verificación indica que el canal estará oculto.

**CONSEJO:** Use Seleccionar todo **(Select All)** y la casilla de verificación de categorías para seleccionar y deseleccionar rápidamente los canales ocultos. Cuando selecciona canales para ocultar, la casilla de verificación tendrá un guión que indica que algunos canales, pero no todos, han sido seleccionados.

| Hidden channels     | Select All 📒 |
|---------------------|--------------|
| Country             | -            |
| 56 Willie's Rdhouse | <b>V</b>     |

Pulse el guión en la casilla de verificación de categoría para deseleccionar todos los canales de la categoría o bien pulse Seleccionar todo (Select All) para deseleccionar todos los canales ocultos.

4. Pulse Atrás (Back) 🐤 para salir.

#### Pantalla, audio y encendido (Display, Audio & Power)

Pantalla, audio y encendido (**Display, audio & power**) es donde se configuran los ajustes específicos de Lynx, cuando Lynx es portátil, o cuando está en la base para el hogar o en la base para vehículos o bien, en una base portátil de altavoces. Estos ajustes solamente están disponibles para configuración cuando se coloca Lynx en una base específica y no se muestran en el menú hasta que haya colocado Lynx en la base por primera vez.

| Display, audio & power                                                                          |  |
|-------------------------------------------------------------------------------------------------|--|
| Show Channel Background Graphics<br>Background graphics will be shown in the Now Playing Screen |  |
| SiriusXM SatEx                                                                                  |  |
| Handheld                                                                                        |  |
| Vehicle Dock                                                                                    |  |
| Bluetooth Home Dock                                                                             |  |

| Elemento del menú                      | Descripción                                                                                                    |  |
|----------------------------------------|----------------------------------------------------------------------------------------------------|--|
| Mostrar Gráficos de fondo<br>del canal | Pulse para activar y desactivar los gráficos de fondo que se muestran en la<br>pantalla Reproduciendo ahora (Now Playing) de Radio Satelital (Satellite<br>Radio).                                           |  |
| SiriusXM SatEx                         | Pulse para activar y desactivar SiriusXM SatEx. SiriusXM SatEx aumenta la<br>claridad e inteligibilidad y despeja las vocales. SiriusXM SatEx está disponible<br>solo para Radio Satelital (Satellite Radio) |  |

|                                       | Portátil es el estado de Lynx cuando no está en una plataforma. Usted puede ajustar:                                                                                                    |
|---------------------------------------|----------------------------------------------------------------------------------------------------|
| Portátil                              | Brillo <b>(Brightness):</b> Ajuste el nivel de brillo de la pantalla<br>pulsando+manteniendo apretado+arrastrando el deslizador de brillo o<br>pulsando Brillo automático <b>(Automatic brightness)</b> para que Lynx ajuste el<br>brillo de acuerdo con la luz ambiente.                                                                                                    |
|                                       | Expiración de tiempo de pantalla y bloqueo ( <b>Display timeout &amp; lock</b> ):<br>Seleccione el período que la pantalla sigue encendida después de la última<br>vez que se la ha tocado. Desplácese por la lista y pulse para seleccionar<br>Nunca ( <b>Never</b> ), 30 segundos ( <b>30 seconds</b> ) (predeterminado) o <b>1</b> , <b>2</b> , <b>3</b> , <b>4</b> , o <b>5</b><br><b>minutos</b> . Cuanto más corto el período, más se prolongará el tiempo de la<br>batería.                                   |
|                                       | Lynx está en base para vehículos (Vehicle Dock) cuando está en la base para<br>vehículos (Vehicle Dock) LV1. Usted puede ajustar:                                                                                                    |
| Base para vehículos<br>(Vehicle Dock) | Transmisor FM activado/desactivado <i>(Power</i> Connect FM transmitter <b>On/Off):</b> Pulse para activar o desactivar el Transmisor FM (FM transmitter).                                                                                                    |
|                                       | Ajustes del Transmisor FM <i>(Power</i> Connect FM transmitter settings): Pulse para seleccionar un canal FM y ajustar los canales FM preconfigurados.                                                                                                    |
|                                       | <b>Nota:</b> Si hay una conexión al conector <b>Audio</b> de la base para vehículos<br>(Vehicle Dock), <i>Power</i> Connect queda inhabilitado automáticamente.                                                                                                    |
|                                       | Brillo <b>(Brightness):</b> Pulse para ajustar el nivel de brillo de la pantalla o la<br>base de vehículo LED. Si desea ajustar manualmente el brillo, pulse la casilla<br>de selección junto a Brillo automático (Automatic brightness).                                                                                                    |
|                                       | Pulse+mantenga apretado+arrastre el deslizador de brillo para la pantalla<br>para ajustar manualmente el brillo, o pulse Brillo automático <b>(Automatic</b><br><b>brightness)</b> para que Lynx ajuste el brillo de acuerdo con la luz ambiente.                                                                                                    |
|                                       | Pulse+mantenga apretado+arrastre el deslizador de brillo por la base para<br>ajustar manualmente el brillo de la base de vehículo LED.                                                                                                    |
|                                       | Nivel de Audio <b>(Audio Level):</b> Pulse para ajustar el nivel de audio (llamado<br>también el nivel de línea). Pulse+mantenga apretado+arrastre el deslizador<br>para que concuerde con el nivel de salida de audio de la radio del vehículo.<br>Pulse Adaptador de casete (Cassette Adapter) si su opción de conexión de<br>audio es un adaptador de casete.                                                                                                    |
|                                       | Apagado automático <b>(Auto Off):</b> Pulse para ajustar el tiempo antes de que<br>Lynx se apague automáticamente. Esto es útil si su vehículo no tiene un<br>adaptador de alimentación que se apague cuando se apaga el vehículo. Pulse<br>Nunca <b>(Never)</b> (predeterminado), 30 minutos, <b>1</b> , <b>2</b> , o <b>3 horas</b> . Si Apagado<br>automático (Auto Off) está activado y usted toca cualquier control o la<br>pantalla, el conteo regresivo de Apagado automático (Auto off) empieza de<br>nuevo. |

|                                                 | Lynx está en base para el hogar (Home Dock) con Bluetooth cuando está en<br>la base para el hogar (Home Dock) LH1. Usted puede ajustar:                                                                                                    |
|-------------------------------------------------|----------------------------------------------------------------------------------------------------|
|                                                 | Brillo <b>(Brightness):</b> Pulse para ajustar el nivel de brillo de la pantalla o la<br>base de vehículo (Vehicle Dock) LED. Si desea ajustar manualmente el brillo,<br>pulse la casilla de selección junto a Brillo automático (Automatic brightness).                                                                                                    |
|                                                 | Pulse+mantenga apretado+arrastre el deslizador de brillo para la pantalla<br>para ajustar manualmente el brillo, o pulse Brillo automático <b>(Automatic</b><br><b>brightness)</b> para que Lynx ajuste el brillo de acuerdo con la luz ambiente.                                                                                                    |
|                                                 | Pulse+mantenga apretado+arrastre el deslizador de brillo por la base para<br>ajustar manualmente el brillo de la base de vehículo (Vehicle Dock) LED.                                                                                                    |
| Base para el hogar (Home<br>Dock) con Bluetooth | Expiración de tiempo de pantalla <b>(Display timeout):</b> Pulse para ajustar el período que la pantalla sigue encendida después de la última vez que se la ha tocado. Pulse Nunca <b>(Never)</b> (predeterminada), 30 segundos <b>(30 seconds)</b> , o <b>1</b> , <b>2</b> , <b>3</b> , <b>4</b> , o <b>5 minutos</b> .                                                                                                    |
|                                                 | Nivel de Audio (Audio Level): Pulse para ajustar el nivel de audio (llamado<br>también el nivel de línea). Pulse+mantenga apretado+deslice para hacer<br>coincidir el nivel de salida de audio de los demás dispositivos acoplados al<br>sistema estéreo de su hogar. También puede usar el Control de volumen<br>(Volume Control)                                                                                                    |
|                                                 | Apagado automático <b>(Auto Off):</b> Pulse para ajustar el tiempo antes de que<br>Lynx se apague automáticamente. Esto es útil si se queda dormido mientras<br>escucha a Lynx. Pulse Nunca <b>(Never)</b> (predeterminado), <b>30 minutes</b> o <b>1</b> , <b>2</b> , o<br><b>3 horas</b> . Si Apagado automático (Auto Off) está activado y usted toca<br>cualquier control o la pantalla, el conteo regresivo de Apagado automático<br>(Auto Off) empieza de nuevo. |
| Base portátil de altavoces                      | La Base portátil de altavoces es cuando Lynx está la Base del altavoz portátil<br>SXABB2. Usted puede ajustar:                                                                                                    |
|                                                 | Brillo <b>(Brightness):</b> Ajuste el nivel de brillo de la pantalla<br>pulsando+manteniendo apretado+arrastrando el deslizador de brillo o<br>pulsando Brillo automático <b>(Automatic brightness)</b> (predeterminado) para<br>que Lynx ajuste el brillo de acuerdo con la luz ambiente.                                                                                                    |
|                                                 | Expiración de tiempo de pantalla ( <b>Display timeout):</b> Pulse para ajustar el período que la pantalla sigue encendida después de la última vez que se la ha tocado. Pulse Nunca ( <b>Never</b> ) (predeterminada), 30 segundos ( <b>30</b> seconds), o 1, 2, 3, 4, o 5 minutos.                                                                                                    |

#### Sonidos del sistema (System Sounds)

Sonidos del Sistema **(System Sounds)** es donde usted controla los efectos de la pantalla táctil y los sonidos de Lynx y ajusta el volumen de los sonidos.

| System sounds                                                                       |            |
|-------------------------------------------------------------------------------------|------------|
| System alert sounds On/Off<br>Play sounds when receiving alert notifications        |            |
| System alert sound level                                                            | $\bigcirc$ |
| Audible touch tone On/Off<br>Play tones when touching soft-key controls and buttons |            |
| Screen lock sounds On/Off<br>Play sounds when locking and unlocking the screen      |            |
| Touch feedback On/Off<br>Vibrate when pressing soft-keys controls and buttons       |            |

| Elemento del menú                                                                             | Descripción                                                                                                    |
|-----------------------------------------------------------------------------------------------|----------------------------------------------------------------------------------------------------|
| Sonidos de alerta del<br>sistema<br>activados/desactivados<br>(System alert sounds<br>On/Off) | Esta opción reproduce un sonido cuando se muestra un aviso de alerta.<br>Pulse para activar o desactivar.                                                                                      |
| Nivel del sonido de alerta<br>del sistema (System alert<br>sounds level)                      | Esta opción ajusta el nivel de volumen de los avisos de alerta sonoros.<br>Pulse+mantenga apretado+arrastre el deslizador de volumen para ajustar.<br>Pulse <b>OK</b> para ajustar el volumen. |
| Tono táctil sonoro<br>activado/desactivado<br>(Audible touch tone On/Off)                     | Esta opción reproduce un tono cuando usted pulsa elementos de la pantalla. Pulse para activar o desactivar.                                                                                    |
| Sonidos de bloqueo de la<br>pantalla<br>activados/desactivados<br>(Screen lock sounds On/Off) | Esta opción reproduce un sonido cuando la pantalla se está bloqueando o<br>desbloqueando. Pulse para activar o desactivar.                                                                     |
| Efectos del tacto<br>activados/desactivados<br>(Touch feedback On/Off)                        | Esta opción hace que Lynx vibre cuando usted pulsa elementos de la pantalla o toca otros controles. Pulse para activar o desactivar.                                                           |

#### Hora (Time)

Hora (Time) es donde se ajusta la zona horaria local y se selecciona un formato de reloj de 12 o 24 horas.

| -                |
|------------------|
| 9:51 AM          |
| October 15, 2011 |
|                  |
| -                |
|                  |

| Elemento del menú                                  | Descripción                                                                                                    |
|----------------------------------------------------|----------------------------------------------------------------------------------------------------|
| Hora actual (Current time)                         | Muestra la hora actual. La hora se envía con la señal de SiriusXM y no es regulable.                                                                                                    |
| Fecha actual (Current date)                        | Muestra la fecha actual. La fecha se envía con la señal de SiriusXM y no es<br>regulable.                                                                                                    |
| Seleccionar una zona<br>horaria (Select time zone) | Pulse para seleccionar su zona horaria de modo que el reloj muestre la hora<br>correcta. Desplácese a través de la lista de zonas horarias y pulse su zona<br>horaria local. Este ajuste es importante para garantizar que las horas del<br>Buscador de programas (Show Finder) coincidan con su zona horaria. |
| Usar formato de 24 horas<br>(Use 24-hour format)   | Pulse para cambiar entre reloj de 12 horas y reloj de 24 horas. Se muestra<br>el formato actual, 1:00 para el reloj de 12 horas o 13:00 para el reloj de 24<br>horas.                                                                                                    |

#### Acerca de Lynx (About Lynx)

Acerca de Lynx **(About Lynx)** muestra información sobre Lynx, como Identificación de la Radio (Radio ID), estado de actualización del sistema, intensidad de señal satelital y de tierra, estado de la conexión Wi-Fi, uso de la batería, uso de memoria, dirección MAC e IP e información legal. También existe la opción de formatear una tarjeta microSD.

| About Lynx                                                                    |          |
|-------------------------------------------------------------------------------|----------|
| Radio ID<br>Unique 8-character ID for this product                            | ABCD1234 |
| System update<br>Select to check system update status                         |          |
| Connection status<br>Satellite signal strength & Wi-Fi connection information |          |
| Battery<br>Check your battery condition and level                             |          |
| <b>Memory</b><br>View your memory usage                                       |          |
| Device information<br>View details about your Lynx                            |          |
| Legal information                                                             |          |

| Elemento del menú                            | Descripción                                                                                                    |
|----------------------------------------------|----------------------------------------------------------------------------------------------------|
| Identificación de la Radio<br>(Radio ID)     | Muestra la identificación única de 8 caracteres de su radio Lynx. Se usa para<br>la suscripción a Radio Satelital (Satellite Radio) y Radio por Internet<br>(Internet Radio) SiriusXM.                                     |
| Actualización del sistema<br>(System update) | Pulse para verificar manualmente si hay una actualización del sistema<br>disponible para Lynx. Lynx debe estar conectado a una red Wi-Fi con acceso<br>a Internet para verificar si hay actualizaciones y para recibirlas. |
|                                              | SiriusXM puede enviar actualizaciones automáticamente y Lynx le da la alerta automáticamente cuando hay una actualización disponible.                                                                                      |
| Estado de conexión<br>(Connection status)    | Pulse para mostrar la intensidad de la señal satelital y terrestre. Esto es útil<br>cuando se instala una antena satelital o se trata de resolver problemas de<br>recepción de la señal satelital.                         |
|                                              | Estado de conexión (Connection status) también muestra el estado de la<br>conexión Wi-Fi y muestra el nombre de la red Wi-Fi a la que está conectado<br>Lynx.                                                              |
| Batería                                      | Pulse para mostrar el estado de la batería. Muestra el porcentaje de carga y<br>si la batería se está cargando en ese momento.                                                                                             |
|                                              | Batería (Battery) también muestra el porcentaje de uso de la batería de los<br>elementos de Lynx: del sistema Lynx, de la pantalla, de <i>Bluetooth</i> y de Wi-Fi.                                                        |

| Memoria (Memory)                                          | Pulse para mostrar información sobre el uso de la memoria, tanto para<br>Lynx como para la tarjeta microSD, si está instalada. También muestra el<br>tiempo total de todas las Repeticiones de Radio (Radio Replays).<br>También existe la opción de formatear una tarjeta microSD. |
|-----------------------------------------------------------|----------------------------------------------------------------------------------------------------|
| Información sobre<br>dispositivos (Device<br>information) | Pulse para mostrar información sobre Lynx, por ejemplo, modelo,<br>Identificación de la Radio (Radio ID), versión de la aplicación, versión del<br>firmware de la banda de base, versión del SO, versión de kernel e<br>Identificación de dispositivos.                             |
|                                                           | La información sobre dispositivos también muestra la dirección MAC de<br>Lynx y la dirección IP si está conectado a una red Wi-Fi.                                                                                                    |
|                                                           | Si Lynx está en una base, también se muestra el número de versión de la<br>base.                                                                                                    |
|                                                           | Si Lynx está en una Base de hogar (Home Dock), existe también la opción de<br>dar un nuevo nombre a la Base de hogar (Home Dock). Vea las instrucciones<br>del Kit de Hogar LH1 de la Guía del usuario acerca de como dar un nuevo<br>nombre a la Base de hogar (Home Dock).        |
| Información legal (Legal<br>information)                  | Pulse para mostrar información legal importante sobre Lynx, suscripciones<br>a SiriusXM, derechos de copyright, marcas registradas y advertencias.                                                                                                    |

#### Restablecer y borrar (Reset and Erase)

Restablecer y borrar **(Reset and Erase)** restablece los ajustes de Lynx a los valores de fábrica, lo que a su vez restablece todos los ajustes y cambios de configuración que haya realizado. Restablecer y borrar (Reset and Erase) también ofrece la opción de borrar todas las Repeticiones de Radio (Radio Replays).

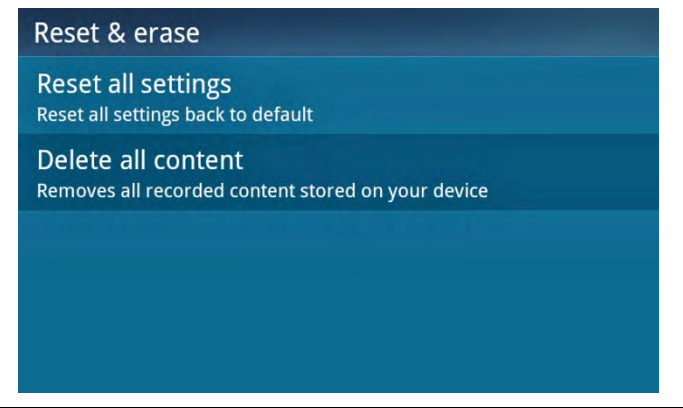

| Elemento del<br>menú                                     | Descripción                                                                                                    |
|----------------------------------------------------------|----------------------------------------------------------------------------------------------------|
| Restablecer todos<br>los ajustes (Reset<br>all settings) | <b>Nota:</b> Cuando restablece los ajustes a los valores de fábrica, se restablecen todos<br>los ajustes y cambios de configuración que haya realizado y se borran todos los<br>canales favoritos, las alertas de programas y juegos y las Repeticiones de Radio<br>(Radio Replays). <b>Use con cuidado.</b> |
|                                                          | Pulse para restablecer Lynx a los valores predeterminados. Se le pedirá que confirme que está seguro de que desea restablecer todos los ajustes.                                                                                                    |

#### **Recorrido por la aplicación (Application Tour)**

Recorrido por la aplicación **(Application Tour)** es un recorrido interactivo de Lynx que le ayuda a aprender las funciones y funciones de Lynx. Pulse un tema en la lista para empezar el recorrido.

| Tour Welcome to the tour. Pick a topic to learn more about the features and functions of your SiriusXM Lynx |
|----------------------------------------------------------------------------------------------------|
| Getting to Know Your Lynx                                                                                   |
| Getting Around                                                                                              |
| Choosing a Channel                                                                                          |
| Pause and Replay Controls                                                                                   |
| My Library                                                                                                  |

#### El Modo de demostración (Demo Mode)

Modo de demostración (**Demo Mode**) es un recorrido no interactivo de Lynx. Pulse Inicio (**Home**) 🏠 para salir del Modo de demostración (Demo Mode).

| Demo Mode                                        |
|--------------------------------------------------|
| Your radio will enter demo mode in<br>10 seconds |
| Press $$ to exit the Demo.                       |
| Cancel                                           |

#### Guía del usuario y preguntas frecuentes (User Guide FAQs)

La Guía del usuario y preguntas frecuentes **(User Guide & FAQs)** le permiten ver la Guía del usuario de Lynx, la Guía del usuario del Kit de Hogar LH1, la Guía del usuario del Kit de Vehículo LV1 y una lista de las Preguntas frecuentes (FAQs). Estas Guías del Usuario (User Guides) se actualizan automáticamente cuando se le hacen cambios.

| Lynx User Guide & FAQs                       | ×             |
|----------------------------------------------|---------------|
| English Version                              | >             |
| System Update Now Available (v1.00.205)      | >             |
| Spanish Version                              | >             |
| Actualización de sistema de versión (v1.00.2 | 20 <b>5</b> ) |
|                                              |               |

Lynx le permite conectarse a la Radio Satelital (Satellite Radio) SiriusXM, la Radio por Internet (Internet Radio) SiriusXM, o ambas. Conectarse con ambos servicios le brinda la experiencia completa, la cual le permite acceder a todas las funciones que Lynx tiene para ofrecer. Ya sea que usted esté en su casa, en su vehículo\*, caminando o trotando o dentro del alcance de una red de Wi-Fi, siempre tendrá una variedad de contenido SiriusXM disponible. (\*Para escuchar Radio Satelital (Satellite Radio) en su vehículo, deberá comprar el kit para vehículo LV1).

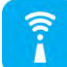

La Radio por Internet (Internet Radio) SiriusXM brinda la capacidad de escuchar SiriusXM utilizando una conexión Wi-Fi en su casa, oficina o en cualquier lugar donde haya un punto de conexión. Cuando usted activa su suscripción a Radio por Internet (Internet Radio) SiriusXM, creará las credenciales (nombre de usuario y contraseña) que le permiten a Lynx conectarse y recibir el servicio. También puede utilizar sus credenciales para disfrutar la Radio por Internet (Internet Radio) SiriusXM) creará las credenciales (nombre de usuario y contraseña) que le permiten a Lynx conectarse y recibir el servicio. También puede utilizar sus credenciales para disfrutar la Radio por Internet (Internet Radio) SiriusXM) en su computadora o en otros dispositivos compatibles.

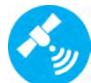

La Radio Satelital (Satellite Radio) SiriusXM agrega funciones adicionales emocionantes como Repeticiones de Radio (Radio Replays), que guarda y almacena música de sus canales favoritos para que pueda escucharla en cualquier lugar y en cualquier momento. Otra excelente función es Inicio de Sintonización (Tune Start), que reproduce la canción o espectáculo actual desde el comienzo cuando usted sintoniza uno de sus canales favoritos. Para el fanático del deporte, programe Alertas de juegos (Game Alerts) para sus equipos deportivos favoritos para recibir avisos cuando comience un juego. Sintonice fácilmente con solo pulsar un botón. Si usted está escuchando la radio en su vehículo\*, podrá tener Radio Satelital (Satellite Radio) en vivo en cualquier lugar donde se encuentre conduciendo dentro del área de cobertura de SiriusXM y obtener la información sobre tránsito y clima actuales pulsando en el icono Tránsito/Clima (Traffic/Weather).

Recuerde que puede suscribirse a ambos servicios al mismo tiempo. Los residentes en EE.UU. deben llamar al **1-866-635-2349** y los residentes en Canadá deben llamar al **1-877-438-9677** para suscribirse.

#### Suscripción/activación. Para activar su suscripción a la Radio Satelital (Satellite Radio) SiriusXM

Si la radio Lynx tiene una base para vehículo (Vehicle Dock) LV1 o una base para el hogar (Home Dock) LH1 con la antena para el interior y el exterior del hogar conectada, se le indicará que se suscriba a la Radio Satelital (Satellite Radio). Asegúrese de haber instalado la base según las instrucciones que se incluyen en el kit y de que se encuentra en la pantalla de activación (Activation). Si está usando una base para vehículo, mantenga su vehículo estacionado donde tenga una visión despejada del cielo durante todo el proceso de activación.

Siga las instrucciones en la pantalla para suscribirse.

- 1. Si Lynx está apagado, enciéndalo apretando y manteniendo el botón de encendido (**Power**) 🕑 apretado 3 segundos.
- 2. Si se le pide que configure una zona horaria, configure Lynx a su zona horaria y pulse Continuar (Continue).
- 3. Si se le indica que acepte el recorrido, pulse No, gracias (No thanks).
- 4. Para suscribirse a la Radio Satelital (Satellite Radio) SiriusXM, necesitará la Identificación de la Radio (Radio ID) que puede encontrarse:
  - en la pantalla Activación (Activation)
  - al sintonizar el canal 0
  - en una etiqueta en la parte inferior de la caja de regalo; o

• en la etiqueta dentro de la cubierta posterior de Lynx

Nota: La identificación de la Radio (Radio ID) no incluye las letras I, O, S o F.

5. Lynx debería estar mostrando la pantalla Activación (Activation).

|                                         | Activation                                                                       |                      |
|-----------------------------------------|----------------------------------------------------------------------------------|----------------------|
| To complete activa<br>Call<br>Please ha | ation, you will need to c<br>- <b>1-866-635-2349</b><br>ave your credit card har | all SiriusXM<br>idy. |
|                                         | 12345678                                                                         |                      |
| Your Radio ID IS:                       |                                                                                  |                      |

- 6. Para suscribirse:
  - **Por teléfono:** Los residentes en EE.UU. deben llamar al **1-866-635-2349** y los residentes en Canadá deben llamar al **1-877-438-9677**.
  - En línea: Los residentes en los EE.UU. deben visitar <u>www.siriusxm.com/activatenow</u>, y los residentes en Canadá deben visitar www.xmradio.ca/activate
- 7. La activación normalmente demora de 10 a 15 minutos después de haber completado el proceso de suscripción, pero puede demorar hasta una hora. Le recomendamos que mantenga el dispositivo Lynx encendido y en la base hasta suscribirse. Lynx muestra un mensaje Suscripción actualizada (Subscription Updated) cuando recibe la señal de activación. Una vez suscrito, podrá sintonizar los canales de su plan de suscripción.

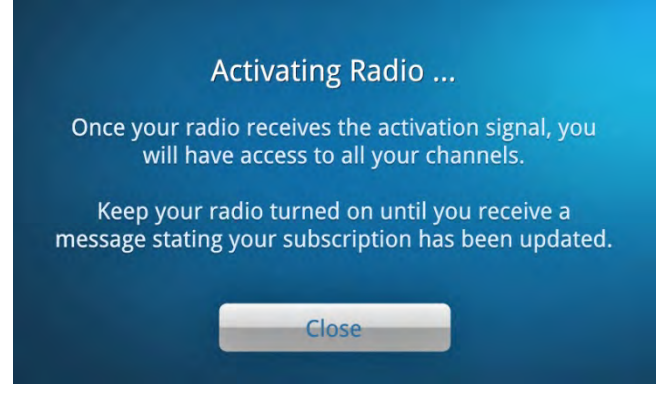

El hardware y la suscripción se venden por separado. El servicio se renovará automáticamente por períodos adicionales del mismo tiempo que el plan que usted elija, en el paquete de suscripción que usted elija (que puede ser diferente del paquete que llegó con la radio) hasta que nos llame al 1-866-635-2349 para cancelarlo. Para conocer los términos completos del Acuerdo de Clientes, visite www.siriusxm.com. Se aplica un cargo de activación de \$15, otros cargos e impuestos. Todas las tarifas y la programación están sujetas a cambio. Los residentes en Canadá deben ver nuestro Contrato con el cliente para ver los términos completos en www.siriusxm.ca[6].

#### Para activar su suscripción a la Radio por Internet (Internet Radio) SiriusXM

Para suscribirse (o conectarse a la radio por Internet (Internet Radio) SiriusXM si ya se ha suscrito), debe conectarse a una conexión Wi-Fi de Internet; asegúrese entonces de estar en un lugar donde haya conexión Wi-Fi disponible. Si la red

de Wi-Fi está protegida, deberá conocer la contraseña. Durante la activación, Lynx no debe estar en la base para vehículos (Vehicle Dock) ni en la base para el hogar (Home Dock).

- 1. Si Lynx está apagado, enciéndalo apretando y manteniendo el botón de encendido (**Power**) **1** apretado 3 segundos.
- 2. Si se le pide configurar la zona horaria, configure Lynx a su zona horaria y pulse Continuar (Continue).
- 3. Si se le indica que acepte el recorrido, pulse No, gracias (No thanks).
- 4. Si no está en la pantalla Inicio (Home), pulse Inicio (Home) 🏠.
- 5. Desde la pantalla Inicio (Home), pulse **Internet 1**. Se le indicará que Wi-Fi no está conectado. Pulse Ver ajustes **(View Settings)**.

| ▲ Wi-Fi not connected                                 |                            |
|-------------------------------------------------------|----------------------------|
| Not connected to any Wi-Fi ne<br>to set-up connection | etworks. Tap View Settings |
| View Settings                                         | Cancel                     |

- 6. En la pantalla Ajustes Wi-Fi (Wi-Fi settings), pulse Wi-Fi encendido/apagado (Wi-Fi On/Off) para activar el Wi-Fi.
- Lynx buscará y detectará las redes de Wi-Fi dentro del alcance y las mostrará bajo redes Wi-Fi (Wi-Fi networks). Si no se detectan redes Wi-Fi (Wi-Fi networks), desplácese a un lugar donde haya una red Wi-Fi y pulse Buscar redes (Scan for networks).

**Nota:** Si el nombre de su red Wi-Fi (SSID) está oculto, consulte <u>Conexión manual a una red Wi-Fi</u> (<u>Manually Connecting to a Wi-Fi Network</u>) donde encontrará instrucciones para conectarse a la red Wi-Fi con un nombre oculto.

| Wi-Fi settings                                        |   |
|-------------------------------------------------------|---|
| Wi-Fi On/Off<br>Scanning                              |   |
| Advanced                                              |   |
| Scan for networks<br>Manually scan for Wi-Fi networks |   |
| Wi-Fi networks                                        |   |
| Your Wi-Fi Network<br>Secured with WPA/WPA2 PSK       | â |

 Busque el nombre de su red de Wi-Fi (Wi-Fi network) en la lista y púlselo. Si la red está protegida, se le indicará que ingrese la contraseña. Si ha ingresado una contraseña, pulse Finalizado (Done). Pulse Connect (Conectar) para que Lynx se conecte a la red Wi-Fi (Wi-Fi network).

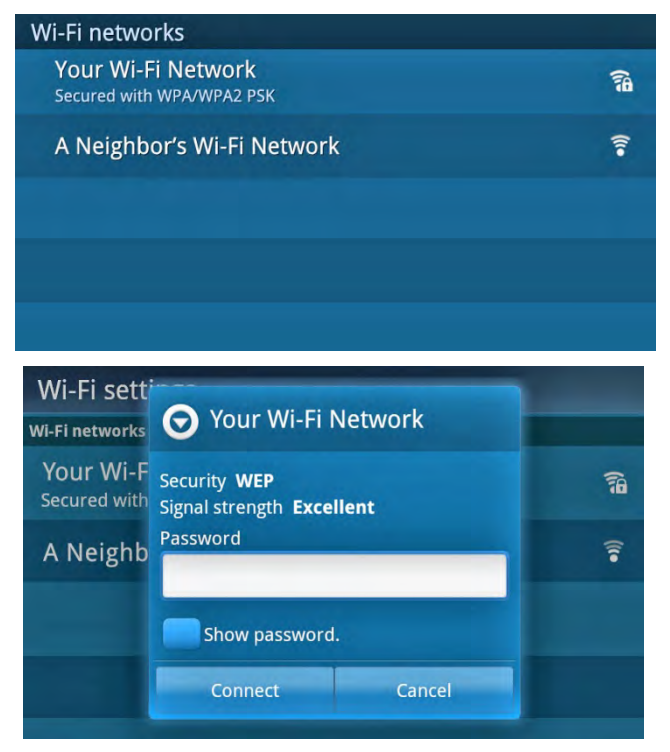

- Una vez conectado a la red Wi-Fi (Wi-Fi network), cuando la red Wi-Fi (Wi-Fi network) muestra Conectado a...(Connected to ) bajo el nombre de la red Wi-Fi, pulse Volver (Back) > y luego pulse Continuar (Continue).
- Si ya está suscrito a la Radio por Internet (Internet Radio) SiriusXM, pulse a la derecha de Nombre de usuario (Username) para mostrar el teclado en pantalla. Ingrese su nombre de usuario y luego pulse Siguiente (Next) e ingrese su contraseña. Pulse Finalizado (Done) y luego Iniciar sesión y escuchar ahora (Login & Listen Now). Pase directamente al paso 11.

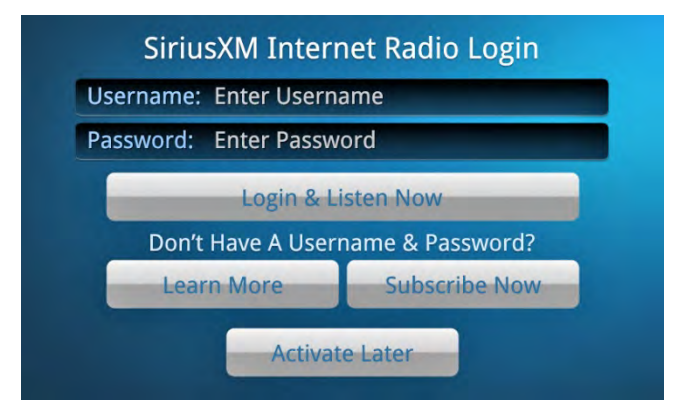

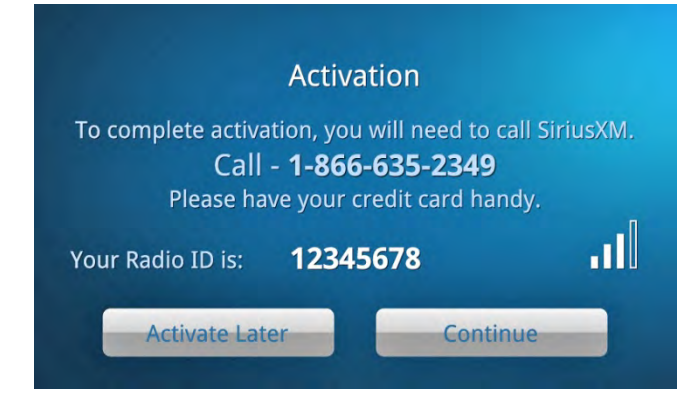

- 11. Si aún no se ha suscrito a la Radio por Internet (Internet Radio) SiriusXM, pulse Suscribir ahora (Subscribe Now) y siga las instrucciones para hacerlo. Para suscribirse a la Radio por Internet (Internet Radio) SiriusXM necesita la Identificación de la Radio (Radio ID) que encontrará:
  - en la pantalla Activación (Activation)
  - al sintonizar el canal 0
  - en una etiqueta en la parte inferior de la caja de regalo
  - en la etiqueta dentro de la cubierta posterior de Lynx

Nota: La identificación de la Radio (Radio ID) no incluye las letras I, O, S o F.

- 12. Para suscribirse:
  - **Por teléfono:** Los residentes en los EE.UU. deben llamar al **1-866-635-2349** y los residentes en Canadá deben llamar al **1-877-438-9677**
  - En línea: Los residentes en los EE.UU. deben visitar <u>www.siriusxm.com/activatenow</u>, y los residentes en Canadá deben visitar **www.xmradio.ca/activate**
- 13. Cuando se haya suscrito y haya obtenido su nombre de usuario y contraseña para la Radio por Internet (Internet Radio), pulse Continuar (**Continue**). Pulse el área a la derecha de Nombre de usuario (**Username**) para mostrar el teclado en la pantalla. Ingrese su nombre de usuario, luego pulse Siguiente (**Next**) e ingrese su contraseña. Pulse Finalizado (**Done**) y luego Iniciar sesión y escuchar ahora (**Login & Listen Now**).
- 14. Lynx verificará su nombre de usuario y contraseña y se conectará a la Radio por Internet (Internet Radio) SiriusXM. Si no los ingresó correctamente, pulse Cerrar **(Close)** para intentarlo nuevamente.

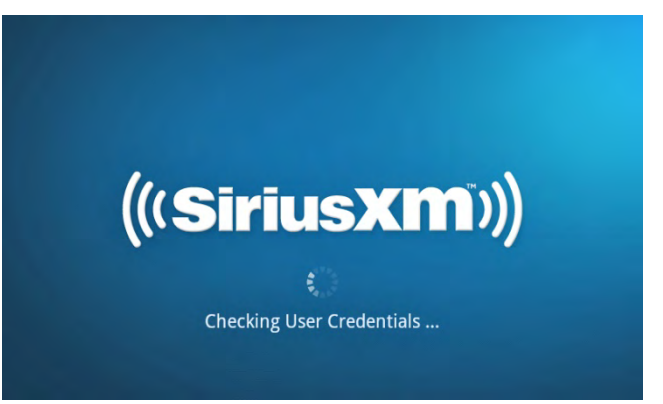

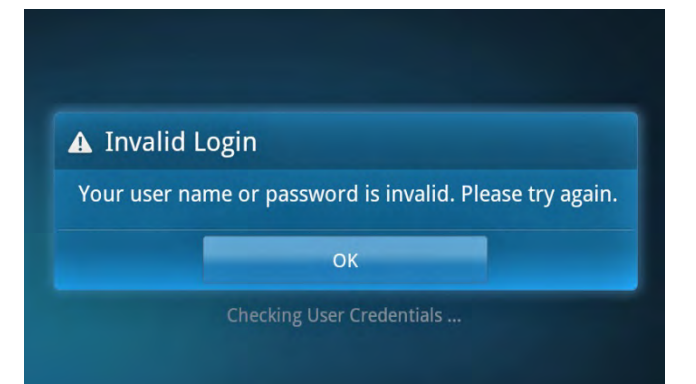

El hardware y la suscripción se venden por separado. El servicio se renovará automáticamente por períodos adicionales del mismo tiempo que el plan que usted elija, en el paquete de suscripción que usted elija (que puede ser diferente del paquete que llegó con la radio) hasta que nos llame al 1-866-635-2349 para cancelarlo. Para conocer los términos completos del Acuerdo de Clientes, visite <u>www.siriusxm.com</u>. Los residentes en Canadá deben ver nuestro Contrato con el cliente para ver los términos completos en **www.siriusxm.ca**. Se aplica un cargo de activación de \$15, otros cargos e impuestos. Todas las tarifas y la programación están sujetas a cambio.

### Accesorios

### Accesorios

#### Kit LH1 para el hogar

El Kit LH1 para el hogar tiene todo lo que usted necesita para escuchar su Radio Lynx a través del estéreo o los altavoces de potencia de su hogar. El Kit para el hogar incluye:

- Base para el hogar (Home Dock) con Bluetooth
- Adaptador de corriente para el hogar
- Cable de audio estéreo
- Control remoto
- Antena para el interior y el exterior del hogar (para recibir Radio Satelital (Satellite Radio))

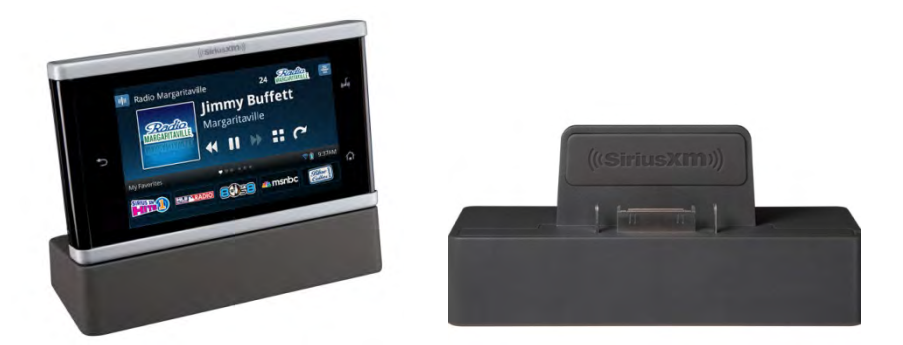

El Kit para el hogar incluye estas funciones adicionales:

- Escuche la Radio Satelital (Satellite Radio) SiriusXM y la Radio por Internet (Internet Radio) SiriusXM en su casa u oficina.
- Conéctese a su sistema de audio doméstico o altavoces con una instalación fácil y que puede realizarla usted mismo.
- Transfiera datos de audio de SiriusXM desde la radio Lynx hasta la base para el hogar (Home Dock) que se encuentra del otro lado de la habitación usando *Bluetooth*.
- Cambie de canal fácilmente usando el control remoto incluido.
- Cargue su radio Lynx mientras la escucha en su hogar o en la oficina.

#### Kit para vehículos LV1

El Kit para vehículos LV1 tiene todo lo que usted necesita para escuchar su Radio Lynx a través del estéreo o los altavoces de potencia de su vehículo. El Kit para vehículos incluye:

- Base para vehículos Lynx *Power*Connect™
- Antena magnética de soporte
- Accesorios de montaje en el tablero y en ventilador
- Adaptador de corriente *Power*Connect
- Cable de entrada auxiliar (AUX IN)
- Control remoto

### Accesorios

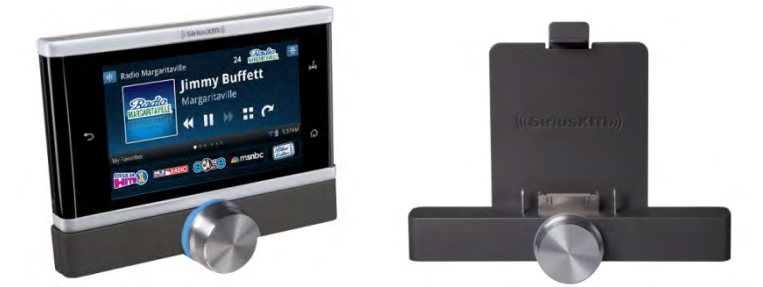

El Kit para vehículos incluye estas funciones adicionales:

- Escuche la Radio Satelital (Satellite Radio) en vivo usando su Radio Lynx directamente a través del sistema estéreo de su vehículo.
- Navegue y sintonice rápidamente los canales con la Perilla giratoria.
- Conecte la radio Lynx a la radio de su vehículo con la revolucionaria tecnología SiriusXM P*ower*Connect, de instalación tan fácil que puede realizarla usted mismo.
- Cambie de canal fácilmente usando el control remoto incluido.
- Haga la conexión con el estéreo de su automóvil usando la entrada auxiliar (AUX IN), *Bluetooth*para transmisión estéreo o el transmisor de FM *Power*Connect.
- Cargue su radio Lynx mientras la escucha en su vehículo.

#### Base portátil de altavoces BB2

La base portátil de altavoces BB2 tiene todo lo que usted necesita para escuchar su Radio Lynx en una fiesta, en su patio trasero, junto a la piscina o en el parque. Con la Base portátil de altavoces se incluye lo siguiente:

- Control remoto
- Antena para el interior y el exterior del hogar (para recibir Radio Satelital (Satellite Radio))
- Adaptador de alimentación de corriente alterna (CA)

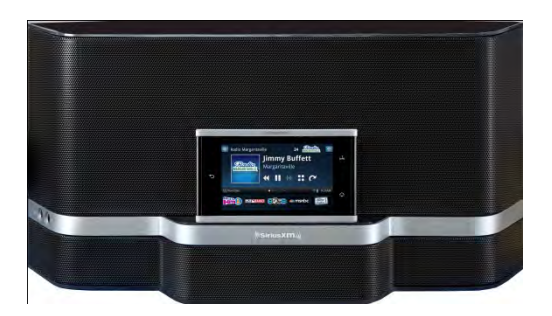

La Base portátil de altavoces ofrece las funciones siguientes:

- Disfrute de la calidad de sonido líder en su clase con un potente sistema de amplificador de 30 vatios y altavoz de 2 direcciones.
- El mango oculto permite transportarla fácilmente.
- Con la base incorporada para antena, con almacenamiento de cable, es muy fácil escuchar la Radio Satelital (Satellite Radio), esté donde esté.
- Enchufe en un tomacorriente de CA o escuche donde quiera con alimentación de la batería (las 8 baterías de celdas C se venden por separado).

### Accesorios

- Cambie de canal fácilmente usando el control remoto incluido.
- Escuche en privado usando el conector para auriculares.
- Conecte y escuche usando reproductores MP3, reproductores de CD y otros dispositivos de audio con el conector AUX IN. (El cable AUX IN se vende por separado.

#### Mensajes de asesoramiento

| Mensaje                                                               | Explicación                                                                                                    |
|-----------------------------------------------------------------------|----------------------------------------------------------------------------------------------------|
| Revisar antena satelital<br>(Check Satellite Antenna)                 | La antena satelital no está conectada a la base. Conecte la antena<br>satelital al conector <b>ANT</b> de la base.                                                                                                    |
|                                                                       | Lynx no recibe la señal satelital de la antena satelital.                                                                                                    |
|                                                                       | Verifique que la antena apunte correctamente a los satélites. Siga las<br>instrucciones para apuntar la antena que aparecen en la Guía de inicio<br>rápido (Quick Start Guide) que se envía junto con la base.                                                                     |
| Sin señal satelital (No Satellite<br>Signal)                          | Asegúrese de que el cable de la antena esté enchufado de forma firme y<br>segura y que el cable de la antena no esté torcido ni roto.                                                                                                    |
|                                                                       | Apague el Lynx y luego vuelva a conectarlo para restablecer este mensaje.                                                                                                    |
|                                                                       | Si este mensaje persiste, es posible que se haya dañado el cable de la<br>antena. Reemplace la antena.                                                                                                    |
| Radio satelital no disponible<br>(Satellite Radio not available)      | Para escuchar la Radio Satelital (Satellite Radio), Lynx debe estar en una<br>base con energía, una antena de Radio Satelital (Satellite Radio)<br>debidamente instalada y conectada, apuntando correctamente.<br><u>Pulse aquí para saber más sobre los accesorios para Lynx.</u> |
| Esperar inicio satelital<br>(Waiting for Satellite<br>initialization) | Lynx se está iniciando y está obteniendo la señal de Radio Satelital<br>(Satellite Radio). Espere un momento hasta que termine la operación de<br>inicio y Lynx empezará a reproducir la Radio Satelital (Satellite Radio).                                                        |
| Canal no suscrito<br>(Unsubscribed channel)                           | Es posible que haya tratado de sintonizar un canal que no figura en su<br>plan de suscripción. Mejore su suscripción o sintonice un canal incluido<br>en su plan de suscripción.                                                                                                   |
| ¿Todavía está escuchando?<br>(Are you still listening?)               | Si no hubo interacción con Lynx durante cierto período mientras escucha<br>la Radio por Internet (Internet Radio), recibirá este mensaje. Pulse Sí<br><b>(Yes)</b> para seguir escuchando.                                                                                         |
| Expiración de tiempo por<br>inactividad (Inactivity Time<br>Out)      | Se ha desconectado la Radio por Internet (Internet Radio) por falta de actividad. Pulse Reproducir ( <b>Play</b> ) > para seguir escuchando la Radio por Internet (Internet Radio).                                                                                                |

| Radio por Internet SXM<br>interrumpida (SXM Internet<br>Radio Interrupted)                                                      | <ul> <li>Se ha interrumpido la Radio por Internet (Internet Radio) y ya no puede seguir la reproducción. Pulse OK y luego pulse Reproducir (Play) &gt; o seleccione un canal diferente para seguir escuchando la Radio por Internet (Internet Radio).</li> <li>Ha sido desconectado de la red Wi-Fi (You may have been disconnected from the Wi-Fi network). Verifique su conexión</li> <li>Wi-Fi: Pulse Inicio (Home)   , pulse  , pulse Ajustes (Settings)   , pulse Wi-Fi y Bluetooth (Wi-Fi &amp; Bluetooth) y vea si está conectado a una red Wi-Fi.</li> </ul> |
|----------------------------------------------------------------------------------------------------|----------------------------------------------------------------------------------------------------|
| Verificación de las<br>credenciales del usuario                                                                                 | Lynx se está tratando de conectar a la Radio por Internet (Internet<br>Radio). Espere un momento hasta que termine el inicio de sesión y Lynx<br>empezará a reproducir la Radio por Internet (Internet Radio).                                                                                                    |
| Esperando conexión wi-fi<br>(Waiting for Wi-Fi connection)                                                                      | Lynx está tratando de conectarse a la red Wi-Fi a la que usted estaba conectado previamente. Espere hasta que se complete la conexión.                                                                                                    |
| Wi-Fi no conectada (Wi-Fi not<br>connected)                                                                                     | Lynx no está conectado a una red Wi-Fi. Hay varios motivos por los que usted puede recibir este mensaje:                                                                                                    |
|                                                                                                    | Todavía no se ha conectado a una red Wi-Fi. Pulse Ver Ajustes <b>(View Settings)</b> para conectarse a una red Wi-Fi.                                                                                                    |
|                                                                                                    | Está fuera del alcance de la red Wi-Fi a la que usted estaba conectado previamente. Acérquese y pulse Ver Ajustes <b>(View Settings)</b> para conectarse.                                                                                                    |
|                                                                                                    | La red Wi-Fi (Wi-Fi network) a la que Lynx trata de conectarse tardó<br>mucho más de lo que tarda habitualmente para responder. Lynx seguirá<br>tratando de conectarse. Pulse Ver Ajustes <b>(View Settings)</b> para ver el<br>estado de la conexión a la red Wi-Fi (Wi-Fi network).                                                                                                    |
| Memoria de Alerta de juegos<br>llena (Game Alert memory<br>full)<br>Mostrar Memoria de alerta<br>llena (Show Alert memory full) | Ha intentado agregar más de 100 Alertas de programas (Show Alerts) o<br>Alertas de Juegos (Game Alerts). Las alertas de juegos y programas<br>(Game and Show alerts) están limitadas a 100 de cada una. Elimine<br>algunas alertas antiguas antes de tratar de agregar nuevas.                                                                                                    |
| Iniciando del buscador de<br>programas (Initializing Show<br>Finder)                                                            | Se está preparando el Buscador de programas (Show Finder) para su<br>visualización. Espere un momento hasta que termine la operación de<br>inicio.                                                                                                    |
| El Buscador de programas no<br>está en línea (Show Finder is<br>Off-Line)                                                       | Usted ha elegido ver la guía del Buscador de programas (Show Finder)<br>para un modo de escucha que no está conectado en este momento<br>(Radio Satelital (Satellite Radio) o por Internet (Internet Radio)). Es<br>posible que parte de la información de la guía no esté actualizada.                                                                                                    |
| Este canal está bloqueado<br>(This channel is locked)                                                                           | Usted ha activado el Control Parental para canales con contenido<br>maduro (xL). Pulse e ingrese su Código de Bloqueo (Lock Code) para<br>escuchar el canal.                                                                                                    |
| Por favor espere (Please wait)                                                                                                  | Lynx está ocupado con una tarea. Espere un momento hasta que Lynx termine la tarea.                                                                                                    |

| Energice su base para el hogar<br>(Power your home dock)                         | La alimentación de la base para el hogar (Home Dock) está<br>desconectada. La base para el hogar (Home Dock) necesita energía para<br>reproducir audio; y cargue la batería. Conecte el adaptador de corriente<br>para el hogar a la base para el hogar (Home Dock).                              |
|----------------------------------------------------------------------------------|----------------------------------------------------------------------------------------------------|
| Preparando medios (Preparing<br>media)                                           | Se está formateando la tarjeta The microSD. Espere hasta que termine el<br>formateo.<br>Se está catalogando la música de su tarjeta microSD. Espere hasta que se<br>termine de catalogar.                                                                                                    |
| Transmisión pendiente<br>(Pending Broadcast)                                     | Ha elegido escuchar el tránsito y el clima, pero la información de tránsito<br>y clima para la ciudad que eligió no se está transmitiendo en ese<br>momento. Lynx sintoniza automáticamente el tránsito y el clima cuando<br>empieza la transmisión.                                              |
| Hay actualizaciones del<br>sistema disponibles (System<br>updates are available) | SiriusXM tiene una actualización del sistema para Lynx. Pulse <b>OK</b> para<br>instalar la actualización del sistema, lo que tomará unos minutos, o bien<br>pulse Recordarme después <b>(Remind Later)</b> para instalarla en otro<br>momento.                                                   |
|                                                                                  | Cuando hay una actualización del sistema disponible, puede instalarla en<br>cualquier momento pulsando Inicio (Home) 🏠 , pulse 🔪, pulse Ajustes<br>(Settings) 🧐, pulse Acerca de Lynx (About Lynx), pulse Actualización del<br>sistema (System update) y pulse OK para instalar la actualización. |
| Updating (Actualizando)                                                          | Lynx está aplicando una actualización de software. No desconecte Lynx<br>hasta que la actualización haya terminado.                                                                                                    |

| Problema                                                                                                    | Solución                                                                                                    |
|----------------------------------------------------------------------------------------------------|----------------------------------------------------------------------------------------------------|
| Lynx no se enciende.                                                                                                    | ¿La batería de Lynx está instalada? Lynx no se enciende a menos que<br>la batería esté instalada. Instale la batería.                                                                                                    |
|                                                                                                    | Es posible que la batería esté demasiado descargada para alimentar a<br>Lynx. Cargue la batería e intente después encender Lynx.                                                                                                    |
| Conecté Lynx a mi computadora<br>para cargar la batería, pero no se<br>carga.                                                                                                    | Lynx no se carga a partir de la computadora si está en cualquier<br>modo de reproducción de audio. Se recomienda apagar Lynx o<br>ponerlo en cualquier modo que no sea reproducción de audio cuando<br>carga desde una computadora.                                                                                                    |
| Conecté el Cargador de viaje USB<br>a Lynx, o coloqué a Lynx en una<br>base, pero la batería no carga.                                                                                          | La batería está muy caliente o muy fría para cargar. Mueva a Lynx a<br>un lugar más cálido/más fresco, o quite la batería de Lynx y muévala a<br>un lugar más cálido/más fresco.                                                                                                    |
| El icono de Radio Satelital<br>(Satellite Radio) y/o de Radio por<br>Internet (Internet Radio) de la<br>pantalla de inicio está en gris y<br>no puedo seleccionarlo.                            | Un icono en gris indica que el servicio no está disponible en ese<br>momento.                                                                                                    |
|                                                                                                    | Para la Radio Satelital (Satellite Radio), Lynx debe estar en una base<br>con la antena satelital conectada.                                                                                                    |
|                                                                                                    | Para la Radio por Internet (Internet Radio), Lynx debe estar conectado<br>a una red Wi-Fi. Para escuchar, Lynx debe estar conectado también al<br>servicio de Radio por Internet (Internet Radio) SiriusXM.                                                                                                    |
| Inicio de sesión no válido (Radio<br>por Internet) (Internet Radio).                                                                                                    | No se han ingresado correctamente sus credenciales. Verifique que<br>sean las correctas e inténtelo nuevamente. Su contraseña distingue<br>entre mayúsculas y minúsculas; asegúrese de ingresarla<br>correctamente.                                                                                                    |
|                                                                                                    | Su suscripción ya no es válida. Vuelva a suscribirse al servicio.                                                                                                    |
| Puedo sintonizar solamente los<br>canales 0 y 1 de la Radio Satelital<br>(Satellite Radio).<br>No recibo todos los canales de<br>Radio Satelital (Satellite Radio) a<br>los que estoy suscrito. | ¿Ya ha activado su suscripción de Radio Satelital (Satellite Radio) Lynx?<br>Si no fuera así, consulte <u>Para activar su suscripción a la Radio Satelital</u><br>( <u>Satellite Radio) SiriusXM</u> .                                                                                                    |
|                                                                                                    | Si usted ya ha activado su suscripción de Radio Satelital (Satellite<br>Radio) Lynx, es posible que su Lynx no haya recibido la señal de<br>activación. Cuando Lynx está encendido y reproduciendo Radio<br>Satelital (Satellite Radio), vaya a <u>http://www.siriusxm.com/refresh</u> e<br>ingrese la Identificación de radio (Radio ID) de su Lynx. (Los<br>residentes de Canadá deben ir a http://refresh.xmradio.ca.) Una vez<br>ingresado la Identificación de Radio (Radio ID), la información de<br>suscripción se envía a su Lynx dentro de los 5 minutos. Lynx muestra<br>un mensaje Suscripción actualizada <b>(Subscription Updated)</b> cuando<br>recibe la señal de activación. |
|                                                                                                    | Para encontrar la Identificación de Radio (Radio ID) de su Lynx, pulse<br>Inicio <b>(Home)</b> (A), pulse <b>&gt;</b> , pulse Ajustes <b>(Settings)</b> (O) y pulse Mi<br>Cuenta <b>(My Account)</b> .                                                                                                    |

| No todos los canales de Radio por<br>Internet (Internet Radio) están<br>en la Radio Satelital (Satellite<br>Radio).<br>No todos los canales de Radio<br>Satelital (Satellite Radio) están<br>en la Radio por Internet (Internet<br>Radio). | La estructura de canales difiere ligeramente entre la Radio Satelital<br>(Satellite Radio) y la Radio por Internet (Internet Radio).<br>Para los EE.UU. visite <u>www.siriusxm.com/channellineup</u> para ver los<br>canales disponibles en Radio por Internet (Internet Radio) SiriusXM y<br>Radio Satelital (Satellite Radio) SiriusXM. Para Canadá visite<br>www.xmradio.ca/onxm para ver la alineación actualizada de canales.                                                              |
|----------------------------------------------------------------------------------------------------|----------------------------------------------------------------------------------------------------|
| No puedo activar Bluetooth ni<br>Wi-Fi.                                                                                                    | Lynx está en Modo avión (Airplane mode). Desactive el Modo avión<br>(Airplane mode). Pulse Inicio (Home) (Arright, pulse ), pulse Ajustes<br>(Settings) (Arright, pulse Wi-Fi y Bluetooth (Wi-Fi & Bluetooth) y pulse<br>Modo avión activado/desactivado (Airplane mode On/Off) para<br>desactivarlo.                                                                                                    |
|                                                                                                    | <ul> <li>¿Bluetooth está conectado? Pulse Inicio (Home)          <ul> <li>pulse </li> <li>pulse (Settings) </li> <li>pulse Wi-Fi y Bluetooth</li> <li>(Wi-Fi &amp; Bluetooth) y pulse Bluetooth activado/desactivado</li> <li>(Bluetooth On/Off) para activarlo.</li> </ul> </li> </ul>                                                                                                    |
| Lynx no muestra ninguno de mis<br>dispositivos Bluetooth.                                                                                                    | <ul> <li>¿El Modo avión (Airplane mode) está activado? Pulse Inicio (Home)</li> <li>, pulse &gt;, pulse Ajustes (Settings) </li> <li>, pulse Wi-Fi y Bluetooth (Wi-Fi &amp; Bluetooth) y pulse Modo avión activado/desactivado (Airplane mode On/Off) para desactivarlo.</li> </ul>                                                                                                    |
| Lynx no reconoce mi dispositivo<br>Bluetooth.                                                                                                    | ¿El dispositivo <i>Bluetooth</i> es compatible con A2DP? <i>Bluetooth</i> de Lynx<br>es compatible con dispositivos de transmisión de audio estéreo (Perfil<br>A2DP), pero no es compatible con el Perfil manos libres (HFP), que se<br>usa habitualmente para la conexión de <i>Bluetooth</i> a un teléfono<br>celular.                                                                                                    |
|                                                                                                    | Es posible que deba configurar su dispositivo en el modo de<br>pareo/detectable para que Lynx lo encuentre. Consulte las<br>instrucciones para su dispositivo y ajústelo en el modo de<br>pareo/detectable.                                                                                                    |
| Lynx no encuentra mi red Wi-Fi.                                                                                                    | ¿La red Wi-Fi tiene un nombre oculto (SSID)? De ser así, deberá<br>introducir manualmente la información sobre la red para conectarse<br>a la red.                                                                                                    |
|                                                                                                    | Pulse aquí para saber cómo conectarse manualmente a una red Wi-Fi.<br>¿Está demasiado lejos de la red Wi-Fi (Wi-Fi network)(fuera de su<br>alcance)? Trate de acercarse a un punto de acceso inalámbrico.                                                                                                    |
| Ingresé la contraseña para una<br>Red Wi-Fi (Wi-Fi network), pero<br>Lynx muestra "Obteniendo<br>dirección IP" ("Obtaining IP<br>address") por un período<br>prolongado hasta que,<br>eventualmente, muestra<br>"Desactivada".             | Probablemente haya ingresado una contraseña incorrecta para la red<br>Wi-Fi (Wi-Fi network). Sus contraseñas Wi-Fi distinguen entre<br>mayúsculas y minúsculas; asegúrese de ingresarlas correctamente.<br>Para volver a introducir la contraseña pulse y mantenga apretado el<br>nombre de la red Wi-Fi (Wi-Fi network) y seleccione Modificar Red<br>(Modify network). Pulse en el área bajo Contraseña (Password) para<br>mostrar el teclado en pantalla e ingrese nuevamente la contraseña. |

| Ingresé una IP estática para<br>Wi-Fi, pero Lynx no se puede<br>conectar a la Radio por Internet<br>(Internet Radio).                             | <ul> <li>¿Ingresó la información correcta de IP? Basta con que un dígito sea<br/>incorrecto en las direcciones IP para que sea imposible la<br/>comunicación con la red Wi-Fi (Wi-Fi network). Vuelva a verificar sus<br/>direcciones IP.</li> <li>¿Tiene la información correcta de IP?</li> <li>¿Ingresó correctamente las direcciones IP a Lynx?</li> </ul>                                                                                                    |
|----------------------------------------------------------------------------------------------------|----------------------------------------------------------------------------------------------------|
| Ingresé una IP estática para<br>mi red Wi-Fi (Wi-Fi network), pero<br>ahora Lynx no se puede conectar<br>a otras redes Wi-Fi (Wi-Fi<br>networks). | La dirección IP estática es específica de la red Wi-Fi para la que se la<br>ingresó. Debe desactivar la dirección IP estática antes de poder<br>conectarse a otra red Wi-Fi(Wi-Fi network).<br>Para desactivar la dirección IP estática pulse Inicio (Home) 🏠 , pulse<br>, pulse Ajustes (Settings) 🤅, pulse Wi-Fi y Bluetooth (Wi-Fi &<br>Bluetooth), pulse Ajustes Wi-Fi (Wi-Fi settings), pulse Avanzado<br>Advanced y pulse Use IP estática (Use static IP) para quitar la marca<br>de la casilla de verificación. |
| Tengo problemas para conectar<br>Lynx a mi enrutador inalámbrico<br>D-Link 600 series.                                                            | <ul> <li>Trate de desactivar las Extensiones multimedia inalámbricas. Pulse Inicio (Home) , pulse &gt;, pulse Ajustes (Settings) , pulse Wi-Fi y Bluetooth (Wi-Fi &amp; Bluetooth), pulse Ajustes Wi-Fi (Wi-Fi settings), pulse Avanzado (Advanced), y pulse Desactivar extensiones multimedia inalámbricas (Disable Wireless Multimedia Extensions).</li> <li>Se recomienda mantener activadas las Extensiones multimedia inalámbricas a menos que surja un problema.</li> </ul>                                      |
| No funciona Inicio de<br>sintonización (Tune Start).                                                                                              | <ul> <li>¿Ha desactivado la función Inicio de sintonización (Tune Start)? Pulse<br/>Inicio (Home) (1), pulse &gt;, pulse Ajustes (Settings) (2), pulse Mi<br/>contenido (My Content) y pulse Inicio de sintonización<br/>activado/desactivado (Tune Start On/Off) para activarlo.</li> <li>Inicio de sintonización (Tune Start) está disponible solamente para<br/>Radio Satelital (Satellite Radio) y solamente para canales de música.</li> </ul>                                                                    |
| Empezar ahora (Start Now) está<br>en gris cuando escucho la Radio<br>Satelital (Satellite Radio).                                                 | La función Empezar ahora (Start Now) está disponible solamente para<br>Radio por Internet (Internet Radio).                                                                                                    |
| Faltan canales en las listas de<br>canales.                                                                                                    | ¿Ocultó canales? Los canales ocultos no se muestran en las listas de canales <u>Pulse aquí para obtener más información sobre los Canales</u> ocultos.                                                                                                    |

|                                                                                            | ¿Ha activado la función de Repeticiones de Radio (Radio Replays)?<br>Pulse Inicio ( <b>Home</b> )                                                                                                    |
|--------------------------------------------------------------------------------------------|----------------------------------------------------------------------------------------------------|
| Lynx no guarda Repeticiones de<br>Radio (Radio Replays).                                   | Las Repeticiones de Radio (Radio Replays) se guardan cuando se<br>escucha la Radio Satelital (Satellite Radio).                                                                                                    |
| Lynx no guarda Repeticiones de<br>Radio (Radio Replays) de todos<br>mis canales favoritos. | ¿Ha guardado canales favoritos? Las Repeticiones de Radio (Radio<br>Replays) se guardan a partir de los canales favoritos que se muestran<br>en un momento dado en la pantalla Reproduciendo ahora (Now<br>Playing) y también a partir de un canal favorito designado para que<br>sea el Canal preferido (Preferred Channel). |
|                                                                                            | Algunos canales no son elegibles para Repeticiones de Radio (Radio<br>Replays)                                                                                                    |
| Nunca obtengo Favoritos<br>destacados (Features Favorites).                                | ¿Ha desactivado la función Favoritos destacados (Features Favorites)?<br>Pulse Inicio (Home) (A), pulse > , pulse Ajustes (Settings) (O), pulse<br>Mi contenido My Content y pulse Favoritos Especiales<br>activados/desactivados (Featured Favorites On/Off) para activarlo.                                                 |
|                                                                                            | Los Favoritos destacados (Features Favorites) se reciben cuando se<br>escucha la Radio Satelital (Satellite Radio).                                                                                                    |
|                                                                                            | ¿Ha establecido Alertas de programas (Show Alerts) y/o Alertas de<br>juegos (Game Alerts)?                                                                                                    |
| No vocibo Alovtos do programas                                                             | <u>Pulse aquí para obtener más información sobre las Alertas de programas (Show Alerts).</u>                                                                                                    |
|                                                                                            | <u>Pulse aquí para obtener más información sobre las Alertas de juegos</u><br>( <u>Game Alerts).</u>                                                                                                    |
| (Show Alerts).                                                                             | ¿Ha desactivado la función de notificación de alertas?                                                                                                    |
| No recibo Alertas de juegos<br>(Game Alerts).                                              | Para Alertas de programas (Show Alerts), pulse Inicio (Home) 🏠,<br>pulse >, pulse Ajustes (Settings) 🤨, pulse Mi contenido (My<br>content) y pulse Alertas de programas activadas/desactivadas (Show<br>Alert On/Off) para activarlo.                                                                                         |
|                                                                                            | Para Alerta de Juegos (Game Alert), pulse Inicio (Home) 🏠, pulse >,<br>pulse Ajustes (Settings) <a>pulse</a> Mi contenido (My content), pulse<br>Alerta de juegos (Game Alert) y pulse Alertas de deportes (Sports<br>Alerts) para activarlo.                                                                                 |

| No recuerdo mi Código de<br>bloqueo (Lock Code).                                                                                                | No se puede recuperar el Código de bloqueo (Lock Code). Solo es<br>posible eliminarlo volviendo a los ajustes predeterminados de fábrica<br>de Lynx.                                                                                                    |
|----------------------------------------------------------------------------------------------------|----------------------------------------------------------------------------------------------------|
|                                                                                                    | <b>Nota:</b> Cuando restablece los ajustes a los valores de fábrica, se<br>restablecen todos los ajustes y cambios de configuración. Se borran<br>todos los canales favoritos, las alertas de programas y juegos y<br>todas las Repeticiones de Radio (Radio Replays). <b>Use con cuidado.</b>               |
|                                                                                                    | Pulse Inicio (Home) (1), pulse >, pulse Ajustes (Settings) (2), pulse<br>Restablecer y borrar (Reset & erase) y pulse Restablecer todos los<br>ajustes (Reset all settings) para restablecer Lynx a los valores<br>predeterminados de fábrica.                                                               |
| Copié mis canciones a la tarjeta<br>microSD pero algunas canciones<br>no aparecen en la lista.                                                  | Ciertos formatos de archivos de música y todos los archivos de<br>música con DRM no son compatibles con Lynx.                                                                                                    |
|                                                                                                    | <u>Pulse aquí para ver una lista de formatos de archivos de música.</u>                                                                                                    |
| No hay un icono de Tránsito y<br>clima (Traffic & Weather) ni un<br>icono Saltar (Jump) en la pantalla<br>Reproduciendo ahora (Playing<br>Now). | Tránsito y clima (Traffic & Weather) y Saltar (Jump) están disponibles<br>solamente para la Radio Satelital (Satellite Radio).                                                                                                    |
| Pulsé retroceder y ahora el icono retroceder está en gris.                                                                                      | Para los canales de música de Radio por Internet (Internet Radio) y<br>para Repeticiones de radio (Radio Replays) de canales de música,                                                                                                    |
| Estaba avanzando rápidamente y<br>saltando canciones y ahora el<br>icono retroceder está en gris.                                               | usted estará limitado a retroceder una vez y a saltar cinco canciones<br>por hora. En su mayoría, los demás canales no tienen restricciones.<br>Lynx le avisará cuando haya llegado al límite.                                                                                                    |
| Estoy en Pausa y reproducción<br>(Pause and Replay) y el icono de<br>la lista está en gris.                                                     | La lista está desactivada para algunos contenidos.                                                                                                    |
|                                                                                                    | Si su Lynx no se enciende automáticamente cuando el soporte para<br>vehículos esté conectado, pruebe lo siguiente:                                                                                                    |
| Mi Lynx no se encendió<br>automáticamente al introducirlo<br>en el soporte para vehículos<br>conectado.                                         | <ul> <li>Presione el botón de encendido (Power) en Lynx durante 3 segundos. Lynx debería encenderse.</li> <li>Sáquelo y vuelva a introducir el dispositivo Lynx en el soporte para vehículos.</li> <li>Revise la fuente de alimentación de su vehículo y compruebe que tiene el voltaje correcto.</li> </ul> |

| No me puedo conectar a un<br>punto de acceso a Wi-Fi abierto,<br>como en el hotel o el aeropuerto.                                                                                                    | Es probable que usted esté intentando conectarse a un portal cautivo<br>que le exija que ingrese credenciales adicionales, o acepte términos y<br>condiciones, para acceder a Internet desde dicho punto de acceso a<br>Wi-Fi. Si no puede conectarse a la Radio por Internet (Internet Radio)<br>SiriusXM, pruebe lo siguiente:                                                                                                    |
|----------------------------------------------------------------------------------------------------|----------------------------------------------------------------------------------------------------|
|                                                                                                    | <ul> <li>Apague su Lynx y luego enciéndalo. Revise nuevamente la conexión de la Radio por Internet (Internet Radio) SiriusXM.</li> <li>Desconéctese e inicie sesión en la Radio por Internet (Internet Radio) SiriusXM. Pulse Página principal (Home) 1, pulse &gt;, pulse Ajustes (Settings) 9, pulse Mi cuenta (My Account), luego pulse Cerrar sesión (Logout). Usted tendrá que introducir su nombre de usuario y contraseña para tener acceso nuevamente a la Radio por Internet (Internet Radio) SiriusXM.</li> <li>Consulte la sección Cómo conectarse a Internet detrás de un portal cautivo (Connecting to the Internet from behind a Captive Portal).</li> </ul> |
| Pareciera que la pantalla<br>Reproduciendo ahora (Now<br>Playing) no está actualizando la<br>información del canal, del artista<br>ni de la canción, pero la radio<br>sigue reproduciéndose<br>normalmente. | <ul> <li>Pruebe una de las siguientes soluciones:</li> <li>Cambie a otro modo de escucha como Radio Satelital<br/>(Satellite Radio), Radio por Internet (Internet Radio),<br/>Repeticiones de radio (Radio Replays), etc., y luego regrese al<br/>modo original.</li> <li>Apague y vuelva a encender su Lynx para que este complete<br/>su ciclo de energía.</li> </ul>                                                                                                    |
| Mi Lynx no se mantiene<br>conectado a mi punto de acceso a<br>Wi-Fi.                                                                                                    | <ul> <li>Si su Lynx no se mantiene conectado a su punto de acceso a Wi-Fi, revise lo siguiente:</li> <li>Asegúrese de que esté dentro del alcance de su red Wi-Fi. Revise la intensidad de la señal de Wi-Fi en la barra de estado de Lynx, y asegúrese de que ve por lo menos 1 o 2 barras. También puede revisar la intensidad de la señal pulsando el nombre de la red Wi-Fi en el menú Configuraciones (Settings) .</li> </ul>                                                                                                    |
| La identificación de la Radio<br>(Radio ID) no se visualiza en el<br>canal 0.                                                                                                    | <ul> <li>La identificación de la Radio (Radio ID) debe visualizarse siempre en el canal 0. Si por alguna razón la identificación no se visualiza o contiene información incorrecta, pruebe lo siguiente:</li> <li>Sintonice otro canal, luego regrese al canal 0.</li> <li>Pulse Inicio (Home)   , pulse &gt;, pulse Configuraciones (Settings)  , pulse Mi cuenta (My Account). Se visualizará la identificación de la Radio (Radio ID).</li> </ul>                                                                                                    |

| Mi Lynx cree que está en un<br>soporte distinto del que está.                          | Su Lynx está diseñado para reconocer la diferencia entre los diversos<br>soportes para accesorios. Si por alguna razón Lynx no reconoce<br>correctamente la base, o cree que está en un tipo de base diferente,<br>simplemente saque el dispositivo Lynx de la base y vuelva a<br>introducirlo. |
|----------------------------------------------------------------------------------------|----------------------------------------------------------------------------------------------------|
| El Bluetooth no funciona.                                                              | Apague y vuelva a encender su Lynx para que este complete su ciclo de energía.                                                                                                    |
| Mi Lynx está encendido, pero no<br>responde a ningún control de la<br>pantalla táctil. | Apague el dispositivo Lynx presionado y manteniendo el botón de<br>encendido (Power) durante 3 segundos. Si no responde, saque la pila<br>durante 10 segundos y vuelva a colocarla. Lynx debería encenderse<br>automáticamente al volver a instalar la batería.                                 |
## Información legal importante

El hardware y la suscripción se venden por separado. Se aplica un cargo de activación, otros cargos e impuestos. <u>El</u> <u>servicio se renovará automáticamente por períodos adicionales del mismo tiempo que el plan que usted elija,</u> <u>en el paquete de suscripción que usted elija (que puede ser diferente del paquete que llegó con la radio) y,</u> <u>automáticamente, se facturará a las tarifas vigentes en cada renovación, hasta que nos llame al 1-866-635-2349</u> <u>para cancelarlo.</u> Para conocer los términos completos del Acuerdo de Clientes, visite www.siriusxm.com. Los residentes en Canadá deben ver nuestro Contrato con el cliente para ver los términos completos en www.siriusxm.ca. Todas las tarifas y la programación están sujetas a cambio. Nuestro servicio de satélite está disponible solamente para las personas de, al menos, 18 años de edad en los 48 estados contiguos de los Estados Unidos de América y en DC. Nuestro servicio de satélite Sirius también está disponible en PR (con limitaciones de cobertura). Nuestro servicio de radio por Internet está disponible en toda nuestra área de servicio de satélite, y también en AK y HI. Ciertos canales no están disponibles en nuestro servicio de radio por Internet, incluido MLB® play-by-play (jugada por jugada).

Este producto contiene productos químicos que el estado de California reconoce como causantes de cáncer, defectos de nacimiento u otros daños reproductivos.

©2011 Sirius XM Radio Inc. Sirius, XM y todas las marcas y logotipos relacionados son marcas comerciales de Sirius XM Radio Inc. Los logotipos de microSDHC y microSDHC son una marca comercial de SD-3C, LLC. La marca denominativa y los logotipos de Bluetooth® son marcas comerciales registradas propiedad de Bluetooth SIG, Inc. y todo uso de dichas marcas por Sirius XM Radio Inc se realiza bajo licencia. TouchSense® Technology con licencia de Immersion Corporation. Immersion TouchSense 2000 y las bibliotecas con efecto táctil pueden estar cubiertos por una o más de las siguientes patentes estadounidenses: 6147674, 7039866, 6169540, 6697086, 7027032, 6300936, 7168042, 6285351, 6131097, 6374255, 7191191, 6424356, 6750877, 7091948 y 7280095. Patentes adicionales en trámite. El software de compresión de voz AMBE® incluido en este producto está protegido por los derechos de propiedad intelectual que incluyen derechos de patente, derechos de autor y secretos comerciales de Digital Voice Systems, Inc. El logotipo CERTIFICADO Wi-Fi (Wi-Fi CERTIFIED) es una marca de certificación de Wi-Fi Alliance. "Wi-Fi" es una marca comercial de Wi-Fi Alliance. Las marcas comerciales y los derechos de autor de la Major League Baseball se usan con permiso de Major League Baseball Properties, Inc. Visite el sitio Web oficial en MLB.com. Para obtener actualizaciones, visite www.siriusxm.com/channellineup. Todas las demás marcas y logotipos son propiedad de sus respectivos dueños. Todos los derechos reservados.